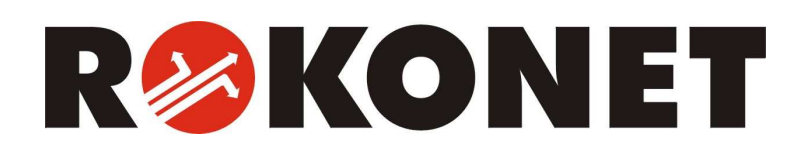

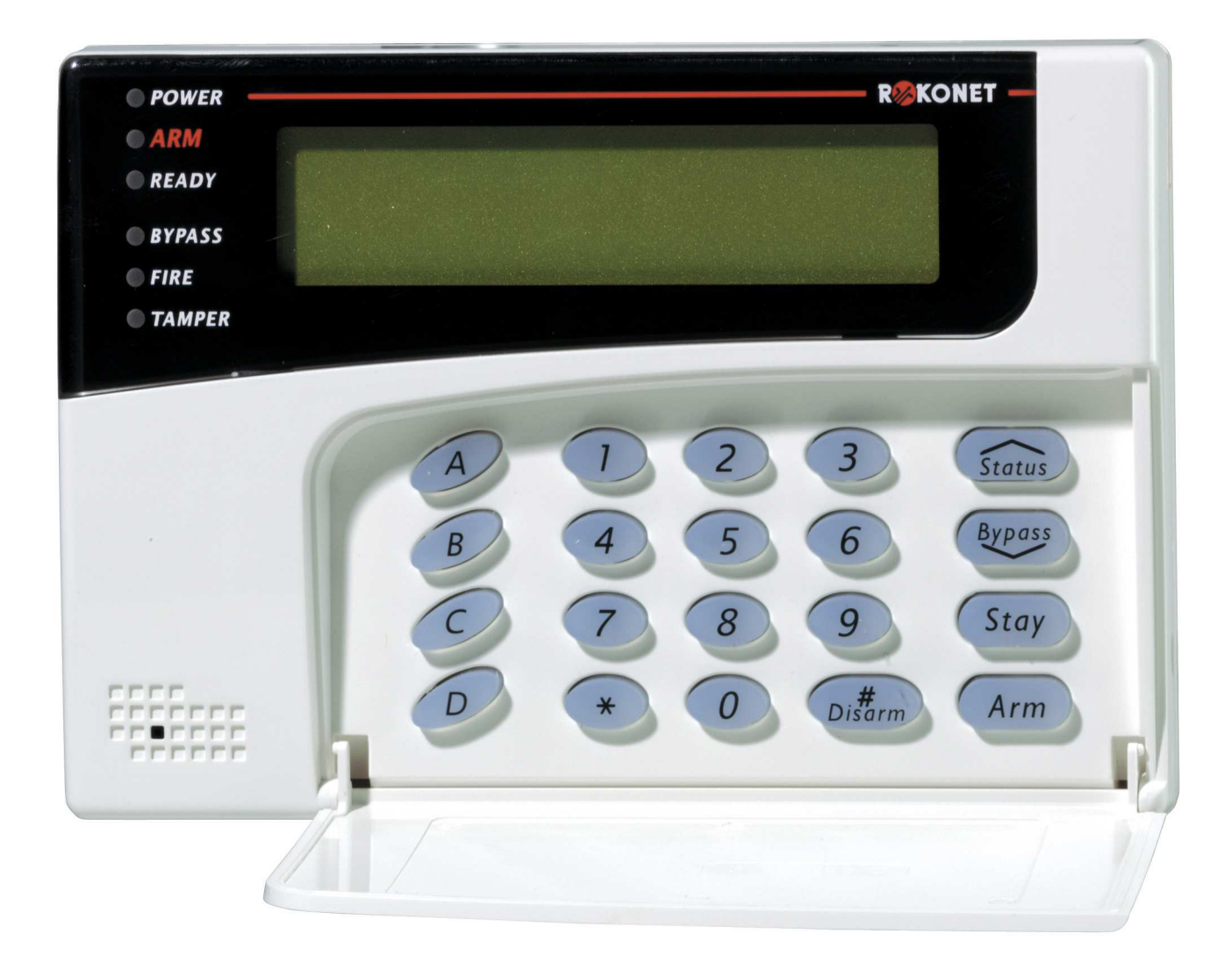

# ProSYS

# Příručka pro instalaci a programování Revidované vydání (leden 2003)

# Důležité

# upozornění

Tento manuál obsahuje chráněné informace náležící společnosti Rokonet Electronic Ltd. Uvedené informace slouží jako pomoc při instalaci a užívání systému oprávněnými osobami. Žádná část tohoto manuálu nemůže být použita pro jiné účely, nebo dále šířena mezi jiné firmy nebo osoby, a to jak v elektronické, tak i tištěné podobě, aniž by byla uvedena autorizační práva společnosti Rokonet Electronic Ltd. Uvedený text a schémata jsou určena pouze pro použití v tomto manuálu a nelze je dále šířit a využívat k jiným účelům. Veškeré provedené změny musí být uvedené. Další informace, jako jsou jména společností a jiná jména (např. osob) nebo data - viz příklad na dalším řádku, jsou neplatná, pokud není na toto viditelně upozorněno poznámkou nebo dodatkem. Copyright © 2003 Rokonet Electronic Ltd. Všechna práva vyhrazena.

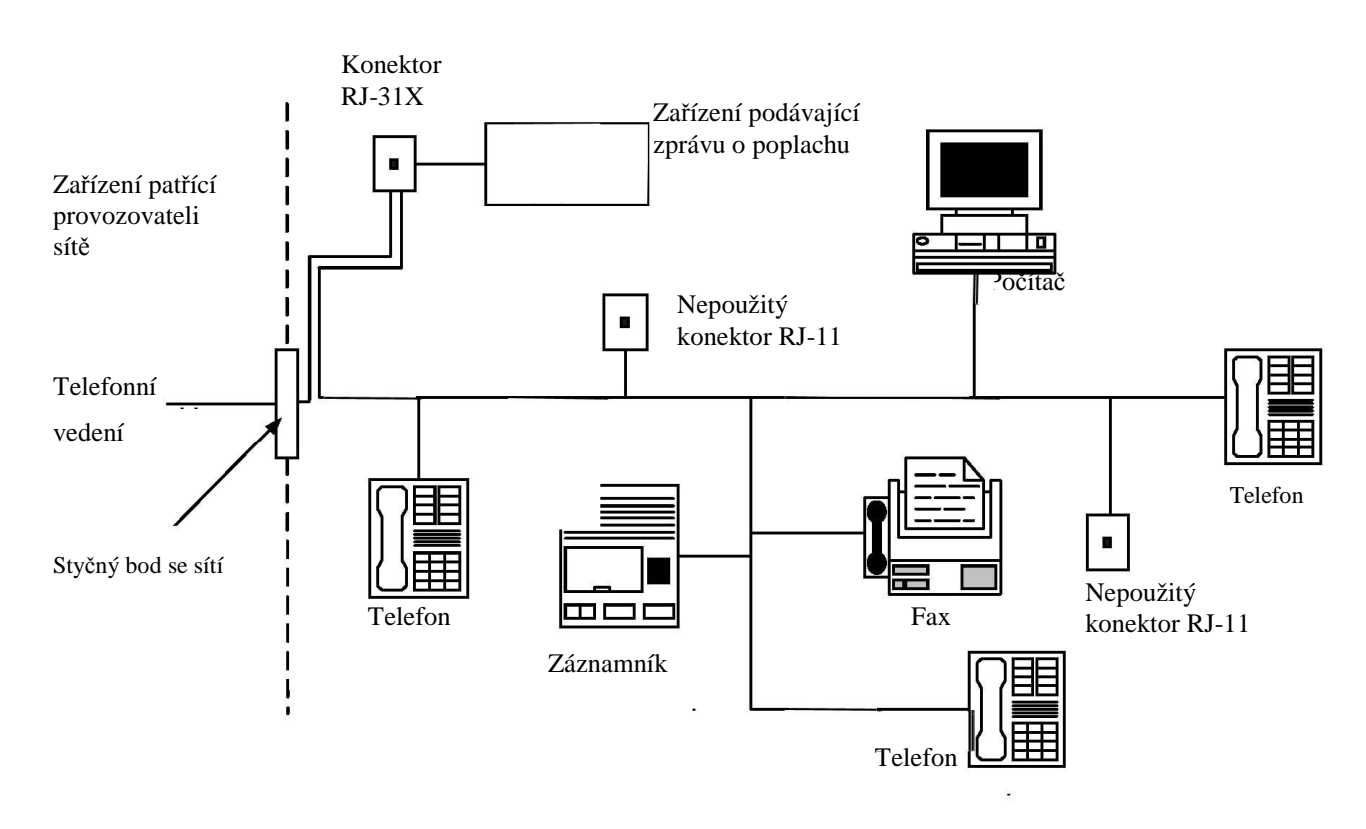

Zařízení v areálu uživatele a jejich zapojení

#### INTERFERENCE S RADIOVÝM VYSÍLÁNÍM (viz.: FCC Part 15, Para. 15.105)

Toto zařízení bylo testováno a těmito testy se prokázalo, že splňuje limity pro digitální zařízení třídy B podle části 15 pravidel FCC. Tyto limity byly nastaveny tak, aby existovala rozumná ochrana proti nežádoucím interferencím u systémů, instalovaných v obytné zástavbě. Toto zařízení generuje, využívá a může vyzařovat radiofrekvenční energii a není-li instalováno v souladu s těmito pokyny, může způsobovat rušivé interference s rádiovou komunikací. Nelze ovšem vyloučit možnost, že U nějaké konkrétní instalace taková interference nenastane. Pokud toto zařízení bude mít rušivý vliv na příjem rozhlasového nebo televizního vysílání, což je jasně prokazatelné zapnutím a vypnutím zařízení, vyzýváme uživatele aby tuto závadu odstranil pomocí některého nebo několika následujících opatření :

- 1 Změňte nasměrování nebo přemístěte přijímací anténu. .
- 2 Zvětšete vzdálenost mezi zařízením a přijímačem.
- 3 Připojte zařízené do zásuvky která je napájena z jiného okruhu než přijímač
- 4 Poraďte se s dealerem nebo se zkušeným technikem socializovaným na rádio nebo televizi.

#### ZMĚNY NEBO ÚPRAVY (viz.: FCC Part 15, Para. 15.21 a 15.27)

Změny nebo modifikace, které společnost Rokonet, Ltd. výslovně neschválila, mohou mít za následek, že uživatel ztratí oprávnění k provozování tohoto zařízení.

## Prohlášení o shodě CE

My níže podepsaní

ROKONET ELECTRONICS LTD. RISHON LEZION, HACHOMA ST. 14 ISRAEL PHONE: (972) 3 9616555 FAX: (972) 3 9616584

potvrzujeme a prohlašujeme, na svoji vlastní zodpovědnost, že následující zařízení že :

| Značka | Тур *                                          | Popis výrobku                                                                                |
|--------|------------------------------------------------|----------------------------------------------------------------------------------------------|
| ProSYS | RP128MC00XXA,<br>RP116MC00XXA,<br>MC140MC00XXA | Ovládací panel s příslušenstvím<br>připojeným pomocí vodičů (včetně<br>kabelů ) a bezdrátově |

bylo testováno a splňuje požadavky následujících norem:

| Norma                            | 5/1999/EC Article | Note |
|----------------------------------|-------------------|------|
| EN 60950:00                      | 3(1)(a)           | 1    |
| EN 301 489-3 v.1.2.1             | 3(1)(b)           | 1    |
| EN 50130-4:95+A1 (98)            | 3(1)(b)           | 1    |
| EN 50081-1:92                    | 3(1)(b)           | 2    |
| EN 300 330-2 v.1.1.1             | 3(2)              | 2    |
| EN 300 220-3 v.1.1.1             | 3(2)              | 3    |
| TBR21:98+ETSI EG 201 121 v.1.1.3 | 1                 | 4    |

Poznámka 1: Úplný systém ProSYS, Poznámka 2: Bezdotyková klávesnice (navíc), Poznámka 3: Vysílače rádiové frekvence (navíc), Poznámka 4: Hlavní jednotka (navíc).

takže odpovídá požadavkům a ustanovením směrnice **Directive 1999/5/EC** Evropského Parlamentu a požadavkům vyhlášeným na zasedání z 9 března 1999 o rádiových zařízeních a koncových telekomunikačních zařízeních, vzájemnému uznání jejich shody s požadavky a příloze Annex III (postup posuzování shody, uvedené v článku 10(4)).

\*: XX představuje kód země

30 December 2002 David Kartoun CTO

# Kapitola 1: Úvod

Tato kapitola představuje základní úvod do systému ProSYS, do jeho architektury a možností, rozvržený do těchto částí:

- ✤ Co je to ProSYS?,
- Instalace ProSYS, str. 2
- Vodiče, str. 2
- Architektura a možnosti systému ProSYS, str. 5
- Vlastnosti systému ProSYS, str. 6

### Co je to ProSYS?

ProSYS je plně vybavený bezpečnostní systém, který nabízí promyšlená řešení pokud jde o varování a předávání poplašných signálů ze střežených prostorů. Je to modulární integrovaný systém, který může provádět kontrolu vstupu i bezpečnostní ochranu a také umožňuje předávání domácích informací. Výhodou je řízení celého systému prostřednictvím jediného interface. ProSYS je pružný a představuje uživatelské rozhraní, které umožňuje snadnou instalaci, programování a používání.

ProSYS se dodává ve třech modelech, které využívají totéž příslušenství, ale liší se v maximálních schopnostech (viz *Specifická omezení funkcí*, str. 6). ProSYS byl projektován aby plnil požadavky téměř všech domácích, kancelářských i komerčních zařízení. Jádro projektu tvoří mikroprocesor a paměť EEPROM, v níž se ukládá provozní program systému i jeho programovatelné parametry, bez závislosti na externích zdrojích napájení. ProSYS podporuje většinu standardních detektorů a čidel, i řadu různých příslušenství a výstupních zařízení.

ProSYS zajišťuje monitorování a dozor nad maximálně 128 zónami. Pomocí 4-vodičové datové sběrnice, kterou je vybaven, může podporovat řadu rozšiřujících modulů, včetně mnoha různých klávesnic, expandérů zón, bezdrátových rozhraní, přídavných zdrojů napájení, hlasového modulu, funkcí umožňujících kontrolu vstupu, interface X-10, paměti událostí a programovatelných výstupů. Všechna tato zařízení komunikují se systémem odesíláním příkazů a dat po zmíněné datové sběrnici.

ProSYS může být rovněž naprogramován a (nebo) řízen pomocí UD ("upload/download") software, který je zaveden do počítače s operačním systémem Windows.

### **Instalace ProSYS**

Příručka o instalaci a programování ProSYS podrobně popisuje jak instalovat hardware ProSYS a jak programovat hlavní panel ProSYS. Jedná se o následující hlavní kroky :

- Krok 1: Montáž hlavního panelu (Kapitola 2)
- \* Krok 2: Montáž a zapojení hlavního panelu (Kapitola 2)
- \* Krok 3: Identifikace a zapojení klávesnic a rozšiřujících modulů (Kapitola 3)
- Krok 4: Připojování modulů (Kapitola 3)
- Krok 5: Připojení napájení (Kapitola 3)
- \* Krok 6: Programování systému ProSYS (Kapitoly 4 a 5)
- Krok 7: Testování systému (Kapitola 6)

### POZNÁMKA:

Příručka popisuje všechny výše uvedené kroky, zatím co v části o programování hlavního panelu je většina informací, které se týkají všech programovatelných funkcí, které je možno provádět pomocí klávesnice.

### Jiné referenční materiály

Následující dokumenty nejsou povinné pro potřeby instalace, ale jsou k disposici jako pomůcka při instalaci systému ProSYS.

| Dokument                                                   | Č. dílu  | Popis                                                                                    |
|------------------------------------------------------------|----------|------------------------------------------------------------------------------------------|
| Programovací pracovní listy pro<br>instalaci ProSYS        | 5IN128PW | Série tabulek k záznamu naprogramovaných<br>dat, týkajících se jednoho čísla uživatele . |
| Příručka uživatele ProSYS o<br>procesech "upload/download" | 5IN128UD | Vysvětluje jak je možno provést programování<br>pomocí nějakého kompatibilního PC.       |
| Příručka uživatele ProSYS                                  | 5IN128UM | Obsahuje informace určené pro uživatele<br>ProSYS.                                       |

### Vodiče

Má-li být úspěšná instalace i provoz systému ProSYS, je nutno používat správné vodiče a kabely. Důležité je vybrat správnou tloušťku vodičů, abyste minimalizovali úbytek napětí na kabelovém vedení a zajistili spolehlivý provoz systému. Berte v úvahu aktuální požadavky dané instalace, i délky vodičů. V následujících tabulkách jsou užitečné informace, které pomohou k tomu, aby instalace byla bezproblémová.

| Tloušťka<br>drátu, | Průměr vodiče |           | Impedance: | feet (stopy) | Impedance: metry |        |
|--------------------|---------------|-----------|------------|--------------|------------------|--------|
| AWG č.             | palce         | milimetry | Ω / ft     | Ω / 1000 ft  | Ω/ m             | Ω/100m |
| 24                 | 0.020         | 0.50      | 0.026      | 26.0         | 0.085            | 8.5    |
| 22                 | 0.025         | 0.64      | 0.016      | 16.0         | 0.052            | 5.2    |
| 20                 | 0.031         | 0.80      | 0.010      | 10.0         | 0.032            | 3.2    |
| 19                 | 0.035         | 0.90      | 0.008      | 8.0          | 0.026            | 2.6    |
| 18                 | 0.040         | 1.00      | 0.006      | 6.0          | 0.020            | 2.0    |
| 16                 | 0.050         | 1.27      | 0.004      | 4.0          | 0.013            | 1.3    |
| 14                 | 0.064         | 1.63      | 0.0025     | 2.5          | 0.008            | 0.82   |

Tab.: 0-1: Parametry vodičů

| Vzdálenost m<br>transfori | Pro sp    | rávnou fun<br>nebo vět | <u>Označení</u><br>kci použijte<br>ší (nižší AW | <u>AWG</u><br>označený<br>G označ.) | rozměr |    |
|---------------------------|-----------|------------------------|-------------------------------------------------|-------------------------------------|--------|----|
| Ve stopách                | V metrech | 22                     | 20                                              | 18                                  | 16     | 14 |
| Až 15 stop                | Až 5 m    | ~                      |                                                 |                                     |        |    |
| 15 - 25 stop              | 5 - 8 m   |                        | ~                                               |                                     |        |    |
| 25 - 40 stop              | 8 - 12 m  |                        |                                                 | <b>v</b>                            |        |    |
| 40 - 60 stop              | 12 - 20 m |                        |                                                 |                                     | ~      |    |
| 60 - 100 stop             | 20 - 30 m |                        |                                                 |                                     |        | ✓  |

Tab.: 0-2: Propojení mezi hlavním panelem ProSYS a transformátorem 16.5 V~/40VA

| Označení vodiče |         | Max celková délk | a datové sběrnice |
|-----------------|---------|------------------|-------------------|
| 24 AWG          | 7/02mm  | 150 m            | 492 ft            |
| 22 AWG          | 16/02mm | 200 m            | 656 ft            |
| 20 AWG          | 24/02mm | 333 m            | 1092 ft           |
| 19 AWG          | 28/02mm | 400 m            | 1312 ft           |

Tab.: 0-3: Tloušťky vodičů

### POZNÁMKY:

Aby systém měl maximální stabilitu, nepoužívejte k připojení rozšiřující sběrnice vodič o celkové délce větší než 300 m (1000 stop).

V případě vzdálenosti větší než 300m se pro podrobnější informace obraťte na zákaznickou podporu společnosti Maxtech.

| Odběr:                | Požadované průměr vodiče |             |               |             |               |             |               |             |              |           |
|-----------------------|--------------------------|-------------|---------------|-------------|---------------|-------------|---------------|-------------|--------------|-----------|
| Maximální<br>proud ve | 32/02<br>18 A            | 2 mm<br>\WG | 28/02<br>19 A | 2 mm<br>\WG | 24/02<br>20 A | 2 mm<br>\WG | 16/02<br>22 A | 2 mm<br>\WG | 7/02<br>24 A | mm<br>\WG |
| Vodici                | max                      | délka       | max.          | délka       | max.          | délka       | max.          | délka       | max.         | délka     |
|                       | m                        | stop        | m             | stop        | m             | stop        | m             | stop        | m            | stop      |
| 20mA                  | 1195                     | 3920        | 945           | 3100        | 750           | 2460        | 472           | 1550        | 296          | 970       |
| 30mA                  | 793                      | 2600        | 628           | 2060        | 500           | 1640        | 314           | 1030        | 197          | 646       |
| 40mA                  | 597                      | 1960        | 472           | 1550        | 375           | 1230        | 236           | 775         | 148          | 485       |
| 50mA                  | 478                      | 1568        | 378           | 1240        | 300           | 984         | 189           | 620         | 118          | 388       |
| 60mA                  | 296                      | 1300        | 314           | 1030        | 250           | 820         | 157           | 515         | 98           | 323       |
| 70mA                  | 341                      | 1120        | 270           | 886         | 214           | 703         | 135           | 443         | 84           | 277       |
| 80mA                  | 299                      | 980         | 237           | 775         | 187           | 615         | 118           | 388         | 74           | 243       |
| 90mA                  | 264                      | 867         | 209           | 687         | 166           | 547         | 105           | 343         | 66           | 215       |
| 100mA                 | 239                      | 784         | 189           | 620         | 123           | 492         | 94            | 310         | 59           | 194       |

Tab.: 0-4: Rozvod napájení v závislosti na délce a odběru

POZNÁMKA:

Udávaná vzdálenost je mezi výstupem napájení a posledním detektorem (zařízením) na daném kabelu.

| Odběr                | Požadované velikosti vodičů v jednotlivých větvích |          |      |          |      |       |          |       |  |
|----------------------|----------------------------------------------------|----------|------|----------|------|-------|----------|-------|--|
| sírény:<br>Maximální | 32/02                                              | 32/02 mm |      | 28/02 mm |      | 2 mm  | 16/02 mm |       |  |
| proud ve<br>vodiči.  | max.                                               | délka    | max. | délka    | max. | délka | max.     | délka |  |
|                      | m                                                  | stop     | m    | stop     | m    | stop  | m        | stop  |  |
|                      |                                                    |          |      |          |      |       |          |       |  |
|                      |                                                    |          |      |          |      |       |          |       |  |
| 100mA                | 238                                                | 780      | 191  | 625      | 151  | 495   | 94       | 310   |  |
| 200mA                | 229                                                | 390      | 95   | 313      | 76   | 248   | 47       | 155   |  |
| 300mA                | 79                                                 | 260      | 63   | 208      | 50   | 165   | 31       | 103   |  |
| 400mA                | 59                                                 | 195      | 48   | 157      | 38   | 124   | 24       | 78    |  |
| 500mA                | 48                                                 | 156      | 38   | 125      | 30   | 99    | 19       | 62    |  |
| 650mA                | 37                                                 | 120      | 29   | 96       | 23   | 76    | 15       | 48    |  |

Tab.: 0-5:Maximální proud odebíraný z externího zdroje zvukové signalizace

### POZNÁMKA:

Udávaná vzdálenost je mezi výstupem napájení a poslední sirénou na daném kabelu.

### Architektura a možnosti systému

Následující schéma vysvětluje architekturu a možnosti systému ProSYS. Prozkoumejte ho předtím, než začnete s instalací systému ProSYS, abyste získali celkový přehled o celém rozsahu možností, poskytovaných systémem ProSYS.

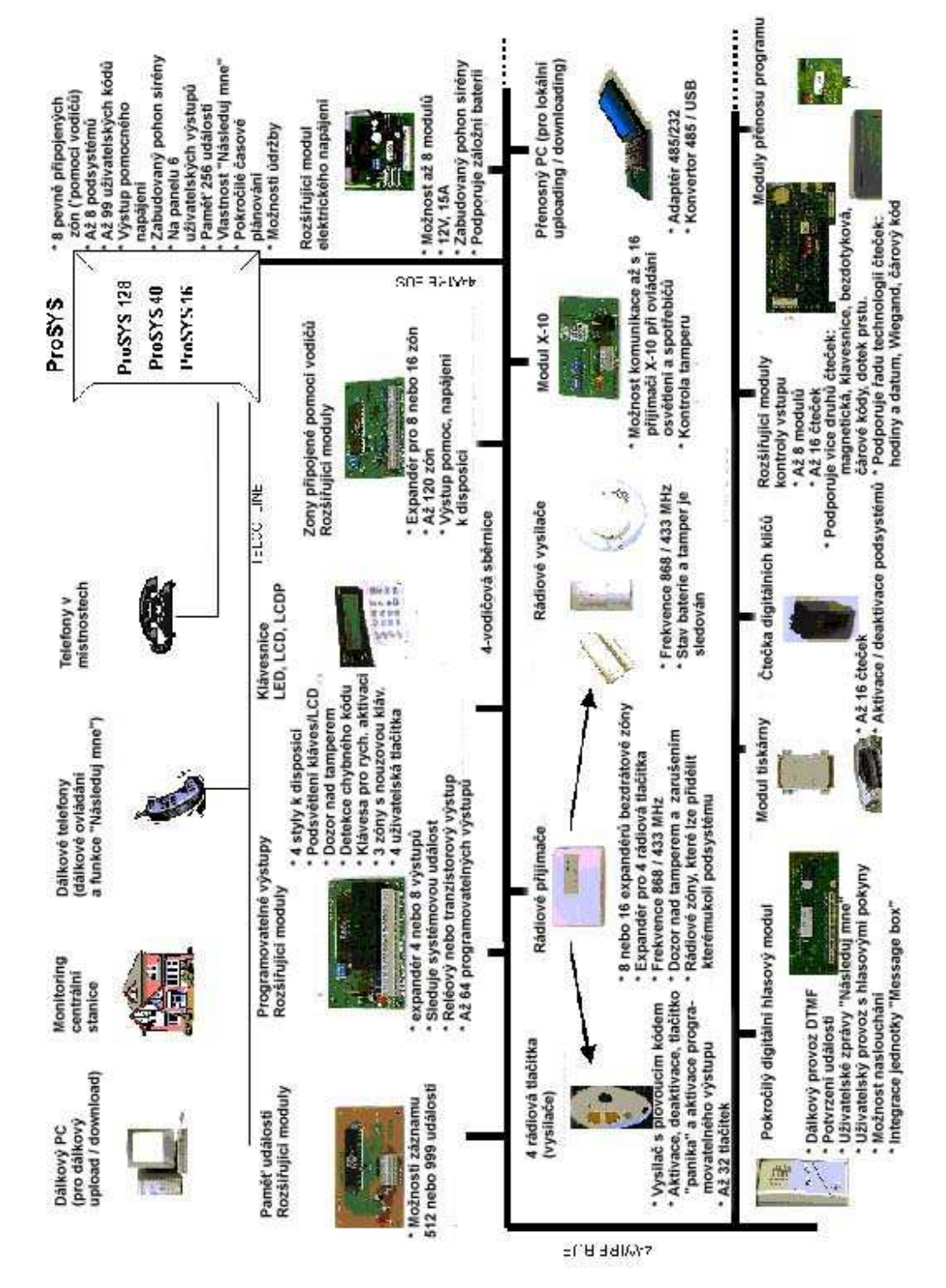

Obr. 0-1: Architektura a možnosti systému ProSYS

### Vlastnosti ProSYS

Tato část popisuje vlastnosti systému ProSYS, včetně vlastností specifických pro každý model ProSYS.

### Specifická omezení funkcí

Každý model ProSYS má několik omezení, týkajících se specifických vlastností, jak je to popsáno v následující tabulce:

| Vlastnost                                                                | ProSYS 16                                           | ProSYS 40                                           | ProSYS 128                              |
|--------------------------------------------------------------------------|-----------------------------------------------------|-----------------------------------------------------|-----------------------------------------|
| Celkový počet zón                                                        | 8-16                                                | 8-40                                                | 8-128                                   |
| Hlavní expandéry zón<br>(připojené pomocí<br>vodičů, nebo<br>bezdrátové) | 1x8<br>(EZ nebo WR)                                 | 4x8 nebo 2x16<br>nebo<br>2x8 + 1x16<br>(EX nebo WR) | 1x8 + 7x16<br>(EX nebo WR)              |
| Max. proud                                                               | 1,5 A                                               | 1,5 A                                               | 1,5 A                                   |
| Počet rozšiřujících<br>sběrnic                                           | 1                                                   | 1                                                   | 2                                       |
| Celkový počet<br>rozšiřujících modulů                                    | 32                                                  | 32                                                  | 64 (32 pro každou<br>datovou sběrnici ) |
| Vstup "Box NC Tamper"                                                    | 1                                                   | 1                                                   | 1                                       |
| Vstup "Tamper sirény<br>EOL"                                             | 1                                                   | 1                                                   | 1                                       |
| Celkový počet<br>programovatelných<br>vstupů                             | 6-22                                                | 6-38                                                | 6-70                                    |
| Rozšiřující moduly<br>programovatelných<br>výstupů (UO)                  | Až 2 moduly (max<br>16 UO)                          | Až 4 moduly(max<br>32 UO)                           | Až 8 modulů (max<br>64 UO)              |
| Podsystémy / oblasti                                                     | 4                                                   | 4                                                   | 8                                       |
| Skupin na podsystém /<br>oblast                                          | 4                                                   | 4                                                   | 4                                       |
| Kódy uživatele                                                           | 00-29                                               | 00-59                                               | 00-98                                   |
| Moduly řízení vstupu<br>(poč. dveří)                                     | 2 (4 dveře)                                         | 4 (8 dveří)                                         | 8 (16 dveří)                            |
| Digitální čtečka<br>elektronických klíčů                                 | 16                                                  | 16                                                  | 16                                      |
| Klávesnice                                                               | 8                                                   | 12                                                  | 16                                      |
| Počet telefonních čísel                                                  | 8                                                   | 8                                                   | 12                                      |
| Počet telef. čísel<br>"Následuj mne"                                     | 8                                                   | 8                                                   | 16                                      |
| Paměť událostí                                                           | Vnitřní kapacita:<br>256 (není možné<br>rozšíření ) | 512 (s rozšířením )                                 | 999 (s rozšířením )                     |

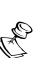

#### POZNÁMKY:

Rozšiřující moduly zón mohou být drátové nebo bezdrátové. Všechny panely mohou pracovat s baterií o kapacitě až 17Ah podle platných předpisů. Reléový výstup by měl mít možnost dodávat COM pozitivní 12V, nebo negativní 0V.

### Hlavní panel

Hlavní panel je základem pro provoz systému a má tyto vlastnosti :

- ✤ 8 základních zón pro připojení detektorů pomocí vodičů
- Možnost rozšíření na 16, 40, nebo 128 zón připojených pomocí vodičů / bezdrátově (viz Specifická omezení funkcí, str. 6)
- 6 programovatelných výstupů:
  - 1 x relé (programovatelný výstup) (3A)
  - 1 x tranzistor 500mA (otevřený kolektor)
  - 4 x transistor 70mA (otevřený kolektor)
- Vstup "Box tamper" (tamper skříně) (normálně uzavřený)
- Vstup "Bell tamper" (tamper sirény) (při použití zakončovacího rezistoru 2,2KΩ)
- Čtyřvodičová sběrnice vedoucí z hlavního panelu, což je počáteční bod pro všechna rozšíření systému (viz též Kapitola 2, Montáž a zapojení hlavního panelu):
  - ProSYS 16 a ProSYS 40: Jedna sběrnice se dvěma "rychlými" konektory pro snadné připojení k jiným zařízením
  - **ProSYS 128:** Dvě různé sběrnice s "rychlými" konektory a přídavnou svorkou BUS 2
- Napájení externího zvukového signalizačního zařízení
- Poskytuje požadované napájecí napětí pro jednu nebo několik elektronických sirén, zvonů, resp. reproduktorů
- Podporuje více než 20 typů zón
- 4 typy zakončení zón: normálně uzavřený obvod (NC), normálně otevřený obvod (NO), zakončený (EOL) rezistory a dvojitě zakončený rezistory (DEOL) (viz též Kapitola 2, Montáž a zapojení hlavního panelu)
- Paměť událostí (od 256 událostí)

### Rozšíření zóny

Navíc k osmi zónám připojeným "napevno" pomocí vodičů může ProSYS podporovat až 120 dalších takových zón (tj. celkem 128), které vzniknou připojením rozšiřujícího modulu pro 8 nebo 16 zón, včetně 8/16 níže popsaných bezdrátových rozšiřujících modulů.

Možný počet zón závisí na tom, jaký máte model ProSYS, jak je uvedeno v Specifickém omezení funkcí, str. 6.

### Bezdrátové rozšíření

Když použijeme bezdrátové zóny, budou bezdrátové rozšiřující moduly ProSYS 8/16 odpovídat různým bezdrátovým detektorům, jako jsou detektory PIR, detektory domácích zvířat PIR, detektory kouře, dveřní kontakty a "klíčenky" se čtyřmi tlačítky, které mohou rovněž fungovat jako vysílače s plovoucím kódem.

Bezdrátový rozšiřující modul má tyto vlastnosti :

- Technologie super heterodyn
- Programovatelný čas supervize
- Detekce tamperu
- Detekce vybití baterie ve vysílačích
- Indikace zarušení signálu

### Podsystémy / oblasti

Kteroukoli zónu nebo skupinu zón je možno přiřadit kterémukoli z max. osmi nezávislých podsystémů / oblastí, v závislosti na instalovaném systému ProSYS (viz *Specifická omezení funkcí*, str. 6). Rozdělení na podsystémy umožňuje, aby jediný systém ProSYS chránil všechny byty v domě s několika rodinami, nebo v domě s několika kancelářemi patřícími nějaké instituci, nebo komerční organizaci. Umožňuje i chránit několik obchodů v nákupním středisku, situovaným ve vzájemné blízkosti. Každý podsystém / oblast podporuje sdílení zón a párové zóny.

Oblast je totéž co podsystém s výjimkou v tom, že není žádná společná zóna (zóna, která je součástí dvou nebo několika podsystémů). Jestliže je systém konfigurován v módu "Podsystém", nebude se společná zóna aktivovat, dokud nebudou aktivovány podsystémy, jimž společná zóna náleží. Je-li systém konfigurován v módu "Oblast", bude společná zóna aktivována poté, co bude aktivován kterýkoli podsystém z těch, které zónu sdílejí. Konfiguraci módu "Podsystém" / "Oblast" provádí montér, který systém instaluje.

### Skupiny

Skupiny jsou kombinované zóny v nějakém podsystému / oblasti, která se používá pro dílčí aktivaci. Pro každý podsystém / oblast je možno definovat až čtyři skupiny. Skupinová aktivace se provádí pomocí funkčních kláves na klávesnici (A, B, C, a D). Každá klávesa odpovídá jiné skupině zón. Uživatel může aktivovat kteroukoli ze čtyř skupin ve kterémkoli podsystému tak, že zadá nějaký kód a zvolí podsystém. (Viz *Příručka uživatele systému ProSYS*, kde najdete další informace o skupinové aktivaci. )

### Klávesnice

Systém ProSYS může podporovat až 16 klávesnic, přičemž je možno vybrat ze čtyř stylů (LCD, dva typy LED a jeden typ LCD s proximity čtečkou), umožňujících přístup k téměř všem vlastnostem systému.

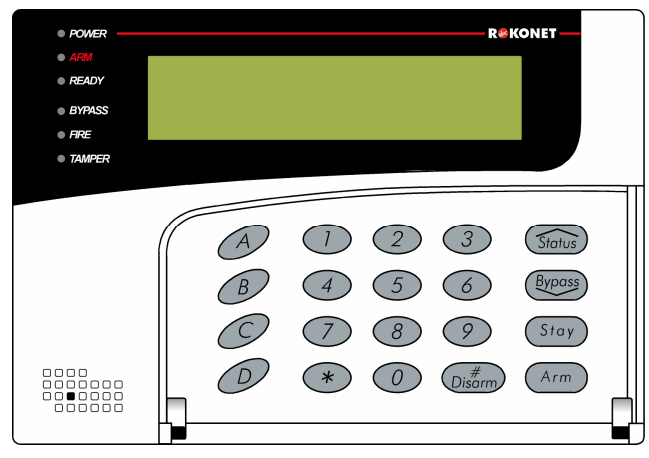

Obr. 0-2: Klávesnice LCD

Každá klávesnice má tři zóny nouzových kláves (panika, požár a zdravotní) a může produkovat nátlakový kód (přepadení). Všechny klávesnice mají dvojitou ochranu proti tamperu i podsvětlení displeje a kláves. Stisknutí klávesy je potvrzeno akustickým signálem. Klávesnice je možno naprogramovat aby detekovaly neúspěšné pokusy o deaktivaci a od těchto pokusů odrazovaly. Jednoduše použitelné rychlé klávesy umožňují jednoduché přemostění zóny a zobrazení informací o nezabezpečených zónách. Funkce rychlé aktivace jednou klávesou pro režim částečné nebo plné aktivace (tlačítko ARM) usnadňuje práci.

#### POZNÁMKA

V systémech rozdělených na podsystémy je možno klávesnice selektivně přidělit specifickým podsystémům, ale klávesnice typu LED je možno používat pouze v systémech, které nekladou nadměrné nároky na schopnost zobrazit indikátory zón. Proto není možno použít klávesnici s osmi LED (p/n RP128KL0800A) v systému s více než osmi zónami, nebo klávesnici s šestnácti LED (p/n RP128KL1600A), je-li instalováno více než 16 zón (TOTO OMEZENÍ NEPLATÍ PRO VERZE 4.28 A VYŠŠÍ).

### Programovatelné funkční klávesy

Čtyři funkční klávesy na klávesnici (A, B, C, a D) mohou být naprogramovány tak, aby po jejich stlačení byla provedena řada příkazů. Uživatel např. může stisknout klávesu A, aby spustil nějaké makro, které aktivuje první podlaží a současně rozsvítí osvětlení vchodu do domu. Nebo může stisknout klávesu B aby zastavil vytáčení čísla "Následuj mne".

### Kódy uživatele a úrovně oprávnění

Je typické, že každá instalace ProSYS pracuje s jedinečnými kódy uživatele, složenými až ze šesti číslic. Každý kód je možno přiřadit jedné z několika úrovní oprávnění a mnoha podsystémům, jsou-li použity.

Navíc, v případech kdy požadujeme vyšší bezpečnost, je možno použít dvojitý kód – k deaktivaci systému musí dva uživatelé zadat svoje kódy.

### Klíčové ovladače

Pro takové instalace, u nichž postačí jednoduchý klíčový ovladač, může systém ProSYS podporovat nějaký klíčový ovladač (přepínací klíčový ovladač a/nebo pulsní typ). Klíčový ovladač umožňuje aktivaci a deaktivaci systému (nebo jednoho z jeho podsystémů). Kterákoli zóna systému ProSYS může být definována jako klíčový ovladač, s určitou dobou zpoždění, nebo bez ní.

### Rozšiřující sběrnice

Prostřednictvím čtyřvodičové sběrnice ProSYS, která může mít délku až 300 m (1000 stop), jsou možná různá zdokonalení a různé funkce, jestliže použijeme vhodné rozšiřující moduly. Do systému můžete začlenit kterýkoli modul jednoduchým připojením ke sběrnici systému, jak je to popsáno v kroku *2: Zapojení hlavního panelu* v kapitole *2, Montáž a zapojení hlavního panelu*.

Systémy ProSYS 16 a ProSYS 40mají jednu sběrnici, zatímco ProSYS 128 má dvě odlišné sběrnice. V systému ProSYS 128, je-li jedna ze sběrnic zkratovaná, nebo je-li nějaký problém který má za následek přerušení přenosu dat po sběrnici, bude druhá sběrnice pokračovat v normálním provozu.

Aby bylo snadno možné připojení dalších zařízení ke sběrnici, má hlavní panel "rychlé konektory pro sběrnici" – dvě pro ProSYS 16/40 a tři pro ProSYS 128.

### Programovatelné výstupy

Hlavní panel ProSYS obsahuje 6 programovatelných výstupů (1 relé 3A, 1 transistor 500mA a 4 transistory 70mA s otevřeným kolektorem). Tyto výstupy pomáhají provozovat externí zařízení, reagující na určitý počet činností systému, majících vztah k poplachům, zónám, podsystémům, oblastem, k nějaké všeobecné události v systému, k činnostem prováděným jedním určitým uživatelem, nebo k naplánovaným událostem, probíhajícím v době odpočítávané vnitřními hodinami.

Programovatelný výstup může ovládat západku zámku dveří, vložené relé atd. Je-li požadována větší flexibilita výstupu, je možno výstupy rozšířit následujícím způsobem:

- ProSYS 16: Jakákoli kombinace dvou rozšiřujících modulů (4 reléové nebo 8 tranzistorových výstupních modulů). Programovatelný výstup (UO) je možno rozšířit maximálně na 16 výstupů pomocí rozšiřujících modulů. Celkem je možno pracovat až s 22 programovatelnými výstupy (rozšiřující moduly a hlavní panel).
- ProSYS 40: Jakákoli kombinace čtyř rozšiřujících modulů (4 reléové nebo 8 tranzistorových výstupních modulů). Programovatelné výstupy (UO) je možno rozšířit maximálně na 32 výstupů pomocí rozšiřujících modulů. Celkem je možno pracovat až s 38 programovatelnými výstupy (rozšiřující moduly a hlavní panel).
- ProSYS 128: Jakákoli kombinace osmi rozšiřujících modulů (4 reléové nebo 8 tranzistorových výstupních modulů). Programovatelné výstupy (UO) je možno rozšířit maximálně na 64 výstupů pomocí rozšiřujících modulů. Celkem je možno pracovat až s 70 programovatelnými výstupy (rozšiřující moduly a hlavní panel).

### Modul X-10

Systém ORBIT-PRO podporuje připojení vysílačů X-10 k 4-drátové datové sběrnici. Modul pro připojení X-10 transformuje programovatelné výstupy systému ORBIT-PRO na povely formátu X-10 pro připojení vysílače X-10. Pomocím nějakého vysílače X-10 budou řídící signály přenášeny prostřednictvím stávajících rozvodů 230V k příslušným přijímačům X-10. Zařízením X-10 lze ovládat různá zařízení, např. osvětlení, zásuvky, motory, topení atd. Systém ORBIT-PRO podporuje připojení 8-mi i 16-ti kanálových vysílačů X-10.

### Digitální komunikátor/ režim "Následuj mne"

Ústředna ProSYS obsahuje na základní desce digitální komunikátor se všemi běžnými přenosovými formáty včetně ADEMCO Contact ID a SIA. Komunikace je možná až na 3 telefonní čísla a je možno naprogramovat až 8 identifikačních čísel účastníka (pro každý podsystém zvlášť).

Zvláštní funkcí komunikátoru je mód "následuj mne", což je vlastně komunikátor, který volá na běžné telefonní přístroje a různými tónovými signály oznamuje poplach v objektu (vloupání, požár ....). Telefonní čísla této funkce si nastavuje uživatel (až 8 telefonních čísel). V případě rozdělení do podsystémů lze přidělit každému podsystému oddělené telefonní číslo. Jako doplněk lze instalovat hlasový modul, který umožňuje nahrání 3 krátkých hlasových zpráv místo základních tónů. Tímto je ústředna vybavena nejen plnohodnotným digitálním komunikátorem, ale i plnohodnotným "hlasovým" komunikátorem.

Digitální komunikátor může být naprogramován na "dávkový" mód, kdy méně důležité události (např.aktivace / deaktivace) jsou ukládány do paměti a po určené době jsou odeslány najednou. Komunikátor je dále vybaven pravidelným testem spojení společně s přenosem vstupu a odchodu z programovacího režimu.

Systém ProSYS umožňuje funkci "pager" v módu "následuj mne". Pokud j tato funkce naprogramována, systém ProSYS může zasílat zprávy na číselné nebo alfanumerické

(textové) pagery uživatele (zařízení "operátor"). Zprávy jsou aktivace / deaktivace podsystému a poplachové zprávy.

### Pokročilý digitální hlasový modul

Pokročilý digitální hlasový modul poskytuje zvukové informace o stavu vašeho systému ProSYS a povoluje použití vzdáleného telefonu s tónovou volbou (DTMF) ve funkci klávesnice, spolupracujícího s daným systémem. Pokročilý digitální hlasový modul je možno používat v následujících situacích:

- Když nastane nějaká událost, jako je spuštění poplachu, bude vás pokročilý digitální hlasový modul informovat o bezpečnostní situaci, jako je vniknutí narušitele, nebo požár. Zavolá vás a přehraje vám předem nahrané oznámení události. Pak můžete událost potvrdit a dálkově se systémem manipulovat.
- Dálkově ovládaný provoz systému zahrnuje :
  - Aktivaci a deaktivaci podsystému
  - Přemostění zóny
  - Aktivaci a deaktivaci UO
  - Změna čísel "Následuj mne"
  - Použití funkce "Poslech a hovor", která vám umožňuje poslouchat zvuky ze střeženého prostoru a přenášet hovor do daných prostor, pokud je to nutné.

### Tamper skříně

Tamper skříně je vstup (NC – normálně sepnutý) pro kovovou skříň, který chrání obě její strany. Jestliže se skříň otevře nebo odstraní ze zdi, tamper se rozpojí a spustí poplach.

### Tamper sirény

Tamper sirény je vstup, který je zakončen koncovým rezistorem (EOL). Jestliže se vedení přeruší nebo zkratuje, spustí se poplach.

### Rozšiřující modul přídavného zdroje

Ačkoli hlavní panel ProSYS má výstup napájení pro připojená zařízení 600mA (900mA pro sirénu), nemusí to stačit k napájení několika přídavných modulů a detektorů. Proto systém ProSYS umožňuje přidat až osm přídavných napájecích zdrojů na sběrnici, z nichž každý má AC napájení (transformátor) a samostatný akumulátor.

Každý zdroj má výstup pro napájení 12V / 1,5A (výstup pro stálé napájení i výstup spínaného napájení), samostatný výstup pro sirénu nebo reproduktor a samostatný vstup pro antisabotážní smyčku TAMPER. Po datové sběrnici vysílá každý zdroj informaci o stavu AC napájení, stavu akumulátoru, výpadku stejnosměrného napájení, přerušení obvodu pro sirénu nebo reproduktor či rozpojení smyčky TAMPER.

### Rozšiřující modul kontroly vstupu

Jednou z vlastností systému ProSYS'je jeho integrace se subsystémem kontroly vstupu. Může být připojeno maximálně osm takových modulů kontroly vstupu, celkem 16 čteček (každý modul podporuje max. dvě). Čtečky mohou pracovat na různých principech: magnetické, bezdotykové, čtečky čárového kódu, dotekové a/nebo Weigand. Celkový počet uživatelů může být až 999 a v modulu je možno uložit až 1000 "transakcí".

### Časové plánování

V systému jsou vnitřní hodiny, což umožňuje naprogramovat činnost systému na určitou hodinu ve vybraných dnech v týdnu, nebo na určitou dobu v průběhu následujících 24 hodin nebo během období pracovního volna.

K provozním činnostem systému patří:

- Časové plánování aktivace a deaktivace (jednoho nebo několika podsystémů).
- Časové plánování automatického zapínání programovatelných výstupů.
- Zábrana uživatelům v deaktivaci v průběhu předem stanoveném období.

### Zaznamenávání událostí

Systém ProSYS může ukládat informace až o 999 významných událostech, včetně aktivace, deaktivace, přemostění, poplachů, poruch, obnovení provozu a resetů. Tyto události se zaznamenávají v pořadí podle data a času a také podle zón, podsystémů, oblastí, uživatelských kódů, klávesnic aj. V případě potřeby je možno takové události zobrazit na klávesnici LCD, nebo si je může stáhnout instalační firma el. zabezpečovacích systémů pomocí software "upload/download" a vytisknout pro další analýzy.

### Modul pro připojení tiskárny

Modul tiskárny, je projektovaný jako rozhraní mezi rozšiřující čtyřvodičovou sběrnicí systému ProSYS a paralelní tiskárnou typu Centronics, umožňuje tisk všech významných událostí v systému jak se objevují, včetně informací o kontrole vstupu, bude-li pužita. Ke každé události se zaznamenává datum, čas a příslušný podsystém a uživatel.

### Kabel adaptéru sběrnice

Se sestavou kabelu adaptéru sběrnice (RP296EBA) a počítače je možno se připojit přímo k systému ProSYS a používat ji k operacím "upload/download".

### Modul přenosu programu

Modul přenosu programu je malá deska plošných spojů s pamětí EEPROM, na které lze uložit a uchovat program z ústředny ProSYS. Tento program může být "kopírován" do jiných ústředen ProSYS a tam dále modifikován, případně může modul sloužit jako záložní kopie naprogramování konkrétní ústředny. Program uložený v modulu lze kdykoliv přepsat. Modul k uchování údajů nepotřebuje žádné napájení. Dalším použitím tohoto modulu je vytvoření několika "šablon" pro typické případy instalace (např. rodinný dům, kanceláře, obchod), které pak slouží k rychlému základnímu naprogramování ústředny, které pak lze jednoduše doplnit přes klávesnici LCD.

### Automatická instalace

Aby instalace byla rychlá a snadná, provádí systém automatickou instalaci modulů připojených ke sběrnici. Tento systém hledá moduly tak, že automaticky ověří jejich připojení a provoz pomocí funkce skenování sběrnice a vyzve uživatele, aby každé připojení modulu schválil. Automatická instalace proběhne samočinně po provedení základního nastavení, nebo je možno ji provést manuálně.

### Vestavěné testy systému

S ProSYS má vestavěnu funkci "watchdog", což jsou automatické testy systému, kdy ústředna podá zprávu, jakmile se vyskytnou nějaké chyby. ProSYS má také "maintenance" mód, což jsou testy ovládané instalačním technikem nebo uživatelem. Tyto testy umožní prověřit činnost jednotlivých komponentů a kvalitu komunikace po sběrnici s těmito komponenty. O výsledcích testu podává zprávu na displeji LCD klávesnice, nebo prostřednictvím up/downloadu. Důležitý je především test komunikace po sběrnici. Údaje o komunikaci se zobrazují v %, a to pro každý komponent zvlášť. Výsledek testu méně než 100% může být zapříčiněný špatnou instalací kabelových vedení, nekvalitními spoji ap. Tímto testem lze včas odhalit problémy na sběrnici a předejít tak pozdějším falešným poplachům a poruchám zařízení.

ProSYS má také "walk test", který je schopna provádět jedna osoba. Test umožní uživateli nebo instalačnímu technikovi přezkoušet funkci jednotlivých detektorů. Při provádění toho testu vydává klávesnice akustický signál při každém narušení zóny, zároveň je narušení zapsáno do paměti testu a průběh testu bude zobrazen na klávesnici (LCD), ze které byl test spuštěn.

### Redukce falešných poplachů

Aby se zabránilo falešným poplachům, je systém ProSYS vybaven různými programovatelnými vlastnostmi, včetně: párování zón, omezená znovuaktivace ("swinger shutdown"), akusticky i opticky signalizovaný příchodový a odchodový čas, ověření požárního poplachu, zpoždění komunikátoru před přenosem informace o poplachu, zóna posledního východu, možnost zrušení přenosu zprávy z komunikátoru, "double knock"(dvojí hrana), "soak test", a "exit terminator zone (ukončení odchodu)".

### Nouzová aktivace

Pokud je tato funkce aktivována, bude možno systém aktivovat do režimu střežení i v případě. že budou některé zóny otevřeny. Pokud je "nouzová" zóna otevřena, kontrolka "připraven" bude blikat a zóna bude automaticky přemostěna po uplynutí odchodového času. Jakmile je zóna uzavřena během doby aktivace, bude automaticky zrušeno přemostění a zóna bude opět plnit poplachovou funkci.

# Kapitola 2: Montáž a zapojení hlavního panelu

Tato kapitola se týká prvních dvou kroků postupu instalace systému ProSYS . Jsou to tyto kroky:

- \* Krok 1: Montáž hlavního panelu, viz následující text
- \* Krok 2: Zapojení hlavního panelu, strana 2-3

### Krok 1: Montáž hlavního panelu

Hlavní panel systému ProSYS se dodává v kovové skříni . Skříň upevněte na zeď pomocí potřebných součástí, jak je uvedeno níže.

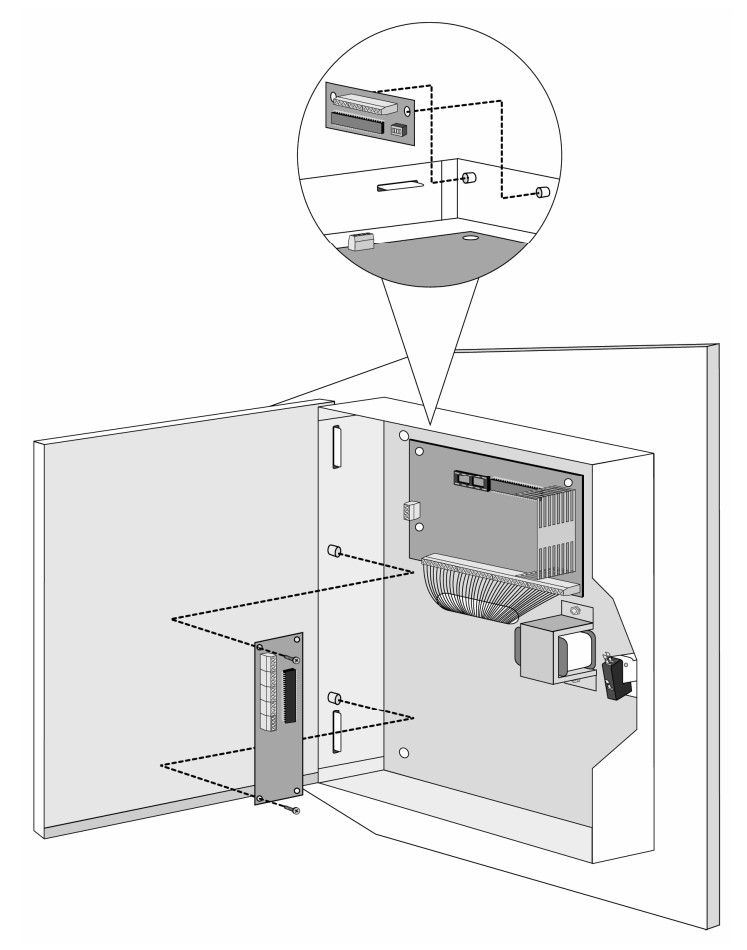

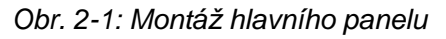

Místo instalace by mělo mít tyto vlastnosti:

- Suché prostředí
- Poblíž rozvaděče 230V
- S dobrým uzemněním
- V dosahu telefonní linky

### Bezpečnostní opatření

Při montáži hlavního panelu je třeba respektovat následující bezpečnostní opatření :

- Když se hlavní panel připojí k napájení, je na hlavní desce střídavé napětí. Abyste se vyhnuli riziku úrazu elektrickým proudem, odpojte před započetím servisu veškeré napájení (transformátor a baterie) a telefonní linku. Za žádných okolností by střídavé napětí nemělo být připojeno k jinému PCB (plošnému spoji), než ke svorkovnici.
- Pro připojení střídavého napětí musí být součástí instalace snadno přístupné odpojovací zařízení.
- Systém ProSys mohou instalovat a programovat pouze osoby a firmy, které mají oprávnění pro montáž elektrických zařízení (připojení na 230V) a pro montáž bezpečnostních systémů. Současně systém musí být namontován a naprogramován v souladu s platnými předpisy a normami.
- Abyste zabránili riziku požáru, vyměňujte pojistky za pojistky stejného typu a kapacity.
- Jestliže použijete novou baterii nesprávného typu, hrozí riziko exploze. Staré baterie likvidujte podle náležitých instrukcí. (Hlavní panel byl vyprojektován tak, aby pracoval s akumulátorem 12V,17 Ah, který plní funkci zálohy za hlavní napájení.
- Svorky transformátoru nespojujte nakrátko. Spálily by se vnitřní pojistky. Transformátor se musí připojit do zásuvky 230 V~, 24h, kterou neovládá jiný vypínač než schválené zařízení nadproudové ochrany.
- Hlavní panel má obvod nabíjení baterie chráněný proti přepólování, ale déle trvající nesprávné připojení baterie k hlavnímu panelu povede k poruše. Napájení by se nemělo zapínat, dokud nebudou provedena všechna připojení a zkontrolována jejich správnost.

#### Vybití statické elektřiny

Věnujte pozornost požadavku, že je důležité vybít statický náboj, který se mohl nahromadit na vašem těle předtím, než se dotknete nějakého obvodu. Abyste se vybili, dotkněte se uzemnění. (Rovněž viz *Jak dosáhnout dobrého uzemnění v Kapitole 2 , Montáž a zapojení hlavního panelu*)

#### Dodržování místních předpisů

Dodržujte místní předpisy, týkající se ochrany proti požáru, elektrické instalace, hlučnosti a instalace bezpečnostních systémů.

### Jak se dosáhne dobrého uzemnění?

Uzemnění je stupeň ochrany proti blesku a indukovaným přechodným jevům pro nějaké elektronického zařízení, u kterého tyto jevy mohou způsobit přechodné nebo trvalé selhání. Za ideální "uzemnění" je považována jednotná zemnící svorka v rozvaděči (měděná) a uzemňovací tyč nebo deska zapuštěná do země. Každé chráněné zařízení (jeho uzemňovací svorky) je pak elektricky spojeno s touto svorkou.

Protože tento postup je ve většině případech nemožný, může být alternativní uzemnění provedeno uchycením ke kovové vodovodní trubce (studená voda). Ověřte si, že trubka je kovová po celé její délce, protože v současné době se pro nové instalace a pro rekonstrukce používají vodovodní trubky z PVC. Nepoužívejte vodovodní trubku s teplou vodou, protože může být zapojena přes ohřívač, který není uzemněný.

V nových elektrických instalacích se již používá 3-vodičového rozvodu, kdy lze zemní vodič připojit na svorku GND ústředny.

Pro připojení uzemnění používejte co nejkratší vodiče dostatečného průřezu. Kabel je nejlépe vést v elektroinstalační trubce nebo v instalačním korytu společně s ostatním elektrickým rozvodem.

Zemnící kabel nesmí být ohýbán v ostrém úhlu, pokud je nutné kabel ohnout, je třeba dodržet poloměr ohybu alespoň 20cm.

V případě pochybností se ohledně kvalitního uzemnění poraďte s odborným elektrotechnikem.

### Krok 2: Zapojení hlavního panelu

Tento krok vysvětluje postupy zapojení, které je nutno provést když připojujeme hlavní panel:

- \* Zapojení hlavního panelu, strana 2-4
- Připojení detektorů k zónám (svorky zón, Z1 až Z8), strana 2-5
- Připojení napájení připojených zařízení, strana 2-7
- Připojení sirén, strana 2-7
- Připojení tamperu sirény, strana 2-7
- Připojení tamperu skříně, strana 2-8
- Připojení externích spouštěných zařízení, strana 2-8
- Nastavení konektoru J10, strana 2-9
- Připojení k uzemnění, strana 2-10
- Připojení telefonní linky, strana 2-11
- Připojení ke konektoru sběrnice (J1, J5 nebo J8), strana 2- 11
- Nastavení propojky J2 DEFAULT, strana 2- 11
- Nastavení konektoru J3, strana 2-11
- Připojení konektoru J4 SIG IN, strana 2- 11
- Připojení volných přívodů, strana 2-11
- Připojení střídavého napájení, strana 2-12
- Připojení konektoru J6, strana 2-12

**DŮLEŽITÉ:** Před elektrickým připojením hlavního panelu se ujistěte, že připojení k elektrickému napájení, síti nebo baterii, je vypnuté.

### Zapojení hlavního panelu

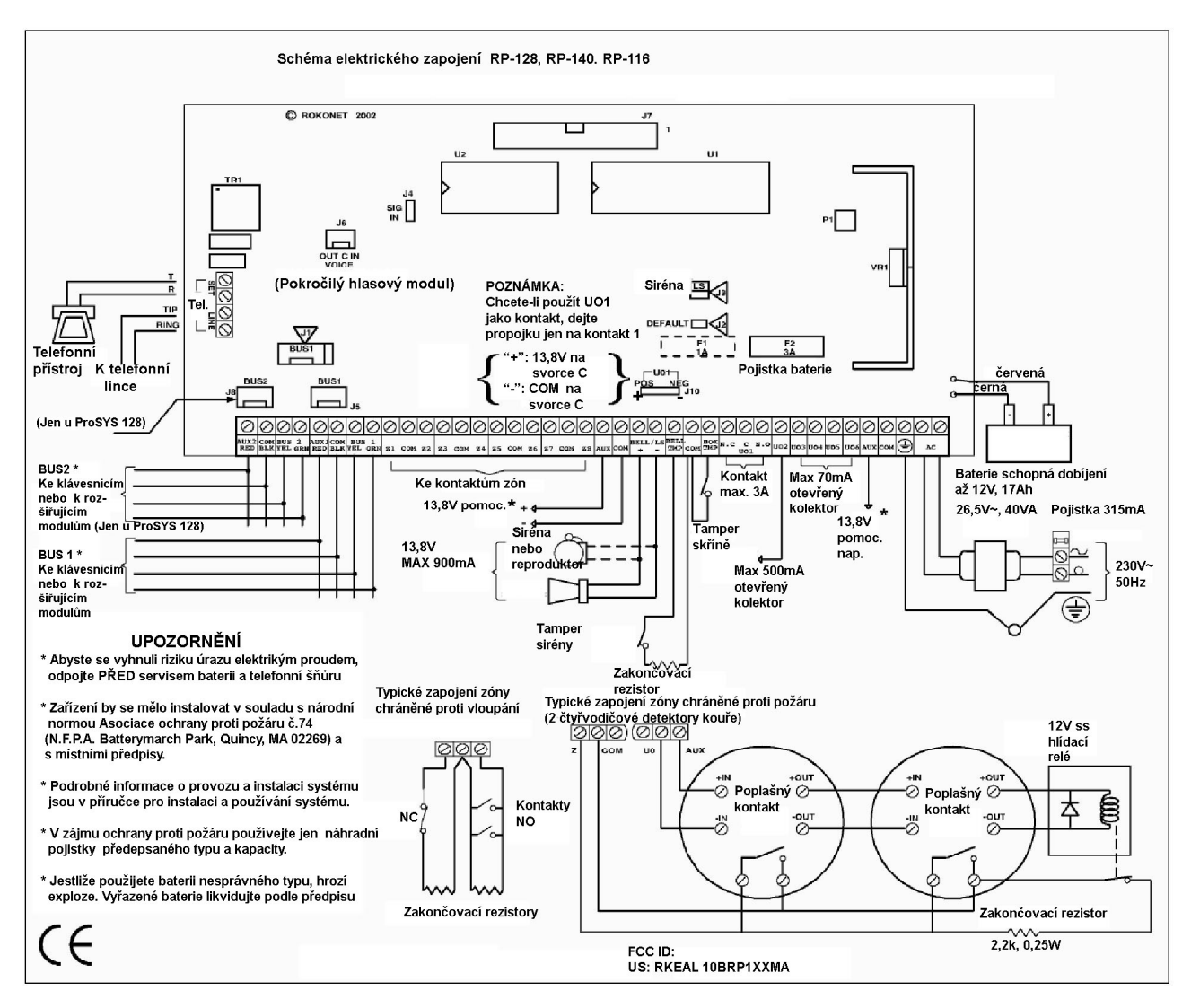

Obr. 2-2: Schéma zapojení hlavního panelu

Druhá sada čtyř svorek na levé straně hlavního panelu odpovídá rozšiřující sběrnici. Tyto svorky umožňují připojení klávesnic a rozšiřujících modulů.

Připojuje se svorka ke svorce pomocí barevně označených vodičů, následujícím způsobem:

| Svorka sběrnice | Popis                                                     |
|-----------------|-----------------------------------------------------------|
| červená AUX     | Napájení +12V pro rozšiřující moduly sběrnice             |
| černá COM       | Černá 0V společná pro rozšiřující moduly sběrnice         |
| žlutá BUS       | Žlutá – připojení "DATA" pro rozšiřující moduly sběrnice  |
| zelená GRN      | Zelená - připojení "DATA" pro rozšiřující moduly sběrnice |

Abyste zabránili možnému poklesu napětí vzhledem k tomu, že je připojeno několik klávesnic a dlouhá vedení, použijte kvalitní 4-vodičový kabel o správném průřezu (viz tabulku průměrů vodičů v *Kapitole1, Úvodní informace o systému ProSYS*).

Paralelní vedení vodičů umožňuje paralelní připojení ke kterémukoli bodu podél vedení (viz *Obr. 2-3* níže). Maximální přípustná délka trasy kabelu je 300 m (1000 stop) pro všechny větve sběrnice .

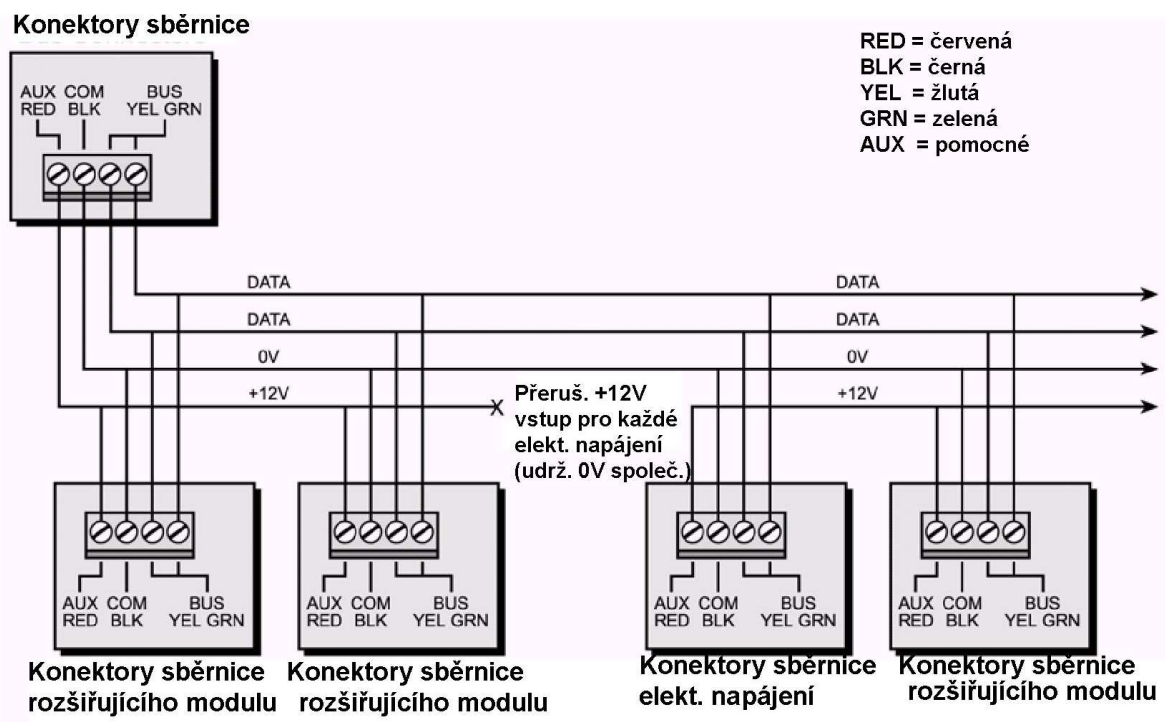

#### Obr. 2-3: Čtyřvodičová datová sběrnice

POZNÁMKY:

U typů ProSYS 16 a ProSYS 40 je jen jedna sběrnice, která může být připojena ke svorkovnici BUS nebo k jedné ze dvou zástrček BUS 1 (J1 a J5).

U systému ProSYS 128 je rovněž sběrnice BUS 2, která je oddělená od BUS 1. Můžete připojit svorkovnici BUS 2, nebo zástrčku BUS 2 (J8). Navíc, jestliže je jedna sběrnice ve zkratu, nebo nastal jakýkoli problém které způsobil přerušení dat BUS, bude druhá sběrnice pokračovat v normálním provozu.

### Připojení detektorům k zónám

(Svorky zón Z1 až Z8)

#### Připojení detektorů k zónám:

- Pomocí vodičů můžete "napevno" připojit 8 zón krouceným párem vodičů, nebo 4vodičovým kabelem.
- Každou zónu připojte ke správné svorce Zone (Z) a k ní přiřazené svorce COM. Každý pár zón sdílí nějakou svorku COM Např. Z1 a Z2 sdílejí jednu svorku COM, Z3 a Z4 také jednu, atd.

#### POZNÁMKY:

Doporučuje se abyste používali zakončovací rezistor na vzdálenějším konci každé drátově připojené zóny (dodává se 16 rezistorů).

Pro zónu s tamper kontaktem můžete použít rezistory pro dvojité zakončení, abyste si ušetřili vodiče pro připojení k hlavnímu panelu (viz Obr. na straně 2-6).

- 3. Nevyužité zóny zakončete na hlavním panelu.
- **4.** Připojte napájení k detektorům, jak je to popsáno v části *Připojení napájení připojených zařízení*, strana 2-7.

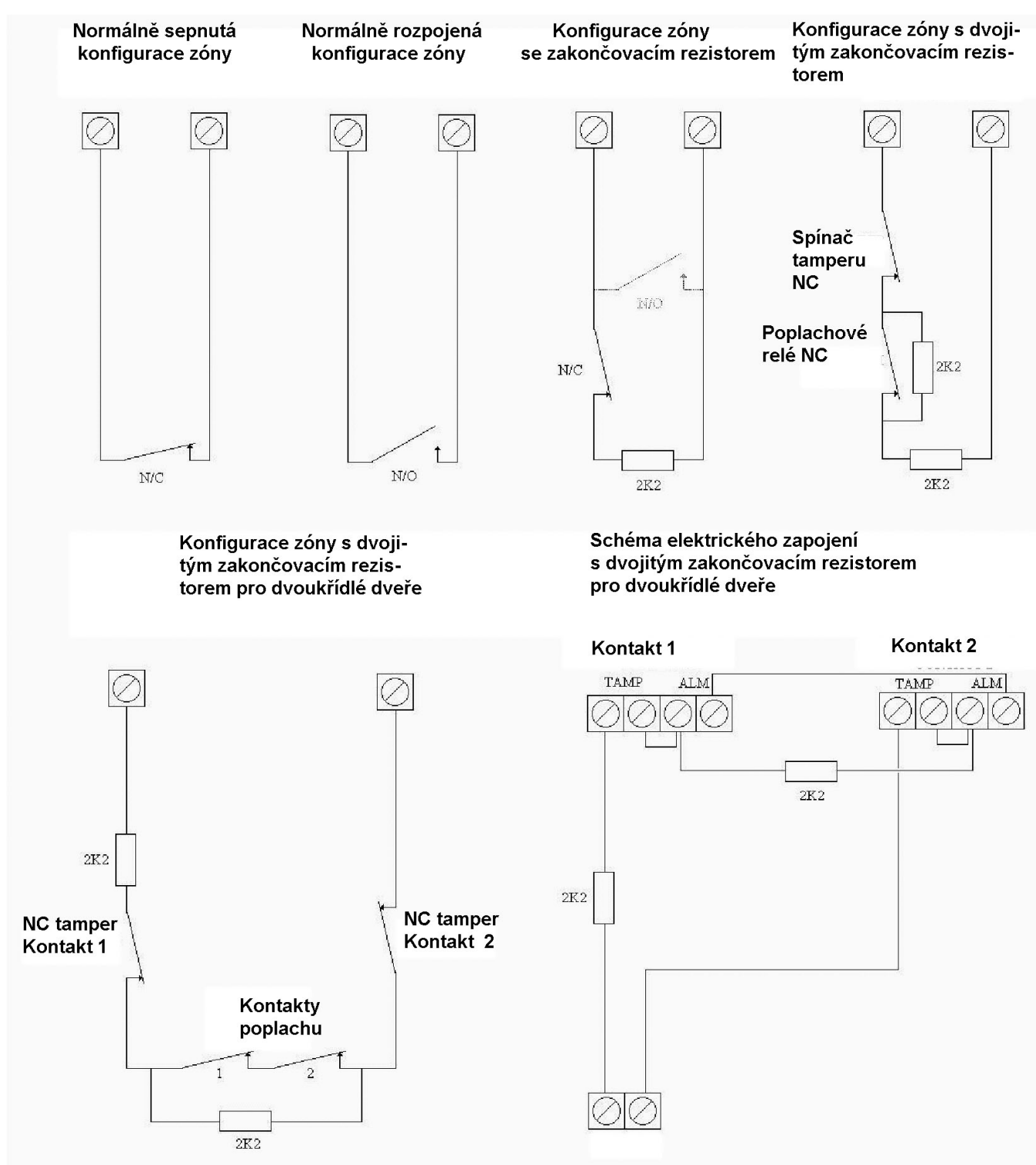

Následující schéma ilustruje různá možná zapojení zón:

Obr. 2-4: Schéma zapojení zón

### Připojení napájení připojených zařízení

#### Připojení napájení připojených zařízení:

K napájení detektorů PIR, použijte svorky Auxiliary Power AUX (+) COM (-) (4-vodičový typ). To platí i pro detektory kouře, detektory tříštění skla a/nebo jakákoli jiná zařízení, která potřebují napájení 12Vss.

#### POZNÁMKY:

Celkový proud, odebíraný ze svorek AUX, by neměl překročit 600mA.

Chcete-li připojit 4-vodičový detektor kouře, nebo zařízení které vyžaduje reset po alarmu, připojte jej na svorky pro napájení **AUX** a UO (Informace o elektrickém připojení detektoru kouře viz *obr*Obr. 2-2 na straně 2-4). Nezapomeňte definovat UO jako spínaný výstup napájení (viz parametr "**Switch AUX**" v kapitole 5, *Používání menu instalačního programování*).

Navíc je třeba, abyste při připojování 4-vodičového detektoru kouře dodržovali pokyny pro zapojení, zmíněné v předcházející části, i jakékoli místní předpisy, týkající se detektorů kouře.

Abyste zabránili možnému poklesu napětí vlivem délky vedení a odebíraného proudu, ujistěte se že používáte vodiče o dostatečném průřezu (viz tabulka průřezů vodičů, *kapitola 1, Úvodní informace o systému ProSYS*).

Když používáte mnoho zařízení připojených k napájení a potřebujete zvýšit kapacitu napájení, můžete použít moduly přídavných zdrojů (viz Zapojení modulů přídavných zdrojů, Kapitola3, Instalace externích modulů a zařízení).

Jestliže jsou výstupy napájení pro připojení zařízení přetížené (více než 600mA) a jsou vyřazené z provozu, musíte odpojit všechny zátěže od výstupů na dobu alespoň 10s předtím, než znovu připojíte nějakou zátěž k těmto výstupům.

### Připojení sirén

#### Jak se připojí sirény:

- 1. Připojte vhodný vodič k vnitřním zdrojům zvukové signalizace uvnitř budovy (elektronická siréna nebo reproduktor).
- 2. Ujistěte se, že jste dodrželi správnou polaritu při připojování elektronické sirény (sirén) a stejnosměrných zvukových zařízení.

#### **VAROVÁNÍ**:

Abyste se vyhnuli problémům v obvodu sirény, **není-li** připojen žádný vnitřní zdroj akustické signalizace, použijte místo něho rezistor 2200Ω.

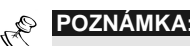

Je důležité správně umístit propojku pro sirénu / reproduktor **BELL/LS Jumper (J3)**. Poloha závisí na typu vnitřního zdroje akustické signalizace.

- 3. Pro reproduktor bez zabudovaného zdroje zvuku umístěte propojku J3 tak, aby spojovala oba kontakty. Hlavní panel generuje nepřerušované kolísající napětí pro potřebu signalizace alarmů "panika", nebo "vloupání"a přerušované kolísající napětí pro signalizaci alarmu "požár".
- 4. Pro sirénu nebo zvonek se zabudovaným zdrojem zvuku umístěte propojku J3 tak, aby nespojovala oba kontakty. Při alarmu "panika" nebo "vloupání" bude na svorkách zdroje zvukové signalizace napětí 12VDC. Při požárním alarmu to bude pomalu kolísající napětí.

### Připojení tamperu sirény

- Jak se připojí tamper sirény:
  - Připojte tamper sirény ke svorkám BELL TMP a COM na hlavním panelu, jak je to uvedeno na Obr. 2-2 na str. 2-4.

### Připojení tamperu skříně

- Jak se připojí tamper skříně:
  - Připojte tamper skříně ke svorkám BOX TMP a COM na hlavním panelu, jak je to uvedeno na Obr. 2-2 na str. 2-4. Viz též níže uvedené schéma.

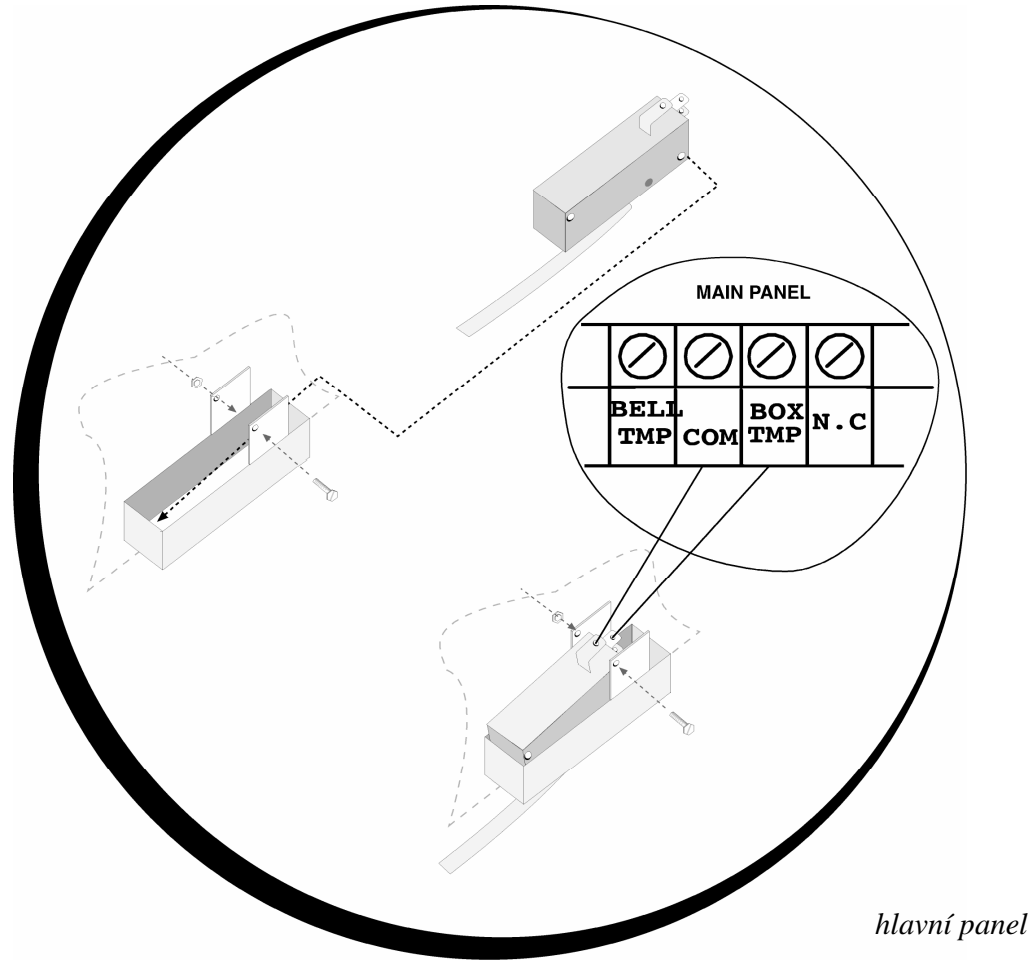

Obr. 2-5: Připojení tamperu skříně

### Připojení externích spouštěných zařízení

- Jak připojit externí spouštěná zařízení:
  - Připojte externí spouštěná zařízení, která chcete aktivovat, k výstupům UO1-UO6, následujícím způsobem:
    - UO2-UO6: Připojte kladný spoj zařízení k AUX (+) a záporný ke svorce UO's (-).
    - UO1: Viz pokyny pro konektor J10, uvedené v další části. Další podrobnosti viz Kapitola 3, Instalace externích modulů a zařízení.

### Nastavení konektoru J10

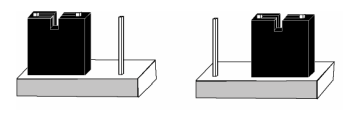

#### POS NEG

Obr. 2-6: Nastavení konektoru J10

**UO1: výstup RELÉ** (zatížitelnost 3 A). Určen především pro připojení sirény. Pro nastavení charakteru tohoto výstupu použijte propojku J10 umístěnou poblíž výstupu U01 na desce ústředny. Možnosti nastavení jsou následující:

#### \$

**Pozitivní (POS)**: Při poloze propojky J10 na POS, je na svorku "C" automaticky přivedeno napájecí napětí 13.8V.

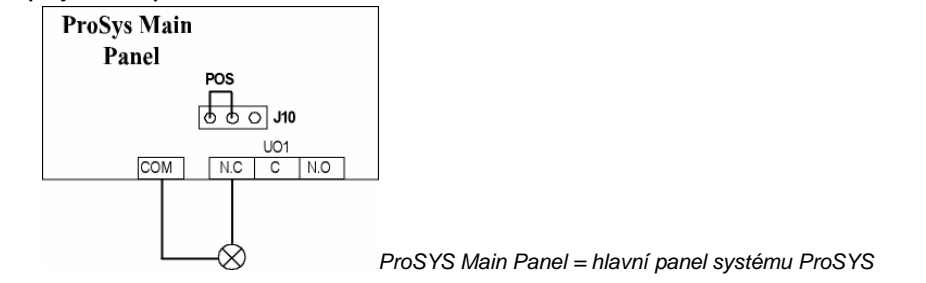

### POZNÁMKA:

Maximální proud pro UO1 a pro sirénu by převýšit 900mA.

**Negativní (NEG)**: Při poloze propojky J10 na NEG, je na svorku "C" přiveden nulový potenciál (COM) napájení.

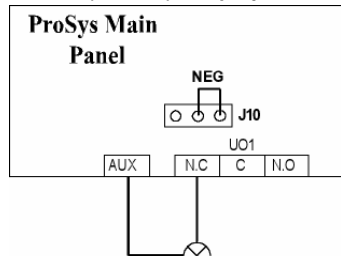

ProSYS Main Panel = hlavní panel systému ProSYS

**Bezpotenciálový**: Pokud není propojka J10 umístěna do žádné polohy, není na výstupní kontakty přiveden žádný potenciál a výstupní kontakty mohou být libovolně zapojeny.

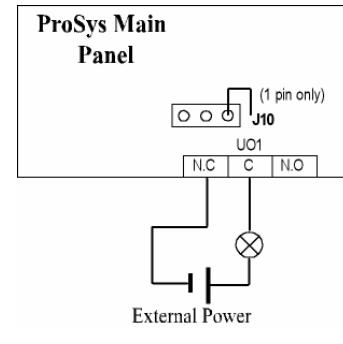

ProSYS Main Panel = hlavní panel systému ProSYS External Power = externí napájení 1 pin only = jen jeden kontakt

## Připojení k uzemnění (zemi)

#### Jak se provede připojení k uzemnění (zemi):

- Kovovou skříň a její dveře připojte k uzemnění tak, jak je to uvedeno níže na schématech.
   Viz též Jak se dosáhnout dobrého uzemnění?, strana 2-2.

Připojení k zemi musí být provedeno podle místní platné vyhlášky.

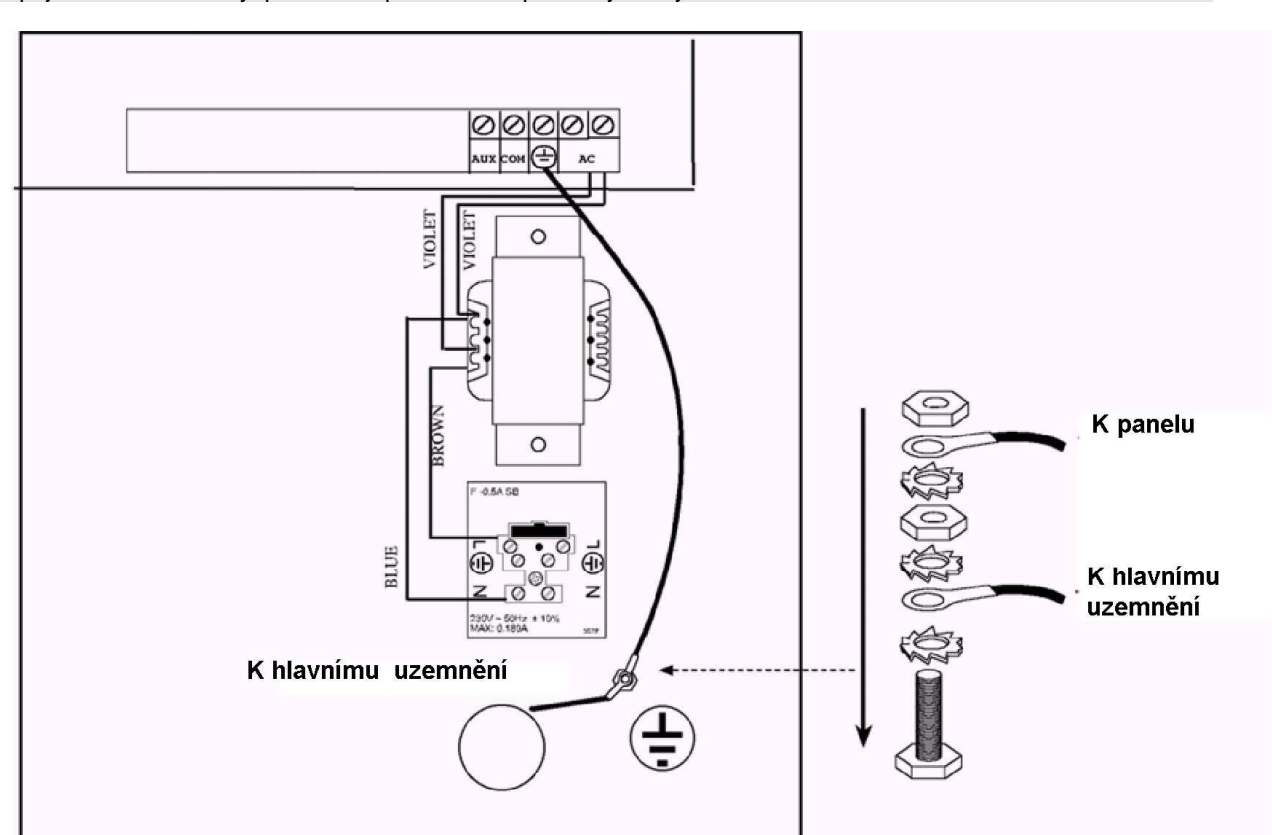

Obr. 2-7: Uzemnění kovové skříně

Obr. 2-8: Uzemnění dveří kovové skříně

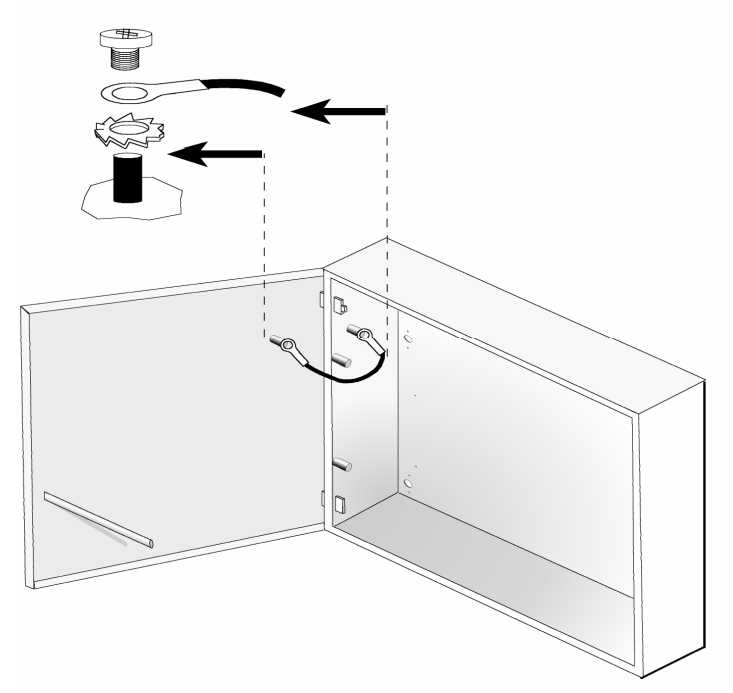

### Připojení telefonní linky

Tato vedení se obvykle odvozují od nějakého nainstalovaného konektoru RJ31X.

#### Jak se připojí telefonní linka:

- 1. Přicházející telefonní linku připojte ke svorkám LINE na hlavním panelu.
- 2. Telefon umístěný uvnitř střeženého areálu připojte ke svorkám SET.

### Připojení ke konektoru sběrnice (J1, J5, nebo J8)

Použijte konektor sběrnice se čtyřmi piny ke snadnému připojení kabelu adaptéru sběrnice (RP296EBA), nebo kartu přenosu paměti – v závislosti na tom jaký model ProSYS máte:

- ProSYS 16 zástrčka J1 (BUS1)
- ProSYS 40 zástrčka J5 (BUS1)
- ProSYS 128 zástrčka J8 (BUS 2)

### Nastavení propojky J2 DEFAULT

Umístěte propojku DEFAULT na jeden kontakt konektoru J2, aby se neztratila.

POZNÁMKY:

Neumísťujte propojku DEFAULT na oba kontakty konektoru J2 , protože by to mohlo ovlivnit programování.

Umístění zástrčky propojky DEFAULT na oba kontakty konektoru J2 se používá když chceme obnovit základní nastavení z výroby, pokud jde o programování hlavního panelu. (Viz Kapitola 4, Programování systému ProSYS), nebo při instalačním programování pomocí modulu pro přenos programu (viz Kapitola 6, Použití PTM).

### Nastavení konektoru J3

Za provozu určuje propojka J3 zda se bude spouštět nějaká siréna nebo reproduktor. Jestliže se spouští reproduktor, hlavní panel generuje nepřerušované nebo přerušované kolísající napětí, v závislosti na typu poplachu. Když je zapojena siréna, nebo elektrická siréna, produkuje hlavní panel nepřerušované stejnosměrné napětí 12V, nebo pomalu pulzující napětí, v závislosti na typu poplachu. Viz *Elektrické připojení sirén*, strana 2-7, kde jsou další podrobnosti.

### Připojení konektoru J4 SIG IN

Hlasový konektor J4 SIG IN umožňuje přenos audio dat mezi hlasovým modulem a telefonickým vedením. Viz *Příručka uživatele hlasového modulu,* kde jsou další podrobnosti týkající se používání hlasového modulu.

### Připojení volných přívodů

Mějte po ruce záložní akumulátor (obvyklé parametry jsou - 12V ss, 17 Ah), ale ještě ji **nepřipojujte**.

### Připojení střídavého napájení

Jak se připojí střídavé napájení:

- Připojte 230V~ ke vstupní svorkovnici síťové pojistky (typ "SLOW BLOW", 315 mA) v souladu s ČSN.
- 2. Upevněte síťovou šňůru střídavého napájení ke kovové skříni pomocí svorek.

#### ▲ DŮLEŽITÉ:

Ještě nezapínejte síťové napájení.

Ujistěte se, že fáze prochází pojistkou. Průřez vodičů nesmí být menší než 0.75mm<sup>2</sup> (č. 18 AWG).

### Připojení konektoru J6

Konektor J6 se používá ke spojení pokročilého hlasového modulu se systémem ProSYS.

#### Jak se připojí konektor J6:

Připojte hlasový modul ke konektoru VOICE (J6) na hlavním panelu pomocí kabelu, který je součástí dodávky. Přes tento konektor se přenáší signály z hlasového modulu do telefonní linky v průběhu dálkové komunikace a hraje podstatnou roli pro normální provoz hlasového modulu.

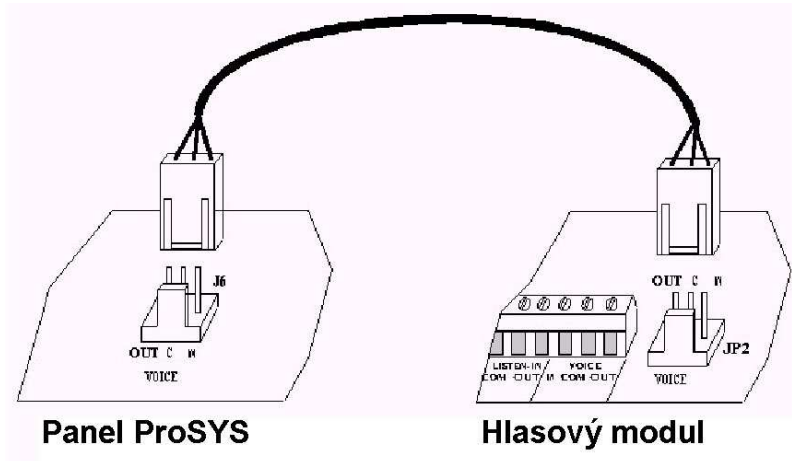

Obr. 2-9: Připojení konektoru J6

# Kapitola 3: Instalace externích modulů a zařízení

Tato kapitola popisuje kroky 3 až 5 postupu instalace systému ProSYS:

- \* Krok 3: Identifikace a zapojení klávesnic a rozšiřujících modulů viz níže
- Krok 4: Přídavné moduly , str. 3
- Krok 5: Připojení napájení, str.8

# Krok 3: Identifikace a zapojení klávesnic a rozšiřujících modulů

Tato část vysvětluje jak nastavit jedinečné identifikační číslo k identifikaci každé klávesnice a rozšiřujícího modulu v systému a jak instalovat klávesnici. Jedná se o tyto kroky:

- Programování identifikačních čísle zařízení, viz následující text
- Instalace klávesnice, str. 2

### Programování identifikačních čísel zařízení

#### Jak programovat identifikační čísla zařízení:

 Identifikační čísla (ID) zařízení se nastavují nastavením DIP přepínačů, jak je uvedeno dále:

| ID | 1   | 2   | 3   | 4   |
|----|-----|-----|-----|-----|
| 01 | VYP | VYP | VYP | VYP |
| 02 | ZAP | VYP | VYP | VYP |
| 03 | VYP | ZAP | VYP | VYP |
| 04 | ZAP | ZAP | VYP | VYP |
| 05 | VYP | VYP | ZAP | VYP |
| 06 | ZAP | VYP | ZAP | VYP |
| 07 | VYP | ZAP | ZAP | VYP |
| 08 | ZAP | ZAP | ZAP | VYP |
| 09 | VYP | VYP | VYP | ZAP |
| 10 | ZAP | VYP | VYP | ZAP |
| 11 | VYP | ZAP | VYP | ZAP |
| 12 | ZAP | ZAP | VYP | ZAP |
| 13 | VYP | VYP | ZAP | ZAP |
| 14 | ZAP | VYP | ZAP | ZAP |
| 15 | VYP | ZAP | ZAP | ZAP |
| 16 | ZAP | ZAP | ZAP | ZAP |

Obr. 3-1: Nastavení DIP přepínačů

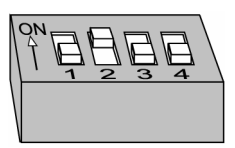

Přiřaďte stejná identifikační čísla různým kategoriím zařízení (tj. klávesnicím a rozšiřujícím modulům), aby byla přiřazena do systému.

To znamená že musíte přidělit číslo **01** první klávesnici i **prvnímu** expandéru zóny, **prvnímu** programovatelnému výstupu a **prvnímu modulu přídavného zdroje. Druhý** modul v kterékoli z těchto kategorií dostane číslo **02**.

Do systému je možno přidat až 16 klávesnic s čísly od **01** do **16**. K systému je dále možno přidat až 8 zařízení jiných typů, které budou mít čísla **01** až **08**.

### Instalace klávesnice

- Postup instalace klávesnice:
  - Otevřete víko klávesnice: Odstraňte zadní část víka klávesnice a pomocí šroubováku zatlačte na západky, abyste zadní kryt od klávesnice oddělili. Dávejte pozor, abyste se nedotkli obvodů kláves, tvořících klávesnici.
  - 2. Nastavte DIP přepínače: Naprogramujte identifikační číslo nastavením DIP přepínačů podle tabulky, zobrazené na *Obr. 3-1* na str. 3-1
  - Nastavení DIP spínačů odpovídá identifikačním číslům (01 = první klávesnice, 02 = druhá klávesnice, atd.).
  - 4. Připojte vodiče sběrnice: Připojte vodiče vedoucí z příslušných svorkovnic na klávesnici k vhodnému konektoru na svorkách rozšiřující sběrnice hlavního panelu. Spojení jsou od svorky ke svorce a svorky jsou jasně označeny. Vodiče jsou barevně označeny, jak je uvedeno v následující tabulce:

|       | SVORKY ROZŠIŘUJÍCÍ SBĚRNICE |        |         |          |  |  |  |  |  |
|-------|-----------------------------|--------|---------|----------|--|--|--|--|--|
|       | AUX COM BUS BUS             |        |         |          |  |  |  |  |  |
| Barva | RED                         | BLK    | YEL     | GRN      |  |  |  |  |  |
|       | (červená)                   | (černá | (žlutá) | (zelená) |  |  |  |  |  |

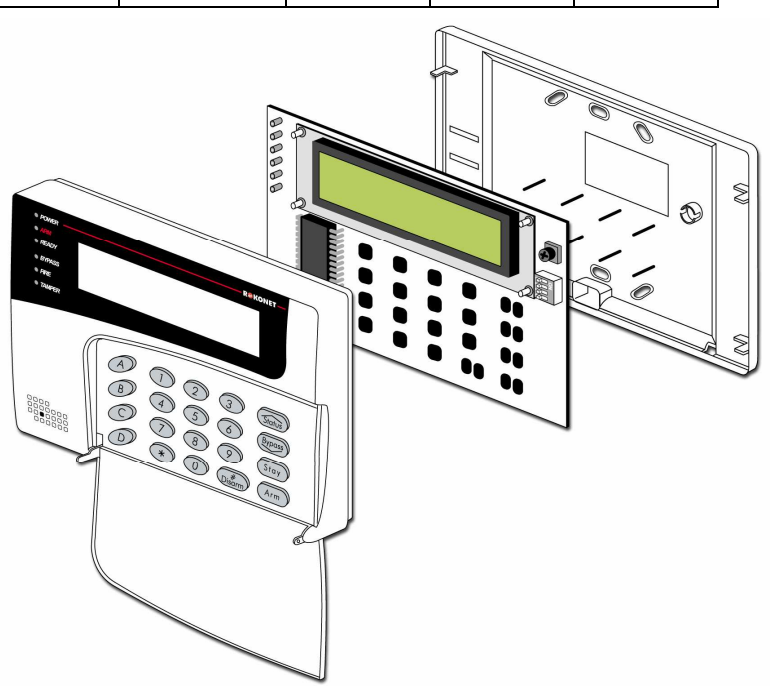

Obr. 3-2:Instalace klávesnice, pohled zepředu

#### POZNÁMKY :

Na pravé straně klávesnice je trimr (vedle DIP přepínačů), který umožňuje nastavit a kontrast LCD displeje. Proto se doporučuje nechat klávesnici otevřenou při připojování napájení, aby bylo možno nastavit displej.

Abychom se vyhnuli možné ztrátě napětí (při zapojení několika klávesnic a dlouhém vedení vodiče), použijte kvalitní čtyřvodičový kabel o vhodné tloušťce (viz tabulka vodičů, *Kapitola 1, Úvodní informace o systému ProSYS*). Maximální celková délka vedení sběrnice je 300m (1000 stop).

5. Nastavte spínač tamperu : Před montáží klávesnice na zeď najděte na zadní straně spínač tamperu a ujistěte se, že je nasměrován vertikálně .

#### 6. Vraťte zpět víko:

Opatrně vraťte zpět tištěný obvod klávesnice v jeho krytu.

Připojte kryt se základnou tak, že zaháknete horní části dohromady, zacvaknete spodek na místo a vrátíte upevňovací sponky na místo.

### Krok 4: Přidávání modulů

Tato část vysvětluje jak je možno k systému přidat různé moduly:

- Zapojení rozšiřujících modulů zón, viz níže uvedeno
- ✤ Zapojení modulů programovatelných výstupů, str. 4
- Zapojení přídavných zdrojů, str. 6
- Zapojení přídavných modulů, str. 7

### Elektrické připojení rozšiřujících modulů zóny

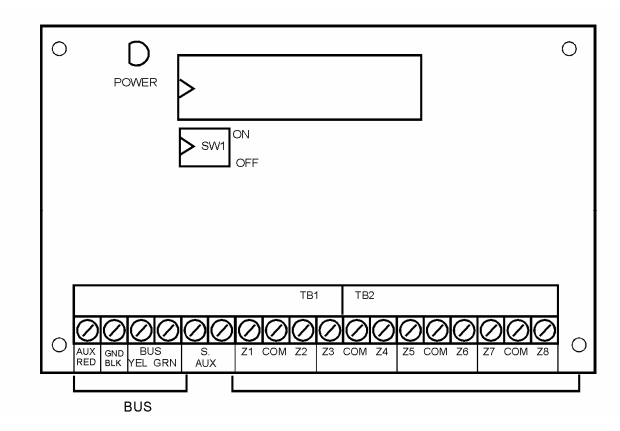

Obr. 3-3: Rozšiřující modul zóny ZE8 (na obrázku je příklad typického připojení zóny)

#### Postup elektrického připojení rozšiřujících modulů zóny:

- 1. Nastavení DIP přepínačů: Každému rozšiřujícímu modulu zóny přidělte jedinečné identifikační číslo nastavením DIP přepínačů, dle *Obr. 3-1* na str. 3-1
- POZNÁMKA

Identifikační číslo prvního expandéru zón je 01, druhého expandéru zón 02, atd.

2. Připojte svorky sběrnice: Připojte první čtyři svorky na levé straně rozšiřujícího modulu zón ke svorce 4-vodičové sběrnice na hlavním panelu:

|       | SVORKY ROZŠIŘUJÍCÍ SBĚRNICE |         |         |          |
|-------|-----------------------------|---------|---------|----------|
|       | AUX                         | СОМ     | BUS     | BUS      |
| Barva | RED                         | BLK     | YEL     | GRN      |
|       | (červená)                   | (černá) | (žlutá) | (zelená) |

| 0 | POWER                               |     |
|---|-------------------------------------|-----|
|   | ∑ sw                                | OFF |
| 0 | AUX (SHD BUS<br>RED BLK YEL GRN AUX |     |
|   | BUS                                 |     |

Obr. 3-4: Rozšiřující modul zón ZE16

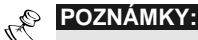

Systém ProSYS podporuje paralelní připojení ze kteréhokoli bodu podél vedení (viz Kapitola 2, Montáž a zapojení hlavního panelu).

Celková maximální přípustná délka vodičů sběrnice je 300 m (1000 stop).

#### **ProSYS Installation and Programming Manual**

- **3. Připojte svorky zón (expandér pro 8 zón Z1-Z8; expandér pro 16 zón Z1-Z16):** Viz kroky 1 až 3 v odstavci *zapojení detektorů k zónám, Kapitola 2, Montáž a zapojení hlavního panelu.*
- **4. Připojení napájení připojených zařízení:** Viz Krok 4 v odstavci Připojení napájení k detektorům, Kapitola 2, Montáž a zapojení hlavního panelu. .

### Zapojení modulů programovatelných výstupů

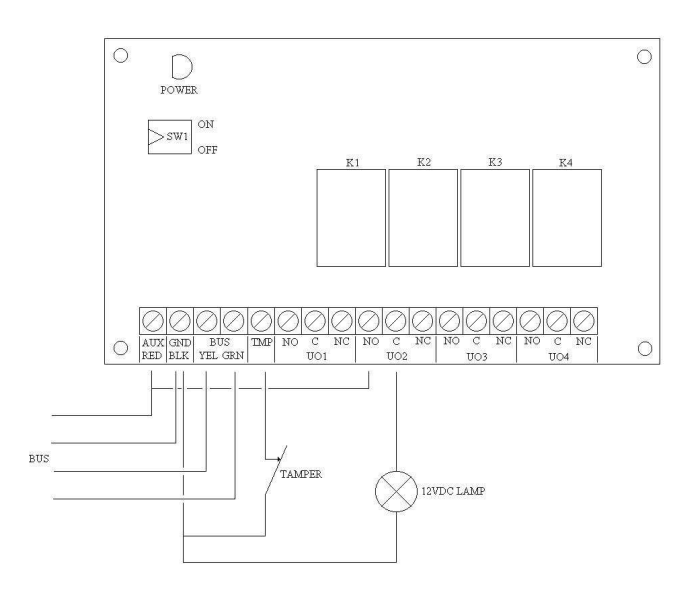

Obr. 3-5: Modul programovatelného výstupu UO4 (ukázka příkladu zapojení UO4)

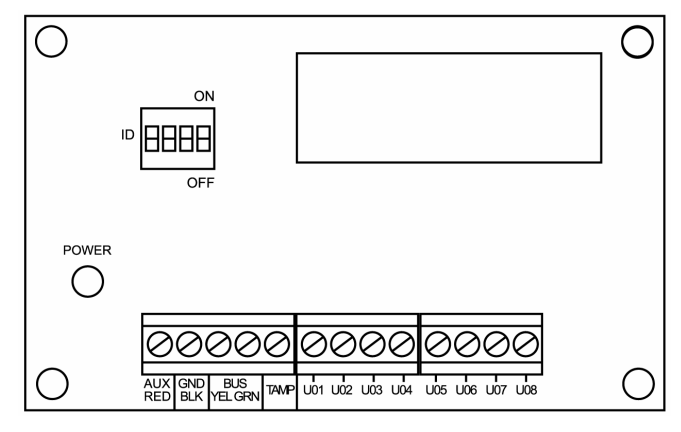

Obr. 3-6: Modul programovatelných výstupů E08

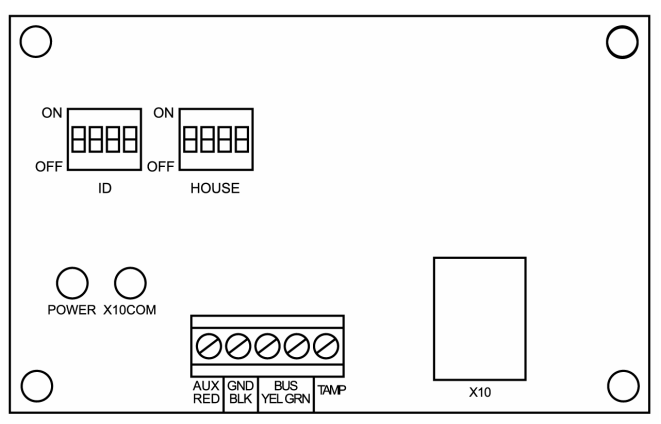

Obr. 3-7: Modul programovatelného výstupu X-10

#### Postup připojení modulů programovatelných výstupů:

- 1. Nastavte DIP spínače: Každému rozšiřujícímu modulu programovatelných výstupů přiřaďte jedinečné identifikační číslo tak, že nastavíte DIP přepínače podle *Obr. 3-1* na str. 3-1.
- POZNÁMKA:

Identifikační číslo pro první rozšiřující modul programovatelného výstupu je **01**, pro druhý modul je to **02**, atd. První programovatelný výstup v rozšiřujícím modulu (definovaném jako **01**) bude vždy programovatelný výstup **07**.

2. Připojte svorky sběrnice: Následujícím způsobem připojte první čtyři svorky na levé straně rozšiřujícího modulu programovatelných výstupů ke čtyřvodičové sběrnici na hlavním panelu:

|       | SVORKY ROZŠIŘUJÍCÍ SBĚRNICE |         |         |          |
|-------|-----------------------------|---------|---------|----------|
|       | AUX                         | СОМ     | BUS     | BUS      |
| Barva | RED                         | BLK     | YEL     | GRN      |
|       | (červená)                   | (černá) | (žlutá) | (zelená) |

#### POZNÁMKY:

Další programovatelné moduly je možno připojit k systému ve kterémkoli vhodném místě na sběrnici (viz Kapitola 2, Montáž a zapojení hlavního panelu).

Maximální přípustná celková délka připojovacího vedení sběrnice je 300 m (1000 stop).

- **3. Zapojení tamperu (TAMP COM):** Rozšiřující modul programovatelného výstupu může být v nějaké kovové skříni. Zapojte tamper skříně tímto způsobem:
  - Připojte (jeden nebo více) normálně uzavřených (NC) spínačů do série mezi svorky TAMP a COM, aby se tyto svorky zkratovaly když budou dvířka zavřená.

### POZNÁMKY:

Není nezbytně nutné používat spínač tamperu, jestliže ho má nějaký jiný modul, který je v téže skříni.
Nepoužívejte zakončovaní rezistor v obvodu spínače tamperu.

- Jestliže se spínač tamperu nepoužije, připojte propojku v podobě drátu mezi tyto dvě svorky.
- 4. Instalujte rozšiřující moduly programovatelných výstupů (UO): Do skříně hlavního panelu namontujte jeden nebo několik rozšiřujících modulů programovatelných výstupů, v závislosti na volném prostoru. Nebo je můžete namontovat do oddělené skříně.

#### 5. K programovatelnému výstupu připojte spouštěné zařízení:

- Připojte jeden vodič ke svorce COM zařízení UO které má pracovat a druhý připojte ke GND.
- Připojte NO nebo NC spínač ke svorce AUX.
- 6. Zapojte kontakty relé: Releový modul má 4 relé (UO1, UO2, UO3, a UO4), které je možno připojit následujícím způsobem:
  - Jeden vodič zařízení které se má spouštět připojte ke svorce UO.
  - Druhý vodič zařízení které se má spouštět připojte ke svorce AUX.

Pokyny týkající se programování provozu relé viz část *Programovatelný výstup, Kapitola 5, Použití menu instalačního programování.* 

**7. Zapojte modul OC:** Modul OC (otevřený kolektor) má 8 výstupů (UO1 až UO8). Pokyny jak jej naprogramovat viz *Programovatelný výstup, Kapitola 5, Použití menu instalačního programování*.

#### 8. Zapojte modul X-10:

- Připojte čtyřvodičovou sběrnici mezi hlavní panel a modul X-10.
- Připojte kabel RJ25 (čtyřvodičový telefonní kabel) mezi konektor RJ11 na modulu X-10 a vysílač X-10.
- Zastrčte vysílač X-10 do zásuvky střídavého napájení.
- Zastrčte přijímač X-10 do zásuvky střídavého napájení, která je v blízkosti zařízení, které se bude používat.
- K zařízení připojte přijímač X-10.

Více informací o programování a o nastavení identifikačního čísla modulu X-10 viz pokyny dodávané s modulem.

Upozornění: Nezapojujte přímo síťové napájení 230V do modulu X-10.

### Zapojení modulů přídavných zdrojů

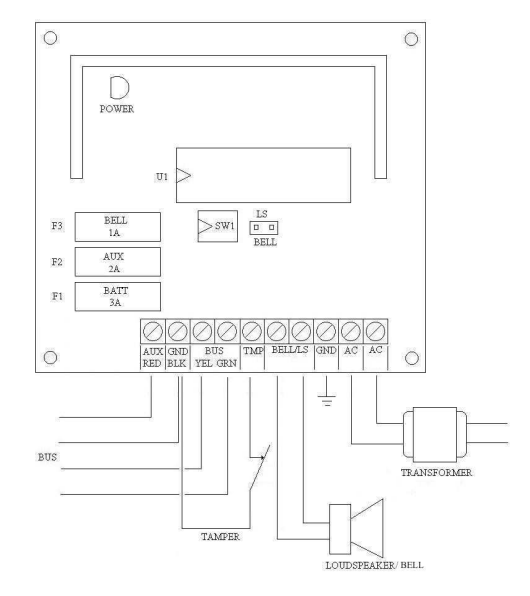

Obr. 3-8: Přídavný zdroj napájení PZ (příklad zapojení PZ)

#### Jak se připojí rozšiřující moduly elektrického napájení:

- 1. Nastavte DIP přepínače: Každému rozšiřujícímu modulu elektrického napájení přidělte jedinečné identifikační číslo pomocí DIP přepínačů, dle *Obr. 3-1* na str. 3-1..
- POZNÁMKA:

dentifikační číslo prvního rozšiřujícího pomocného zdroje napájení je 01, druhého 02, atd.

2. Připojte svorky BUS: Připojte jen tři z prvních čtyř svorek na levé straně přídavného zdroje napájení ke 4-vodičové sběrnici hlavního panelu, jak je uvedeno dále (viz též obr. 2-3, Kapitola 2, Montáž a zapojení hlavního panelu):

|       | SVORKY SBĚRNICE |                |                 |  |
|-------|-----------------|----------------|-----------------|--|
|       | СОМ             | BUS            | BUS             |  |
| Barva | BLK<br>(černá)  | YEL<br>(žlutá) | GRN<br>(zelená) |  |

#### 

**Nepřipojujte** vodič ke svorce **AUX (RED)** z hlavního panelu, protože modul přídavného zdroje má svůj vlastní zdroj napájení. Modul přídavného zdroje bude napájet veškerá zařízení, která jsou zapojena na sběrnici za ním.

#### POZNÁMKY:

Modul přídavného zdroje napájení se připojuje ke střídavému napájení z transformátoru. Proto tento modul dodává napájení všem modulům a/nebo klávesnicím, které jsou umístěny **ZA** bodem připojení ke sběrnici. Celková maximální přípustná délka vodičů sběrnice je 300 m (1000 stop).
- **3. Zapojte tamper (TAMP COM):** Rozšiřující modul elektrického napájení může být v nějaké kovové skříni. Skříň zajistěte tamper kontaktem následujícím způsobem :
  - Připojte jeden (nebo více) tamper kontaktů NC (normálně uzavřený) do série mezi svorky TAMP a COM.
  - POZNÁMKY:
  - Není nezbytně nutné používat temperu kontakt, jestliže ho má nějaký jiný modul, který je v téže skříni.
    Nepoužívejte zakončovaní rezistor v obvodu spínače tamperu.
  - Jestliže nepoužijete tamper kontakt, připojte nějakou propojku (v podobě vodiče) mezi tyto dvě svorky.

#### 4. Připojte vnitřní sirény BELL/LS (+) (-):

- Připojte vhodný vodič k zařízení (-ím), které se má připojit k přídavnému zdroji napájení (zvonek, elektronická siréna, nebo reproduktor).
- Jestliže mezi modulem a sirénou je značná vzdálenost, použijte tlustý vodič. Při rozhodování o průměru berte v úvahu proud protékající sirénou (-ami) (viz tabulka vodičů, Kapitola 1, Úvodní informace o systému ProSYS).

#### POZNÁMKA:

Vnitřní siréna (-y), připojená k přídavnému zdroji napájení, bude pracovat úplně stejně jako siréna (-y), připojená k hlavnímu panelu.

- Umístěte propojku BELL/LS (J3) následujícím způsobem:
  - Pro reproduktor bez generátoru sirény umístěte propojku J3 tak, aby propojila oba kontakty. Modul generuje nepřerušované kolísající napětí pro poplach typu "panika", nebo "vloupání". Mimoto generuje přerušované kolísající napětí pro poplach "požár".
  - Pro zvon nebo elektronickou sirénu s vestavěným generátorem zvuku umístěte propojku J3 tak, aby **nepokrývala** oba kontakty. Při poplachu typu "vloupání" a "panika" bude na svorkách akustického signalizačního zařízení nepřerušované stejnosměrné napětí 12V a přerušované pro požární poplachy.
- 5. Připojte napájení k přídavnému zdroji napájení AUX (+) COM (–): Rozšiřující modul elektrického napájení může napájet detektory PIR, detektory tříštění skla (4-vodičové typy), audio spínače a fotoelektronické systémy. Může rovněž napájet jakékoli zařízení umístěné daleko od hlavního panelu a/nebo zařízení, jehož provoz vyžaduje nepřerušovaný přívod 12VDC ze svorek AUX (+) a COM (–). (Viz Kapitola 2, Montáž a zapojení hlavního panelu).
- 6. Připojte volné vodiče červený a černý (RED a BLACK): Připojte tyto vodiče (ve správný okamžik) k pozitivní (+ RED) a negativní svorce (– BLACK) vhodné záložní baterie pro přídavný zdroj napájení.

### Zapojení přídavných modulů

Podrobné informace o zapojení následujících modulů viz příručka o instalaci a programování, která se dodává s každým modulem.

- Čtečky digitálních klíčů
- Hlasové moduly
- Pokročilé digitální hlasové moduly
- Moduly kontroly vstupu

### Krok 5: Připojení napájení

Když skončíte zapojování modulů, můžete připojit napájení a naprogramovat systém podle pokynů, uvedených v následující kapitole.

# Kapitola 4: Programování systému ProSYS

Tato kapitola vysvětluje možnosti programování systému ProSYS, způsob používání klávesnice a základní pojmy týkající se programování pomocí klávesnice. Skládá se z těchto částí:

- Využívání možností programování hlavního panelu ProSYS, následující text
- Používání klávesnice LCD, str. 2
- Programování z klávesnice LCD, str. 3
- Seznam možností, nabízených v menu instalačního programování, str. 8

Podrobnější informace o všech možnostech programování viz Kapitola 5, Použití menu instalačního programování.

### Využívání možností programování hlavního panelu ProSYS

Systém ProSYS můžete programovat kterýmkoli z následujících způsobů :

- Klávesnice LCD: Použijte kteroukoli z LCD klávesnic, popsaných v této příručce. Každá potřebuje jedinečné identifikační číslo. Viz Kapitola 3, Instalace externích modulů a zařízení, kde najdete podrobnosti o tom jak nastavit identifikační číslo klávesnice pomocí DIP přepínačů. Na str. 2 až 8 jsou instrukce pro programování ProSYS z klávesnice LCD
- Modul přenosu programu (PTM): (p/n RP296EE) PTM je malá deska s plošnými spoji, na kterou je možno okopírovat a uložit konfiguraci hlavního panelu, nebo ji přenést do kterékoli instalace, když modul dočasně připojíme k jeho 4-vodičové sběrnici. Viz Kapitola 6, Použití PTM, testování a odstraňování závad, kde naleznete podrobnější instrukce k používání modulu přenosu programu.
- Upload/Download (U/D): (p/n RP128UD) Je to softwarová aplikace, která vám umožní programovat ProSYS z PC. Nabízí dvě následující alternativy:
  - Práce na místě, pomocí přenosného počítače připojeného k hlavnímu panelu
  - Práce na dálku, tj. komunikace s hlavním panelem pomocí telefonní linky a modemu.

Když chceme používat software Upload/Download, musíme mít::

- Kompatibilní PC
- Software Upload/Download
- Kabel a zástrčku adaptéru sběrnice (p/n RP296EBA) ke spojení sériového portu PC s konektorem J1 ProSYS (pro použití na místě)
- Modem s přístupem k nějaké telefonní lince (pro dálkové použití)
- Konvertor USB/485 pro použití na místě (p/n RP128EUSB00A) ke spojení mezi portem USB nějakého PC a sériovým portem ProSYS J1.

Všechny podrobnosti a provozní instrukce pro software U/D jsou k disposici v *Příručce uživatele Upload/Download*, která se dodává společně s tímto software. (p/n 5IN128UD).

# Použití klávesnice LCD

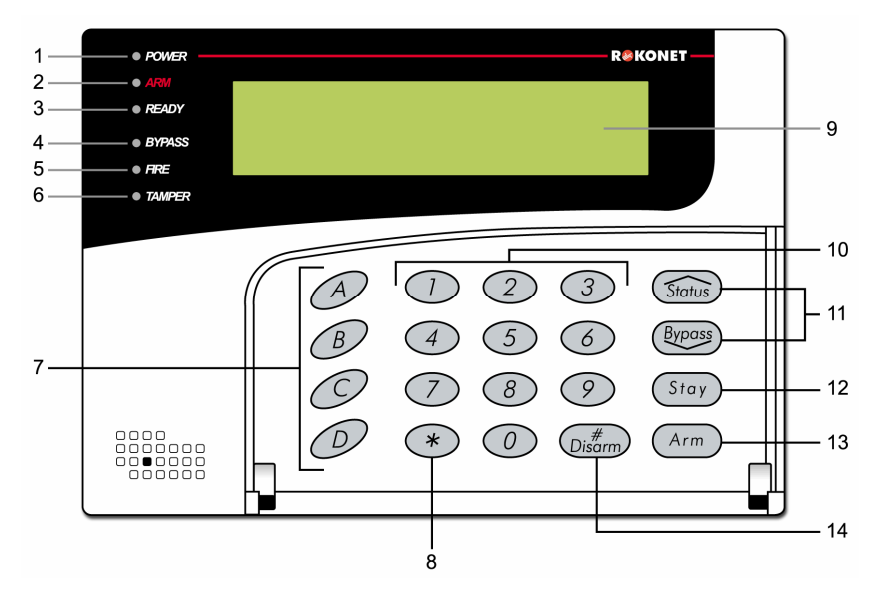

Obr. 4-1: Čelní pohled na klávesnici LCD

Klávesnice LCD je nástroj, který vám pomáhá provozovat hlavní panel ProSYS. Klávesnice LCD obsahuje šest indikátorů LED a řadu kláves. Typická použití klávesnice jsou popsána v následující tabulce:

| Polož-<br>ka | Klávesa/ LED            | Mód programování /Funkce                                                                                                    |  |
|--------------|-------------------------|----------------------------------------------------------------------------------------------------|--|
| 1            | O"Power"                | Tato LED (svítící dioda) oznamuje:                                                                                                    |  |
|              | (napájení)              | LED svítí = zapnuté napájení                                                                                                    |  |
|              |                         | LED pomalu bliká = probíhá programování                                                                                                    |  |
|              |                         | LED rychle bliká = problémy se systémem                                                                                                    |  |
| 2            | O Arm                   | Tato LED oznamuje, že systém je aktivován. Všechny podsystémy                                                                                                    |  |
|              | (aktivace)              | musejí být deaktivovány (LED nesvití), chcete-li vstoupit do módu instalačního programování .                                                                                                    |  |
| 3            | O Ready                 |                                                                                                    |  |
|              | (připraven)             |                                                                                                    |  |
| 4            | O Bypass                |                                                                                                    |  |
|              | (přemostě-<br>ní)       | Tyto LED nesvítí když probíhají operace programování. Avšak na<br>ostatních klávesnicích (jiných než ta, která se používá pro aktuální<br>programování) v této situaci blikají.                         |  |
| 5            | O Fire                  |                                                                                                    |  |
|              | (požár)                 |                                                                                                    |  |
| 6            | O Tamper                |                                                                                                    |  |
| 7            | A, B, C, a D            | Tyto klávesy se používají k definování skupin nebo maker Další podrobnosti viz část Skupiny, <i>Kapitola 1, Úvodní informace o systému ProSYS</i> .                                                     |  |
| 8            | *                       | Tuto klávesu používejte, chcete-li opustit stávající volbu programování a postoupit na nejbližší vyšší úroveň v hierarchii programování .                                                               |  |
| 9            | LCD displej<br>programu | LCD displej programu se skládá ze dvou řádků. Na horním řádku se zobrazují informace o hlavním výběrovém módu a na spodním řádku jsou informace a/nebo data týkající se specifické možnosti, která byla |  |

| Polož-<br>ka | Klávesa/ LED | Mód programování /Funkce                                                                                                    |  |
|--------------|--------------|----------------------------------------------------------------------------------------------------|--|
|              |              | nastavena. Tato data je možno z klávesnice měnit zadáním jiných hodnot.                                                                                                    |  |
|              |              | Při programování je možné na jeden řádek zadat až 16 znaků.                                                                                                    |  |
| 10           | 0 až 9       | Klávesy s čísly <b>0</b> až <b>9</b> , používejte k zadávání čísel a/nebo speciálních<br>znaků při označování zón, oblastí a podsystémů. (Pro informace o<br>tom jak se má používat klávesnice pro označování oblastí a<br>podsystémů, viz <i>Kapitola 5, Použití menu instalačního programování</i> ) |  |
| 11 Status    |              | Pomocí těchto kláves se můžete přesouvat mezi programovacími<br>úrovněmi dopředu a zpět.                                                                                                    |  |
|              |              | Těmito klávesami se rovněž mění poloha blikajícího kurzoru. Při<br>úpravách nějaké volby se kurzor pohybuje vlevo nebo vpravo.                                                                                                    |  |
| 12           | Stay         | Tato klávesa se používá k přepínání směrem dopředu k dalším<br>programovacím možnostem v rámci nějakého výběru.                                                                                                    |  |
| 13           | Arm          | Tato klávesa se používá k přepínání směrem dozadu k dalším programovacím možnostem v rámci nějakého výběru.                                                                                                    |  |
| 14           | #<br>Disarm  | Tato klávesa se používá k zadávání vybraných informací do systému, nebo k akceptování aktuální volby a vstupu na nižší úroveň zvolených možností v hierarchii programování.                                                                                                    |  |

## Programování z klávesnice LCD

Tato část vysvětluje jak se má používat klávesnice ke vstupu do menu instalačního programování a také jak se obnovuje základní nastavení od výrobce (tzv. "default"). Jedná se o tyto části:

- + Vstup do menu instalačního programování, následující text
- Obnova základního nastavení programování z výroby, str. 7
- Překročení časového limitu klávesnice, str. 8

### Vstup do menu instalačního programování

Tato kapitola popisuje jak je možno vstoupit do menu instalačního programování, poprvé nebo poté, co bylo provedeno základní nastavení panelu. Také je zde popis jak do tohoto menu vstoupit z normálního provozního režimu.

Jestliže bylo provedeno základní nastavení hlavního panelu, musíte vstoupit do menu instalačního programování, jako by to bylo poprvé. V tomto případě, poté co zadáte váš instalační kód, systém vstoupí do automatického procesu nastavení příslušenství tím, že provede skenování sběrnice. (Další podrobnosti viz *Příslušenství: Automatická nastavení, Kapitola 5, Použití menu instalačního programování*).

- Jak poprvé vstoupit do menu instalačního programování (nebo po provedení základního nastavení hlavního panelu):
  - 1. Když zapnete napájení systému, objeví se následující displej :

| ROP    | ONET |  |
|--------|------|--|
| Diasea | Wait |  |

Prosím čekejte

Po krátkém čekání se objeví následující displej :

To Install Press **\*** 

Chcete-li provést instalaci stiskněte \*

2. Chcete-li systém naprogramovat aby spolupracoval s klávesnicí, stiskněte (\*). Objeví se následující displej, který bude požadovat zadání instalačního kódu:

#### INSTALACNI KOD:

- 3. Zadejte instalační kód (default), v závislosti na modelu ProSYS:
  - **ProSYS 128:** [0][1][2][8]
  - ✤ ProSYS 40: [0][1][4][0]
  - ProSYS 16: [0][1][1][6]

Na displeji se objeví kód jako \*\*\*\*:

#### INSTALACNI KOD:

\*\*\*\*

 Systém spustí proces automatického nastavení příslušenství a objeví se následující displej:

#### PROGRAMOVANI

**CEKEJTE PROSIM:** 

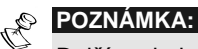

Další podrobnosti viz Příslušenství: Automatická nastavení, Kapitola 5, Použití menu instalačního programování.

V tomto okamžiku začne pomalu blikat kontrolka napájení což znamená, že jste vstoupili do instalačního režimu programování.

#### Jak vstoupíte do menu instalačního programování z normálního provozního režimu:

1. Když zapnete napájení systému, objeví se tento displej:

#### ROKONET

Please Wait . . .

Prosím čekejte

Po krátkém čekání se na klávesnici zobrazí normální provozní režim:

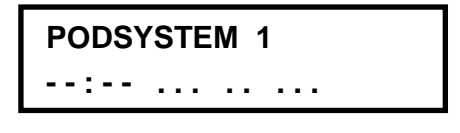

2. Stiskněte (\*). Na klávesnici se zobrazí první volba, Uživatelské funkce :

UZIVAT. FUNKCE: 1) PREMOSTENI ↓ **3.** Stiskněte **[7]**, čímž zvolíte možnost **Installer**, nebo použijte klávesu <sup>(Byposs)</sup>. Na klávesnici se zobrazí první volba:

```
INSTALAC. PROGR. :
1)PLNE PROGRAM. ₽
```

4. Stiskněte [1] Advanced (pokročilé). Klávesnice vás požádá o instalační kód :

#### INSTALACNI KOD:

Zadejte instalační kód (default), v závislosti na modelu ProSYS:

- ProSYS 128: [0][1][2][8]
- ProSYS 40: [0][1][4][0]
- ProSYS 16: [0][1][1][6]

Na displeji klávesnice se objeví kód jako:

| INSTALACNI | KOD: |
|------------|------|
| ****       |      |

**5.** Stlačte (Distarm). Na klávesnici se zobrazí následující zpráva:

#### PROGRAMOVANI CEKEJTE PROSIM:

Pak se zobrazí první položka v hlavním instalačním menu:

#### INSTAL. PROGRAM. : 1)SYSTÉM ↓

V tomto okamžiku začne pomalu blikat kontrolka napájení (Power), což znamená, že jste vstoupili do režimu programování.

Jsou k disposici tyto položky z hlavního menu instalačního programování :

- [1] Systém
- [2] Zóny
- [3] Programovatelné výstupy
- [4] Přístupové kódy
- [5] Komunikátor
- [6] Přenosové kódy
- [7] Příslušenství
- [8] Ostatní
- [9] Kontrola vstupu
- [0] Opustit programování

Každá z těchto položek menu instalačního programování vám umožní přístup a programování možností, které poskytuje systém ProSYS . Viz *Mapa možností instalačního programování* na str. 8. Každá z těchto položek je rovněž detailně rozebrána v *Kapitole 5, Použití menu instalačního programování*.

### Obnova nastavení, naprogramovaného výrobcem

Může se ukázat že by bylo užitečné, když budete schopni odstranit všechny změny v programování hlavního panelu a obnovit základní nastavení od výrobce.

#### Jak umožníte obnovu původního nastavení:

Z menu instalačního programování zvolte možnost Systém stisknutím [1], nebo klávesy Disern. Zobrazí se menu Systém:

POLOZKA : SYSTEM 1)PROGR. CASU ↓

POLOZKA: SYSTEM

7)TO. NA. PO/ZAK 🔅

Věc: Systém. 7) Povolit/zakázat základní nastavení

-nebo-

Stiskněte [7]. Zobrazí se možnost zakázat základní nastavení - Default Zakázáno:

TOV. NAST. PO/ZAK: TOV. NAST. ZAKAZ.

Povolit/zakázat základní nastavení. Zakázat.

**3.** Přepněte na **Default Povolit** pomocí klávesy **Stay**, dokud se nezobrazí:

TOV. NAST. PO/ZAK: TOV. NAST. POVOL.

Povolit/zakázat základní nastavení. Povolit..

- **4.** Zvolte tuto možnost stlačením klávesy (Disarm).
- POZNÁMKA:

Propojka DEFAULT J2 na hlavním panelu musí být na jednom ze dvou kontaktů J2 .

5. Stiskněte \* a pak stiskněte [0]. Klávesnice vás vyzve abyste uložili změny zobrazením následující zprávy:

CHCETE ULOZIT DATA? A

Chcete data uložit? Ano.

**6.** Potvrďte uložení dat stisknutím klávesy (Disarm). Ozve se krátký potvrzující zvuk a na klávesnici se zobrazí následující zprávy :

PROSIM, CEKEJTE UKLADAM DATA ....

Prosím čekejte. Ukládání dat....

Když ukládání skončí, na klávesnici se zobrazí normální provozní režim:

PODSYSTEM 1

--:-- ... .. ...

Podsystém 1

Jestliže se po opuštění režimu objeví následující displej znamená to, že propojka DEFAULT J2 na hlavním panelu **není** v poloze na jednom z kontaktů J2, nýbrž je chybně umístěna na obou kontaktech J2.

| PRISLUS. U/D |  |
|--------------|--|
| NENALEZENO   |  |

Příslušenství Unload/Download nebylo nalezeno

#### Jak obnovíme původní nastavení na hlavním panelu:

- 1. Odpojte veškeré napájení od hlavního panelu .
- 2. Odstraňte propojku DEFAULT J2 z jednoho kontaktu J2.
- 3. Umístěte propojku DEFAULT J2 na oba kontakty J2.
- Znovu připojte napájení k síti a záložní baterii k hlavnímu panelu. Klávesnice vydá dlouhý tón a všechny LED jednou bliknou.

Pak se zobrazí následující zpráva :

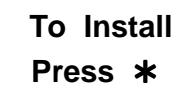

Chcete-li instalovat, stiskněte \*

- 5. Na hlavním panelu změňte polohu propojky DEFAULT J2 tzn. jen na jeden kontakt J2.
- 6. Je-li třeba, pokračujte přeprogramováním hlavního panelu.

#### POZNÁMKY:

Nezapomeňte na to, že instalační kód byl obnoven na původní nastavení, v závislosti na modelu ProSYS:

- ProSYS 128: [0][1][2][8]
- ProSYS 40: [0][1][4][0]
- ProSYS 16: [0][1][1][6]

Navíc je fakt, že operace "default" se objeví pouze když je systém definován jako **Enabled** (povoleno), jak je to popsáno v postupu na str. 7.

### Překročení časového limitu klávesnice

Jestliže po uplynutí 15 minut nebude zadán žádný příkaz na klávesnici, která byla uvedena do režimu instalačního programování, ozve se akustický signál, skládající se z několika pípnutí rychle za sebou následujících spolu s následujícím displejem :

#### PREKROCENI CASU STIS. NEJAK. KLAV.

Překročení časového limitu. Stiskněte kteroukoli klávesu).

Stisknutím kterékoli klávesy signál přerušíte. Chcete-li vstoupit do menu instalačního programování, musíte znovu zadat váš instalační kód. Pak stiskněte

# Seznam možností, nabízených v menu instalačního programování

Seznam uvedený na následující straně ilustruje menu instalačního programování. Tento seznam můžete použít jako pohotový zdroj informací o každé položce menu podle odkazu na příslušné straně.

# Kapitola 5: Menu instalačního programování

Tato kapitola popisuje programování možností a funkcí ProSYS, rychlé klávesové zkratky které jsou uvedeny v tabulce menu v následujícím pořadí podle čísel:

| <b>1</b> Systém, str. 2            |
|------------------------------------|
| <sup>2</sup> Zóny, str. 18         |
| 3 Programovatelné výstupy, str. 41 |
| 4 Přístupové kódy, str. 51         |
| 5 Komunikátor, str. 58             |
| 6 Přenosové kódy, str. 81          |
| 7 Příslušenství, str. 96           |
| 8 Ostatní, str. 110                |
| 9 Kontrola vstupu, str. 112        |
| Odchod z programování, str. 118    |
|                                    |

V rejstříku, zařazeném na konci této příručky, je abecední seznam možností a funkcí.

### Pravidla týkající se menu instalačního programování

Na následujících stránkách je popis možností a funkcí, k nimž je přístup přes klávesnici LCD a také pokyny jak programovat.

Uvědomte si, že k těmto možnostem je přístup z menu instalačního programování, popsaného v *Kapitole 4, Programování systému ProSYS*. Každý postup rovněž poskytuje informace o programování systému pomocí příslušných rychlých kláves.

Nadpisy sloupců jsou tyto:

| Nadpis sloupce | Popis                                                                                                    |
|----------------|----------------------------------------------------------------------------------------------------|
| Rychlé klávesy | Zkratka pro programování nějaké možnosti. Zkratky obsahují až<br>4 klávesy a jsou seřazeny v seznamu v abecedním pořadí. |
| Parametr       | Název možnosti, programované výběrem.                                                                                    |
| Default        | Základní nastavení od výrobce. Nastavené hodnoty byly pečlivě zvoleny a jsou vhodné pro většinu systémů.                 |
| Rozsah         | Rozsah možných hodnot (tam kde je to relevantní).                                                                        |

#### Jak se programuje systém pomocí rychlých kláves:

- 1. Vstupte do **Menu instalačního programování** a zvolte možnost z hlavního menu, ke které chcete mít přístup (viz též *Kapitola 4, Programování systému ProSYS*).
- Stiskněte klávesu Rychlé klávesy, uvedené v seznamu v pořadí (zleva doprava), abyste našli možnost uvedenou v seznamu ve sloupci Parametr a pak stiskněte .

| Q            | POZNÁMKA:                                                                                                 |  |  |  |
|--------------|----------------------------------------------------------------------------------------------------|--|--|--|
| $\mathbb{C}$ |                                                                                                    |  |  |  |
|              | Když programujete položky v pořadí, můžete použít klávesu (*), když chcete opustit předcházející úroveň a |  |  |  |
|              | klávesu Stay k přepínání možností.                                                                        |  |  |  |

### Systém

menu Systém umožňuje získat přístup k dílčím menu a s nimi souvisejícím parametrům, které se používají pro programování konfigurací, týkajících se celého systému.

Když otevřete menu Systém z hlavního menu Instalačního programování, jak je to popsáno v této části, mate přístup do následujících dílčích menu:

| 1 Programování času, str. 3          |
|--------------------------------------|
| 1 2 Nastavení systému, str. 5        |
| <b>1 3</b> Nastavení hodin, str. 13  |
| 1 <b>Časová okna</b> , str. 13       |
| <b>1 5</b> Popisy systému, str. 14   |
| 1 6 Zvuk vyvolaný tamperem, str. 16  |
| 1 7 Default Povolit/zakázat, str. 16 |
| 1 8 Informace o servisu, str. 17     |
| 1 9 Verze systému, str. 17           |
| Jak otevřít menu Systém:             |

Z menu Instalačního programování stiskněte [1], nebo stlačte klávesu (Status) nebo (Bypass),

dokud nenaleznete položku **[1] Systém** a pak stiskněte **Disarn**. Objeví se první dílčí menu (PROGRAMOVÁNÍ ČASU):

| POLOZKA : SYSTE | M |  |
|-----------------|---|--|
| 1) PROGR. CASU  | Û |  |

Věc: Systém 1) Programování času

Nyní jste v menu Systém a máte přístup k požadovaným dílčím menu, jak je to popsáno v následujících částech.

### 1 Systém: Programování času

Menu Programování času obsahuje parametry, které specifikují trvání nějaké činnosti.

#### Otevření menu Programování času:

- 1. Otevřete menu Systém, jak je to popsáno na str. 2.
- 2. Z menu Systém stiskněte [1], abyste otevřeli menu Programování času. Objeví se tento displej:

PROGRAM. CASU: 1)OD/VS ZPOZD. 1 ↓

Stanovení času. 1) odchodové / příchodové zpoždění

3. Otevřete a nakonfigurujte parametry menu Stanovení času následujícím způsobem:

| Systém: Programování času                                       |                                                                  |                  |           |  |
|-----------------------------------------------------------------|------------------------------------------------------------------|------------------|-----------|--|
| Rychlé klávesy                                                  | Parametr                                                         | Default          | Rozsah    |  |
| 1 1 1                                                           | Odchodové / příchodové<br>zpoždění 1                             |                  |           |  |
|                                                                 | Odchodové / příchodové zpožd                                     | ění (skupina 1). |           |  |
| 1 1 1 1                                                         | Příchodové zpoždění 1                                            | 30s              | 0-255s    |  |
|                                                                 | Trvání příchodového zpoždění,                                    | skupina 1.       |           |  |
| 1 1 1 2                                                         | Odchodové zpoždění 1                                             | 45s              | 0-255s    |  |
|                                                                 | Trvání odchodového zpoždění                                      | ze skupiny 1.    |           |  |
| 1       1       2       Odchodové / příchodové zpoždění       2 |                                                                  |                  |           |  |
|                                                                 | Odchodové / příchodové zpožd                                     | ění (skupina 2). |           |  |
| 1 1 2 1                                                         | Příchodové zpoždění 2                                            | 45s              | 0-255s    |  |
|                                                                 | Trvání příchodového zpoždění, skupiny 2.                         |                  |           |  |
| 1 1 2 2                                                         | Odchodové zpoždění 2                                             | 60s              | 0-255s    |  |
|                                                                 | Trvání odchodového zpoždění,                                     | skupina 2.       |           |  |
| 1 1 3                                                           | Časový limit sirény                                              | 04 min           | 01-90 min |  |
|                                                                 | Trvání signalizace externího zvukového zdroje (-ů) při poplachu. |                  |           |  |
| 1 1 4                                                           | Zpoždění sirény                                                  | 00 min           | 00-90 min |  |
|                                                                 |                                                                  |                  |           |  |

Doba mezi vyhlášením poplachu a spuštěním zvukové signalizace klávesnice a externího zdroje signalizace.

| Systém: Programování času |                                                                                                    |                                                                                                    |                                                                                                    |  |
|---------------------------|----------------------------------------------------------------------------------------------------|----------------------------------------------------------------------------------------------------|----------------------------------------------------------------------------------------------------|--|
| Rychlé klávesy            | Parametr                                                                                                    | Default                                                                                             | Rozsah                                                                                             |  |
| 1 1 5                     | Spínané napájení Switch<br>Aux                                                                                                    | 10s                                                                                                 | 01-90s                                                                                             |  |
|                           | Doba vypnutí napájení detektorů<br>probíhá uživatelem spuštěný res<br>po požárním poplachu, nebo kte<br>systému definováno ověření pož<br><i>požárních poplachů</i> , str.108.)                                                                                                    | kouře z programovate<br>et detektoru kouře, kte<br>rý probíhá automaticky<br>áru. (Další podrobnost | Iného výstupu, když<br>rý se obvykle provádí<br>když je v řízení<br>i viz <i>Dvojité ověřování</i> |  |
|                           | POZNÁMKA:                                                                                                    |                                                                                                    |                                                                                                    |  |
|                           | Tuto vlastnost podporují <b>všechny</b> prog<br>"Switch AUX."                                                                                                    | gramovatelné výstupy, kte                                                                           | ré jsou definovány jako                                                                            |  |
| 1 1 6                     | Časy rádiového modulu                                                                                                    |                                                                                                    |                                                                                                    |  |
|                           | Specifikuje časové intervaly týka                                                                                                    | jící se provozu rádiové                                                                             | ho modulu.                                                                                         |  |
| 1 1 6 1                   | Čas zarušení                                                                                                    | ŽÁDNÝ                                                                                               | ŽÁDNÝ, 10, 20 nebo<br>30s                                                                          |  |
|                           | Specifikuje dobu, po kterou bude rádiový modul systému ProSYS tolerovat<br>nežádoucí frekvence, schopné zablokovat (zarušit) signály, generované ve<br>vysílačích systému. Když bude tento čas dosažen, hlavní panel vyšle<br>přenosový kód do centrální stanice. (Viz <i>Problémy způsobené rušením</i> , str.<br>94.)                                                                                             |                                                                                                    |                                                                                                    |  |
|                           | POZNÁMKA: Nebude zjištěno n                                                                                                    | ebo hlášeno žádné zar                                                                               | ušení.                                                                                             |  |
|                           | POZNÁMKA:                                                                                                    |                                                                                                    |                                                                                                    |  |
|                           | Viz též <i>Hlasité zarušení,</i> str. 108. Když bude detekováno zarušení, spustí se signalizace v závislosti na definované době hlasitého zarušení.                                                                                                    |                                                                                                    |                                                                                                    |  |
| 1 1 6 2                   | Doba supervize (S.V.)                                                                                                    | 0 hod                                                                                               | 0-7 hod                                                                                            |  |
|                           | Specifikuje jak často bude systém ProSYS ověřovat signály supervize,<br>identifikující každý z vysílačů systému. Hlavní panel generuje místní<br>poruchový signál, identifikující zónu z jejíhož vysílače, nebyl přijat signál v<br>průběhu specifikovaného časového intervalu. Hlavní panel potom pošle<br>přenosový kód supervize do monitorovací stanice. (Viz <i>Přenosové kódy:</i><br><i>Zóny</i> , str. 83.) |                                                                                                    |                                                                                                    |  |
|                           | POZNÁMKY:                                                                                                    |                                                                                                    |                                                                                                    |  |
|                           | <b>Nastavení 0</b> hod supervizi vyřadí.<br>Doporučuje se nastavit dobu superviza                                                                                                    | e na minimum <b>3</b> hod.                                                                          |                                                                                                    |  |
| 1 1 7                     | Časy testů zóny                                                                                                    |                                                                                                    |                                                                                                    |  |
|                           | Specifikuje počáteční čas a interval mezi testy zóny.                                                                                                    |                                                                                                    |                                                                                                    |  |
|                           | Tyto vlastnosti umožňují realizovat automatickou samotestovací rutinu až pro<br>16 zón.                                                                                                    |                                                                                                    |                                                                                                    |  |
|                           | (Další informace viz postupy, po                                                                                                    | osané v odst. Samotes                                                                               | s <i>t zóny,</i> str. 35.)                                                                         |  |
| 1 1 7 1                   | Začít test v                                                                                                    | HOD:00<br>MIN:00                                                                                    | 00-24 hod<br>00-59 min                                                                             |  |
|                           | Parametr <b>Začít test v</b> použijte k<br>test poprvé proveden (definovár                                                                                                    | k definování denní dob<br>no ve 24-hodinovém fo                                                     | y, kdy by měl být tento<br>rmátu).                                                                 |  |

| Systém: Programování času |                                                                                               |                                                |                                                          |  |  |
|---------------------------|-----------------------------------------------------------------------------------------------|------------------------------------------------|----------------------------------------------------------|--|--|
| Rychlé klávesy            | Parametr                                                                                      | Default                                        | Rozsah                                                   |  |  |
| 1 1 7 2                   | Perioda testování zóny                                                                        | HOD:00                                         | 00-24 hod                                                |  |  |
|                           | Parametr <b>Perioda testování z</b><br>počátečním testu, budou prob                           | <b>óny</b> použijte k d<br>íhat následující te | efinování jak často, po<br>esty.                         |  |  |
| 1 1 8                     | Zpoždění po výpadku sítě                                                                      | <b>ě</b> MIN: 30                               | 0-255 min                                                |  |  |
|                           | Jestliže vypadne střídavé napá<br>hlášením této události, nebo př                             | ijení, tento param<br>éed spuštěním pro        | netr určuje zpoždění před<br>ogramovatelného výstupu.    |  |  |
|                           | Jestliže je tento čas nastaven na <b>0</b> (nula), nebude žádné zpoždění.                     |                                                |                                                          |  |  |
| 1 1 9                     | Více                                                                                          |                                                |                                                          |  |  |
|                           | Další možnosti volby.                                                                         |                                                |                                                          |  |  |
| 1 1 9 1                   | Doba zpoždění při<br>přerušení telefonní linky                                                | MIN: 04                                        | 01-20 min                                                |  |  |
|                           | V případě přerušení telefonníh<br>zpoždění před hlášením této u<br>programovatelného výstupu. | o vedení tento pa<br>dálosti do paměti         | arametr specifikuje dobu<br>událostí, nebo před aktivací |  |  |
| 1 1 9 2                   | Doba deaktivace pro<br>obchůzku                                                               | MIN: 30                                        | 01-99 min                                                |  |  |
|                           | Specifikuje dobu po kterou buc<br>uživatel zadal kód strážného.                               | le systém deaktiv                              | vován poté co autorizovaný                               |  |  |

1 2 Systém: Nastavení systému

Menu Nastavení systému obsahuje parametry, které řídí specifické operace systému.

#### Jak otevřeme menu Nastavení systému:

- 1. Otevřete menu Systém, jak je to popsáno na str. 2.
- 2. Z menu Systém stiskněte [2], abyste otevřeli menu Nastavení systému. Objeví se tento displej:

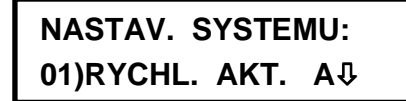

Řízení systému. 01) Rychlá aktivace A

3. Otevřete menu Nastavení systému a nakonfigurujte jeho parametry tímto způsobem:

| Systém: Nastavení systému |                                                                                                  |                                    |                              |  |
|---------------------------|--------------------------------------------------------------------------------------------------|------------------------------------|------------------------------|--|
| Rychlé klávesy            | Parametr                                                                                         | Default                            | Rozsah                       |  |
| 1 2 01                    | Rychlá aktivace                                                                                  | ANO                                | ANO/NE                       |  |
|                           | ANO: Vylučuje nutnost zadávání kódu uživatele když aktivujeme režim plné nebo částečné aktivace. |                                    |                              |  |
|                           | NE: Pro aktivaci v režimu částečná / plná aktivace (STAY / AWAY).                                |                                    |                              |  |
| 1 2 02                    | Rychlý výstup                                                                                    | ANO                                | ANO/NE                       |  |
|                           | ANO: Uživatel může aktiv<br>nutno zadávat nějaký kód                                             | ovat nějaký programo<br>uživatele. | vatelný výstup, aniž by bylo |  |

NE: Je potřebný nějaký kód uživatele k aktivaci programovatelného výstupu.

#### Příručka o instalaci a programování systému ProSYS

| Systém: Nastav | vení systému                                                                                                    |                                                                                        |                                                                                                    |  |  |
|----------------|----------------------------------------------------------------------------------------------------|----------------------------------------------------------------------------------------|----------------------------------------------------------------------------------------------------|--|--|
| Rychlé klávesy | Parametr                                                                                                    | Default                                                                                | Rozsah                                                                                              |  |  |
| 1 2 03         | Povolit přemostění                                                                                                    | ANO                                                                                    | ANO/NE                                                                                              |  |  |
|                | ANO: Povoluje přemostění zo zadání platného kódu uživate                                                                                                    | óny provedené opr<br>ele.                                                              | ávněnými uživateli systému po                                                                       |  |  |
|                | NE: Přemostění zóny není po                                                                                                    | ovoleno.                                                                               |                                                                                                    |  |  |
| 1 2 04         | Rychlé přemostění                                                                                                    |                                                                                        |                                                                                                    |  |  |
|                | ANO: Eliminuje potřebu platného kódu uživatele při přemosťování zón.                                                                                                    |                                                                                        |                                                                                                    |  |  |
|                | NE: Chceme-li přemostit něja                                                                                                    | ikou zónu, musíme                                                                      | e zadat platný kód uživatele.                                                                       |  |  |
| 1 2 05         | Porucha - chybný kód                                                                                                    | NE                                                                                     | ANO/NE                                                                                              |  |  |
|                | <b>ANO:</b> Do monitorovací stanice se odesílá zpráva o chybném kódu po třech za sebou následujících pokusech o aktivaci nebo deaktivaci s použitím chybného kódu. Ve střeženém areálu se nespouští žádný slyšitelný poplach, pouze na klávesnici (-ích) se objeví indikace poruchy.                                                                                                    |                                                                                        |                                                                                                    |  |  |
|                | NE: Ve střeženém areálu se                                                                                                    | rozezní místní pop                                                                     | lach.                                                                                               |  |  |
| 1 2 06         | Zahouknutí sirény                                                                                                    | ANO                                                                                    | ANO/NE                                                                                              |  |  |
|                | <ul> <li>ANO: Jestliže použijeme klíčový ovladač, nebo nějaké dálkové ovládání s plovoucím kódem, externí siréna (-y) krátce houkne (když skončí odchodové zpoždění), a sice:</li> <li>Jedno houknutí znamená že systém je aktivován.</li> <li>Dvě houknutí oznamují, že systém je deaktivován.</li> <li>Čtyři houknutí oznamují, že systém je deaktivován po nějakém poplachu.</li> </ul> |                                                                                        |                                                                                                    |  |  |
| 1 2 07         | Siréna 30/10                                                                                                    | NE                                                                                     | ANO/NE                                                                                              |  |  |
|                | ANO: Vždy po 30s provozu se interní zdroj zvukové signalizace na 10s odmlčí.                                                                                                    |                                                                                        |                                                                                                    |  |  |
|                | NE: Interní zdroje zvukové sig                                                                                                    | gnalizace pracují b                                                                    | ez přerušení.                                                                                       |  |  |
| 1 2 08         | Poplach od přerušení<br>telefonní linky                                                                                                    | NE                                                                                     | ANO/NE                                                                                              |  |  |
|                | ANO: Když se přeruší telefor<br>spojení na dobu, definovanou<br>telefonního vedení", aktivují s<br>zpoždění při přerušení telefor                                                                                                    | ní vedení nebo kd<br>u parametrem"doba<br>se externí zdroje ak<br>nního vedení, str. 5 | yž vypadne telefonické<br>a zpoždění při přerušení<br>sustické signalizace. (Viz <i>Doba</i><br>5.) |  |  |
|                | NE: Signalizace se nespustí.                                                                                                    |                                                                                        |                                                                                                    |  |  |
| 1 2 09         | Přemostění na 3 min                                                                                                    | ANO                                                                                    | ANO/NE                                                                                              |  |  |
|                | ANO: Přemostí se všechny z<br>napájení"vypnutého" systému<br>a/nebo kouře.                                                                                                    | óny automaticky n<br>ı, aby se mohly sta                                               | a 3min, když se obnoví<br>bilizovat detektory pohybu                                                |  |  |
|                | NE: Žádné přemostění nenas                                                                                                    | stane.                                                                                 |                                                                                                    |  |  |

| Systém: Nastave | ení systému                                                                                                    |                                                    |                              |  |  |
|-----------------|----------------------------------------------------------------------------------------------------|----------------------------------------------------|------------------------------|--|--|
| Rychlé klávesy  | Parametr                                                                                                    | Default                                            | Rozsah                       |  |  |
| 1 2 10          | Dvojité ověření požárních<br>poplachů                                                                                                    | NE                                                 | ANO/NE                       |  |  |
|                 | <b>ANO:</b> Cílem je ověření detekce kouře nebo požáru. Po uplynutí stanovené doby při <i>Přerušení swich aux</i> str. 4 se vypne a znovu zapne napájení detektoru (-ů) kouře v příslušné zóně. Jestliže detektor v téže zóně do 1min znovu vhlásí to, co již hlásil předtím, spustí se požární poplach |                                                    |                              |  |  |
|                 | NE: Neprovádí se žádná ověření požárního poplachu.                                                                                                    |                                                    |                              |  |  |
|                 | POZNÁMKA:                                                                                                    |                                                    |                              |  |  |
|                 | Tuto vlastnost podporuje <b>kterýkoli</b> programovatelný výstup, který je definován jako Switch AUX"                                                                                                    |                                                    |                              |  |  |
| 1 2 11          | Hlasitá panika                                                                                                    | NE                                                 | ANO/NE                       |  |  |
|                 | ANO: Když se spustí panický po<br>zóna paniky, spustí se interní zd                                                                                                    | plach na klávesnici, ne<br>roje zvukové signalizac | bo když je aktivována<br>ce. |  |  |
|                 | <b>NE:</b> Když se spustí poplach"panika" na klávesnici, nespustí se interní zdroje zvukové signalizace, pouze tichý poplach (tichý poplach"panika").                                                                                                    |                                                    |                              |  |  |
|                 | POZNÁMKA:                                                                                                    |                                                    |                              |  |  |
|                 | Systém rovněž přenese zprávu"panika                                                                                                    | a" do centrální stanice.                           |                              |  |  |
| 1 2 12          | Bzučák>Zvonek                                                                                                    | NE                                                 | ANO/NE                       |  |  |
|                 | ANO: Jestliže se objeví nějaký poplach když je systém v režimu částečné aktivace, každá klávesnice vydá zvukovou signalizaci 15s předtím, než se spustí externí signalizace.                                                                                                    |                                                    |                              |  |  |
|                 | NE: Polach v módu částečné akt<br>vnitřních i vnějších zdrojů zvukov                                                                                                    | ivace má za následek<br>vé signalizace.            | současné spuštění            |  |  |
| 1 2 13          | Poplach při přerušení<br>komunikace s expandérem<br>zón                                                                                                    | NE                                                 | ANO/NE                       |  |  |
|                 | ANO: Jestliže se přeruší komunikace mezi hlavním panelem a některým expandérem zón, vyhlásí se poplach. Do monitorovací stanice se vyšle zpráva.                                                                                                    |                                                    |                              |  |  |
|                 | <b>NE:</b> Žádný poplach nebude spuš<br>indikaci poruchy.                                                                                                    | těn. Systém ale zobra:                             | zí obvyklou místní           |  |  |
| 1 2 14          | Požární signál                                                                                                    | NE                                                 | ANO/NE                       |  |  |
|                 | ANO: Při požárním poplachu vydávají externí zdroje akustické signalizace signál, skládající se ze tří krátkých pulzů, za nimiž následuje krátká pauza.                                                                                                    |                                                    |                              |  |  |
|                 | <b>NE:</b> Při požárním poplachu vydá následující signál: 2s zapnuto,                                                                                                    | vají externí zdroje akus<br>2s vypnuto.            | stické signalizace           |  |  |
| 1 2 15          | Hlavní kód                                                                                                    | NE                                                 | ANO/NE                       |  |  |
|                 | ANO: Všechny kódy uživatelů, Č<br>který má oprávnění na úrovni hla                                                                                                    | AS a DATUM může z<br>vního kódu.                   | měnit pouze uživatel,        |  |  |
|                 | <b>NE:</b> Uživatelé s oprávněním na úrovni vedoucího nebo správce mohou měnit<br>svoje vlastní kódy uživatele, všechny kódy odpovídající nižším úrovním<br>oprávnění a ČAS a DATUM.                                                                                                    |                                                    |                              |  |  |

| Systém: Nastavení systému |                                                                                                    |                                                                                                    |                                                                                     |  |
|---------------------------|----------------------------------------------------------------------------------------------------|----------------------------------------------------------------------------------------------------|-------------------------------------------------------------------------------------|--|
| Rychlé klávesy            | Parametr                                                                                                    | Default                                                                                              | Rozsah                                                                              |  |
| 1 2 16                    | Hlasité zarušení                                                                                                    | NE                                                                                                   | ANO/NE                                                                              |  |
|                           | Vztahuje se k parametru Čas za                                                                                                    | rušení (viz str. 4.)                                                                                 |                                                                                     |  |
|                           | ANO: Ve specifikovanou dobu h<br>signalizace a pošle přenosový ko<br>způsobená zarušením, str. 94.)                                                                                                    | lavní panel aktivuje vni<br>ód do monitorovací sta                                                   | třní zdroje akustické<br>nice. (Viz <i>Porucha</i>                                  |  |
|                           | NE: Totéž s výjimkou v tom, že i                                                                                                    | nterní zvuková signaliz                                                                              | ace nebude spuštěna.                                                                |  |
| 1 2 17                    | Technický tamper                                                                                                    | NE                                                                                                   | ANO/NE                                                                              |  |
|                           | ANO: Chceme-li resetovat poplach od tamperu, musíme zadat instalační kód (indikuje svítící LED Tamper na klávesnici). Proto reset poplachu od tamperu (indikuje svítící LED Tamper na klávesnici) vyžaduje zásah instalační firmy el. zabezpečovacích systémů. Avšak systém je ještě možno aktivovat ačkoli kontrolka Tamper svítí. |                                                                                                    |                                                                                     |  |
|                           | <b>NE:</b> Poplach od tamper kontaktu<br>se resetuje odstraněním problém<br>firmy el. zabezpečovacích systér                                                                                                    | i (a s tím související ro:<br>nu, což nevyžaduje žác<br>nů.                                          | zsvícení LED Tamper )<br>Inou pomoc instalační                                      |  |
| 1 2 18                    | Technický reset                                                                                                    | NE                                                                                                   | ANO/NE                                                                              |  |
|                           | ANO: Je nutno zadat instalační kód, aby proběhl reset nějakého podsystému který hlásil poplach poté, co byl deaktivován. To vyžaduje zásah instalační firmy el. zabezpečovacích systémů.                                                                                                    |                                                                                                    |                                                                                     |  |
|                           |                                                                                                    |                                                                                                    |                                                                                     |  |
|                           | daném podsystému.                                                                                                    | EADT, musi byl zabezpec                                                                              | eny vsechny zony v                                                                  |  |
|                           | NE: Systém automaticky obnoví<br>jsou všechny zóny uzavřeny (sví                                                                                                    | stav Připraven po utiše<br>tí kontrolka <b>READY</b> )                                               | ení poplachu a když                                                                 |  |
| 1 2 19                    | Přerušiení poplachu                                                                                                    | NE                                                                                                   | ANO/NE                                                                              |  |
|                           | ANO: Jestliže byla odeslána omylem zpráva o poplachu, může monitorovací stanice přijmout kód o zrušení poplachu, odeslaný bezprostředně po prvním kódu poplachu. Tato událost nastane když bude zadán platný kód uživatele za účelem resetu po poplachu do 90s od jeho spuštění.                                                    |                                                                                                    |                                                                                     |  |
|                           | <b>NE:</b> Není možno poslat žádný ko<br>poplach.                                                                                                    | ód Zrušit poplach, jakm                                                                              | ile byl spuštěn nějaký                                                              |  |
| 1 2 20                    | Letní/zimní čas                                                                                                    | NE                                                                                                   | ANO/NE                                                                              |  |
|                           | ANO: ProSYS nastaví čas a datum na jaře o hodinu dopředu (poslední neděle března) a o hodinu zpět na podzim (poslední neděle v říjnu).                                                                                                    |                                                                                                    |                                                                                     |  |
|                           | NE: Žádné automatické přizpůsobování času neproběhne.                                                                                                    |                                                                                                    |                                                                                     |  |
| 1 2 21                    | Nouzová aktivace klíčovýn<br>ovladačem                                                                                                    | ANO                                                                                                  | ANO/NE                                                                              |  |
|                           | ANO: Aktivace klíčovým ovladač<br>kteréhokoli podsystému. Kteráko<br>podsystému se automaticky přer<br>jako"nouzově aktivovaný" a všeo<br>poplach.                                                                                                    | em nebo digitálním klí<br>li narušená zóna (-y) (<br>ností. Takový podsysté<br>hny uzavřené zóny jso | čem se provádí u<br>(kt. není READY) v<br>ém potom označujeme<br>ou schopny vyvolat |  |
|                           | NE: Podsystém není možno akti<br>digitálního klíče, dokud se nezab                                                                                                    | vovat pomocí klíčového<br>pezpečí narušené zóny                                                      | o ovladače ani<br>(kt. nejsou READY).                                               |  |

#### Systém: Nastavení systému

| Rychlé klávesy | Pa                   | rametr                                                                                                    | Default                                                          | Rozsah                                                                                          |  |
|----------------|----------------------|----------------------------------------------------------------------------------------------------|------------------------------------------------------------------|-------------------------------------------------------------------------------------------------|--|
| 1 2 22         | Pa                   | ager                                                                                                    | NE                                                               | ANO/NE                                                                                          |  |
|                | Tý<br>oz<br>na<br>sy | ká se používání alfan<br>namovat uživateli udá<br>programováno jako z<br>stému ProSYS's.                                                                                                    | umerického kapes<br>álosti, k nimž došlo.<br>ařízení "Následuj n | ního pageru, který umožňuje<br>Telefonní číslo pageru musí být<br>nne" v uživatelských funkcích |  |
|                | AN<br>ud             | ANO: Po spojení hovoru se na alfanumerickém pageru zobrazí informace o<br>události.                                                                                                    |                                                                  |                                                                                                 |  |
|                | K                    | možnosti <b>ANO</b> se vzta                                                                                                    | ahují následující vy                                             | světlující příklady a tipy.                                                                     |  |
|                | 1.                   | <ol> <li>Zadejte telefonní číslo, jak je to popsáno v Příručce uživatele systému<br/>ProSYS, zadáním písmena [B] (což znamená instrukci pro komunikátor<br/>aby počkal po stanovenou dobu předtím, než bude pokračovat).</li> </ol> |                                                                  |                                                                                                 |  |
|                | 2.                   | Přidejte číslo podsystému, k němuž se "Následuj mne" vztahuje.                                                                                                    |                                                                  |                                                                                                 |  |
|                | 3.                   | Do pageru se automaticky přenášejí následující zprávy.                                                                                                    |                                                                  |                                                                                                 |  |
|                |                      | Zobrazeno                                                                                                    | Smysl zprávy                                                     |                                                                                                 |  |
|                |                      | 1#                                                                                                    | Systém (nebo po                                                  | dsystém ) je aktivován.                                                                         |  |
|                |                      | 2#                                                                                                    | Systém (nebo po                                                  | dsystém ) je deaktivován.                                                                       |  |
|                |                      | 3#                                                                                                    | Systém (nebo po                                                  | dsystém ) je v módu POPLACH.                                                                    |  |
|                |                      | V níže uvedeném pi<br>po zadání písmena                                                                                                    | řípadě obsahuje pr<br><b>[B]</b> :                               | vní sloupec znaky, které se přidají                                                             |  |
|                |                      | Znaky přidané za<br>písmenem [B]                                                                                                    | Je-li zobrazeno                                                  | Smysl                                                                                           |  |
|                |                      | 1                                                                                                    | 11#                                                              | Podsystém 1 aktivován                                                                           |  |
|                |                      | 2                                                                                                    | 21#                                                              | Podsystém 2 aktivován.                                                                          |  |
|                |                      | 3                                                                                                    | 32#                                                              | Podsystém 3 deaktivován.                                                                        |  |
|                |                      | 8                                                                                                    | 83#                                                              | Podsystém 8 je<br>v POPLACHOVÉM režimu.                                                         |  |
|                |                      |                                                                                                    | ., .,                                                            |                                                                                                 |  |

**NE:** Systém ProSYS zavolá pager v případě poplachové situace pouze v tom podsystému, pro který byl pager naprogramován jako zařízení "Následuj mne". Standardní zpráva není nijak upravena.

| Systém: Nastavení systému |                                                                                                    |                                               |                                      |  |  |
|---------------------------|----------------------------------------------------------------------------------------------------|-----------------------------------------------|--------------------------------------|--|--|
| Rychlé klávesy            | Parametr                                                                                                    | Default                                       | Rozsah                               |  |  |
| 1 2 23                    | Varování před<br>automatickou aktivac                                                                                                    | ANO<br>Í                                      | ANO/NE                               |  |  |
|                           | Vztahuje se k automatické                                                                                                    | aktivaci / deaktivaci                         |                                      |  |  |
|                           | ANO: Pro podsystém (-y), který byl nastaven pro automatickou aktivaci, se<br>4,25 minuty před automatickou aktivací ozve hlasité odpočítávání<br>odchodového zpoždení (Viz uživatelské funkce "denní aktivace" v <i>Příručce<br/>uživatele</i> , kde naleznete další podrobnosti.) |                                               |                                      |  |  |
|                           | V průběhu této doby budet<br>klávesnic, které k těmto p                                                                                                    | te slyšet pípání odch<br>odsystémům patří.    | odového zpoždění u těch              |  |  |
|                           | Můžete zadat platný kód u<br>zdrželi automatickou aktiva                                                                                                    | uživatele kdykoli v pr<br>aci podsystému o 45 | ůběhu odpočítávání, abyste<br>5 min. |  |  |
|                           | Když se deaktivuje automaticky aktivovaný podsystém, jak to bylo popsáno výše, není již v průběhu daného dne možná opětovná automatická aktivace.                                                                                                    |                                               |                                      |  |  |
|                           | Varování trvající 4,25 min                                                                                                    | se nevztahuje k auto                          | matické částečné aktivaci.           |  |  |
|                           | NE: Ve stanovené době proběhne automatická aktivace pro kterýkoli naprogramovaný podsystém (-y).                                                                                                    |                                               |                                      |  |  |
|                           | Bude dodržen naprogramo<br>zvukový signál tak.                                                                                                    | ovaný čas odchodove                           | ého zpoždění a ozve se               |  |  |
| 1 2 24                    | Aktivace s vybitou ba                                                                                                    | terií ANO                                     | ANO/NE                               |  |  |
|                           | ANO: Umožňuje aktivaci systému když je vybitá baterie (rovněž v expandéru přídavného zdroje).                                                                                                    |                                               |                                      |  |  |
|                           | <b>NE:</b> Aktivace systému nen vybitá.                                                                                                    | í možná v situaci, ko                         | ly je zjištěno, že baterie je        |  |  |
| 1 2 25                    | Eng. Tamper                                                                                                    | NE                                            | ANO/NE                               |  |  |
|                           | <b>ANO:</b> Po poplachu vyvolaném tamper kontaktem není systém připraven pro aktivaci a stav kontrolky TAMPER se neobnoví. Vyžaduje to zásah instalační firmy el. zabezpečovacích systémů.                                                                                         |                                               |                                      |  |  |
|                           | <b>NE:</b> Když se obnoví stav p                                                                                                    | o poplachu od tamp                            | eru, systém je připraven.            |  |  |
| 1 2 26                    | Prázdný displej                                                                                                    | NE                                            | ANO/NE                               |  |  |
|                           | ANO: Minutu po poslední operaci s klávesnicí se displej vymaže. Po stisknutí kterékoli klávesy se zobrazí zpráva Zadejte Kód (zadejte kód). Po zadání kódu se obnoví normální provozní mód displeje.                                                                               |                                               |                                      |  |  |
|                           | Tuto možnost používejte pro klávesnice, které je možno pozorovat z místa<br>vně chráněného prostoru, abyste stav systému zamaskovali.                                                                                                    |                                               |                                      |  |  |
|                           | NE: Displej klávesnice nor                                                                                                    | málně pracuje.                                |                                      |  |  |
| 1 2 27                    | Přemostění 24 hodin<br>zóny                                                                                                    | ové NE                                        | ANO/NE                               |  |  |
|                           | ANO: Uživatel může přem                                                                                                    | ostit 24-hodinovou z                          | ónu.                                 |  |  |
|                           | NE: Uživatel nemůže přem                                                                                                    | nostit 24-hodinovou z                         | zónu.                                |  |  |

#### Systém: Nastavení systému

| Rychlé klávesy | Parametr                                                                                                    | Default                                                                                           | Rozsah                                                                                     |  |
|----------------|----------------------------------------------------------------------------------------------------|---------------------------------------------------------------------------------------------------|--------------------------------------------------------------------------------------------|--|
| 1 2 28         | Instalace IMQ                                                                                                    | NE                                                                                                | ANO/NE                                                                                     |  |
|                | ANO: Toto nastavení způsob<br>způsobem:                                                                                                    | ouje, že následujíc                                                                               | í parametry fungují tímto                                                                  |  |
|                | <ul> <li>Přemostění automatick<br/>některá zóna otevřená, s<br/>poplachu (pokud se otevř</li> </ul>                                                                                                    | <b>é aktivace:</b> Jestližo<br>ystém se aktivuje a<br>řená zóna nezavře)                          | e při automatické aktivaci bude<br>a ozve se zvuková signalizace<br>).                     |  |
|                | Strážný: Jestliže nějaký strážný deaktivuje nějaký podsystém, systém se<br>automaticky bude aktivovat po uplynutí stanoveného období (viz Doba<br>deaktivace pro strážného, str. 5). Když bude v průběhu procesu aktivace<br>nějaká zóna otevřená, systém se bude aktivovat a ozve se signalizace<br>poplachu (ledaže by se otevřená zóna zavřela). |                                                                                                   |                                                                                            |  |
|                | <b>NE:</b> Toto nastavení způsobuje, že následující parametry fungují tímto způsobem:                                                                                                    |                                                                                                   |                                                                                            |  |
|                | <ul> <li>Přemostění automatick<br/>provede aktivaci systému<br/>otevřená, systém se aktiv</li> </ul>                                                                                                    | <b>é aktivace:</b> Jestližo<br>I a v průběhu aktivo<br>Juje a otevřené zór                        | e automatická aktivace<br>ace bude některá zóna<br>ny budou přemostěny.                    |  |
|                | Strážný: Jestliže strážný<br>automaticky aktivuje po u<br>deaktivace pro strážného<br>zóna otevřená, podsystén                                                                                                    | deaktivuje nějaký<br>iplynutí předem sta<br>o, str. 5). Jestliže v j<br>m bude přemostěn          | podsystém, systém se<br>novené doby (viz <i>Doba</i><br>průběhu aktivace bude nějaká       |  |
| 1 2 29         | Oprávnění na úrovni<br>hlavního kódu /Podsyst                                                                                                    | ANO<br><b>ém</b>                                                                                  | ANO/NE                                                                                     |  |
|                | ANO: Specifikuje že povolen<br>uživatele je možno změnit. Z<br>(V Instalační menu), nebo už<br>menu uživatele).                                                                                                    | é podsystémy a úro<br>měnu může provés<br>ivatel s oprávněnín                                     | oveň oprávnění nějakého<br>st montér provádějící instalaci<br>n na úrovni hlavního kódu (V |  |
|                | NE: Specifikuje že pouze mo<br>podsystém a úroveň oprávně<br>programování.                                                                                                    | ntér provádějící ins<br>ní nějakého uživat                                                        | stalaci může změnit<br>ele v menu instalačního                                             |  |
| 1 2 30         | Dvojitý kód                                                                                                    | NE                                                                                                | ANO/NE                                                                                     |  |
|                | Vyžaduje zadání dvou kódů u<br>možno deaktivovat systém, o<br>budou deaktivovány pouze t<br>uživatele.                                                                                                    | uživatele nebo dvou<br>ož znamená vyšší<br>y podsystémy, kter                                     | u proximity karet, aby bylo<br>úroveň zabezpečení. Navíc<br>é jsou společné pro dva        |  |
|                | ANO: Chcete-li systém deakt<br>přiložit jejich proximity karty,<br>uživatele je 60s. Jestliže se<br>pípnutí, oznamující chybu.                                                                                                    | tivovat, musí dva u<br>jednu po druhé. Čá<br>druhý kód zadá po                                    | živatelé zadat jejich kódy nebo<br>as mezi zadáním dvou kódů<br>uplynutí 60s, ozvou se 3   |  |
|                | NE: Umožňuje uživateli s vho<br>pouze jednoho kódu uživate                                                                                                    | odným oprávněním<br>le nebo proximity k                                                           | deaktivovat systém pomocí<br>arty.                                                         |  |
|                | POZNÁMKY:                                                                                                    |                                                                                                   |                                                                                            |  |
|                | Když budete využívat funkci"dvoji<br>jedním uživatelem, způsobené ele<br>Uživatel s oprávněním na úrovníc<br>nemohou provést deaktivaci s dvo                                                                                                    | tý kód", nebude žádno<br>ektronickým klíčem, ne<br>h" <b>služebná","jen akti</b><br>pjitým kódem. | é omezení v provozu vedeném<br>bo modulem kontroly vstupu.<br>vace", "jen UO", a"strážný"  |  |

| Systém: Nastavení systému |                                                                                                    |                                                                                |                                                                                                    |  |  |
|---------------------------|----------------------------------------------------------------------------------------------------|--------------------------------------------------------------------------------|----------------------------------------------------------------------------------------------------|--|--|
| Rychlé klávesy            | Parametr                                                                                                    | Default                                                                        | Rozsah                                                                                                   |  |  |
| 1 2 31                    | Ukončení funkce NM                                                                                                    | ANO                                                                            | ANO/NE                                                                                                   |  |  |
|                           | ANO: Hovory "Následuj mne"<br>pomocí kódu uživatele, nebo                                                                                                    | se zastaví když o<br>proximity karty.                                          | deaktivujete podsystém(y)                                                                                |  |  |
|                           | POZNÁMKY:                                                                                                    |                                                                                |                                                                                                    |  |  |
|                           | Jestliže proběhla aktivace přepínac<br>pouze přepnutím klíčového ovlada                                                                                                    | cím klíčovým ovlada<br>iče do deaktivované                                     | čem, můžete systém deaktivovat<br>ho stavu.                                                              |  |  |
|                           | Jestlize se k systemu pripoji pokro<br>funkci NM" fungovat jako v případ                                                                                                    | cily digitalni hlasovy<br>lě " <b>NE"</b> , a to i když                        | bude definována jako" <b>ANO".</b>                                                                       |  |  |
|                           | <b>NE:</b> Hovory "Následuj mne" b<br>pomocí kódu uživatele, nebo                                                                                                    | udou pokračovat,<br>proximity karty.                                           | , když se podsystémy deaktivují                                                                          |  |  |
| 1 2 32                    | Globální následná                                                                                                    | ANO                                                                            | ANO/NE                                                                                                   |  |  |
|                           | ANO: Specifikuje že všechny zóny (které jsou naprogramovány aby<br>sledovaly nějakou dobu příchodového / odchodového zpoždění) budou<br>sledovat dobu příchodového / odchodového zpoždění kteréhokoli<br>aktivovaného podsystému. |                                                                                |                                                                                                    |  |  |
|                           | NE: Specifikuje že všechny zo<br>nějakou dobu příchodového /<br>zpoždění vstupu pouze těch p                                                                                                    | óny (které jsou n<br>odchodového zp<br>oodsystémů, k nir                       | aprogramovány aby sledovaly<br>oždění) budou sledovat dobu<br>nž jsou přiřazeny.                         |  |  |
| 1 2 33                    | Oblast                                                                                                    | NE                                                                             | ANO/NE                                                                                                   |  |  |
|                           | Změny v zaměření provozu s<br>pak mění jen provoz společné                                                                                                    | ystému na oblast<br>zóny.                                                      | t, místo na podsystém, které                                                                             |  |  |
|                           | ANO: Když zvolíte tuto možnost, platí následující body:                                                                                                    |                                                                                |                                                                                                    |  |  |
|                           | Společná zóna se aktivuje po aktivaci některého podsystému.                                                                                                    |                                                                                |                                                                                                    |  |  |
|                           | <ul> <li>Společná zóna se deaktivuje pouze když budou deaktivovány všechny<br/>podsystémy.</li> </ul>                                                                                                    |                                                                                |                                                                                                    |  |  |
|                           | NE: Když zvolíte tuto variantu, platí následující body:                                                                                                    |                                                                                |                                                                                                    |  |  |
|                           | <ul> <li>Společná zóna bude aktiv<br/>podsystémy.</li> </ul>                                                                                                    | ována pouze kdy                                                                | ž budou aktivovány všechny y                                                                             |  |  |
|                           | <ul> <li>Společná zóna bude deak</li> </ul>                                                                                                    | tivována, když se                                                              | e deaktivuje nějaký podsystém.                                                                           |  |  |
| 1 2 34                    | Deaktivace klávesnice<br>když existuje automaticl<br>deaktivace                                                                                                    | NE<br><b>Ká</b>                                                                | ANO/NE                                                                                                   |  |  |
|                           | ANO: Když se aktivuje nějaký<br>režimu a byl definován čas au<br>specifikuje, že všechny kláve<br>maskovány, nebudou fungova<br>podsystém.                                                                                        | podsystém, mar<br>itomatické deaktiv<br>snice, které jsou<br>at a že nebude me | nuálně nebo v automatickém<br>vace, tento parametr<br>pro tento podsystém<br>ožno deaktivovat relevantní |  |  |
|                           | POZNÁMKA:                                                                                                    |                                                                                |                                                                                                    |  |  |
|                           | Podsystém může být deaktivován<br>pomocí funkce automatické deaktiv                                                                                                    | pouze použitím softv<br>vace.                                                  | ware Upload / Download, nebo                                                                             |  |  |
|                           | NE: Když je nějaký podsystén<br>automatické deaktivace, a byl<br>příslušné klávesnice normálné                                                                                                    | n deaktivován m<br>definován čas au<br>ě fungovat.                             | anuálně, nebo v režimu<br>utomatické deaktivace, budou                                                   |  |  |

### **1 3** Systém: Nastavení hodin

V tomto menu můžete nastavit datum a čas systému.

#### Jak otevřít menu Nastavení hodin:

- 1. Otevřete menu Systém, jak je to popsáno na str. 2.
- **2.** Z menu Systém, stiskněte **[3]** abyste otevřeli volitelné možnosti menu Nastavení hodin. Objeví se tento displej:

NASTAVENI HODIN: 1)SYSTEM. DATUM ↓

Nastavit hodiny: 1) Datum systému

3. Otevřete a nakonfigurujte parametry v menu Nastavení hodin tímto způsobem:

| Systém: Nastavení hod | din |
|-----------------------|-----|
|-----------------------|-----|

| Rychlé klávesy | Parametr                                                                                                    | Default     | Rozsah                 |  |
|----------------|----------------------------------------------------------------------------------------------------|-------------|------------------------|--|
| 1 3 1          | Systémové datum                                                                                                    | JAN 01 2000 | (SAT) MM DD YYYY (DAY) |  |
|                | Nastavuje aktuální datum. (Viz <i>Kapitola 4, Programování systému ProSYS</i> ,<br>kde jsou instrukce pro používání klávesnice.) |             |                        |  |
| 1 3 2          | Systémový čas                                                                                                    | 00:00       | HH:MM                  |  |
|                | Nasta via sktućkać Xas (va (                                                                                                    |             | 4)                     |  |

Nastavuje aktuální čas (ve 24-hodinovém formátu).

# 1 4 Systém: Časová okna

Menu Časová okna vám umožňuje definovat nějaké časové okno (a počet efektivních dní v tomto okně) pro přenos signálu otevřeno / zavřeno, když je systém buď deaktivován, nebo aktivován mimo specifikované časové okno.

#### Jak se otevře menu Časová okna:

- 1. Otevřete menu Systém, jak je to popsáno na str. 2.
- 2. V menu Systém stiskněte [4], abyste otevřeli menu Časová okna. Objeví se tento displej:

CASOVA OKNA: 1)ZACATEK OKNA ↓

Časová okna: 1)Začátek okna

3. Otevřete a nakonfigurujte parametry v menu Časová okna, tímto způsobem:

| Systém: Časová okna |                                                                  |                  |                        |  |
|---------------------|------------------------------------------------------------------|------------------|------------------------|--|
| Rychlé klávesy      | Parametr                                                         | Default          | Rozsah                 |  |
| 1 4 1               | Počátek časového okna                                            | HOD:00<br>MIN:00 | 00-24 hod<br>00-59 min |  |
|                     | Nastavuje dobu počátku časového okna (ve 24-hodinovém formátu ). |                  |                        |  |
| 1 4 2               | Konec časového okna                                              | HOD:00<br>MIN:00 | 00-24 hod<br>00-59 min |  |
|                     |                                                                  |                  |                        |  |

Nastavuje dobu konce časového okna (ve 24-hodinovém formátu).

| Systém: Casová okna |                                                                                                    |         |                                 |  |  |  |  |
|---------------------|----------------------------------------------------------------------------------------------------|---------|---------------------------------|--|--|--|--|
| Rychlé klávesy      | Parametr                                                                                                    | Default | Rozsah                          |  |  |  |  |
| 1 4 3               | Okno dny                                                                                                    | Vše     | Neděle (A/N) až<br>sobota (A/N) |  |  |  |  |
|                     | Nastavte dny v týdnu kdy se okno aktivuje.                                                                                                    |         |                                 |  |  |  |  |
|                     | Použijte klávesu Status nebo Bypass k volbě dní v týdnu.                                                                                                  |         |                                 |  |  |  |  |
|                     | Použijte klávesu Stay k přepínání mezi <b>A</b> a <b>N</b> k definování zda je okno v daný den aktivní.                                                   |         |                                 |  |  |  |  |
|                     | Zvolené parametry (okno a dny) platí pro automatickou aktivaci a deaktivaci systému, (Viz <i>Příručka uživatele Pro</i> SYS, kde isou další podrobnosti.) |         |                                 |  |  |  |  |

### 1 5 Systém: Popisy systému

Menu Popis systému vám umožní měnit popisy zobrazené klávesnicí LCD, které identifikují označení systému a podsystém.

#### Zadání nového popisu pomocí klávesnice LCD

Můžete přejmenovat popisy, které identifikují zóny a podsystémy tak, že změníte původní popisy z výroby (**Podsystém 1**, **Podsystém 2**, atd.) na třeba **Jonesovi**, **Prodejní oddělení**, nebo **Hlavní ložnice**, jak se vám to hodí.

#### Chcete-li zadat nový popis:

Použijte klávesy na klávesnici k zadání znaků podle níže uvedené tabulky. Stisknutím kterékoli klávesy přepínáte mezi znakem který této klávese přísluší (v pořadí uvedeném níže) a mezerou. Systém ProSYS umožňuje použití celkem 74 znaků (písmena, čísla a symboly) pro potřeby označování popisem.

#### POZNÁMKA:

Řada dat pro každou klávesu v následující tabulce je vhodná pouze pro anglickou verzi.

| KLÁ-<br>VESA | POŘADÍ DAT                                                                          |           |         |       |         |          |         |        |        |       |   |   |   |   |  |
|--------------|-------------------------------------------------------------------------------------|-----------|---------|-------|---------|----------|---------|--------|--------|-------|---|---|---|---|--|
| 1            | 1                                                                                   | А         | В       | С     | D       | Е        | F       | G      | Н      | I     | J | К | L | М |  |
| 2            | 2                                                                                   | Ν         | 0       | Р     | Q       | R        | S       | Т      | U      | V     | W | Х | Y | Z |  |
| 3            | 3                                                                                   | !         | "       | &     | 1       | •••      | -       | •      | ?      | /     | ( | ) |   |   |  |
| 4            | 4                                                                                   | а         | b       | с     | d       | е        | f       | g      | h      | i     | j | К | I | m |  |
| 5            | 5                                                                                   | n         | 0       | р     | q       | r        | s       | t      | u      | v     | w | Х | у | z |  |
| 6 - 0        | Každá z těchto kláves přepíná mezi příslušným číslem a mezerou.                     |           |         |       |         |          |         |        |        |       |   |   |   |   |  |
| Stay         | Toto tlačítko používejte k přepínání znaků, které jsou k disposici, směrem dopředu. |           |         |       |         |          |         |        |        |       |   |   |   |   |  |
| Arm          | Toto tlačítko používejte k přepínání znaků, které jsou k disposici, směrem dozadu.  |           |         |       |         |          |         |        |        |       |   |   |   |   |  |
| Status       | K posouvání kurzoru doleva stiskněte šipku UP (nahoru) (STAT).                      |           |         |       |         |          |         |        |        |       |   |   |   |   |  |
| Bypass       | K posouvání kurzoru doprava stiskněte šipku Down (dolů) (BYP).                      |           |         |       |         |          |         |        |        |       |   |   |   |   |  |
| (Disarm      | Chce                                                                                | ete-li po | otvrdit | hotov | ý popi: | s, stisk | kněte u | iveden | ou klá | vesu. |   |   |   |   |  |

Počet povolených znaků pro každý typ popisu je různý:

- Popis zóny: Až15 znaků
- Popis podsystému: Až12 znaků
- Popis programovatelného výstupu: Až12 znaků

- Popis zprávy uživateli: Až12 znaků
- Popis informací o servisu: Až16 znaků
- Servisní jméno firmy: Až16 znaků
- Globální popis systému: Až16 znaků
- Popis uživatele: Až10 znaků

#### Jak získat přístup k menu Popisy systému:

- 1. Otevřete menu Systém, jak je to popsáno na str. 2.
- 2. Z menu Systém stiskněte [5] abyste otevřeli menu Popisy systému. Objeví se tento displej:

| Protev evenanti in tatonami                             |                     |
|---------------------------------------------------------|---------------------|
| a. (0)CELKOVY I try v menu Popisy systemic of Clobalini | émů tímto způsobem: |

#### Systém: Popisy systému

| Rychlé klávesy | Parametr              | Default                         | Rozsah                    |
|----------------|-----------------------|---------------------------------|---------------------------|
| 1 5 0          | Globální              | Rokonet                         | Kterýchkoli z 12<br>znaků |
|                | Upravuje globální pop | ois (systému) k zobrazení při s | stahování (Download).     |

| 1 5 1 to 8 | Podsystémy 1 až 8 | Podsystémy 1<br>až 8 | Kterýchkoli z 12<br>znaků |  |
|------------|-------------------|----------------------|---------------------------|--|

Podsystémy 1 až 8.

**Příklad:** Níže uvedený příklad popisuje jak je možno upravovat popis každého podsystému.

CHCETE-LI PODSTYSTÉM 1 NAZVAT"JONESOVI", POSTUPUJTE PODLE NÁSLEDUJÍCÍCH KROKŮ: (v originále "The Jones's")

- 1. Stiskněte klávesu [1] pro podsystém 1 a stiskněte Disarm.
- Stiskněte klávesu [2] opakovaně, dokud se na displeji neobjeví T; jednou stiskněte klávesu stiskněte posunuli kurzor doprava.
- Opakovaně stiskněte klávesu [4] dokud se na displeji neobjeví h; potom stiskněte klávesu Bypass abyste posunuli kurzor dopředu.
- 4. Stiskněte klávesu opakovaně klávesu [4], dokud se na displeji neobjeví
  - e a stiskněte klávesu (Bypass) abyste posunuli kurzor dopředu.
- Stiskněte klávesu [6], [7], [8], [9], nebo [0] k vytvoření mezery a stiskněte klávesu Bypass abyste posunuli kurzor dopředu.
- 6. Stiskněte klávesu [1] až se objeví J.
- Použijte elementy tohoto postupu k přiřazení zbývajících popisů podsystémů, jak je to popsáno v odstavci Zadání nového popisu pomocí klávesnice LCD, str. 14.

### **1 6** Systém: Zvuk vyvolaný tamperem

V menu Zvuk vyvolaný tamperem jsou parametry, které vám umožní nastavit zvuk (zvuky) vydávaný systémem po narušení tamperu nějaké klávesnice a/nebo rozšiřujícího modulu.

#### Jak otevřít menu Zvuk vyvolaný tamperem:

- 1. Otevřete menu Systém, jak je to popsáno na str. 2.
- 2. V menu Systém stiskněte [6], abyste otevřeli menu Zvuk vyvolaný tamperem. Objeví se displej:

| ZVUK TAMPER           |  |  |  |  |
|-----------------------|--|--|--|--|
| 5)SIR. / A BZU. / D 企 |  |  |  |  |

Zvuk vyvolaný tamperem: 5) Siréna /A bzučák /D

3. Následujícím postupem získáte přístup k parametrům v menu Zvuk vyvolaný tamperem:

| Systém: Zvuk vyvolaný tamperem |                                                                                                    |                                               |                                  |             |  |  |  |
|--------------------------------|----------------------------------------------------------------------------------------------------|-----------------------------------------------|----------------------------------|-------------|--|--|--|
| Rychlé klávesy                 | Paramet                                                                                               | r                                             | Default                          | Rozsah      |  |  |  |
| 1 6 1 to 5                     | ZVUK VYVOLANÝ<br>TAMPEREM                                                                             |                                               | SIRÉNA /A BZ<br>/D               | UČÁK 1 až 5 |  |  |  |
|                                | Nastavuje zvuk (-y) jaký se ozve po narušení tamperu nějaké klávesnice a / nebo rozšiřujícího modulu: |                                               |                                  |             |  |  |  |
|                                | Klíč                                                                                                  | Zvuk                                          |                                  |             |  |  |  |
|                                | 1                                                                                                    | Bez zvuku                                     | Bez zvuku                        |             |  |  |  |
|                                | 2                                                                                                    | Jen siréna (ex                                | Jen siréna (externí zdroj zvuku) |             |  |  |  |
|                                | 3                                                                                                    | Jen bzučák (piezoelektrický zdroj klávesnice) |                                  |             |  |  |  |
|                                | 4                                                                                                    | Siréna + Bzučák                               |                                  |             |  |  |  |
|                                | 5                                                                                                    | Siréna /A Bzučák /D                           |                                  |             |  |  |  |
|                                | POZNÁMKA:                                                                                             |                                               |                                  |             |  |  |  |

Pokud jste zvolili poslední možnost (**5)**, při nějakém poplachu od tamper kontaktu se spustí siréna když je systém aktivován a bzučák, když bude systém deaktivován.

### **1 7** Systém: Default povolit/zakázat

#### Default: Povolit

Rozsah: Povolit/zakázat

Menu Default povolit/zakázat obsahuje parametry, které se vztahují k tomu co se stane jestliže bude propojka DEFAULT (J2) na hlavním panelu spojovat oba kontakty, když je napájení hlavního panelu vypnuto a pak zase zapnuto.

#### Jak otevřít menu Default povolit/zakázat:

- 1. Otevřete menu Systém, jak je to popsáno na str. 2.
- 2. Z menu Systém stiskněte [7] abyste otevřeli menu Default povolit/zakázat. Objeví se displej:

TOV. NAST. PO / ZAK: TOV. NAST. POVOL.

Default povolit/zakázat: Default povolit

3. Požadovanou možnost zvolíte následujícím způsobem:

**POVOLIT:** je umožněno plné obnovení továrních hodnot, tzn. že ústředna ztratí veškeré naprogramované hodnoty včetně popisů, uživatelských kódů, instalačního kódu atd. a nahradí je definovanými továrními hodnotami, které jsou uvedeny v tomto manuálu.

\*

ZAKÁZAT: toto nastavení zabrání nepovolané osobě zásah do systému, ústředna si zachová veškeré naprogramované hodnoty včetně uživatelských a servisních kódů. Pouze dojde k vynulování systémového datumu a času.

### **1 8** Systém: Informace o servisu

Menu Informace o servisu poskytuje servisní informace, které mají uživatelé systému k dispozici.

#### Abyste otevřeli menu Informace o servisu:

- 1. Otevřete menu Systém, jak je to popsáno na str. 2.
- 2. V menu Systém stiskněte [8], abyste otevřeli Menu Informace o servisu. Objeví se tento displej:

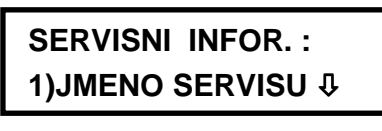

Informace o servisu: 1) Jméno servisu

3. Otevřete a nakonfigurujte parametry v menu Informace o servisu:

#### Systém: Informace o servisu

| Parametr                                                                            | Default                                                                                                    | Rozsah                                                                                                    |
|-------------------------------------------------------------------------------------|----------------------------------------------------------------------------------------------------|----------------------------------------------------------------------------------------------------|
| Název servisu                                                                       | Zabezpečení F                                                                                                    | ProSYS Jakýchkoli 16 znaků                                                                                                    |
| Umožňuje vám vložit a/neb<br>poskytnout. Další podrobno<br>pomocí klávesnice LCD, s | po editovat název insta<br>osti o tom jak zadat po<br>.tr. 14.                                                                       | lační firmy, která může servis<br>pis viz Zadání nového popisu                                                                                                    |
| Servisní telefon                                                                    | Systém                                                                                                    | Jakýchkoli 16 znaků                                                                                                    |
|                                                                                     | Parametr<br>Název servisu<br>Umožňuje vám vložit a/nek<br>poskytnout. Další podrobno<br>pomocí klávesnice LCD, s<br>Servisní telefon | ParametrDefaultNázev servisuZabezpečení FUmožňuje vám vložit a/nebo editovat název insta<br>poskytnout. Další podrobnosti o tom jak zadat po<br>pomocí klávesnice LCD, str. 14.Servisní telefonSystém |

Umožňuje vám vložit a/nebo upravovat telefonní číslo servisu.

### 1 9 Systém: Verze systému

Menu Verze systému dodává informace o aktuální verzi systému.

#### Abyste otevřeli menu Verze systému:

- 1. Otevřete menu Systém, jak je to popsáno na str. 2.
- 2. V menu Systém stiskněte [9], abyste otevřeli menu Verze systému. Zobrazí se verze systému s číslem softwaru.

### 2 Zóny

Menu Zóny umožňuje přístup k dílčím menu a s nimi souvisejícím parametrům, které se používají pro programování vlastností zón každého systému.

Můžete programovat podle zón, nebo podle kategorií. První dílčí menu vám umožňuje programovat všechny parametry pro každou zónu, krok za krokem. Rovněž můžete programovat jednu nebo více zón podle kategorie pomocí následujících dílčích menu: Podsystémy/skupiny, Typ zóny, Zvuk zóny, Zakončení, Odezva smyčky, Párování zón a Popisy.

Poté co otevřete menu Zóny z hlavního menu instalačního programování, jak je to popsáno v této části, mate přístup do následujících dílčích menu:

| 2 1 | Krok za krokem, str. 19     |
|-----|-----------------------------|
| 22  | Podsystémy/Skupiny, str. 20 |
| 2 3 | Typ zóny, str. 21           |
| 2 4 | Zvuk zóny, str. 26          |
| 2 5 | Zakončení, str. 28          |
|     |                             |

2 6 Odezva smyčky, str. 29

2 7 Párování zón, str. 29

- 2 8 Popisy, str. 31
- 2 9 Údržba, str. 31

2 0 Ostatní, str. 39

#### Abyste otevřeli Menu Zóny:

V hlavního menu instalačního programování stiskněte [2], nebo stiskněte klávesu (Status) nebo
 (Bypass), až najdete položku [2] Zóny. Pak stiskněte (Disarm). Objeví se první dílčí menu (Krok za krokem):

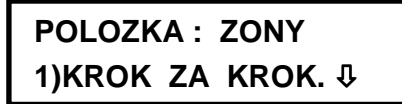

Věc: Zóny. 1) Jedna za druhou

Nyní jste v menu Zóny a máte přístup k požadovaným dílčím menu, jak je to popsáno v následujících částech.

### I Zóny: Krok za krokem

Menu Krok za krokem obsahuje parametry, které vám umožňují programovat následující položky:

- Podsystémy zón
- Skupiny zón
- Typy zón
- Zvuky zón
- Zakončení zón
- Citlivost zón
- Popisy zón

Následující postup popisuje jak je třeba programovat první sadu parametrů zóny na bázi "Jedna za druhou".

#### Abyste otevřeli menu Krok za krokem:

- 1. Otevřete menu Zóny, jak je to popsáno na str. 18.
- 2. V menu Zóny stiskněte [1], abyste otevřeli menu krok za krokem. Objeví se tento displej:

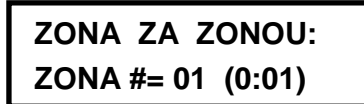

Jedna zóna za druhou. Zóna č.1=01 (mm:zz)

#### POZNÁMKY:

Vysvětlení symbolů **mm:zz: mm** = identifikační číslo modulu a **zz** = číslo zóny tohoto modulu (číslo které následuje za svorkovnicí na expandéru ).

V systému ProSYS 128 se čísla zón skládají ze tří číslic (zzz). Např. zóna 1 bude 001.

3. Specifikujte dvouciferné číslo zóny, od které chcete začít s programováním (např. 01) a

stiskněte ještě jednou (Distring), abyste otevřeli kategorii v Přiřazení podsystému. Objeví se tento displej:

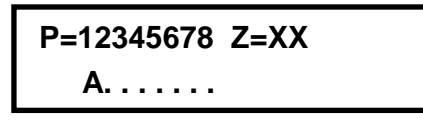

POZNÁMKY:

XX v Z=XX představuje číslo zóny.

V případě systému s mnoha podsystémy může být nějaká zóna(y) přiřazena více než jednomu podsystému. Systém bez podsystémů se považuje za systém s jedním podsystémem (**Podsystém 1**).

- 4. Použijte klávesy [1] až [8] k přepínání stavu podsystému mezi [A] ANO a [N] NE.
- 5. Stiskněte klávesu (Disarm), abyste postoupili ke Skupinám zóny.
- 6. Použijte klávesu (Status) nebo (Bypass) k volbě skupiny. Pomocí klávesy (Stay) nebo kláves A/B/C/D můžete přepínat mezi [A] ANO a [N] NE na následujícím displeji. Potom stiskněte

SKUPINA=ABCD Z=0

. . . .

V AN ORIGINÁLNÍM POPISU DISPLAYE JE Z=1 / NA KLAVES V CZ JE Z=0 ?

Skupina = ABCD Z = 1

**7.** Stiskněte klávesu (Disarm) abyste postoupili k položce Typy zón.

- **8.** Chcete-li programovat Typ zón a ostatní čtyři kategorie zón, zvolte následující možnosti (viz následující strany, kde jsou další instrukce):
  - Typ zóny: Zvolte nějaký typ a stiskněte Disarm.
  - Zvuk zóny: Zvolte metodu akustické signalizace a stlačte Disarro.
  - Zakončení zóny: Zvolte nějaké zakončení a stiskněte Disarrol.
  - Odezva smyčky: Zvolte nějakou odezvu smyčky a stiskněte Disarm).
  - Popisy zón: Přiřaďte nějaký popis a stiskněte Disarm).

### DŮLEŽITÉ:

- Při použití metody Jedna za druhou, bude seznam parametrů každé zóny v pořadí. Jakmile budou naprogramovány parametry Zóny 1, bude následovat Zóna 2, pak Zóna 3, atd.
- Chceme-li programovat jednu nebo více zón metodou Jedna za druhou, NEBUDOU zaznamenány změny kteréhokoli (nebo všech parametrů zón jestliže neprojdeme seznamem "Jedna za druhou" až k parametru **Popisy zón** pro poslední zónu, kterou chceme programovat.
- Po provedení změn parametru Popis zóny stiskněte ujistí vás, že změna (-y) kterou jste provedli v programování zóny bude zaznamenána. když opustíte programovací mód Jedna za druhou.
- Jak již bylo uvedeno, můžete tvořit jeden parametr a naprogramovat (nebo přezkoumat) ho pro každou zónu systému tímto způsobem:

[2] Podsystémy/Skupiny, viz následující text

- [3] Typ zóny, str. 21
- [4] Zvuk zóny, str. 26
- [5] Zakončení, str. 28
- [6] Odezva smyčky, str. 29
- [8] Popisy zón str. 31

### <sup>2</sup> <sup>2</sup> Zóny: Podsystémy

Default: Všechny zóny jsou přiřazeny podsystému X

Rozsah: Podsystémy 1 až 8

Menu Podsystémy obsahuje parametry, které vám umožňují programovat přiřazení podsystémů pro každou zónu.

#### Abyste otevřeli Menu Podsystémy:

- 1. Otevřete menu Zóny, jak je to popsáno na str. 18.
- 2. V menu Zóny stiskněte [2], abyste otevřeli menu Podsystémy. Objeví se tento displej:

PODSYSTEM ZONY: ZONA #= 01 (0:01)

Podsystém zóny. Zóna č. = 01 (00: 01)

**3.** Specifikujte dvouciferné číslo a stiskněte  $\bigcirc_{isarm}^{\#}$ . Objeví se tento displej:

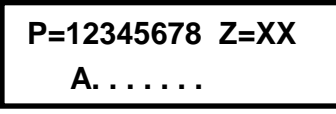

POZNÁMKY:

XX v Z=XX znamená číslo zóny.
 U systému s více podsystémy může být nějaká zóna přidělena k více než jednomu podsystému.
 Systém bez podsystémů se považuje za systém s jedním podsystémem (tj. Podsystém 1).

- 4. Použijte klávesy [1] až [8] k přepínání stavu podsystému mezi [A] ANO a [N] NE.
- 5. Stiskněte klávesu Disarn. Objeví se tento displej:

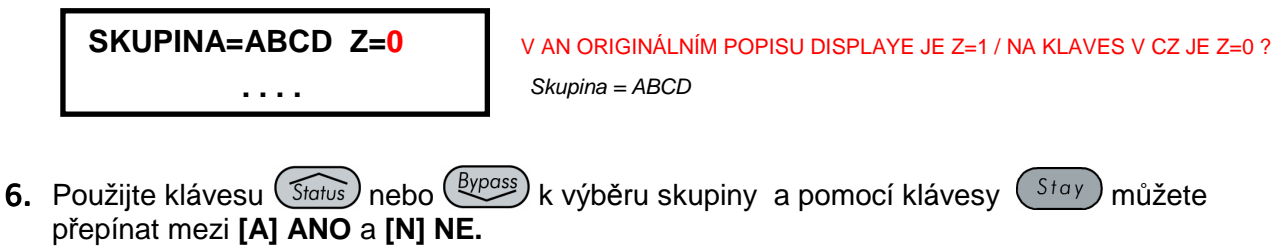

```
POZNÁMKA:
Každý podsystém má 4 skupiny. Definice skupiny zóny je společná pro každý z podsystémů, přiřazených zóně.
```

### Zóny: Typ zóny

Menu Typ zóny obsahuje parametry, které umožňují programování Typu zóny pro kteroukoli zónu. . Nastavení typu zóny je zčásti určeno úrovněmi aktivace. Existují tři úrovně aktivace:

- Deaktivovaný: Systém reaguje pouze na ty zóny, definované jako 24 hod, Požár, Panika a Porucha.
- Aktivovaný: Systém reaguje na všechny zóny.
- Částečně aktivovaný: Systém nereaguje na zóny, definované jako interní (domácí). Toto nastavení umožňuje svobodu pohybu v těchto zónách.

V systému existují zóny 25 typů, jak to popisuje následující postup.

#### Abyste otevřeli menu Typ zóny:

- 1. Otevřete menu Zóny, jak je to popsáno na str. 18.
- 2. V menu Zóny stiskněte [3], abyste otevřeli menu Typ zóny. Objeví se tento displej:

TYP ZONY: ZONA #= 01 (0:01)

Typ zóny. Zóna č = 01 (00:01)

- 3. Specifikujte dvouciferné číslo zóny a stiskněte Disarm.
- 4. Otevřete menu Typ zóny a zkonfigurujte parametry tímto způsobem:

| Zóny: Typ zóny |           |         |                            |
|----------------|-----------|---------|----------------------------|
| Rychlé klávesy | Parametr  | Default | Úroveň aktivace/<br>Rozsah |
| 2 3 ZZ +       | Nepoužito | ŽÁDNÝ   |                            |

Zakazuje zónu. Všechny nepoužité zóny by měly mít toto označení.

| Zóny: Typ zóny |                                                                                                    |                                                                                             |                                                                         |
|----------------|----------------------------------------------------------------------------------------------------|---------------------------------------------------------------------------------------------|-------------------------------------------------------------------------|
| Rychlé klávesy | Parametr                                                                                                    | Default                                                                                     | Úroveň aktivace/<br>Rozsah                                              |
| 2 3 ZZ +       | Odchod/Příchod 1                                                                                                    |                                                                                             | Akt./Část. akt.                                                         |
|                | Používá se pro vchodové / výcl                                                                                                   | hodové dveře.                                                                               |                                                                         |
|                | Jsou-li narušeny zóny na cestě<br>způsobený narušením v průběl<br>(viz <i>Odchodové / příchodové z</i><br>2, str. 3).            | vchod / východ, nevyv<br>nu <b>Odchodového / příc</b><br>poždění 1 a Odchodove              | olá to poplach<br>: <b>hodového zpoždění</b><br>é / příchodové zpoždění |
|                | Zóna musí být zabezpečena v<br>Použijte tuto zónu ke spouštěn                                                                    | průběhu aktivace a kdy<br>í příchodového zpožděr                                            | ž vyprší zdržení.<br>ní.                                                |
| 2 3 ZZ +       | PŘÍCHOD / ODCHOD 2                                                                                                    |                                                                                             | AKTIV./ČÁST. AKTIV.                                                     |
|                | Stejně jak je tomu výše , s výjir<br>odchodového zdržení 2.                                                                      | nkou v tom, že platí dob                                                                    | a příchodového /                                                        |
| 2 3 ZZ +       | Odchod (OT) /Příchod                                                                                                    | Default pro zónu 1                                                                          | AKTIV./ČÁST. AKTIV.                                                     |
|                | Používá se pro otevření přícho aktivace.                                                                                         | dových / odchodových c                                                                      | dveří v průběhu doby                                                    |
|                | Tato zóna se chová tak, jak to l<br><b>odchod 1</b> , s výjimkou v tom, že<br>systému, NEZABRÁNÍ to aktive                       | bylo popsáno výše u pa<br>e pokud dojde k poruše<br>aci.                                    | rametru <b>Příchod /</b><br>v průběhu aktivace                          |
|                | Abychom se vyhnuli poplachu z<br>zabezpečení předtím než uplyr                                                                   | způsobeného narušenín<br>ne <b>Odchodové zpoždě</b> i                                       | n, je nutno provést<br><b>ní</b> .                                      |
| 2 3 ZZ +       | Sledovač vstupu                                                                                                    | Default pro zóny 2                                                                          | AKTIV./ČÁST. AKTIV.                                                     |
|                | Obvykle se přiřazuje detektorů<br>prostor mezi vstupními dveřmi                                                                  | m pohybu a vnitřním dve<br>a klávesnicí.                                                    | eřím, které chrání                                                      |
|                | Jestliže je tato zóna (-y) naruš<br>způsobený narušením, pokud r<br>odchod. V takovém případě zů<br>až do konce doby příchodovéh | ena, způsobuje bezpros<br>nebyla předtím narušena<br>stane zóna (-y) sledova<br>o zpoždění. | střední poplach<br>a zóna Příchod /<br>če vstupu přemostěná             |
| 2 3 ZZ +       | Okamžitá zóna                                                                                                    | Default pro všechny<br>zóny s výjimkou 1 a                                                  | AKTIV./ČÁST. AKTIV.<br>2                                                |
|                | Obvykle se vztahuje ke dveřím<br>východové, k ochraně oken, de                                                                   | které neslouží jako příc<br>etekci otřesů a pohybu.                                         | hodové nebo                                                             |
|                | Způsobí okamžitý poplach způs<br>systém aktivován, nebo v průbě                                                                  | sobený narušením, je-li<br>ěhu doby odchodového                                             | narušena poté co byl<br>zpoždění.                                       |
|                | Když je definována automaticka<br>aktivací, okamžitá zóna se bud<br>automatickou aktivací                                        | á aktivace a varování p<br>e aktivovat na konci do                                          | řed automatickou<br>by varování před                                    |

| Zóny: Typ zóny |                                                                                                    |                                                                                                    |                                                      |  |  |  |  |
|----------------|----------------------------------------------------------------------------------------------------|----------------------------------------------------------------------------------------------------|------------------------------------------------------|--|--|--|--|
| Rychlé klávesy | Parametr                                                                                                | Default                                                                                                    | Úroveň aktivace/<br>Rozsah                           |  |  |  |  |
| 2 3 ZZ +       | l+Odchod/ Příchod 1<br>(Vnitřek+Odchod/ Přícho<br>1)                                                    | d                                                                                                    | Akt.                                                 |  |  |  |  |
|                | Používá se následujícím způs                                                                            | obem pro příchodové / o                                                                                                    | dchodové dveře:                                      |  |  |  |  |
|                | <ul> <li>Je-li systém aktivován v m<br/>(specifikované pomocí Pří<br/>aktivovaných prostorů.</li> </ul> | <ul> <li>Je-li systém aktivován v módu plné aktivace, zóna (-y) poskytne zpoždění<br/>(specifikované pomocí Příchod / Odchod 1), umožňující vstup a východ z<br/>aktivovaných prostorů.</li> </ul> |                                                      |  |  |  |  |
|                | <ul> <li>Je-li systém aktivován v re</li> </ul>                                                         | ežimu částečné aktivace,                                                                                                    | zóna se přemostí.                                    |  |  |  |  |
|                | DŮLEŽITÉ:                                                                                               |                                                                                                    |                                                      |  |  |  |  |
|                | Pro vyšší míru zabezpečení, při akt<br>příchodového zpoždění související                                | tivaci v částečném módu, je r<br>s kteroukoli zónou (zónami),                                                                                                    | nožno eliminovat dobu<br>klasifikovanou jako         |  |  |  |  |
| _              | Zpoždění odchodu / příchodu 1, dv<br>podstatě z dané zóny dělá OKAMŽ                                    | vojím stisknutím klávesy                                                                                                    | <sup>dy</sup> , jedno za druhým. To v<br>é aktivace. |  |  |  |  |
| 2 3 ZZ +       | l+Odchod / Příchod2<br>(Vnitřek +Odchod / Přích<br>2)                                                   | od                                                                                                    | Akt.                                                 |  |  |  |  |
|                | Totéž jako parametr <b>I+Přícho</b><br>časový interval Odchod / Příc                                    | <b>d / Odchod 1</b> , popsaný v<br>hod 2.                                                                                                    | ýše, ale používá se                                  |  |  |  |  |
| 2 3 ZZ +       | l+Odchod (OP)/Příchod<br>(Vnitřek +Odchod<br>(OP)/Příchod)                                              |                                                                                                    | Akt.                                                 |  |  |  |  |
|                | Používá se pro vstupní / vých otevřené, když se systém aktiv                                            | odové dveře, které moho<br>vuje. Funkce je následují                                                                                                    | ou být pro pohodlí trvale<br>cí:                     |  |  |  |  |
|                | <ul> <li>V módu plné aktivace - viz</li> </ul>                                                          | z vysvětlení v <i>Typ zóny C</i>                                                                                                    | 03, str. 22.                                         |  |  |  |  |
|                | <ul> <li>V módu částečné aktivace</li> </ul>                                                            | se zóna přemostí.                                                                                                    |                                                      |  |  |  |  |
| 2 3 ZZ +       | l+Sledování vstupu<br>(Vnitřek + Sledovač<br>vstupu)                                                    |                                                                                                    | Akt.                                                 |  |  |  |  |
|                | Všeobecně se používá pro de<br>předsíň), které by mohly být na<br>Funkce je následující:                | tektory pohybu a/nebo v<br>arušeny po vstupu, aby s                                                                                                    | nitřní dveře (např.<br>e systém deaktivoval.         |  |  |  |  |
|                | <ul> <li>V módu plné aktivace – viz</li> </ul>                                                          | z vysvětlení v <i>Typ zóny 0</i>                                                                                                    | 94, str. 22.                                         |  |  |  |  |
|                | V módu částečné aktivace                                                                                | <ul> <li>zóna bude přemostěn</li> </ul>                                                                                                    | a.                                                   |  |  |  |  |
| 2 3 ZZ +       | I+Okamžitá(Vnitřek +<br>Okamžitá )                                                                      |                                                                                                    | Akt.                                                 |  |  |  |  |
|                | Obvykle je určeno pro dveře k ochraně oken, detekci otřesů a                                            | teré nejsou vstupní neb<br>a pohybu.                                                                                                    | o východové, k                                       |  |  |  |  |
|                | <ul> <li>V módu plné aktivace způs<br/>nebo v průběhu odchodov</li> </ul>                               | sobí narušení této zóny (<br>ého zpoždění) okamžitý                                                                                                    | po aktivaci systému<br>poplach od narušení.          |  |  |  |  |
|                | V módu částečné aktivace                                                                                | se zóna přemostí.                                                                                                    |                                                      |  |  |  |  |
| 2 3 ZZ +       | Spoušť UO                                                                                               |                                                                                                    | Akt.                                                 |  |  |  |  |
| Disuli         |                                                                                                    |                                                                                                    |                                                      |  |  |  |  |

| Zóny: Typ zóny |                                                                                                    |                                                                                                    |                                                             |  |
|----------------|----------------------------------------------------------------------------------------------------|----------------------------------------------------------------------------------------------------|-------------------------------------------------------------|--|
| Rychlé klávesy | Parametr                                                                                                    | Default                                                                                                    | Úroveň aktivace/<br>Rozsah                                  |  |
|                | Pro nějaké zařízení nebo<br>dříve naprogramovaný p<br>vnějšího indikátoru, relé,                                                                                                    | o zónu, která po narušen<br>rogramovatelný výstup, s<br>spotřebiče, atd.                                                                                                    | í (ať nastane kdykoli) spouští<br>schopný aktivace nějakého |  |
| 2 3 ZZ +       | Denní zóna                                                                                                    |                                                                                                    | Akt.                                                        |  |
|                | Obvykle se používá v pří<br>nouzové dveře, nebo po<br>systému, jestliže nastane<br>(poruchy ve dne; vloupát                                                                                                    | /ykle se používá v případě dveří, které se nepoužívají často, např.<br>zové dveře, nebo pohyblivý světlík. Používá se k upozornění uživatele<br>tému, jestliže nastane nějaké narušení v průběhu deaktivovaného období<br>ruchy ve dne; vloupání v noci): |                                                             |  |
|                | <ul> <li>S aktivovaným systé<br/>jako okamžitá zóna.<br/>odchodového zpožde</li> </ul>                                                                                                    | ktivovaným systémem (buď plná nebo částečná) tato zóna reaguje<br>o okamžitá zóna. Její narušení po aktivaci systému, nebo během<br>chodového zpoždění, způsobuje okamžitý poplach od narušení.                                                           |                                                             |  |
|                | <ul> <li>Je-li systém deaktivován má narušení této zóny za následek pokus o<br/>varování uživatele tím, že kontrolky napájení na všech klávesnicích<br/>začnou rychle blikat. Je to stimul pro uživatele, aby zkontroloval indi<br/>poruch systému.</li> </ul> |                                                                                                    |                                                             |  |
|                | <ul> <li>Takové narušení mů<br/>zóny (Viz Přenosové</li> </ul>                                                                                                    | že být hlášeno do centra<br>é <i>kódy: Různé</i> , str. 92.)                                                                                                    | ální stanice jakožto porucha                                |  |
| 2 3 ZZ +       | 24 Hod                                                                                                    |                                                                                                    | Vše                                                         |  |
|                | Obvykle se používá pro ochranu pevných skel, nepohyblivých světlíků a (možnost) v systémech detekce otřesů.                                                                                                    |                                                                                                    |                                                             |  |
|                | Narušení způsobuje okamžitý poplach od narušení, nehledě na stav sy                                                                                                    |                                                                                                    |                                                             |  |
| 2 3 ZZ +       | Požár                                                                                                    |                                                                                                    | Vše                                                         |  |
|                | Pro detektory kouře neb<br>ruční knoflíky "paniky", n                                                                                                    | o jiného typu. Tuto možn<br>ebo pro požární stanice:                                                                                                    | ost můžete také využít pro                                  |  |
|                | <ul> <li>Při narušení způsobí okamžitý požární poplach a začne ustáleně svítit<br/>kontrolka pro požár.</li> </ul>                                                                                                    |                                                                                                    |                                                             |  |
|                | <ul> <li>Jakákoli porucha v elektrickém připojení kterékoli požární zóny způsobuje<br/>signál "porucha –požár" (rychlé blikání požární kontrolky na klávesnici).</li> </ul>                                                                                    |                                                                                                    |                                                             |  |
| 2 3 ZZ +       | Panika                                                                                                    |                                                                                                    | Vše                                                         |  |
|                | Používá se pro vnější tl                                                                                                    | ačítka "panika" a vysíla                                                                                                    | če paniky.                                                  |  |
|                | Při narušení se okamžitě<br>jako tichý ), nehledě na s<br>indikace poplachu.                                                                                                    | okamžitě ozve poplach "panika" (není-li zvuk zóny definován<br>ledě na stav systému. Na klávesnicích se neobjeví žádná<br>nu.                                                                                                    |                                                             |  |
|                | Při narušení se okamžitě                                                                                                    | ozve poplach "panika",                                                                                                    | nehledě na stav systému.                                    |  |
| 2 3 ZZ +       | Speciál                                                                                                    |                                                                                                    | Vše                                                         |  |

| Zóny: Typ zóny |                                                                                                    |                                                                                                    |                                                                                                    |  |
|----------------|----------------------------------------------------------------------------------------------------|----------------------------------------------------------------------------------------------------|----------------------------------------------------------------------------------------------------|--|
| Rychlé klávesy | Parametr                                                                                                    | Default                                                                                                    | Úroveň aktivace/<br>Rozsah                                                                                                    |  |
|                | Pro vnější pomocná nouzová tlačítka a pomocné nouzové rádiové vysílače                                                                                                    |                                                                                                    |                                                                                                    |  |
|                | Po narušení se ozve okamžitý pomocný nouzový poplach, nehledě na stav<br>systému.                                                                                                    |                                                                                                    |                                                                                                    |  |
| 2 3 ZZ +       | Pulzní klíčový ovl                                                                                                    | adač                                                                                                    |                                                                                                    |  |
|                | Používá se k aktivaci                                                                                                    | / deaktivaci systému.                                                                                                    |                                                                                                    |  |
|                | Ke svorkám zóny s tír<br>ovladač.                                                                                                    | nto označením připojte něja                                                                                                    | ký externí mžikový klíčový                                                                                                    |  |
| 2 3 ZZ +       | Ukončení odchod                                                                                                    | u                                                                                                    |                                                                                                    |  |
|                | Tento typ zóny se používá k zábraně falešného poplachu v důsledku činnosti jako nějaká zóna Odchod (OT) / Příchod (viz Odchod (OT)/ Příchod/ Výstup str. 5-22.                                                                                                    |                                                                                                    |                                                                                                    |  |
|                | Když se spustí (po aktivaci systému a zavření dveří, <b>nebo</b> otevření dveří, aktivaci systému a zavření dveří), zkrátí se Odchodové zpoždění na 3s.                                                                                                    |                                                                                                    |                                                                                                    |  |
|                | Když dveře znovu otevřete, začne se znovu odpočítávat doba vstupu.                                                                                                    |                                                                                                    |                                                                                                    |  |
| 2 3 ZZ +       | Přepínací klíčový ovladač                                                                                                    |                                                                                                    |                                                                                                    |  |
|                | Připojte nějaký extern<br>ke kterýmkoli svorkán<br>způsobem:                                                                                                    | ií SPST Přepínací klíčový o<br>n zóny s tímto označením a                                                                                                    | vladač (který není mžikový)<br>manipulujte s ním tímto                                                                               |  |
|                | Po aktivaci jednoho nebo několika podsystémů pomocí klíčového<br>ovladače a následné deaktivaci pomocí klávesnice, budou se související<br>podsystémy deaktivovat. Aby se podsystém znovu aktivoval pomocí<br>klávesnice, otočte klíč do deaktivované a pak do aktivované polohy. |                                                                                                    |                                                                                                    |  |
|                | <ul> <li>Je-li přepínací klíč<br/>jeden z podsystén<br/>deaktivované polo</li> <li>Když změníme<br/>všechny deak<br/>ovladači patří,</li> <li>Když klíčový c<br/>podsystémy b</li> </ul>                                                                                          | Śový ovladač přiřazen více n<br>mů je aktivován pomocí kláv<br>oze), pak:<br>e polohu klíčového ovladače<br>tivované podsystémy, které<br>, budou aktivovány.<br>ovladač otočíme do deaktivo<br>pudou deaktivovány. | ež jednomu podsystému a<br>vesnice (klíčový ovladač je v<br>e do aktivované polohy,<br>e k tomuto klíčovému<br>ované polohy, všechny |  |
| Zony: Typ zony | Parametr                                                                                              | Dofault                                                                                                  | Úrovož aktivaco/                                                                      |
|----------------|----------------------------------------------------------------------------------------------------|----------------------------------------------------------------------------------------------------|---------------------------------------------------------------------------------------|
| Rychie Klavesy | Falalleti                                                                                             | Delaun                                                                                                   | Rozsah                                                                                |
| 2 3 ZZ +       | Sledovač vstupu +<br>Částečná aktivace                                                                |                                                                                                    | Vše                                                                                   |
|                | Přiřazuje se detektorům pohybu a vnitřním dveřím a chrání prostor mezi vstupními dveřmi a klávesnicí: |                                                                                                    |                                                                                       |
|                | V módu částečné a<br>nějaká zóna přícho<br>zpoždění, specifiko<br>odchod zpoždění 1                   | ktivace se zóna (zóny) s tír<br>d / odchod a platí pro ni Pří<br>vané pod Příchod / odchod<br>, str. 3.) | nto určením chová jako<br>íchodové i Odchodové<br>l zpoždění 1. (Viz <i>Příchod /</i> |
|                | <ul> <li>V módu plné aktiva<br/>zóna sledovače vs<br/>pokud nebyla předt</li> </ul>                   | ce se zóna (-y) s tímto urče<br>tupu a při narušení způsok<br>ím narušena nějaká zóna F                  | ením chová jako nějaká<br>ouje okamžitý poplach,<br>Příchod / odchod.                 |
|                | <ul> <li>Pokud tomu tak je,<br/>aktivace přemostěr</li> </ul>                                         | zůstane nějaká zóna (-y) S<br>na, dokud neskončí doba vs                                                 | ledovač vstupu + Částečná stupního zpoždění.                                          |
| 2 3 ZZ +       | Zpoždění klíčového                                                                                    | o ovladače                                                                                               |                                                                                       |
|                | Používá se k aplikaci p<br>okamžitému zapracová                                                       | arametru <b>Příchod / odcho</b><br>ní klíčového ovladače. (Viz                                           | od zpoždění 1 k<br>z <i>Klíčový ovlada</i> č, str. 25.)                               |
| 2 3 ZZ +       | Zpoždění přepínac                                                                                     | ího klíčového ovladač                                                                                    | e                                                                                     |

používá se k aplikaci parametru **Příchod / Odchod zpoždění 1** na provoz klíčového ovladače. (Viz *Klíčový ovladač*, str. 25.)

# <sup>2</sup> <sup>4</sup> Zóny: Zvuk zóny

Menu Zvuk zóny obsahuje parametry, které vám umožní programování zvuku, který se ozývá když zóny systému spustí poplach. Zprávy podávané do centrální stanice nejsou ovlivněny žádnou z možností v tomto menu.

### Abyste otevřeli menu Zvuk zóny:

- 1. Otevřete menu Zóny, jak je to popsáno na str. 18.
- 2. V menu Zóny stiskněte [4], abyste otevřeli menu Zvuk zóny. Objeví se tento displej:

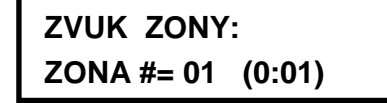

Zvuk zóny. Zóna č. = 01

3. Specifikujte dvouciferné číslo zóny a stiskněte Disarm.

**4.** Otevřete a zkonfigurujte parametry v menu Zvuk zóny menu tímto způsobem:

| Zóny: Zvuk zóny |                                                                                |                                                          |  |
|-----------------|--------------------------------------------------------------------------------|----------------------------------------------------------|--|
| Rychlé klávesy  | Parametr                                                                       | Default                                                  |  |
| 2 4 ZZ +        | Tichý                                                                          |                                                          |  |
|                 |                                                                                |                                                          |  |
|                 | Neozyva se zadny zvuk.                                                         |                                                          |  |
| 2 4 ZZ +        | Jen siréna                                                                     |                                                          |  |
| Disarm 2        |                                                                                |                                                          |  |
|                 | Aktivuje siréna po dobu časového                                               | limitu sirény, nebo dokud nebude zadán                   |  |
|                 | nějaký kód uživatele a potom po                                                | užita klávesa Disorm.                                    |  |
| 2 4 ZZ +        | Jen bzučák                                                                     |                                                          |  |
| Disarm 3        |                                                                                |                                                          |  |
|                 | Aktivuje interní piezo bzučák všeo                                             | ch klávesnic.                                            |  |
| 2 4 ZZ +        | Siréna + Bzučák                                                                | Default pro všechny<br>zóny                              |  |
|                 | Aktivuje sirény a současně s nimi                                              | bzučáky klávesnic.                                       |  |
| 2 4 ZZ +        | Chime dveří                                                                    |                                                          |  |
| Disarm 5        |                                                                                |                                                          |  |
|                 | Parametr <b>Chime dveří</b> se použív<br>narušení zóny (zón) tímto způsol      | rá jako zdroj zvukové signalizace ohlašující<br>pem:     |  |
|                 | <ul> <li>Je-li systém DEAKTIVOVÁN,<br/>krátkodobé zvuky kdykoli bud</li> </ul> | bzučáky klávesnic systému vydají tři<br>e zóna narušena. |  |
|                 | <ul> <li>Je-li systém AKTIVOVÁN, oh</li> </ul>                                 | ásí poplach pouze sirény.                                |  |
| 2 4 ZZ +        | (Siréna/A BZUČÁK/D)                                                            |                                                          |  |
|                 | V případě poplachu proběhnou ty                                                | to děje:                                                 |  |
|                 | <ul> <li>V režimu deaktivace bude pra</li> </ul>                               | icovat jen bzučák                                        |  |
|                 |                                                                                | -                                                        |  |

✤ V aktivovaném režimu bude pracovat jen siréna.

## <sup>2</sup> 5 Zóny: Zakončení

Menu Zakončení vám umožňuje programovat typ spojení použitého pro každou zónu systému. Aktuální (fyzické) zakončení každé zóny musí být v souladu se spojením, jaké bylo zvoleno v menu Zakončení zóny.

### Abyste otevřeli menu Zakončení:

- 1. Otevřete menu Zóny, jak je to popsáno na str. 18.
- 2. V menu Zóny stiskněte [5], abyste otevřeli menu Zakončení. Objeví se tento displej:

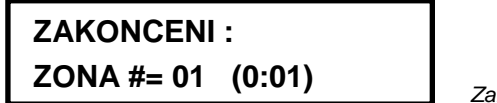

Zakončení. Zóna č. = 01

- 3. Specifikujte nějaké číslo zóny a stiskněte Disarm.
- 4. Otevřete a zkonfigurujte parametry v menu Zakončení tímto způsobem:
- POZNÁMKA:

Když konfigurujete parametry v níže uvedené tabulce, viz obr. 2-4, Schémata připojení zóny v Kapitole 2, Montáž a elektrické připojení hlavního panelu.

### Zóny: Zakončení

| Rychlé klávesy | Parametr                                                                                                    | Default                                                                                       | Rozsah                                                              |
|----------------|----------------------------------------------------------------------------------------------------|-----------------------------------------------------------------------------------------------|---------------------------------------------------------------------|
| 2 5 ZZ +       | N/C                                                                                                    |                                                                                               | NC, EOL, DEOL,<br>a NE                                              |
|                | Používá normálně sepnuté konta                                                                                             | kty a žádný zakončova                                                                         | cí rezistor.                                                        |
| 2 5 ZZ +       | EOL                                                                                                    |                                                                                               |                                                                     |
|                | Používá normálně sepnuté (NC) zakončené dodávaným zakončov                                                                 | a normálně rozpojené<br>vacím rezistorem 2200                                                 | (NO) kontakty v zóně,<br>Ω.                                         |
| 2 5 ZZ +       | DEOL                                                                                                    |                                                                                               |                                                                     |
|                | Používá normálně sepnuté (NC)<br>2200Ω<br>Zakončovací rezistor k rozlišení n<br>Schéma připojení zóny, Kapitola<br>panelu. | kontakty v zóně a ales <sub>í</sub><br>nezi Poplachy a tampe<br><i>2, Montáž a elektrické</i> | poň dva rezistory<br>ry. Viz o <i>br. 2-4:</i><br>zapojení Hlavního |
| 2 5 ZZ +       | N/O                                                                                                    |                                                                                               |                                                                     |

Používá normálně rozpojené kontakty a žádné zakončovací rezistory.

# <sup>2</sup> <sup>6</sup> Zóny: Odezva smyčky

Menu Odezva smyčky vám umožní nastavit rozdílné časy trvání narušení zóny předtím, než zóna spustí nějaký poplach.

### Abyste otevřeli menu Odezva smyčky:

- 1. Otevřete menu Zóny, jak je to popsáno na str. 18.
- 2. Z menu Zóny stiskněte [6], abyste otevřeli menu Odezva smyčky. Objeví se tento displej:

ZAKONCENI: ZONA #= 01 (0:01)

Odezva smyčky: zóna č- = 01 (00:01)

- 3. Specifikujte nějaké číslo zóny a stiskněte
- 4. Otevřete a zkonfigurujte parametry v menu Odezva smyčky tímto způsobem:

| Zóny: Odezva smyčky            |                                                        |                                                                                                    |  |
|--------------------------------|--------------------------------------------------------|----------------------------------------------------------------------------------------------------|--|
| Rychlé klávesy                 | Parametr                                               |                                                                                                    |  |
| 2 6 ZZ +                       | Normální                                               |                                                                                                    |  |
| Disarm 1                       |                                                        |                                                                                                    |  |
|                                | 400 ms.                                                |                                                                                                    |  |
| 2 6 ZZ +                       | Pomalu                                                 |                                                                                                    |  |
| Jisarm 2                       |                                                        |                                                                                                    |  |
|                                | 1s.                                                    |                                                                                                    |  |
| 2 6 ZZ +                       | Rychle                                                 |                                                                                                    |  |
| Disarm 3                       |                                                        |                                                                                                    |  |
|                                | 10 ms. Tato dob<br>vyžadují velmi r<br>ovladače.       | ba odezvy smyčky se obvykle používá pro zařízení, které<br>ychlou odezvu, jako jsou detektory rázové vlny nebo klíčové                                                 |  |
| 2 6 ZZ +                       | Velmi rychle                                           |                                                                                                    |  |
| (Disarm) <b>4</b>              |                                                        |                                                                                                    |  |
|                                | 1 ms. Tato odez<br>která vyžadují v<br>definována pouz | zva smyčky se obvykle používá pro okenice nebo jiná zařízení,<br>elmi rychlou reakci. Tato doba odezvy smyčky může být<br>ze pro zóny, umístěné v expandéru zóny FZ08. |  |
| 2 6 ZZ +                       | Půl hodiny                                             |                                                                                                    |  |
| (Disarm) <b>5</b> to <b>12</b> | 5 = 0.5 HOD                                            | 9 = 2.5 HOD                                                                                                    |  |
|                                | 6 = 1.0 HOD                                            | 10 = 3.0 HOD                                                                                                    |  |
|                                | 7 = 1.5 HOD                                            | 11 = 3.5 HOD                                                                                                    |  |
|                                | 8 = 2.0 HOD                                            | 12 = 4.0 HOD                                                                                                    |  |
|                                | Prodloužená do                                         | by odezvy smyčky. Doba odezvy smyčky, definovaná v                                                                                                    |  |

místech 5 až 12, může být přiřazena pouze zónám 1 až 8 na Hlavním panelu nebo zónám, umístěným v expandéru zóny FZ08.

# Zóny: Párování zóny

Default: Žádné párování zón

Menu Párování zóny se používá pro přídavnou ochranu proti falešným poplachům a obsahuje parametry, které vám umožní propojit dvě související zóny k sobě. Obě musí být narušeny během stanoveného časového období (1 až 9 min) a teprve potom se vyhlásí poplach.

Tento typ propojení se používá spolu s detektory pohybu v nepřátelském prostředí, nebo v prostředí které je náchylné ke spouštění falešného poplachu.

POZNÁMKA:

Systém ProSYS umožňuje použití desíti jedinečných souborů spojů zón (párů zón), které je možno ručně specifikovat, jak je třeba.

#### Abyste otevřeli menu Párování zóny:

- 1. Otevřete menu Zóny, jak je to popsáno na str. 18.
- Z menu Zóny, stiskněte [7] abyste otevřeli menu Párování zóny. Objeví se první propojení (spojka) zóny:

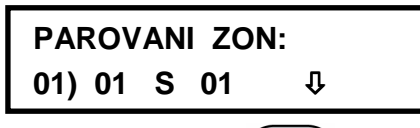

Párování zóny: 01) 01 s 01

**3.** Stiskněte klávesu (Disarm) abyste upravili první sadu (01) spojek zóny.

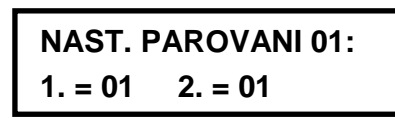

Sada párování 01: První-01 Druhá = 01

Ručně zvolte páry zón jak potřebujete, tím že provedete změny v čísle první zóny v sadě a potom v čísle druhé zóny, bude-li nutno. Použijte klávesu status nebo kurzoru.

#### POZNÁMKY:

Zóny spárované samy se sebou představují platné páry. Narušené takové zóny musí být zaregistrováno dvakrát, aby se spustil poplach. Tento proces je znám pod názvem"Double Knock".

Může se stát že budete chtít stanovit určitý počet spojek zóny, avšak nechat je v daném okamžiku v deaktivovaném stavu (viz níže).

- 5. Stiskněte klávesu (Disorn) abyste stanovili jak má systém ProSYS zpracovávat narušení spárované zóny.
- 6. Následujícím způsobem otevřete a konfigurujte spárované parametry v menu Párování zóny:

| Zóny: Párování zóny |                        |                                                      |  |  |
|---------------------|------------------------|------------------------------------------------------|--|--|
| Rychlé klávesy      | Parametr               | Default                                              |  |  |
| 2 7 1               | Žádné                  | $\checkmark$                                         |  |  |
|                     | Dočasně se znemožní    | jakékoli párování přiřazené zóny.                    |  |  |
| 2 7 2               | Nařízeno               |                                                      |  |  |
|                     | Ovlivňuje poplach tak  | , aby první zóna v seznamu byla narušena před druhou |  |  |
| 2 7 3               | Nenařízeno             |                                                      |  |  |
|                     | Ovlivňuje poplach ve k | terém mohou být obě zóny v páru narušeny jako první. |  |  |

tomto případě nemá specifikované pořadí zón (první, druhá) žádný vliv na aktivaci poplachu.

7. Po volbě jedné z výše uvedených možností stiskněte klávesu maximální časový interval mezi 1 až 9. Objeví se parametr Časový úsek:

CAS. HRAN: XX, YY VEL. = 1 MINUT

Časový úsek: XX, YY. Velikost = 1 minuta

- Zadejte časový úsek, což znamená maximální dobu která uplyne mezi spouštěcími událostmi aby obě spouštěcí události ještě byly považovány za platné narušení (XX,YY znamená spárované zóny).
  - ✤ Default: 1 min
  - Rozsah: 1 až 9 min
- 9. Dle potřeby zopakujte celý proces pro další spojky zón (až10).

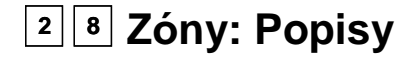

Menu Popisy vám umožňuje vytvořit a/nebo upravit až 15 znaků k popisu každé zóny systému.

Default: Zóna 01, Zóna 02, Zóna 03, Zóna 04 atd. pro každou zónu

Rozsah: Jakékoli znaky

### Abyste otevřeli menu Popisy:

- 1. Otevřete menu Zóny, jak je to popsáno na str. 18.
- 2. Z menu Zóny stiskněte [8], abyste otevřeli menu Popisy. Objeví se tento displej:

POPIS ZONY : ZONA #= 01 (0:01)

Popis zón: Zóna č. = 01 (00:01)

Stiskněte klávesu (Dišarm) abyste označili Zónu 01 (nebo zadejte jiné číslo zóny ). Objeví se tento displej:

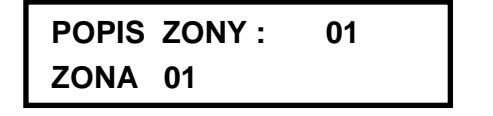

Popis zón: Zóna 01

**4.** Viz Zadávání nového popisu pomocí klávesnice LCD, str. 14, kde naleznete podrobnosti o tom jak zadat popis.

## <sup>2</sup> 9 Zóny: Dodatkové funkce

Menu dodatkové funkce nabízí některé důležité nástroje pro údržbu systému.

### Abyste otevřeli menu Dodatkové funkce:

- 1. Otevřete menu Zóny, jak je to popsáno na str. 18.
- 2. Z menu Zóny stiskněte [9], abyste otevřeli menu Dodatkové funkce. Objeví se tento displej:

9)Dodatkové funkce

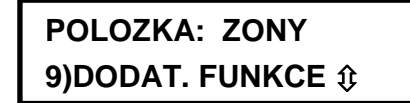

**3.** Stiskněte klávesu Disarm.

Příručka o instalaci a programování systému ProSYS

4. Následujícím způsobem otevřete a zkonfigurujte parametry v menu Dodatkové funkce

| Zóny: Dodatkové funkce |                                                                                                    |  |  |
|------------------------|----------------------------------------------------------------------------------------------------|--|--|
| Rychlé klávesy         | Parametr                                                                                                    |  |  |
| 2 9 1                  | Kopírovaní zóny                                                                                                    |  |  |
|                        | Kopíruje všechny parametry patřící nějaké specifikované zóně (s výjimkou parametru Popis).                                                                                                    |  |  |
|                        | 1. Stiskněte klávesu [1]. Objeví se tento displej:                                                                                                    |  |  |
|                        | KOPIROVANI ZONY :                                                                                                    |  |  |
|                        | OD: 01 DO:01 Kopírovat zóny Z 01 do 01:                                                                                                    |  |  |
|                        |                                                                                                    |  |  |
|                        | <ol> <li>Použijte klávesu status nebo Pypass nebo [1 až 9] abyste zvolili zónu ze které se má kopírovat a zónu cílovou.</li> </ol>                                                                            |  |  |
|                        | Jestliže použijeme tuto funkci, nemáme žádné potvrzení předtím, než postoupíme k další možnosti kopírování zóny.                                                                                              |  |  |
|                        | <ol> <li>Stiskněte klávesu</li></ol>                                                                                                    |  |  |
| 292                    | Mazání zóny                                                                                                    |  |  |
|                        | Deaktivuje určenou zónu nastavením jejího typu na <i>Nepoužitá</i> , přičemž se zachovají všechny dříve naprogramované parametry.                                                                             |  |  |
|                        | 1. Stiskněte klávesu [2].                                                                                                    |  |  |
|                        | <ol> <li>Použijte klávesu Status nebo (Bypass), nebo [1 až 9], abyste zvolili zónu<br/>která se má vyřadit. Tento proces je rovněž možno použít k dočasnému<br/>vyřazení zóny ze schématu ochrany.</li> </ol> |  |  |
|                        | <ol> <li>Potvrďte vaši volbu tím, že zvolíte buď [A] ANO, nebo [N] NE a stisknete</li> <li>Disarm.</li> </ol>                                                                                                 |  |  |
|                        | <ol> <li>Stiskněte klávesu</li></ol>                                                                                                    |  |  |
| 293                    | Podsystém Přidat / Kopírovat                                                                                                    |  |  |
|                        | Přiřazuje určenému podsystému všechny zóny (a jejich příslušné parametry), které patří specifikovanému podsystému, přičemž původní podsystém zůstane nedotčený.                                               |  |  |
|                        | Např. kopírování Podsystému 1 do Podsystému 2 jednoduše duplikuje všechny podsystémy první zóny v Podsystému 2.                                                                                               |  |  |
|                        | 1. Stiskněte klávesu [3].                                                                                                    |  |  |
|                        | 2. Použijte klávesy kurzoru k výběru zdrojového a cílového podsystému.                                                                                                    |  |  |
|                        | Při použití této funkce nemáme potvrzení předtím, než postoupíme k<br>dalšímu Přidání / Kopírování podsystému                                                                                                 |  |  |
|                        | <ol> <li>Stiskněte klávesu *, abyste skončili. Proces proběhne jak se změní<br/>displej.</li> </ol>                                                                                                    |  |  |

### Zóny: Dodatkové funkce

| Rychlé klávesy | Parametr                                                                                                    |  |  |
|----------------|----------------------------------------------------------------------------------------------------|--|--|
| 2 9 4          | Vyřadit podsystém                                                                                                    |  |  |
|                | Vyřadí zvolený podsystém Volba této možnosti způsobí odstranění všech zón k podsystému přiřazených, což ve svém důsledku znamená odstranění podsystému ze systému.                                                                                                    |  |  |
|                | 1. Stiskněte klávesu <b>[4]</b> .                                                                                                    |  |  |
|                | 2. Použijte kurzorové klávesy k výběru podsystému, který chcete vypustit.                                                                                                    |  |  |
|                | <ol> <li>Potvrďte vaši volbu výběrem buď [A] ANO, nebo [N] NE a stiskněte</li> <li>Disarm.</li> </ol>                                                                                                    |  |  |
|                | 4. Stiskněte klávesu 🔦, abyste skončili.                                                                                                    |  |  |
| 2 9 5          | Kalibrace rádiového modulu                                                                                                    |  |  |
|                | Určuje prahovou úroveň pro každý rádiový modul. Nastavená prahová úroveň<br>by měla být vyšší než úroveň šumu, abychom se vyhnuli detekci šumu<br>přijímače a dosáhli jasnou komunikaci mezi rádiovým přijímačem a vysílači.                                                                          |  |  |
|                | Prahová úroveň: <b>00-99</b>                                                                                                    |  |  |
|                | 1. Stiskněte klávesu [5]. Objeví se tento displej:                                                                                                    |  |  |
|                | <ul> <li>VYBER RAD EZ:<br/>1)ID: 1 TYP: WZ16         Zvolte rádiový expandér zóny: 1) ID: 1 Typ: WZ16     </li> <li>Zvolte expandér rádiové zóny pro který chcete stanovit prahovou úroveň a stiskněte .</li> <li>Disarm. Objeví se tento displej, zobrazující momentální prahovou úroveň:</li> </ul> |  |  |
|                | P.UROVEN=XX EZ :1<br>RE - KALIBRACE? N<br>P.úroveň = XX Expandér:1. Rekalibrace? N                                                                                                    |  |  |
|                | <ul> <li>3. Aby proběhla nova automatická kalibrace, použijte klávesu Stay k volbě</li> <li>[A] ANO.</li> <li>Po provedení kalibrace se zobrazí nový práh příjmu:</li> </ul>                                                                                                    |  |  |
|                | P.UROVEN=XX EZ :1<br>NOVA P. UROV. = XX<br>P.úroveň = XX Expandér zóny. Nový práh = XX                                                                                                    |  |  |
|                | <ul> <li>4. Chcete-li potvrdit nový práh, stiskněte (Disarm),</li> <li>-NEBO-</li> <li>Chcete-li ručně změnit práh, zadejte požadovanou úroveň a stiskněte (Disarm).</li> </ul>                                                                                                    |  |  |
|                | POZNÁMKY:                                                                                                    |  |  |
|                | Aby dosah komunikace byl delší, můžete nastavit <b>nižší</b> prahovou úroveň než je kalibrovaná<br>úroveň. Nezapomeňte že v takovém případě je pravděpodobnější možnost poplachu od<br>zarušení.                                                                                                    |  |  |
|                | Abychom si byli jisti, že momentálně vysoká úroveň šumu (z důvodů ochrany životního<br>prostředí) <b>nezpůsobí</b> poplach od zarušení, můžete nastavit prahovou úroveň <b>vyšší</b> než<br>je kalibrovaná úroveň.                                                                                    |  |  |
| 2 9 6          | –<br>Přidělení rádiové zóny                                                                                                    |  |  |

#### Zóny: Dodatkové funkce

#### Rychlé klávesy Parametr

Následující informace se vztahují k přiřazování atributů (vlastností) zóny. (Např., identifikační číslo zóny, podsystém, typ, zvuk atd.) kterýmkoli rádiovým detektorům ProSYS.

Aby bylo možno přijímat data z rádiových detektorů, vyžaduje ProSYS alespoň jeden expandér rádiové zóny.

Aby systém mohl přidělit nějaký rádiový detektor, musí být nejprve detektoru "představen":

1. Stiskněte klávesu [6]. Objeví se tento displej:

```
UMIST. RAD. ZON:
ZONA #= 09 (1:01)
```

Přidělení zóny. Zóna č. = 09 (1:01)

#### POZNÁMKA:

Bezdrátově předávání základních informací pro systém ProSYS se provádí pomocí instrukcí dodávaných spolu s rádiovým expanzním modulem a s jednotlivými vysílači systému.

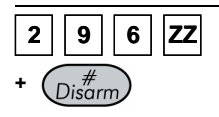

#### Možnosti přidělení rádiové zóny

 Zvolte číslo zóny kterou chcete pro první rádiový vysílač. Prvních osm zón je na hlavním panelu rezervováno pro pevně (pomocí vodičů) připojené zóny. Objeví se tento displej:

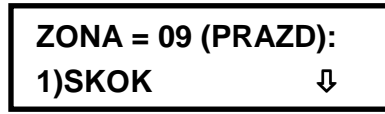

Zóna = 09 (přidělení): 1) Přeskočit

- 3. Proveďte požadovanou volbu následujícím způsobem:
  - Stiskněte klávesu [1], abyste přeskočili k přidělení dalšího vysílače, -NEBO-
  - Stiskněte klávesu [2], abyste přepsali data do zvoleného místa a přidělili vysílač zóně,
     -NEBO-
  - Stiskněte klávesu [3], abyste vymazali data přidělení ve zvoleném přidělení a potom stiskněte [A] ANO, nebo [N] NE, abyste potvrdili svoji volbu.

-NEBO-

Stiskněte klávesu [4], abyste zvolili supervizi a pak stiskněte [A]
 ANO, nebo [N] NE, abyste svoji volbu potvrdili.

#### POZNÁMKA:

Rovněž můžete použít klávesy **STAT** nebo **BYP** k přepínání mezi možnostmi a potom stiskněte Enter.

4. Stiskněte klávesu (\*), abyste se vrátili na vyšší úroveň programování.

| Zóny: Dodatko  | vé funkce                                                                                                    |  |  |  |
|----------------|----------------------------------------------------------------------------------------------------|--|--|--|
| Rychlé klávesy | Parametr                                                                                                    |  |  |  |
| 2 9 7          | Test rádiové komunikace                                                                                                    |  |  |  |
|                | Jedná se o test komunikace mezi vysílači a přijímačem.                                                                                                    |  |  |  |
|                | 1. Stiskněte klávesu [7]. Objeví se tento displej:                                                                                                    |  |  |  |
|                |                                                                                                    |  |  |  |
|                | 001)ZONA 09:00 Jakost komunikace                                                                                                    |  |  |  |
|                | <ol> <li>Stiskněte klávesu Distrm Objeví se první přiřazená bezdrátová zóna</li> </ol>                                                                                                    |  |  |  |
|                | <ol> <li>Oslavnete klavesu</li> <li>Oslavnete klavesu</li> <li>Oslavesu</li> <li>Oslavesu</li> <li>Oslav</li></ol> |  |  |  |
|                | několik sekund aby přijímač mohl reagovat.                                                                                                    |  |  |  |
|                | Číslo mezi 00 až 63 indikuje jakost komunikace, jak je ukázáno na<br>následujícím displeji:                                                                                                    |  |  |  |
|                |                                                                                                    |  |  |  |
|                | (01)                                                                                                    |  |  |  |
|                | Jakost komunikace: 01) Zóna = 09: 63                                                                                                    |  |  |  |
|                |                                                                                                    |  |  |  |
|                |                                                                                                    |  |  |  |
|                | Jestlize uroven komunikace je nizsi nez pranova uroven, zobrazi se cisio <b>00,</b> ktere znamená, že mezi vysílačem a přijímačem není komunikace. Doporučená hodnota pro                                                                                                    |  |  |  |
|                | správnou komunikaci je o 10 vyšší než kalibrovaná prahová úroveň.                                                                                                    |  |  |  |
|                |                                                                                                    |  |  |  |
|                | 4. Použijte klávesu (Status) nebo (Bypass) k volbě čísla zóny pro následující rádiový vysílač                                                                                                    |  |  |  |
|                |                                                                                                    |  |  |  |
|                | 5. Stiskněte klávesu 💓 abyste se vrátili na vyšší programovací úroveň.                                                                                                    |  |  |  |
| 2 9 8          | Samotest zóny                                                                                                    |  |  |  |
|                | Tato vlastnost umožňuje automatický samotest pro zvolenou skupinu<br>lokalizovaných čidel narušení (např. detektory tříštění skla, diskriminátory<br>zvuku a čidla otřesů ), která reagují na umělý zdroj šumu a/nebo vibrace.                                                                                                    |  |  |  |
|                | Automatizované samotestování je zvláště užitečné když jsou čidla umístěna v prostoru s vysokým zabezpečením, kde není možno poruchu tolerovat.                                                                                                    |  |  |  |
|                | Pro samotest je možno nastavit až 16 zón.                                                                                                    |  |  |  |
|                | Měl by se používat generátor nějakého zvuku nebo vibrací, který může být<br>umístěn dost blízko k čidlům aby vyvolal jejich reakci, když se zapne.                                                                                                    |  |  |  |
|                | Programovatelný výstup funguje jako zdroj spínaného napájení pro generátor<br>šumu / vibrací (viz <i>Test čidel</i> , str. 44). Je nastaven aby odpovídal<br>harmonogramu testování. Harmonogram definuje dobu a den prvního testu a<br>časy opakovaných testů v období 24 hodin.                                                                                                    |  |  |  |
|                | Odešle se zpráva centrální stanici, jestliže se v průběhu testu spustí všechna<br>související čidla (jestliže byl definován nějaký přenosový kód). Definice viz<br><i>Přenosové kódy: Hlavní poruchy</i> , str. 86). Když samotest dopadne dobře.                                                                                                    |  |  |  |

Jestliže v průběhu testování jeden nebo několik čidel nespustí, bude vydána *zpráva o chybě samotestu* (viz str. 86) a odeslána do centrální stanice. Záznam o poruše se rovněž objeví v paměti událostí.

Viz postupy popsané na následujících stranách, kde jsou podrobnosti o nastavení samotestu zóny.

### Příručka o instalaci a programování systému ProSYS

objeví se také záznam v paměti událostí systému.

### Zóny: Dodatkové funkce Rychlé klávesy Parametr 2 9 8 Samotest zóny (pokračování) (pokračování) VÝBĚR ZÓNY PRO SAMOTEST: 1. Stiskněte klávesu [8]. Objeví se tento displej: **ZONY PRO TEST:** 01)NENI Û Zóny pro test. 01) Žádná 2. Stiskněte klávesu Disarn, abyste specifikovali prvních 16 možných zón pro samotest. Objeví se tento displej: UMISTENI: 01 ZONA: 000 (0:128) Umístění 01: Zóna: 000 (0 -128) 3. Zadejte číslo zóny pro první vybranou zónu. 4. Použijte klávesu (Status) nebo (Bypass), abyste umístili kurzor. 5. Stiskněte klávesu (Disarm). 6. Stiskněte klávesu (Disarne) ještě jednou a zopakujte krok 2 pro následující z vybraných zón. 7. Pokračujte tímto způsobem až vyberete všechny zóny. 8. Stiskněte klávesu (\*) abyste skončili. VOLBA HARMONOGRAMU TESTOVÁNÍ: Default: 00 hod; 00 min Rozsah: 00 až 24 hod; 00 až 59 min Následuje podrobný postup použití parametru Časy testu zóny (Rychlé klávesy [1] [1] [7], popsané na str. 5.) 1. Z hlavního menu instalačního programování stiskněte [1] [1] a zvolte možnost [7]. Objeví se tento displej: **PROGRAM. CASU:** 7)CASY TST. ZONY Stanovení času: Časy testu zóny 2. Stiskněte klávesu (Disarro). Objeví se tento displej: CASY TESTU ZONY: 1)START TST V: Û Časy testu zóny. 1) Test zóny kdy: Stiskněte klávesu (Disarn) znovu. Objeví se tento displej: START TESTU V: HOD:00 MIN:00 Spust'te test v: Hod:00 min: 00 3. Definujte čas (ve 24-hodinovém formátu) kdy má začít první test. Z výroby je nastaveno 00 hod a 00 min. Rozsah je 00 až 24 hod a 00 až 59 min.

| Zóny: Dodatkov         | <i>v</i> é funkce                                                                                                    |  |  |
|------------------------|----------------------------------------------------------------------------------------------------|--|--|
| Rychlé klávesy         | Parametr                                                                                                    |  |  |
| 2 9 8<br>(pokračování) | Samotest zóny<br>(pokračování)                                                                                                    |  |  |
|                        | 4. Použijte klávesy Status nebo Bypass k přemístění kurzoru.                                                                                                    |  |  |
|                        | 5. Stiskněte klávesu Disarm.                                                                                                    |  |  |
|                        | 6. Jednou stiskněte klávesu (Bypass). Objeví se tento displej:                                                                                                    |  |  |
|                        | CASY TESTU ZONY:         2)PER. TST. ZONY 企         Časy testu zóny: 2) Perioda testů zóny                                                                                                    |  |  |
|                        | 7. Stiskněte klávesu Disarm. Objeví se tento displej:                                                                                                    |  |  |
|                        | PERI. TESTU ZONY:       Perioda testů zóny. Perioda: 00 (00-24)         PERIOD: 00 (00-24) ↓       Perioda testů zóny. Perioda: 00 (00-24)         8. Vložte časový interval mezi testy (v hodinách). Z výroby je nastaveno         00 hod. Bozrach iz 00 př. 24 hod                |  |  |
|                        | 9 Stiskněte klávesu $\stackrel{\#}{\text{Disarm}}$ Stiskněte klávesu $\stackrel{\#}{}$ abyste skončili                                                                                                    |  |  |
|                        | NASTAVENÍ PROGRAMOVATELNÉHO VÝSTUPU ABY SPUSTIL ZDROJ                                                                                                    |  |  |
|                        | ŚUMU:                                                                                                    |  |  |
|                        |                                                                                                    |  |  |
|                        | 1. V hlavním menu instalačního programování použijte klávesy Status nebo                                                                                                    |  |  |
|                        |                                                                                                    |  |  |
|                        | 3)VYSTUP. FUNKCE                                                                                                    |  |  |
|                        | POZNÁMKA:                                                                                                    |  |  |
|                        | Tento displej se rovněž zobrazí, jestliže stisknete [3].                                                                                                    |  |  |
|                        | <ol> <li>Stiskněte klávesu (Disarm). Objeví se tento displej:</li> </ol>                                                                                                    |  |  |
|                        | VYBER CISLO VYS.           VY = 01         (0:1)           Zvolte číslo výstupu, např: VY = 01 (0:1)                                                                                                    |  |  |
|                        | <ol> <li>Zvolte programovatelný výstup, abyste spustili zdroj šumu volbou nějakého<br/>nepoužitého čísla výstupu.(např. VY1), pomocí kláves s čísly [0 až 9]. (Viz<br/>Rozšiřující moduly pevně připojené zóny v Kapitole 3, Instalace externích<br/>modulů a zařízení).</li> </ol> |  |  |
|                        | 4. Stiskněte klávesu Disarm.                                                                                                    |  |  |
|                        | 5. Stiskněte klávesu [1] abyste zvolili Systém. Objeví se tento displej:                                                                                                    |  |  |
|                        | VY=01 SLEDUJE:                                                                                                    |  |  |
|                        | 1) SYSTEM I Výstup: O1 následuje: 1 - Systém                                                                                                    |  |  |
|                        | 6. Stiskněte klávesu Disarm. Objeví se tento displej:                                                                                                    |  |  |
|                        | SYS. UDAL. : VY=01                                                                                                    |  |  |
|                        | 01 SLED. SIRENU  U Systémová událost: VY01: 1) Sledovat sirénu                                                                                                    |  |  |

#### Zóny: Dodatkové funkce Rychlé klávesy Parametr 2 9 8 Samotest zóny (pokračování) (pokračování) 7. Stiskněte klávesu [8], abyste zvolili test čidla. Objeví se tento displej: SYS. UDAL. : VY=01 **08 TEST DETEKT.** £ Systémová událost: VY 01: 8) Test čidel 8. Stiskněte klávesu Disarm 9. Zvolte způsob jakým má výstup pracovat tím, že zvolíte [2] PULZNI N/O. Objeví se tento displej: CHARAKTER VY=01: 2) PULZNI N/O € Charakter VY=01: 2) Pulzní N/O Výstup fungující teď jako normálně rozpojený se sepne na předem určenou dobu a uzavře obvod, který spustí zdroj šumu. 11. Stiskněte klávesu Disarn). Klávesnice zobrazuje popis pro UO. POPIS PRO VY=01: VYSTUP 01 Popis pro VY =01: Výstup 01 12. Akceptujte nebo přejmenujte popis a stiskněte Disarm. jak je třeba, abyste se vrátili k dřívějším menu. 13. Stiskněte klávesu ( 2 9 9 Soak Test Funkce Soak test má umožňovat přemostění falešných poplachů od předem definovaných detektorů, přičemž kterékoli poplachy k nimž došlo se zobrazují uživateli pro hlášení instalační firmě. To je zvláště užitečné jestliže je ohroženo odvolání reakce policie a nějaká konkrétní zóna způsobuje nedefinované problémy. Až 8 zón může být zařazeno do Soak testu. Kterákoli zóna, která je na seznamu Soak testu, se přemostí (a tím oddělí od systému) na 14 dní a potom se automaticky přemostění zruší, když tato zóna nezpůsobila ŽÁDNÝ poplach. Jestliže některá zóny na seznamu Soak testu bude mít nějaký poplach v průběhu uvedených 14 dnů, klávesnice uživateli oznámí, že test selhal. Poté co se uživatel podíval do "Zobrazit poruchy" (viz Příručka uživatele systému ProSYS), zpráva o této poruše se vymaže. Bude o tom záznam v paměti událostí, ale žádný poplach se nebude spouštět. 14-tidenní období Soak testu

se pak obnoví a test se znovu spustí.

| Zóny: Dodatko        | vé funkce                                                                                                    |  |  |
|----------------------|----------------------------------------------------------------------------------------------------|--|--|
| Rychlé klávesy       | Parametr                                                                                                    |  |  |
| 299<br>(pokračování) | Soak Test<br>(pokračování)                                                                                                    |  |  |
|                      | <ol> <li>Z menu instalačního programování stiskněte rychlé klávesy [2] [9] [9].</li> <li>Objeví se tento displej:</li> </ol>                                                                                                    |  |  |
|                      | ZONY PRO TEST:         01) NENI       Image: Description of the section of the sectin of the section of the section of the section of the sectin of th         |  |  |
|                      | <ol> <li>Chcete-li nějakou zónu zařadit do Soak testu, stiskněte Disorm. Objeví se tento displej:</li> </ol>                                                                                                    |  |  |
|                      | UMISTENI : 01<br>ZONA : 000 (0 :128) Místo 01: Zóna: 000 (0-128)                                                                                                    |  |  |
|                      | <ol> <li>Stiskněte klávesy podle čísla zóny (např. 001 pro zónu 1), jak to ukazuje<br/>následující displej:</li> </ol>                                                                                                    |  |  |
|                      | UMISTENI : 01           ZONA : 001 (0 :128)         Místo 01: Zóna: 001 (0-128)                                                                                                    |  |  |
|                      | 4. Stiskněte klávesu Disarm.                                                                                                    |  |  |
|                      | ZONY PRO TEST:           02) NENI         Image: Compare the section of the section of the section |  |  |
|                      | <ol> <li>Chcete-li do Soak testu přidat druhou zónu, stiskněte starm a zopakujte výše uvedený postup,</li> <li>-NEBO-</li> </ol>                                                                                                    |  |  |
|                      | Stiskněte klávesu 🏾 , abyste se vrátili do předcházejícího menu.                                                                                                    |  |  |

# <sup>2</sup> O Zóny: Ostatní

Menu Ostatní vám umožní nebo zakáže možnost nouzové aktivace.

### Abyste otevřeli Menu Ostatní:

- 1. Otevřete menu Zóny, jak je to popsáno na str. 18.
- 2. Z menu Zóny stiskněte [0], abyste otevřeli menu Ostatní. Objeví se tento displej:

OSTATNI: 1) NOUZOVA AKT. ↓

Různé. 1) Nouzová aktivace

3. Otevřete a zkonfigurujte parametry v menu Ostatní, tímto způsobem:

| Zóny: Ostatní  |                                                                                                    |                                                                                                    |                                                                                                    |
|----------------|----------------------------------------------------------------------------------------------------|----------------------------------------------------------------------------------------------------|----------------------------------------------------------------------------------------------------|
| Rychlé klávesy | Parametr                                                                                                    | Default                                                                                                    | Rozsah                                                                                                    |
| 2 0 1          | Nouzová aktivace                                                                                                    | ZAKÁZÁNO                                                                                                    | POVOLENO/ZAKÁZÁ<br>NO                                                                                                    |
|                | Tato možnost povoluje nebo<br>zónu systému:                                                                                                    | o zakazuje použití nou                                                                                                    | zové aktivace pro každou                                                                                                    |
|                | <ul> <li>Je-li pro nějakou zónu p<br/>aktivován dokonce i když</li> </ul>                                                                                                    | ovolena nouzová aktiv<br>ž má tato zóna poruchu                                                                                    | vace, může být systém                                                                                                    |
|                | <ul> <li>Při poruše zóny (-n), kte<br/>doby deaktivace blikat kt</li> </ul>                                                                                                    | erá má povolenou nouzo<br>ontrolka READY na klá                                                                                    | ovou aktivaci, bude během<br>vesnici.                                                                                                    |
|                | <ul> <li>Po aktivaci se přemostí v<br/>když skončí doba odcho</li> </ul>                                                                                                    | všechny zóny s povolen<br>odového zpoždění.                                                                                        | ou nouzovou aktivací                                                                                                    |
|                | <ul> <li>Jestliže je nějaká zóna k<br/>nucenou aktivaci) zabez<br/>již přemostěna a bude za</li> </ul>                                                                            | terá je v poruše (jedna<br>pečena v průběhu aktiv<br>ahrnuta mezi aktivované                                                       | z těch která má povolenou<br>ovaného období, nebude<br>é zóny systému.                                                                          |
|                | 1. Stiskněte klávesu [1] a                                                                                                    | pak stiskněte Disarm. C                                                                                                    | bjeví se tento displej:                                                                                                    |
|                | NOUZOVA AKT. :<br>ZONA #= 001 (0:0                                                                                                    | 1) Nucená ak                                                                                                    | tivace: Zóna č. =001 (00:01)                                                                                                    |
|                | 2. Zadejte číslo zóny pro n                                                                                                    | ouzovou aktivaci a stisł                                                                                                    | kněte Disarm.                                                                                                    |
|                | 3. Použijte klávesu Status                                                                                                    | nebo Bypass k volbě m                                                                                                    | nožnosti <b>POVOLIT</b> nebo                                                                                                    |
|                | ZAKÁZAT a stiskněte 🤇                                                                                                    | Disarm). Objeví se tento c                                                                                                    | lisplej:                                                                                                    |
|                | NOUZOVA AKT.:                                                                                                    | 001                                                                                                    |                                                                                                    |
|                | 2) ZAKAZAN.                                                                                                    | Nucená akt                                                                                                    | ivace: 2) Zakázat                                                                                                    |
|                | 4. Zopakujte kroky 1 az 3, a<br>zóny.                                                                                                    | abyste zmenili stav nuce                                                                                                    | ene aktivace nejake dalsi                                                                                                    |
|                | 5. Stiskněte klávesu 💉                                                                                                    | , abyste skončili.                                                                                                    |                                                                                                    |
|                | POZNÁMKA:                                                                                                    |                                                                                                    |                                                                                                    |
|                | Přenosové kódy pro nouzovou al<br>poslat do centrální stanice (viz s                                                                                                    | ktivaci a zóny přemostěné v<br>tr. 91).                                                                                            | průběhu procesu je možno                                                                                                    |
| 2 0 2          | Počet impulzů                                                                                                    | 01                                                                                                    | 01-15                                                                                                    |
|                | Specifikuje požadavek, aby<br>zavřením. Jestliže tato zóna<br>považována za narušenou a<br>zóny. Po uplynutí časového<br>pulzu odpovídá aktuálně def<br><i>smyčky</i> , str. 29.) | zóna počítala přijaté pu<br>překročí předem definc<br>a další průběh bude odr<br>o limitu 25s se znovu sr<br>inované době odezvy s | lzy, dané otevřením a<br>vaný počet pulzů, bude<br>povídat typu definice této<br>pustí počítání pulzů. Délka<br>myčky. (Viz <i>Zóny: Odezva</i> |
|                | POZNÁMKY:                                                                                                    |                                                                                                    |                                                                                                    |
|                | Pro zóny s dobou odezvy smyčk<br>souvisejících s expandérem zóny                                                                                                    | y 1 ms bude počítání pulzů<br>/ FZ08. Pojem zóny s dobou                                                                           | i použitelné pouze u zón<br>i odezvy smyčky 0.5 hod až 4                                                                                        |

hod bude použitelný pro 8 zón na hlavním panelu a dále pro zóny, související s expandérem zóny FZ08.

Funkce Počet pulzů NENÍ použitelná pro zóny související s expandérem, definované jako ZE08, ZE16, WZ08, a WZ16.

| Zóny: Ostatní                                                                                                 |                                                                                                    |                                                                                                    |                                       |
|----------------------------------------------------------------------------------------------------|----------------------------------------------------------------------------------------------------|----------------------------------------------------------------------------------------------------|---------------------------------------|
| Rychlé klávesy                                                                                                | Parametr                                                                                                    | Default                                                                                                    | Rozsah                                |
| 202<br>(pokračování)                                                                                          | Počet impulzů<br>(pokračování)                                                                                                    | 01                                                                                                    | 01-15                                 |
|                                                                                                    | <ol> <li>Stiskněte klávesu [1] a pote</li> <li>CITAC PULZU:</li> <li>ZONA #= 001 (0:01)</li> <li>Zadejte nějaké číslo zóny a</li> </ol> | něte klávesu [1] a potom<br>TAC PULZU:<br>DNA #= 001 (0:01)<br>ite nějaké číslo zóny a stiskněte<br>Disarro. Objeví se tento displej:<br>Počet pulzů: Zóna č. = 001 (0:01)<br>Disarro. Objeví se tento displej:<br>Disarro. Objeví se tento displej:<br>Disarro. Objeví se tento displej: |                                       |
|                                                                                                    | CITAC PULZU : 001<br>PULZNI: 01 (01-15)<br>3. Definujte počet pulzů pro zá                                                              | Počet p<br>pnu v rozsahu 0'                                                                                                    | oulzů: 001. Pulz: 01 (01-07)<br>1-07. |
| <ol> <li>Zopakujte kroky 1 až 3, abyste definovali počet pulzů pr<br/>přídavnou zónu, je-li třeba.</li> </ol> |                                                                                                    | čet pulzů pro nějakou                                                                                                    |                                       |

# Programovatelný výstup

**Menu Programovatelný výstup** umožňuje přístup k dílčím menu a s nimi souvisejícím programovacím parametrům, což vám umožňuje vybrat událost, která spustí vybraný programovatelný výstup, i způsob jakým se bude výstup aplikovat.

Přidáním jednoho nebo několika rozšiřujících modulů programovatelného výstupu k systému umožníte rozsáhlou nabídku možných spínaných výstupů.

Poté co otevřete menu **Programovatelný výstup** z hlavního menu instalačního programování, jak je to popsáno v této části, můžete otevřít následující dílčí menu:

| 3 0 | Nic, str. 42 | 2 |
|-----|--------------|---|
|-----|--------------|---|

| 3 | 1 S | ystém, | str. | 42 |
|---|-----|--------|------|----|
|---|-----|--------|------|----|

| 3 | 2 | Podsystém, | str. | 45 |
|---|---|------------|------|----|
|---|---|------------|------|----|

- 3 3 Zóna, str. 48
- 3 4 Kód, str. 49

Abyste otevřeli menu Programovatelný výstup:

VYBER CISLO VYS. VY = 01 (0 : 1)

Zvolte číslo Výstupu: VY = 1 (0:1)

2. Zadejte dvouciferné číslo pro programovatelný výstup, který chcete programovat, pomocí

čísel od 1 do 9 s předřazenou nulou (např. 01, 02, atd.) a potom stiskněte Disarro. Objeví se tento displej:

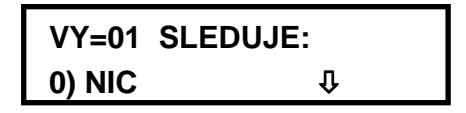

Následuje VY = 01: 0) Nic

Nyní můžete naprogramovat zvolený programovatelný výstup. Použijte informace uvedené níže. Každý programovatelný výstup systému je přiřazen k určitému typu události, vztahujícímu se k následujícím čtyřem hlavním kategoriím:

- [1] Systém
- [2] Podsystém
- [3] Zóna
- [4] Kód uživatele

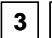

### 3 O Programovatelný výstup: Nic

Položka Nic umožňuje zakázat zvolený programovatelný výstup.

### Abyste otevřeli možnost Nic:

1. Otevřete menu Programovatelný výstup a zadejte vhodné dvouciferné číslo, jak je to popsáno na str. 41.

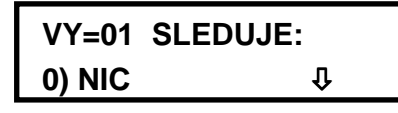

Následuje VY = 01: 0) Nic

2. Stiskněte klávesu Disarn abyste zakázali zvolený programovatelný výstup.

# I Programovatelný výstup: Systém

Menu Systém obsahuje parametry programovatelného výstupu, které následují událost systému.

### Abyste otevřeli menu Systém:

- 1. Otevřete menu Programovatelný výstup, jak je to popsáno na str. 41.
- 2. V menu Programovatelný výstup stiskněte [1], abyste otevřeli menu Možnosti systému. Objeví se tento displej:

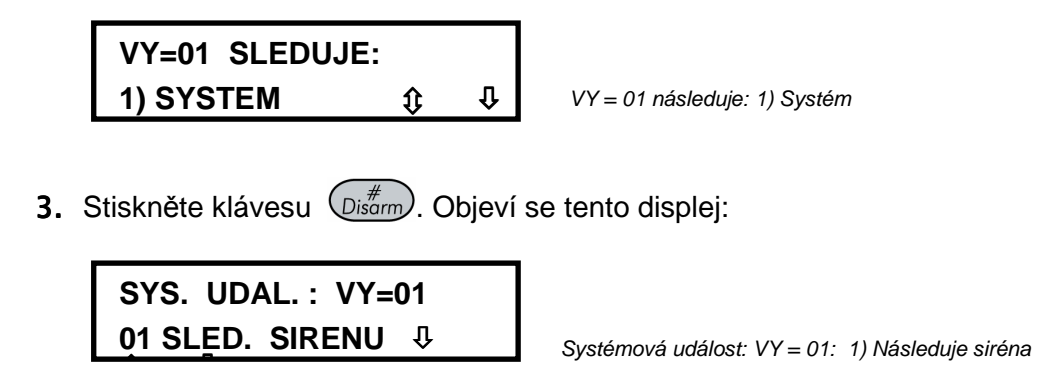

4. Otevřete a zkonfigurujte parametry v menu Systém tímto způsobem:

| Programovatel  | ný výstup: Systém                                                                                                    |
|----------------|----------------------------------------------------------------------------------------------------|
| Rychlé klávesy | Parametr                                                                                                    |
| 3 1 01         | Sledovat sirénu                                                                                                    |
|                | Aktivuje se když se spustí siréna.                                                                                                    |
|                | Jestliže bylo definováno nějaké zpoždění sirény, programovatelný výstup bude aktivován až po uplynutí této doby. (Viz <i>Zpoždění sirény</i> , str. 3.)                                                                                                    |
| 3 1 02         | Bez telefonního vedení                                                                                                    |
|                | Aktivuje se když je zjištěna porucha telefonní linky. Je-li definována nějaká<br>doba zpoždění reakce na poruchu telefonní linky, bude programovatelný<br>výstup aktivován po uplynutí doby zdržení. (Viz Doba zdržení při přerušení<br>telefonního vedení, str. 5.) |
|                | POZNÁMKA:                                                                                                    |
|                | Je-li definována nějaká doba zdržení při přerušení telefonního vedení, programovatelný výstup bude aktivován až po uplynutí této doby. (Viz Doba zdržení při přerušení telefonního vedení, str. 5.)                                                                  |
|                | Deaktivuje se po opravě telefonního vedení.                                                                                                    |
| 3 1 03         | Porucha komunikace                                                                                                    |
|                | Aktivuje se když není možná komunikace s centrální stanicí.                                                                                                    |
|                | Deaktivuje se po úspěšném hovoru s centrální stanicí.                                                                                                    |
| 3 1 04         | Sledovat poruchu                                                                                                    |
|                | Aktivuje se když je zjištěn poruchový stav systému. K poruchám patří ty poruchy v obecném provozu systému i poruchy, které se týkají výlučně rozšiřujícího modulu.                                                                                                   |
|                | Poruchy této kategorie, které lze odhalit, jsou:                                                                                                    |
|                | <ul> <li>Porucha obvodu sirény</li> </ul>                                                                                                    |
|                | <ul> <li>Poruchy požární smyčky</li> </ul>                                                                                                    |
|                | <ul> <li>Výpadek pomocného napájení</li> </ul>                                                                                                    |
|                | <ul> <li>Porucha telefonního vedení</li> </ul>                                                                                                    |
|                | <ul> <li>Porucha 4-vodičové sběrnice</li> </ul>                                                                                                    |
|                | <ul> <li>Nenastavené hodiny</li> </ul>                                                                                                    |
|                | <ul> <li>Porucha daná špatným kódem</li> </ul>                                                                                                    |
| 3 1 05         | Počáteční uzemnění                                                                                                    |
|                | Aktivuje se když komunikátor ProSYS vytáčí.                                                                                                    |
|                | Tato možnost se používá vzácně a je určena pro starší telefonní systémy,<br>které vyžadují "Počáteční uzemnění" (krátkodobé spojení jednoho konce<br>telefonního vedení se zemí), aby se spustil oznamovací tón.                                                     |
|                | le li programovotelný výctup poprogramován (o oprávně olektricky připojen) k                                                                                                    |

Je-li programovatelný výstup naprogramován (a správně elektricky připojen) k tomuto účelu, proběhnou 2-3 impulsy, potřebné k tomu, aby komunikátor měl oznamovací tón.

Je-li použit parametr **Počáteční uzemnění**, neplatí možnosti *Vzor provozu*, str. 50.

### Programovatelný výstup: Systém

| Rychlé klávesy | Parametr                                                                                                    |
|----------------|----------------------------------------------------------------------------------------------------|
| 3 1 06         | Sledovat vybití baterie                                                                                                    |
|                | Aktivuje se když záložní baterie systému ProSYS nebude mít dostatečnou kapacitu a její napětí klesne na 11,5V.                                                                                                    |
| 3 1 07         | Sledovat výpadek střídavého napájení                                                                                                    |
|                | Aktivuje se když vypadne zdroj střídavého napájení hlavního panelu. Tato aktivace bude následovat po uplynutí doby zdržení, definované spolu s ostatními časy řízení systému a po <b>době zdržení po výpadku střídavého napájení</b> (viz str. 5).                                                  |
| 3 1 08         | Test čidel                                                                                                    |
|                | Týká se samotestu zóny systému ProSYS (Rychlé klávesy [2][9][8]), popsaného na str. 35.                                                                                                    |
|                | Tato možnost se volí, jestliže určený programovatelný výstup je součástí obvodu, poskytujícího spínané napájení pro zdroj šumu (nebo vibrací), používaný při testu čidel.                                                                                                    |
| 3 1 09         | Hlasový modul                                                                                                    |
|                | Jestliže se vytočí nějaké číslo "Následuj mne" v důsledku nějakého poplachu,<br>tento programovatelný výstup bude aktivovat hlasový modul (RP200VC), který<br>opakovaně reprodukuje nějakou předem naprogramovanou zprávu.<br>Programovatelný výstup se deaktivuje po uplynutí doby "Následuj mne". |
| 3 1 10         | Test baterie                                                                                                    |
|                | Pulzní programovatelný výstup bude následovat po testu baterie jen jednou za<br>den v 9:00 hod. Interval pulzu je 10s. Tento parametr se obvykle používá k<br>provádění tetu přetížení systému pomocí nějakého externího zařízení.                                                                  |
| 3 1 11         | Siréna oznamující vloupání                                                                                                    |
|                | Aktivuje programovatelný výstup poté co siréna ohlásí vloupání v kterémkoli podsystému daného systému.                                                                                                    |
| 3 1 12         | Plánovač                                                                                                    |
|                | Programovatelný výstup se bude řídit předem naprogramovanými časy, které jsou definovány v plánovači týdenních programů pro aktivaci programovatelného výstupu. Další podrobnosti viz <i>Příručka uživatele systému ProSYS</i> .                                                                    |
| 3 1 13         | Komunikace čtečky digitálních klíčů                                                                                                    |
|                | Tento programovatelný výstup se aktivuje když nastane nějaký problém komunikace po sběrnici s čtečkou digitálních klíčů. Vzor této operace je pulzní a z výroby je nastaveno trvání pulzu na <b>01</b> s.                                                                                           |
|                | Tento programovatelný výstup bude aktivován 5x po sobě v době od okamžiku hlavní panel zjistil komunikační problém s čtečkou digitálních klíčů do okamžiku, kdy odešle událost obnovy.                                                                                                    |

|   |                  | Programovateln                                                               | ý výstup: Systém                                                                                                    |
|---|------------------|------------------------------------------------------------------------------|----------------------------------------------------------------------------------------------------|
|   |                  | Rychlé klávesy                                                               | Parametr                                                                                                    |
|   |                  | 3 1 14                                                                       | Switch AUX                                                                                                    |
|   |                  |                                                                              | Aktivuje programovatelný výstup když je aktivována nějaká požární zóna (pro detekci požáru) podle času stanoveného v <i>Dvojitá verifikace požárních poplachů</i> , str.108. |
|   |                  |                                                                              | Tento programovatelný výstup nebude mít možnost volby vzoru operace, pulzního nebo přepínacího. Doba pulzu je definována v <i>Přestávka Switch Aux</i> , str. 4.             |
|   | 5.               | Stiskněte klávesu<br>operace.                                                | Disarm a pokračujte k vzoru operace, str. 50, abyste nastavili vzor a trvání                                                                                                 |
| 2 | Ρ                | rogramovate                                                                  | elný výstup: Podsystém                                                                                                    |
|   | Me<br>poe<br>ů). | enu Podsystém ob<br>dsystému. Tento p                                        | sahuje parametry Programovatelného výstupu, které se řídí událostí v<br>programovatelný výstup se může řídit jakoukoli kombinací podsystému (-                               |
|   | Ab<br>1.<br>2.   | <b>yste otevřeli me</b> r<br>Otevřete <b>menu P</b><br>Z menu <b>Program</b> | nu Podsystém:<br>rogramovatelný výstup, jak je to popsáno na str. 41.<br>ovatelný výstup stiskněte [2]. Objeví se tento displej:                                             |
|   |                  | VY=01 SLEDU<br>2)PODSYSTEI                                                   | JJE:<br>VY = 01 se řídí: 1) Podsystémem                                                                                                    |
|   | 3.               | Stiskněte klávesu                                                            | Disarm abyste otevřeli menu Podsystém. Objeví se tento displej:                                                                                                    |
|   |                  | UDAL. PST. :<br>01)SLED. PRII                                                | VY=01         PR. ↓ ↓         Podsys. událost: VY = 01: 01) Sleduje připraveno                                                                                               |
|   | 4.               | Z níže uvedeného<br>kláves Status nel                                        | seznamu zvolte událost podsystému, která se má sledovat, pomocí<br>po Bypass k pohybu kurzoru vlevo, resp. vpravo                                                            |
|   |                  | ProgramovateIn                                                               | ý výstup: Podsystém                                                                                                    |
|   |                  | Rychlé klávesy                                                               | Parametr                                                                                                    |
|   |                  | 3 2 01                                                                       | Sledovat připravenost                                                                                                    |
|   |                  |                                                                              | Aktivuje programovatelný výstup když jsou všechny zvolené podsystémy v připraveném (READY) stavu.                                                                            |
|   |                  | 3 2 02                                                                       | Sledovat poplach                                                                                                    |
|   |                  |                                                                              | Aktivuje programovatelný výstup když se objeví nějaký poplach ve zvoleném podsystému (podsystémech).                                                                         |
|   |                  | 3 2 03                                                                       | Sledovat aktivaci                                                                                                    |

3 2

Aktivuje programovatelný výstup, když zvolený podsystém(-y)) je aktivován, plně nebo částečně. Programovatelný výstup bude aktivován okamžitě, nehledě na dobu odchodového zpoždění.

#### Programovatelný výstup: Podsystém Rychlé klávesy Parametr 2 Sledovat vloupání 3 04 Když nastane poplach od vloupání (narušení) ve vybraném podsystému (-ch), aktivuje se programovatelný výstup. 2 05 3 Sledovat požár Když se spustí poplach od požáru ve zvoleném podsystému, nebo když současně stisknete poplachové klávesy [4] a [5] (FIRE). 2 06 3 Sledovat paniku Když se spustí poplach "panika" ve zvoleném podsystému (-ch), nebo když současně stisknete poplachové klávesy [1] a [2] (PANIC), aktivuje se programovatelný výstup. 2 07 Sledovat pomocný nouzový poplach 3 Když se spustí pomocný nouzový poplach ve zvoleném podsystému (-ch), nebo když současně stisknete poplachové klávesy [7] a [8], aktivuje se programovatelný výstup. 3 2 08 Sledovat nátlak Jestliže je z klávesnice spuštěn nouzový poplach pro zvolený podsystém (-y), aktivuje se programovatelný výstup. Abyste tento programovatelný výstup deaktivovali v nějakém přepínacím vzoru, viz menu Uživatele, položka Reset nátlaku([2][9][3]) (viz popis v Příručce uživatele systému ProSYS). 3 | 2 | 09 Sledovat bzučák Když klávesnice ve zvoleném podsystému (-ch) spustí bzučák v průběhu auto aktivace, při zpoždění příchodu/odchodu a v poplachových situacích, spustí se programovatelný výstup. 2 10 Sledovat chime 3 Když klávesnice ve zvoleném podsystému (-ch) spustí zvukovou signalizaci "CHIME", aktivuje se programovatelný výstup. 3 2 11 Sledovat příchod / odchod Když zvolený podsystém (-y) vyvolá spuštění doby příchodového /odchodového zpoždění, aktivuje se programovatelný výstup. 3 2 12 Sledovat poruchu – požár Když je ve zvoleném podsystému (-ch) detekována porucha-požár, aktivuje programovatelný výstup. 3 2 13 Porucha denní zóny Když je zjištěna porucha denní zóny ve zvoleném podsystému (-ch), aktivuje programovatelný výstup.

### Programovatelný výstup: Podsystém

| Rychlé klávesy | Parametr                                                                                                    |
|----------------|----------------------------------------------------------------------------------------------------|
| 3 2 14         | Sledovat obecnou poruchu                                                                                                    |
|                | Když je zjištěn STAV PORUCHY ve zvoleném podsystému (-ch), aktivuje se programovatelný výstup. Mohou to být poruchy v celkovém provozu systému i poruchy týkající se pouze určitého modulu programovatelného výstupu.        |
|                | K detekovatelným poruchám v této kategorii patří:                                                                                                    |
|                | <ul> <li>Porucha obvodu sirény</li> </ul>                                                                                                    |
|                | <ul> <li>Porucha požární smyčky</li> </ul>                                                                                                    |
|                | <ul> <li>Ztráta pomocného napájení</li> </ul>                                                                                                    |
|                | <ul> <li>Porucha telefonního vedení</li> </ul>                                                                                                    |
|                | <ul> <li>Poruch 4-vodičové sběrnice</li> </ul>                                                                                                    |
|                | <ul> <li>Nejsou nastaveny hodiny</li> </ul>                                                                                                    |
|                | <ul> <li>Porucha způsobená chybným kódem</li> </ul>                                                                                                    |
| 3 2 15         | Sledovat částečnou aktivaci                                                                                                    |
|                | Když je zvolený podsystém (-y) aktivován v režimu trvalé aktivace, aktivuje se programovatelný výstup.                                                                                                    |
| 3 2 16         | Sledovat tamper                                                                                                    |
|                | Když se ve zvoleném podsystému (-ch) objeví tamper jakéhokoli typu, bude aktivován programovatelný výstup.                                                                                                    |
| 3 2 17         | Sledovat deaktivaci                                                                                                    |
|                | Když je zvolený podsystém (-y) deaktivován, aktivuje se programovatelný<br>výstup.                                                                                                    |
| 3 2 18         | Sledovat sirénu                                                                                                    |
|                | Když jeden z definovaných podsystémů bude v módu poplachu a spustí se<br>siréna, aktivuje se programovatelný výstup. To umožní připojení různých sirén<br>k různým podsystémům.                                              |
| 3 2 19         | Blokování sirény                                                                                                    |
|                | Tento parametr způsobuje, že programovatelný výstup pracuje takto:                                                                                                    |
|                | <ul> <li>V módu plné aktivace bude programovatelný výstup sledovat spouštění<br/>sirény v definovaných podsystémech.</li> </ul>                                                                                              |
|                | V módu částečné aktivace nebude programovatelný výstup aktivován.                                                                                                    |
|                | POZNÁMKA:                                                                                                    |
|                | Když se objeví nějaký poplach v zóně, která má více než jeden podsystém a jeden z<br>nich je v plně aktivovaném módu (a ostatní v módu částečné aktivace), bude<br>programovatelný výstup aktivován, jak je to popsáno výše. |
|                | <ul> <li>V módu částečné aktivace nebude 24-hodinová zóna aktivovat tento<br/>programovatelný výstup.</li> </ul>                                                                                                    |
| 3 2 20         | Přemostění zóny                                                                                                    |
|                | Když budou relevantní podsystémy v módu plné nebo částečné aktivace a kterákoli zóna v relevantních podsystémech bude přemostěna, aktivuje se programovatelný výstup.                                                        |

5. Stiskněte klávesu Disarro. Objeví se tento displej:

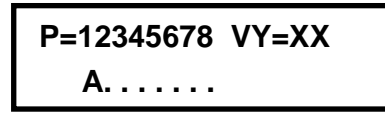

POZNÁMKA:

XX ve výrazu VY=XX znamená číslo programovatelného výstupu, který se právě programuje.

Použijte klávesu Stay k přepínání mezi [A] ANO a [N] NE, abyste určili podsystém(-y), který bude aktivovat zvolený programovatelný výstup (UO),

-NEBO-

Stiskněte klávesu pro číslo podsystému [1 až 8], abyste ho zvolili, nebo zvolení zrušili.

7. Stiskněte klávesu (Disarm) a pokračujte k *Vzor provozu*, str. 50, abyste nastavili vzor a trvání operace.

## 3 3 Programovatelný výstup: Zóna

Menu Zóna obsahuje parametry programovatelného výstupu, které sledují událost zóny. Každý programovatelný výstup může být aktivován skupinou až pěti zón.

### Abyste otevřeli menu Zóna:

- 1. Otevřete menu Programovatelný výstup, jak je to popsáno na str. 41.
- 2. Z menu Programovatelný výstup stiskněte [3]. Objeví se tento displej:

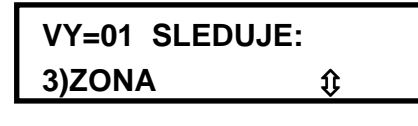

VY = 01 sleduje: 1) zónu

3. Stiskněte klávesu (Disarn), abyste otevřeli menu Zóna. Objeví se tento displej:

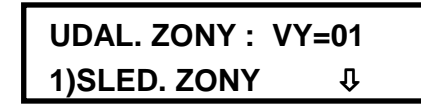

Událost zóny: VY=01: 1) Sledovat zónu

4. Z následujícího seznamu zvolte typ události v zóně, která se má sledovat

### Programovatelný výstup: Zóna

| Rychlé klávesy | Parametr                                                                      |
|----------------|-------------------------------------------------------------------------------|
| 3 3 1          | Sledovat zónu                                                                 |
|                | Aktivuje programovatelný výstup, když je narušena zvolená zóna.               |
|                | Narušená zóna nemusí být aktivována aby se spustil programovatelný výstup.    |
| 3 3 2          | Sledovat aktivaci                                                             |
|                | Když zvolená zóna způsobí nějaký poplach, aktivuje se programovatelný výstup. |
| 3 3 3          | Sledovat aktivaci                                                             |
|                | Když systém aktivuje zvolenou zónu, aktivuje se programovatelný výstup.       |
| 3 3 4          | Sledovat deaktivaci                                                           |
|                |                                                                               |

Aktivuje se programovatelný výstup když jsou deaktivovány zvolené zóny.

**5.** Stiskněte klávesu  $(D_{isarm}^{\#})$ . Objeví se tento displej:

```
ZONA PRO VY=01:
ZONA: 000 1.
```

Zóny pro VY = 01: Zóna: 00 První.

- **6.** Zadejte čísla zón ve skupině a po každém z nich stiskněte (Distributivní). Pro každý programovatelný výstup můžete definovat skupinu až pěti zón.
- POZNÁMKA:
  - Jestliže vyberete nějaké číslo zóny, která není v systému, zobrazí se (---).
- **7.** Stiskněte klávesu (Disarm) a pokračujte k *Vzor provozu*, str. 50, abyste nastavili vzor a trvání provozu.

## **3 4** Programovatelný výstup: Kód uživatele

Parametry v menu Kód vám umožňují programovat aktivaci zvoleného programovatelného výstupu, když uživatel zvolí menu Uživatelské funkce (zvolí ČINNOSTI / PROGRAMOVATELNÝ VÝSTUP, zadá nějaký autorizovaný kód uživatele a stiskne **Enter**). Instalační firma určí kód uživatele (-ů) pro spuštění zvoleného výstupu.

Viz *Příručka uživatele systému ProSYS*, kde jsou další podrobnosti o spouštění programovatelného výstupu (-ů) pomocí kódů uživatelů.

```
POZNÁMKA:
```

Tento programovatelný výstup bude aktivován zadáním nějakého kódu uživatele **pouze** jestliže je parametr **Rychlý UO** pod Řízení systému definován jako **ZAKÁZÁNO**. Je-li definován **Rychlý UO** jako **POVOLENO**, není potřebný žádný kód uživatele.

- Abyste otevřeli menu Kód:
  - 1. Otevřete menu Programovatelný výstup, jak je to popsáno na str. 41.
  - 2. V menu Programovatelný výstup stiskněte [4]. Objeví se tento displej:

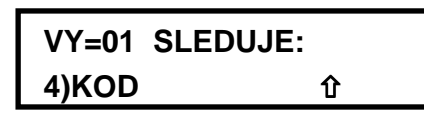

VY = 01 následuje: 4) Kód

3. Stiskněte klávesu (Disarm) abyste otevřeli menu Kódy. Objeví se tento displej:

KODY PRO VY=01: 00)HLAVN N↓

Kódy pro VY = 01: 00) Hlavní N

- **4.** Použijte klávesu (Status) nebo (Bypass) k výběru některého z 99 možných kódů uživatele.
- 5. Použijte klávesu (Stay) k přepínání mezi [A] ANO a [N] NE pro každého uživatele vybraného pro spuštění určeného programovatelného výstupu.

**6.** Stiskněte klávesu *bisom* a pokračuje k dílčímu menu *Vzor provozu*, abyste nastavili vzor a trvání provozu:

| Programovatel  | ný výstup: Polarita                                       |                                            |                                   |
|----------------|-----------------------------------------------------------|--------------------------------------------|-----------------------------------|
| Rychlé klávesy | Parametr                                                  | Default                                    | Rozsah                            |
| 1              | Pulz N/C                                                  | 05s                                        | 01-90s                            |
|                | Tento programovatelný vý<br>(stažen do "mínusu").         | stup je vždy aktivován                     | (N/C) předtím než je spuštěn      |
|                | Když je spuštěn, deaktivuj<br>automaticky aktivuje.       | e se na dobu pulzu, sp                     | ecifikovanou níže, a potom se     |
|                | 1. Stiskněte klávesu [1]                                  | a pak stiskněte Disarm                     | ) <u>.</u>                        |
|                | 2. Zvolte požadovanou d                                   | obu trvání pulzu v inte                    | valu 01-90s.                      |
|                | <ol> <li>Stiskněte klávesu<br/>KTERÝKOLI.</li> </ol>      | a nastavte aktivac                         | i volbou <b>VŠECHNY</b> nebo      |
|                | 4. Stiskněte klávesu (viz POZNÁMKA níže                   | a zvolte popis pro                         | daný programovatelný výstup       |
| 2              | Přepínací N/C                                             |                                            |                                   |
|                | Programovatelný výstup je<br>("stažen do mínusu").        | e vždy aktivován (N/C)                     | předtím, než je spuštěn           |
|                | Když je spuštěn, deaktivuj<br>okamžiku obnovení provoz    | e se a zůstane deaktiv<br>zu.              | ován (přepnut) až do              |
|                | 1. Stiskněte klávesu [2]                                  | a potom Disarm.                            |                                   |
|                | 2. Zvolte popis pro progr                                 | ramovatelný výstup (v                      | z POZNÁMKA níže).                 |
|                | 3. Stiskněte klávesu <b>(D</b> is<br><b>KTERÝKOLI</b> .   | abyste nastavili ak                        | tivaci volbou <b>VŠECHNY</b> nebo |
|                | 4. Stiskněte klávesu <b>KTERÝKOLI</b> .                   | a nastavte deaktiv                         | aci volbou <b>VŠECHNY</b> nebo    |
|                | 5. Stiskněte klávesu                                      | a zvolte nějaký po                         | pis.                              |
| 3              | Pulz N/O                                                  | 05s                                        | 01-90s                            |
|                | Tento programovatelný vý<br>spuštěn ("vytažen nahoru      | stup je vždy deaktivov<br>").              | án (N/O) předtím, než je          |
|                | Po spuštění se aktivuje ("s<br>níže. Pak se automaticky z | stáhne dolů") na dobu t<br>znovu aktivuje. | rvání pulzu, specifikovanou       |
|                | 1. Stiskněte klávesu [3]                                  | a pak Disarm.                              |                                   |
|                | 2. Zvolte požadované trv                                  | ání pulzu v rozmezí 01                     | -90s                              |
|                | 3. Stiskněte klávesu Dis                                  | #arm).                                     |                                   |
|                | 4. Zvolte popis pro daný                                  | programovatelný výstu                      | p (viz POZNÁMKA níže).            |

#### Programovatelný výstup: Polarita

| Rychlé klávesy | Parametr                                             | Default                         | Rozsah                     |
|----------------|------------------------------------------------------|---------------------------------|----------------------------|
| 4              | Přepínací N/O                                        |                                 |                            |
|                | Tento programovatelný vy<br>spuštěn ("vytažen nahoru | ýstup je vždy deaktivová<br>"). | án (N/O) předtím, než je   |
|                | Po spuštění se aktivuje ("<br>se neobnoví provoz.    | stáhne dolů") a zůstane         | aktivován (přepnutý) dokud |
|                | 1. Stiskněte klávesu [4]                             | a pak Disarm.                   |                            |
|                | 2. Zvolte popis pro daný                             | programovatelný výstu           | p (viz POZNÁMKA níže).     |
|                |                                                      |                                 |                            |

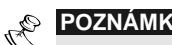

Můžete vytvořit a nebo upravit 10-místné popisné označení pro každý Programovatelný výstup. Viz Zadávání nového popisu pomocí LCD klávesnice, str. 14, kde jsou další podrobnosti.

### Aktivace / deaktivace

Když programovatelný výstup sleduje více než jeden podsystém nebo zónu, může montážní firma zabezpečovacích zařízení zvolit logiku aktivace nebo deaktivace programovatelného výstupu tímto způsobem:

- Jestliže je polarita definována jako Přepínací N/O nebo Přepínací N/C, může si uživatel zvolit logiku aktivace a deaktivace výstupu tak, aby sledoval buď všechny podsystémy/zóny, nebo některé podsystémy/zóny.
- Jestliže je polarita definována jako Pulz N/O nebo Pulz N/C, může instalační hrma zvolit jen logiku aktivace programovatelného výstupu buď po všech podsystémech/zónách, nebo po některých podsystémech / zónách. Deaktivace sleduje definované časové období.

# Přístupové kódy

Menu Přístupové kódy umožňuje přístup k dílčím menu a s nimi souvisejícím parametrům, které vám umožní programovat kódy uživatelů v systému.

Systém ProSYS navíc obsahuje následující speciální kódy:

- + Hlavní kód: Používá vlastník systému nebo vedoucí uživatel.
- Instalační kód: Používá technik společnosti, která systém ProSYS instalovala, při programování hlavního panelu. Základní nastavení (default) instalačního kódu závisí na modelu systému ProSYS:
  - ProSYS 128: [0][1][2][8]
  - ProSYS 40: [0][1][4][0]
  - ProSYS 16: [0][1][1][6]
- Sub-instalační kód: Používá technik vyslaný společnosti která systém ProSYS instalovala, při provádění úkolů k nimž je omezený přístup, definovaných v době instalace systému instalujícím technikem Tento sub-instalační technik má se svým kódem přístup pouze k těm programovacím menu, která jsou pro jeho přístup předem definována.

Tato část popisuje jak se provádí následující úkony:

- Určení úrovně oprávnění pro každý kód uživatele
- Přiřazení podsystému (-ů) specifickému kódu
- Změna hlavního kódu, instalačního a sub-instalačního kódu.
- Zvýšení úrovně zabezpečení na 6-ciferný kód

Když otevřete menu Přístupové kódy z hlavního menu instalačního programování, jak je to popsáno v této části, můžete otevřít následující dílčí menu:

4 1 Autorizace, str. 52

### Příručka o instalaci a programování systému ProSYS

4 2 Podsystémy, str. 53

- 4 3 Hlavní kód, str. 54
- 4 Instalační kód, str. 54
- 4 5 Sub-instalační kód, str. 55
- 4 6 Délka kódu, str. 56

### Abyste otevřeli menu Přístupové kódy:

Z hlavního menu instalačního programování stiskněte [4], nebo klávesy (Status) nebo (Bypass), až najdete položku [4] Přístupové kódy a pak stiskněte (Disarrow). Objeví se první dílčí menu (Autorizace ):

Věc: Přístupové kódy: 1) Autorizace

Nvní iste v menu Přístupové kódy a můžete vstoupit do požadovaných dílčích menu, jak t POL. : PRIST. KODY 1)AUTORIZACE I

# 4 1 Přístupové kody: Autorizace

### Default: Uživatel

Menu Autorizace vám umožňuje přiřadit úroveň oprávnění každého uživatele. Existuje sedm úrovní autorizace které splňují potřeby různých uživatelů, jak je uvedeno níže v odstavci Úrovně autorizace.

### Abyste otevřeli menu Autorizace:

- 1. Otevřete menu Přístupové kódy, jak je to popsáno na str. 51.
- Z menu Přístupové kódy stiskněte [1], abyste otevřeli menu Autorizace. Objeví se tento displej:

Výběr uživatelského kódu: 01= Uživatel 01

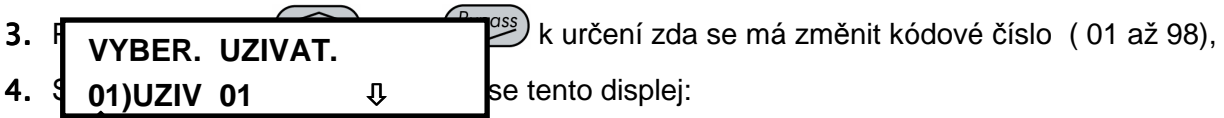

Úroveň autorizace: kod 01=UZIV

- 5. Roužiito klóvogu (Stav) k ožopínání mezi úrovněmi autorizace, jak je to popsáno v Úrovně a U=01 AUTORIZACE:
- 6. UZIV volbu potvrdili a přesuňte se k dalšímu kódu.
- 7. Stiskněte klávesu (\*), abyste se vrátili na předcházející úroveň.

## Úrovně autorizace

Menu Autorizace obsahuje následující úrovně:

 Hlavní vedoucí: V systému může být jen jeden hlavní vedoucí, který může provádět všechny uživatelské funkce, které jsou k disposici. Hlavní kód, který přísluší této úrovni, se označuje jako Kód 00.

POZNÁMKA:

Montér provádějící instalaci může definovat že hlavní vedoucí může měnit úroveň oprávnění nastavení systémů, k nimž budou mít uživatelé přístup. Viz *Oprávnění hlavního správce /Podsystém* (Rychlé klávesy **[1] [2] [29]**), str.5-11.

- Správce: V systému může být jen jeden správce. Držitel kódu správce je určen jen jako Kód 01. Správce může měnit všechny kódy uživatele s výjimkou hlavního kódu. Správce má přístup ke všem výše uvedeným funkcím, s výjimkou následujících:
  - Změna hlavního kódu
  - Provádění testovacích obchůzek ("Walk testů").
- Vedoucí: Počet držitelů kódů vedoucího není nijak omezen (pokud nepřekročí počet zbývajících kódů v systému). Vedoucí má přístup ke všem pravomocím správce s těmito omezeními:
  - Jeho oprávnění je omezeno na přidělování a změny kódů uživatelů na úrovni vedoucího a nižší ("Uživatel", "Jen aktivace", "Služebná")
  - Přístup omezený jen na stanovené podsystémy
- Uživatel: Neexistují žádná omezení v počtu držitelů kódu uživatele (pokud jejich počet nepřekročí počet kódů, zbývajících v systému). Uživatel má přístup k následujícím operacím:
  - Aktivace a deaktivace
  - Přemostění zóny
  - Přístup ke stanoveným podsystémům
  - Zobrazení stavu systému, poruch a paměti poplachů
  - Reset spínaného pomocného výstupu
  - Aktivace stanovených programovatelných výstupů
  - Změna vlastního kódu uživatele
  - Řízení činností "Uploading/Downloading"
  - Správa vybraných testů systému, s výjimkou "Walk testů"
- Jen aktivace: Počet kódů "Jen aktivace" není nijak omezen (pokud nepřekročí počet kódů zbývajících v systému). Kódy "Jen aktivace" jsou užitečné pro dělníky, kteří přicházejí když už jsou místnosti otevřené, ale protože odcházejí jako poslední, mají za povinnost zavírat místnosti a aktivovat systém. Uživatelé kteří mají kódy tohoto typu mají přístup k aktivaci jednoho nebo několika podsystémů.
- Služebná: Kód služebné je dočasný kód, který se musí ze systému vymazat hned poté, co je použit k aktivaci. Tento kód obvykle mají služebné, návštěvy domu a opraváři, kteří musí do areálu vstupovat dříve, než se dostaví vlastník. Tyto kódy se používají tímto způsobem:
  - Pro jednorázovou aktivaci jednoho nebo několika podsystémů
  - Jestliže se poprvé použije k deaktivaci systému, je možno kód tohoto typu použít ještě jednou, pro následující aktivaci.
- Jen Výstupy: Obvykle se používá k umožnění provozu nějakého zařízení řízeného nějakým programovatelným výstupem (tím jsou míněny dveře, atd.). Tyto kódy se používají pouze k provozování nějakého programovatelného výstupu.
- Uživatel bez přemostění: Uživatel který má tento kód má přístup ke všem právům uživatele s výjimkou přemostění zóny.
- Strážný: Tento uživatel může pouze deaktivovat systém. Po vložení tohoto typu kódu bude systém deaktivován po předem stanovenou dobu (viz Strážný, str. 5).

## 4 2 Přístupové kódy: Podsystémy

### Default: Podsystém 1

Menu Podsystémy vám umožňuje přiřadit podsystémy k uživatelským kódům. (s výjimkou hlavního kódu). Možné počty podsystémů a uživatelů závisí na tom, jaký model systému ProSYS máte (viz tabulka *Specifická omezení funkcí, Kapitola 1, Úvodní informace o systému ProSYS*).

Postup otevření Menu Podsystémy:

- 1. Otevřete menu Přístupové kódy, jak je to popsáno na str. 51.
- 2. Z menu Přístupové kódy stiskněte [2],tím otevřete menu Podsystémy.Na display se objeví:

Kód pro podsystém. Kód '01

Použijte klávesu (Status) nebo (Byposs), abyste umístili kurzor pod první číslici kódu uživatele, jemuž chcete umožnit přístup k jednomu nebo několika podsystémům.

- 3. Zadeite vhodný dvoumístný kód uživatele a stiskněte (Disorm). Objeví se tento displej:
   VYBER. UZIVAT.
   01)UZIV 01 ↓
- 4. Pomocí kláves [1 až 8] určete podsystém (-y), k němuž bude mít stanovený uživatel přístup.
- POZNÁMKA: Systém bez podsystémů se považuje za systém s jedním Podsystémem 1.
- 5. P=12345678 K=01 se dostali k dalšímu kódu uživatele.
   6. A.....
   9. A....
   9. A....
   9. A...
   9. A...
   9. A...
   9. A...
   9. A...
   9. A...
   9. A...
   9. A...
   9. A...
   9. A...
   9. A...
   9. A...
   9. A...
   9. A...
   9. A...
   9. A...
   9. A...
   9. A...
   9. A...
   9. A...
   9. A...
   9. A...
   9. A...
   9. A...
   9. A...
   9. A...
   9. A...
   9. A...
   9. A...
   9. A...
   9. A...
   9. A...
   9. A...
   9. A...
   9. A...
   9. A...
   9. A...
   9. A...
   9. A...
   9. A...
   9. A...
   9. A...
   9. A...
   9. A...
   9. A...
   9. A...
   9. A...
   9. A...
   9. A...
   9. A...
   9. A...
   9. A...
   9. A...
   9. A...
   9. A...
   9. A...
   9. A...
   9. A...
   9. A...
   9. A...
   9. A...
   9. A...
   9. A...
   9. A...
   9. A...
   9. A...
   9. A...
   9. A...
   9. A...
   9. A...
   9. A...
   9. A...
   9. A...
   9. A...
   9. A...
   9. A...
   9. A...
   9. A...
   9. A...
   9. A...
   9. A...
   9. A...
   9. A...
   9. A...
   9. A...
   9. A...
   9. A...
   9. A...
   9. A...
   9. A...
   9. A...
- 7. Když proces ukončíte, stiskněte klávesu 🔦 abyste se vrátili na předcházející úroveň.

# <sup>4</sup> <sup>3</sup> Přístupové kódy: Hlavní kód

### Default: 1234

Menu hlavního vedoucího umožňuje majiteli nebo šéfovi nastavit hlavní kód.

### POZNÁMKA:

Hlavní kód je rovněž možno změnit v uživatelském menu (může to udělat hlavní vedoucí).

Hlavní vedoucí je nejvyšší úroveň oprávnění. Viz *Úrovně oprávnění*, str. 52, kde jsou další podrobnosti. o ostatních úrovních oprávnění.

### Abyste otevřeli menu hlavního vedoucího:

- 1. Otevřete menu Přístupové kódy, jak je to popsáno na str. 51.
- 2. V menu Přístupové kódy zvolte [3], abyste otevřeli menu hlavního kódu. Objeví se displej:

Hlavní kód

Zadejte nějaký hlavní kód pomocí kláves [0 až 9] na klávesnici a potom stiskněte

3. Stiskněte klávesu (\*), abyste se vrátili na předcházející úroveň.

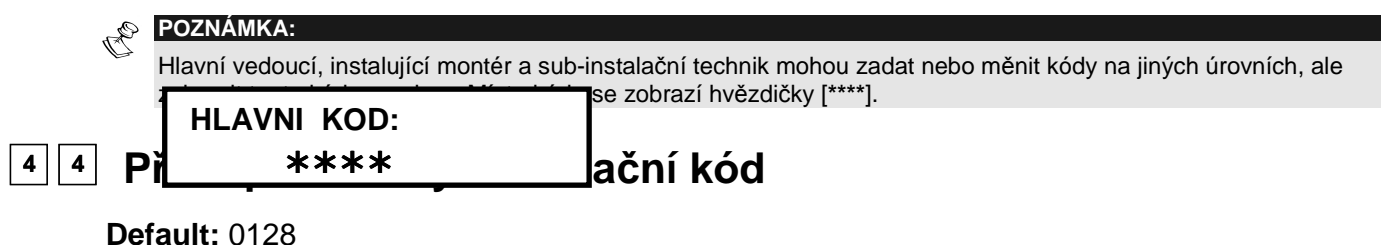

Instalační kód umožňuje přístup do Menu instalačního programování, čímž umožňuje modifikace všech parametrů systému. Základní nastavení instalačního kódu (z výroby) závisí na modelu ProSYS takto:

- ProSYS 128: [0][1][2][8]
- ProSYS SUB-INSTAL. KOD:
- ProSYS KOD: 0228

Rokonet doporučuje změnit nastavení z výroby.

### Abyste otevřeli instalační menu:

- 1. Otevřete menu Přístupové kódy, jak je to popsáno na str. 51.
- 2. Z menu Údržba kódu stiskněte [4], abyste otevřeli Instalační menu. Objeví se tento displej:

Instalační kód: Kód: 0128

- 3. Zadejte nový kód pomocí kláves [0 až 9] na klávesnici.
- **4.** Pomocí Status nebo Přepište základní nastavení z výroby a stiskněte disarm.
- 5. Potvr<u>ďte vaši volbu tak, že znovu zadá</u>te tentýž kód a stiskněte Disarm.
- 6. Stiskr INSTALACNI KOD:

KOD: 0128

ili na předcházející úroveň.

## 4 5 Přístupové kódy: Sub-Instalační kód

### **Default: 0228**

Sub-instalační kód umožňuje omezený přístup k vybraným parametrům z menu instalačního programování. Sub-instalační kód nastavený z výroby závisí na tom, o jaký model ProSYS se jedná:

- ProSYS 128: [0][2][2][8]
- ProSYS 40: [0][2][4][0]
- ProSYS 16: [0][2][1][6]

Doporučujeme tohoto nastavení (viz dále uvedený postup) nahradit novým nastavením, jedinečným pro hlavní panel, a/nebo kódem jedinečným pro ty, kteří mohou plnit funkci subinstalačního montéra v instalační firmě. Sub Instalační montér má tato omezení:

- Menu Systém: Nemůže definovat parametr Default povolit / zakázat.
- Menu Přístupové kódy: Nemůže změnit kód instalačního montéra.
- Menu Komunikátor: Nemůže změnit telefonní čísla MS, čísla uživatelů, formát komunikace ani parametry přístupu a identifikační čísla. V dílčím menu Ovládací prvky nemůže změnit parametry Povolit MS a Povolit ID. V dílčím menu Parametry může definovat jen parametry Obnovit FM. V dílčím menu Rozdělení přenosu může definovat jen část "Následuj mne".
- Menu Přenesené kódy: Nemůže definovat žádné parametry přenesených kódů.

### Abyste otevřeli Sub-Instalační menu:

- 1. Otevřete menu Údržba kódu, jak je to popsáno na str. 51.
- 2. V menu Údržba kódu zvolte [5], abyste otevřeli Sub-Instalační menu. Objeví se tento displej:

Sub.instalační kód: Kód: 0228

3. Vypište nový kód pomocí kláves [0 až 9] na klávesnici.

- **4.** Použijte klávesy status nebo k přepisu základního nastavení z výroby a stiskněte ())
- 5. Stiskněte klávesu (\*), abyste se vrátili na předcházející úroveň.

### Použití sub-Instalačního kódu

Tato část popisuje použití sub-instalačního kódu pro omezený přístup do menu Instalační programování.

### Použití sub-Instalačního kódu:

- 1. Opusťte mód programování instalačním kódem tak, že stisknete klávesu \* na tak dlouhou dobu, až se přestane měnit displej.
- 2. Stiskněte klávesu [0]. Objeví se zpráva CHCETE ULOŽIT TATO DATA ?.
- **3.** Použijte klávesu Stay k přepínání mezi **[A] ANO** a **[N] NE**, abyste určili zda chcete uložit nějaká naprogramovaná data a stiskněte .
- 4. Z normálního displeje uživatele nastavte mód VYBRANÝ stisknutím (\*) [7] [2].
- Zadejte sub-instalační kód a stiskněte klávesu přístup k programování systému.

## <sup>4</sup> <sup>6</sup> Přístupové kódy: Délka kódu

### Default: 4 cifry.

Délka kódu specifikuje počet číslic (buď 4 nebo 6) pro hlavní kód, kód správce a kód vedoucího. Všechny ostatní kódy (uživatel, jen aktivace, služebná) se skládají z jedné až maximálně šesti číslic.

Postup jak získat přístup a programovat parametry v menu Délka kódu:

- 1. Otevřete menu Údržba kódu, jak je to popsáno na str. 51.
- 2. Z menu Údržba kódu stiskněte [6], abyste otevřeli menu Délka kódu. Objeví se tento displej:

Délka kódu: 1) 4 číslice

3. Stiskněte klávesu

| DELKA KODU: |   |  |
|-------------|---|--|
| 1) 4 MISTNY | Û |  |

4. Otevřete a naprogramujte parametry v menu Délka kódu tímto způsobem:

| Rychlé klávesy | Parametr                                                                                                |
|----------------|----------------------------------------------------------------------------------------------------|
| 4 6 1          | 4 číslice                                                                                               |
|                | Zobrazuje čtyřciferné kódy.                                                                             |
|                | 1. Použijte klávesy Status nebo Bypass k zobrazení čtyřciferných kódů.                                  |
|                | <ol> <li>Stiskněte klávesu Dišarm. Když provedete změnu délky kódu, objeví se tento displej:</li> </ol> |
|                | KODY MELY BYT<br>SMAZANY. ANO? N                                                                        |
|                | <ol> <li>Použijte klávesu stavy ke změně základního nastavení z výroby ("default") [N].</li> </ol>      |
|                | 4. Stiskněte klávesu Disarm.                                                                            |
| 4 6 2          |                                                                                                    |
|                | Zobrazují se šesticiferné kódy.                                                                         |
|                | 1. Použijte klávesy Status nebo Bypass abyste zobrazili šesticiferné kódy.                              |
|                | <ol> <li>Stiskněte klávesu Disorm. Když změníte délku kódu, objeví se tento displej:</li> </ol>         |
|                | KODY MELY BYT<br>SMAZANY. ANO? N<br>Kódy měly být smazány. Ano? N                                       |
|                |                                                                                                    |
|                | 3. Použijte klávesu Stay ke změně základního nastavení <b>[N]</b> .                                     |

Když změníte parametr **Délka kódu**, všichni uživatelé se vymažou a je nutno je znovu naprogramovat, nebo jejich nastavení stáhnout (download).

Pro systém šesticiferných kódů se ze čtyřciferných (default) kódů jako **1-2-3-4** (hlavní vedoucí), **0-1-2-8** (Instalační montér), a **0-2-2-8** (sub-Instalační montér) stanou kódy **1-2-3-4-0-0**, **0-1-2-8-0-0**, resp. **0-2-2-8-0-0**. Jestliže změníte **Délku kódu** zpět na 4 cifry, kódy systému se obnoví do podoby původních čtyřciferných kódů.

# Komunikátor

Menu Komunikátor umožňuje přístup k dílčím menu a souvisejícím parametrům, které systému ProSYS umožňují zřídit komunikaci s centrální stanicí a přenést data.

Poté co otevřete menu Komunikátor z hlavního menu instalačního programování, jak je to popsáno v této části, můžete otevřít přístup k následujícím dílčím menu:

| 5 1 Telefonní čísla, str. 58               |
|--------------------------------------------|
| 5 2 Čísla uživatelů, str. 60               |
| 5 3 Formát komunikace, str. 61             |
| 5 4 Přístup a identifikační číslo, str. 63 |
| 5 Ovládací prvky, str. 65                  |
| <b>5 6</b> Parametry, str. 68              |
| 5 7 Rozdělení přenosu, str. 71             |
| 5 8 Obnova po poplachu, str. 75            |
| 5 9 Periodický test, str. 76               |
| 5 0 Auto kódy, str. 78                     |
| Postup otevření menu Komunikátor:          |

Z hlavního menu instalačního programování stiskněte [5], nebo klávesu status nebo programování stiskněte [5], nebo klávesu status nebo programování stiskněte najdete položku [5] Komunikátor a potom stiskněte stiskněte status.

| 1) TEL. NUMBERS | Věc: Komunikátor 1) Tel čísla |
|-----------------|-------------------------------|
|-----------------|-------------------------------|

Nyní jste v menu Komunikátor a můžete otevřít požadovaná dílčí menu, jak to popisuje následující text.

## 5 1 Komunikátor: Telefonní čísla

Menu Telefonní čísla obsahuje parametry, které umožňují systému ProSYS ukládat telefonní čísla pro:

- centrální stanici (-e) které systém ProSYS posílá zprávy
- zpětné volání do počítače instalační firmy, kde pracuje funkce zpětného volání.

 $\triangleright$ 

### Abyste otevřeli menu Telefonní čísla:

- 1. Otevřete menu Komunikátor, jak je to popsáno na str. 58.
- 2. V menu Komunikátor stiskněte [1], abyste otevřeli menu Telefonní čísla. Objeví se tento displej:

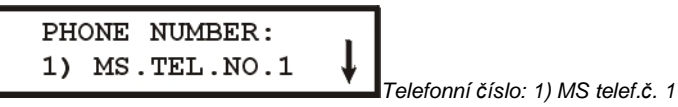

3. Otevřete a zkonfigurujte parametry v menu Telefonní číslo tímto způsobem:

| Komunikátor: | Telefonní | čísla |
|--------------|-----------|-------|
| Nonnunnator. |           | CISIC |

| Rvchlé klávesv | Parametr                                                                              | Rozsah                                                                                                    |                              |  |  |  |
|----------------|---------------------------------------------------------------------------------------|----------------------------------------------------------------------------------------------------|------------------------------|--|--|--|
| 5 1 1          | MS Tel č 1                                                                            | Až 32 alfanumerických                                                                                                    | znaků                        |  |  |  |
|                |                                                                                       |                                                                                                    |                              |  |  |  |
|                | První centrální monitorovací stani                                                    | ce.                                                                                                    |                              |  |  |  |
|                | <ol> <li>Stiskněte klávesu [1] a zadej<br/>nebo speciálních písmen).</li> </ol>       | Stiskněte klávesu <b>[1]</b> a zadejte až 32 číslic (včetně předčíslí, kódu oblasti<br>nebo speciálních písmen).                            |                              |  |  |  |
|                | 2. Stiskněte klávesu Disorm.                                                          | 2. Stiskněte klávesu Disarm.                                                                                                    |                              |  |  |  |
|                | Je-li třeba, můžete do telefoni<br>funkce, abyste dosáhli efekt,                      | Je-li třeba, můžete do telefonního čísla zahrnout následující speciální funkce, abyste dosáhli efekt, uvedený v tabulce. (Stiskněte klávesu |                              |  |  |  |
|                | $(3^{1})$ nebo $(4^{1})$ , abyste d                                                   | nebo (Arm), abyste dostali požadovaný znak.)                                                                                                |                              |  |  |  |
|                | Funkce                                                                                | Pořadí                                                                                                    | Výsledky                     |  |  |  |
|                | Zastavit vytáčení a počkat na oznamovací tón.                                         | nový [ <b>*</b> ][1]                                                                                                    | А                            |  |  |  |
|                | Před pokračováním počkat sta<br>dobu.                                                 | anovenou [*][2]                                                                                                    | В                            |  |  |  |
|                | Přepnout z pulzní volby na tór<br><i>naopak</i> .                                     | novou <i>, nebo</i> [ <b>*</b> ][3]                                                                                                    | С                            |  |  |  |
|                | Odeslat znak DTMF *.                                                                  | [*][7]                                                                                                    | *                            |  |  |  |
|                | Odeslat znak DTMF#.                                                                   | [*][9]                                                                                                    | #                            |  |  |  |
|                | Vymazat čísla z polohy kurzo                                                          | ru. [ <b>*</b> ][0]                                                                                                    | Vymažte čísla                |  |  |  |
|                | 3. Když skončíte se zadáváním vašeho vstupu, stiskněte [#] abyste ho uložil           |                                                                                                    |                              |  |  |  |
|                | POZNÁMKA:<br>Chcete-li nějaké číslo vypustit, um                                      | ístěte kurzor na pevní pozici                                                                                                    | a stiskněte <b>[*] [0]</b> . |  |  |  |
| 5 1 2          | MS Tel č. 2                                                                           | Až 32 alfanumerických                                                                                                    | znaků                        |  |  |  |
|                | Druhá centrální monitorovací star                                                     | nice.                                                                                                    |                              |  |  |  |
|                | <ol> <li>Stiskněte klávesu [2] a vypiš<br/>kód oblasti, nebo speciální pís</li> </ol> | te až 32 číslic. Nezapon<br>smena.                                                                                                    | neňte na předčíslí a         |  |  |  |

2. Stiskněte klávesu Disarm.

| Komunikátor: Telefonní čísla |                                                                    |                                                                                    |  |  |  |
|------------------------------|--------------------------------------------------------------------|------------------------------------------------------------------------------------|--|--|--|
| Rychlé klávesy               | Parametr                                                           | Rozsah                                                                             |  |  |  |
| 5 1 3                        | MS Tel č. 3                                                        | Až 32 alfanumerických znaků                                                        |  |  |  |
|                              | Třetí centrální monitorov                                          | ací stanice.                                                                       |  |  |  |
|                              | <ol> <li>Stiskněte klávesu [3<br/>kód oblasti, nebo spe</li> </ol> | a vypište až 32 číslic. Nezapomeňte na předčíslí a<br>sciální písmena.             |  |  |  |
|                              | 2. Stiskněte klávesu 🤇                                             | Disarm).                                                                           |  |  |  |
| 5 1 4                        | Telefonní číslo pro o<br>U/D                                       | <b>Jálkový</b> Až 32 alfanumerických znaků                                         |  |  |  |
|                              | Telefonní číslo k němuž zabezpečovacích systén                     | je připojen počítač instalační formy el.<br>nů, vybavený software Upload/Download. |  |  |  |
|                              | <ol> <li>Stiskněte klávesu [4<br/>kód oblasti, nebo spe</li> </ol> | I] a vypište až 32 číslic. Nezapomeňte na předčíslí a<br>eciální písmena.          |  |  |  |
|                              | 2. Stiskněte klávesu                                               | Disarm).                                                                           |  |  |  |
| eciální písme                | ena                                                                |                                                                                    |  |  |  |
| yž zadáte speciá             | lní písmena, musíte stisl                                          | knout a držet klávesu 💉 a potom stiskněte                                          |  |  |  |
| žadované číslo a             | niž byste klávesu 💉                                                | uvolnili. Chcete-li zadat další speciální písmeno                                  |  |  |  |
| isíte uvolnit kláve          | esu 🂌 a potom postup                                               | zopakujte pro další speciální písmeno.                                             |  |  |  |
| Stiskněte kláve              | su: * + 1]: Zastavit vytáč                                         | ení a čekat na nový oznamovací tón.                                                |  |  |  |
| Stiskněte kláve              | su * + 21: Zastavit vytáč                                          | ení a počkeite stanovenou dobu.                                                    |  |  |  |

**C** [Stiskněte klávesu \* + 3]: Přepnout DTMF na impulsní volbu.

- [Stiskněte klávesu: \* + 5]: Vložit pomlčku.

\* [Stiskněte klávesu: \* + 7]: Vysoká \*.

# [Stiskněte klávesu: \* + 9]: Vysílá #.

[Stiskněte klávesu: \* + 8]: Vložit mezeru.

[Stiskněte klávesu: \* + 0]: Vymazat nějaký znak Posuňte kurzor pod znak a vymažte ho.

# 5 2 Komunikátor: Čísla uživatelů

Menu Čísla uživatelů vám umožňuje zadat telefonní čísla pro každý podsystém. Jsou to šesticiferná čísla uživatelů, přiřazená centrální stanicí. Dostupnost čísel závisí na tom, jaký model máte instalován:

- ProSYS 16: Čísla uživatelů se přiřazují automaticky, jedno číslo jednomu z podsystémů.
- ProSYS 40: První dva podsystémy budou mít tři čísla pro každý podsystém. Každé z čísel v témž podsystému je přiřazeno následně každému z telefonních čísel MS. Ostatní dva podsystémy budou mít pouze jedno číslo pro každý podsystém.
- ProSYS 128: První dva podsystémy budou mít tři čísla pro každý podsystém. Každé z čísel v tomtéž podsystému je přiřazeno následně každému z telefonních čísel MS. Ostatních šest podsystémů bude mít pouze jedno číslo pro každý podsystém.

Viz též tabulka Specifická omezení funkcí, Kapitola 1, Úvodní informace o systému ProSYS.

### Abyste otevřeli menu Čísla uživatelů:

1. Otevřete Menu Komunikátor, jak je to popsáno na str. 58.

2. V menu Komunikátor stiskněte [2], abyste otevřeli menu Čísla uživatelů. Objeví se tento displei:

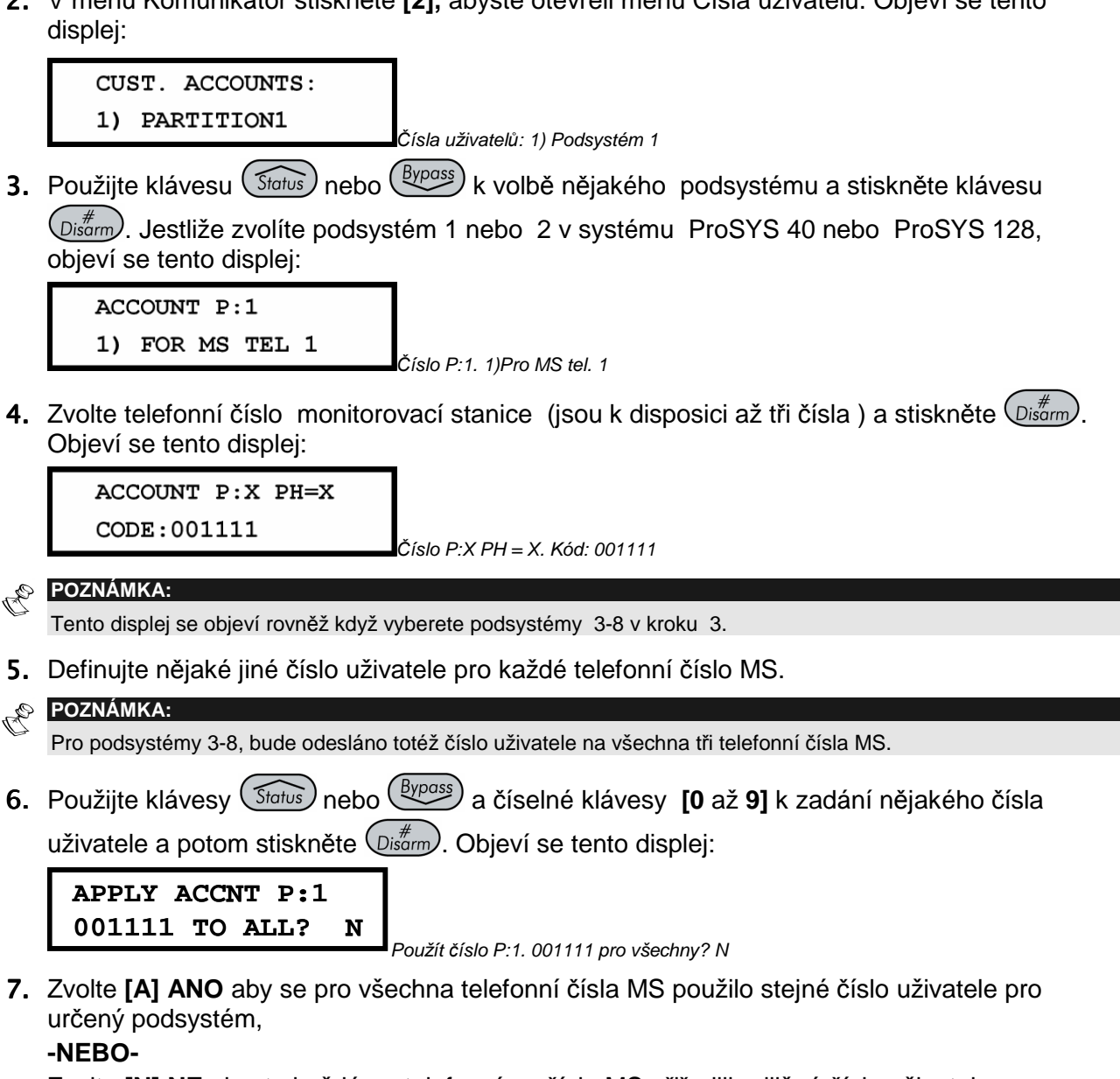

Zvolte [N] NE abyste každému telefonnímu číslu MS přiřadili odlišné číslo uživatele.

- 8. Zopakujte kroky 3 až 7 potřebné k přiřazení čísel uživatele dalším podsystémům.
- **9.** Stiskněte klávesu  $\bigcirc_{\text{isarm}}^{\#}$  a potom (\*), abyste se vrátili na předcházející úroveň.

## 5||3| Komunikátor: Formát komunikace

Menu Formát komunikace obsahuje parametry které umožňují systému ProSYS kontaktovat centrální stanici aby získal detailní informace z komunikačního protokolu, použitého digitálním přijímačem pro každé číslo uživatele.

Seznam odpovídajících kódů formátu je uveden v pravém sloupci v tabulce Komunikace formátu monitorovací stanice (MS) na str. 70.
#### Postup otevření menu Formát komunikace:

- 1. Otevřete Menu Komunikátor, jak je to popsáno na str.58.
- 2. Z menu Komunikátor stiskněte [3], abyste otevřeli menu Formát komunikace. Objeví se tento displej:

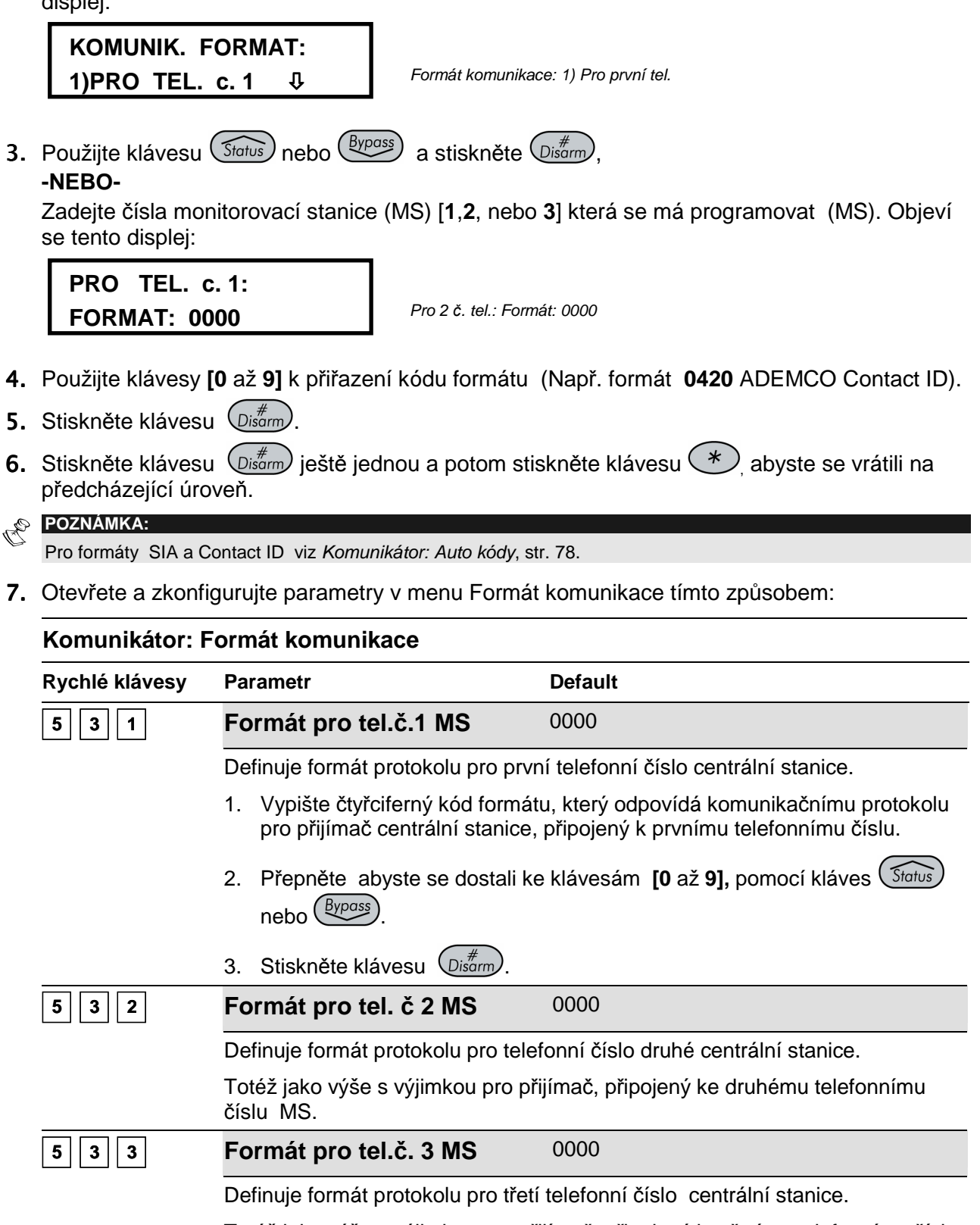

Totéž jako výše s výjimkou pro přijímač, připojený ke třetímu telefonnímu číslu

## Komunikace formátu monitorovací stanice (MS) Formát komunikací

| Protokoly                             | Formát komunikací     | Kód<br>formátu |
|---------------------------------------|-----------------------|----------------|
| Nejběžnější protokoly:                |                       |                |
| ADEMCO Contact (Point) ID             | DTMF, Parita          | 0420           |
| SIA Level                             |                       | 0700           |
| Jednoduché pulzní protokoly:          |                       |                |
| Silent Knight/ADEMCO Slow             |                       | 010F           |
| Silent Knight/ADEMCO Slow-Extended    |                       | 014F           |
| Radionics/DCI/Franklin Slow           |                       | 0117           |
| Silent Knight Fast                    |                       | 010E           |
| Silent Knight Fast-Extended           |                       | 014E           |
| Sescoa/Franklin/Vertex/DCI Fast       |                       | 0116           |
| Sescoa/Franklin/Vertex/DCI-Extended   |                       | 0156           |
| Universal High Speed Non-Extended     |                       | 0112           |
| Protokoly Radionics:                  |                       |                |
| Radionics, 20 PPS                     | handshake při 1400 Hz | 0202           |
|                                       | handshake při 2300 Hz | 0212           |
| Radionics, 20 PPS-Extended            | handshake při 1400 Hz | 0242           |
|                                       | handshake při 2300 Hz | 0252           |
| Radionics, 40 PPS                     | handshake při 1400 Hz | 0200           |
|                                       | handshake při 2300 Hz | 0210           |
| Radionics, 40 PPS-Extended            | handshake při 1400 Hz | 0240           |
|                                       | handshake při 2300 Hz | 0250           |
| Radionics, 40 PPS, s paritou          | handshake při 1400 Hz | 0220           |
|                                       | handshake při 2300 Hz | 0230           |
| Radionics, 40 PPS-Extended, s paritou | handshake při 1400 Hz | 0260           |
|                                       | handshake při 2300 Hz | 0270           |
| Jiné protokoly:                       |                       |                |
| Sescoa, Super Fast, s paritou         | 4 + 3 + Parita        | 0331           |
| Sescoa, Super Fast, s paritou + ETX   | 4 + 3 + Parita        | 03B1           |
| ADEMCO Express                        | 4 + 2+ Parita         | 0520           |
| Sweden Robofon                        |                       | 0600           |

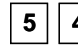

## **5 4** Komunikátor: Přístup a identifikační číslo

Menu Přístup a identifikační číslo vám umožňuje nastavit kódy přístupu a identifikačního čísla pro komunikaci mezi technikem a instalací pomocí software Upload/Download.

## Abyste otevřeli menu Přístup a identifikační číslo:

- 1. Otevřete menu Komunikátor, jak je to popsáno na str. 58.
- 2. V menu Komunikátor stiskněte [4], abyste otevřeli menu Přístup a identifikační číslo. Objeví se tento displej:

Přístup a identifikační číslo: 1) Kód přístupu

3. Následuiícím způsobem otevřete a zkonfigurujte parametry v menu Přístup a identifikační

| PRISTUP & I    | D:<br>KOD ↓ ikační čísle                                                                                                    |                                                                                                    |  |
|----------------|----------------------------------------------------------------------------------------------------|----------------------------------------------------------------------------------------------------|--|
| Rychlé klávesy | Parametr                                                                                                    | Default                                                                                                    |  |
| 5 4 1          | Kód přístupu                                                                                                    | 5678                                                                                                    |  |
|                | Tento parametr vám umožňu systému ProSYS.                                                                                                    | ije definovat kód přístupu, který je uložen v                                                                                    |  |
|                | Rokonet doporučuje pro každou instalaci použít jiný čtyřciferný přístupový kód.                                                                                                    |                                                                                                    |  |
|                | Aby byla možná komunikace mezi instalační firmou a instalací, je nutno<br>následně zadat stejný kód do odpovídajícího profilu, vytvořeného pro danou<br>instalaci v software Upload/Download. |                                                                                                    |  |
|                | Pro úspěšnou komunikaci musí být shoda mezi software Upload/Download a hlavním panelem, pokud jde o kód přístupu a kód ID (viz níže).                                                         |                                                                                                    |  |
|                | <ol> <li>Zvolte nějaký čtyřciferný kód přístupu. Tento kód se uloží v systému<br/>ProSYS.</li> </ol>                                                                                          |                                                                                                    |  |
|                | <ol> <li>Zadejte zvolený kód do profilu vytvořeného pro tuto instalaci v software<br/>Upload/Download.</li> </ol>                                                                             |                                                                                                    |  |
|                | <ol> <li>Stiskněte klávesu [1] a zadejte čtyřciferný kód.</li> </ol>                                                                                                    |                                                                                                    |  |
|                | 4. Stiskněte klávesu Disarm.                                                                                                    |                                                                                                    |  |
| 5 4 2          | Kód ID                                                                                                    | 0001                                                                                                    |  |
|                | Definuje nějaký kód ID, který<br>výše uvedeném postupu.                                                                                                    | <sup>v</sup> slouží jako přípona kódu přístupu, popsaného ve                                                                     |  |
|                | Aby byla možná komunikace<br>následně zadat do profilu v s                                                                                                    | e mezi instalační firmou a instalací, je třeba totéž<br>oftware Upload/Download.                                                 |  |
|                | Pro úspěšnou komunikaci musí být shoda mezi software Upload/Download a hlavním panelem, pokud jde o kód přístupu a kód ID (viz výše).                                                         |                                                                                                    |  |
|                | Dealeři často používají číslo<br>čísla, ale můžete použít jaký                                                                                                    | <ul> <li>uživatele centrální stanice pro kód identifikačního<br/>koli čtyřciferný kód, jedinečný pro danou instalaci.</li> </ul> |  |
|                | 1. Zadejte zvolený kód do                                                                                                    | profilu, vytvořeného touto instalací v software UL.                                                                              |  |
|                | 2. Stiskněte klávesu [1] a z                                                                                                    | zadejte čtyřciferný kód.                                                                                                    |  |
|                | 3. Stiskněte klávesu Disarn                                                                                                    | ).                                                                                                    |  |

#### Komunikátor: Přístup a identifikační číslo

| Rychlé klávesy | Parametr | Default                                 |
|----------------|----------|-----------------------------------------|
| 5 4 3          | Zámek MS | 000000                                  |
|                |          | × · · · · · · · · · · · · · · · · · · · |

Zámek MS je bezpečnostní funkce používaná společně se Software Upload/Download společnosti Rokonet. .Zajišťuje lepší zabezpečení, když zobrazujeme parametry centrální stanice.

Tentýž šesticiferný kód, který se uloží na panelu, je nutno zadat do odpovídajícího profilu, vytvořeného pro danou instalaci v software Upload/Download.

Jestliže mezi kódem zámku MS, definovaným na hlavním panelu, a kódem zámku MS, definovaným v software Upload/Download nebude shoda, nebude Instalační montér mít povolení ke změně následujících parametrů centrální stanice ze software Upload/Download: instalační kód, telefonní čísla MS, kód zámku MS a propojka DEFAULT povolit.

- 1. Stiskněte klávesu [3].
- 2. Poznamenejte si šesticiferné číslo pro potřebu v software Upload/Download.

## 5 Somunikátor: Nastavení

Menu Nastavení obsahuje parametry, které vám umožňují provoz komunikátoru ProSYS.

## Následuj mne

Navíc k hlášení centrální stanici má systém ProSYS funkci "Následuj mne", která umožňuje aby proběhl standardní telefonní hovor s určeným telefonním číslem, hlásící nějakou událost.

Tento postup je užitečný k upozornění vlastníka domu který je momentálně v zaměstnání, nebo vlastníka firmy který je doma, na nějaký poplach. Existují tři možnosti provozu "Následuj mne":

- Standardní telefonní hovor: Při hovoru "Následuj mne" se přenáší řada tónů které odpovídají aktivnímu poplachu (vloupání nebo požár) a je možno ho použít na bázi "jeden podsystém za druhým". Volané telefonní číslo (-a) se programuje v módu uživatelských funkcí (Uživatelské funkce, Příručka uživatele systému ProSYS).
- Telefonní hovor do pageru: Hovor "Následuj mne" může být konfigurován na nějaký pager (numerický nebo alfanumerický), který zobrazuje specifickou událost (poplach nebo aktivace / deaktivace) a informace o podsystému. (Viz Pager, str. 9.)

#### Abyste otevřeli menu Ovládací prvky:

- 1. Otevřete menu Komunikátor, jak je to popsáno na str. 58.
- 2. V menu Komunikátor stiskněte [5], abyste otevřeli menu Nastavení. Objeví se tento displej:

| NASTAV. VOLA | NI: |
|--------------|-----|
| 1)MS POVOL.  | A₽  |

**3.** Následujícím způsobem otevřete a zkonfigurujte parametry v menu Přístup a identifikační číslo:

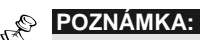

Nabídky vyžadují vložit [A] ANO, nebo [N] NE.

- **4.** Následujícím způsobem otevřete a zkonfigurujte parametry v menu Nastavení, jak je ukázáno v níže uvedené tabulce:
  - Stisknutím kláves s čísly v menu, nebo pomocí Status resp.
     Bypass vyberte každý parametr.
  - Stiskněte klávesu Stay, která umožňuje přepínat mezi [A] ANO a [N] NE a potom stiskněte stiskněte (opakujte pro každý parametr, jak je třeba).
  - Stiskněte klávesu (\*), abyste se vrátili do menu Komunikátor.

#### Komunikátor: Nastavení

| Rychlé klávesy | Parametr                                                                                                    | Default                                                                                                    |  |
|----------------|----------------------------------------------------------------------------------------------------|----------------------------------------------------------------------------------------------------|--|
| 5 5 01         | Povolit MS                                                                                                    | ANO                                                                                                    |  |
|                | <b>ANO:</b> Povoluje komunikaci s cent poruch a supervizních událostí.                                                                                                    | trální stanicí za účelem hlášení poplachů,                                                                                                    |  |
|                | NE: Není možná žádná komunika instalace, které nejsou monitorova                                                                                                    | ace s centrální stanicí. Zvolte <b>NE</b> pro<br>ány nějakou centrální stanicí.                                                                                                    |  |
| 5 5 02         | Povolit NM ANO                                                                                                    |                                                                                                    |  |
|                | ANO: Umožňuje komunikaci "Ná                                                                                                    | sleduj mne". (Viz " <i>Následuj mne"</i> , str. 65.)                                                                                                    |  |
|                | Jestliže telefony MS i FM jsou definovány, systém nejprve zavolá na telefony MS a potom na telefony NM.                                                                            |                                                                                                    |  |
|                | NE: Zakazuje komunikaci "Násle                                                                                                    | duj mne".                                                                                                    |  |
| 5 5 03         | Povolit U/D                                                                                                    | ANO                                                                                                    |  |
|                | ANO: Povoluje komunikaci mezi i<br>pomocí software Upload/Downloa<br>instalace, získávání informací o s<br>vše ze vzdáleného stanoviště).                                          | instalační firmou a hlavním panelem ProSYS<br>ad. To umožňuje úpravy konfigurace<br>tavu a vydávání příkazů hlavního panelu (to                                                      |  |
|                | <b>NE:</b> Zakazuje komunikaci, jak je uvedeno výše.                                                                                                    |                                                                                                    |  |
| 5 5 04         | Zpožděné volání NE                                                                                                    |                                                                                                    |  |
|                | <b>ANO:</b> Zprávy o událostech, podávaž 15s po jejich zjištění.                                                                                                    | vané do centrální stanice, budou předávány                                                                                                    |  |
|                | NE: Zprávy o událostech se posíl                                                                                                    | ají bez prodlení.                                                                                                    |  |
| 5 5 05         | Oznamovací tón ANO                                                                                                    |                                                                                                    |  |
|                | ANO: Systém ProSYS krátkou do<br>tón předtím, než začne vytáčet ce<br>tónu, str. 69.)                                                                                              | obu (která je volitelná) čeká na oznamovací<br>entrální stanici. (Viz <i>Doba oznamovacího</i>                                                                                       |  |
|                | NE: Systém ProSYS nečeká.                                                                                                    |                                                                                                    |  |
| 5 5 06         | Dávkový režim                                                                                                    | NE                                                                                                    |  |
|                | ANO: Aby se zredukovala frekver<br>zadržuje všechny události které n<br>zavření, testovací přenosy) po do<br>jako dávku v době menšího zanej<br><i>Periodický test</i> , str. 76.) | nce komunikace s centrální stanicí, systém<br>ejsou naléhavé (Např. zprávy o otevření /<br>bu až 12 hod (programovatelné) a odesílá je<br>prázdnění. Např. v noci. (Viz Komunikátor: |  |

NE: Všechny události se přenášejí ihned poté, co nastanou.

| Komunikátor: Nastavení |                                                                                                    |                                                                                       |  |
|------------------------|----------------------------------------------------------------------------------------------------|---------------------------------------------------------------------------------------|--|
| Rychlé klávesy         | Parametr                                                                                                    | Default                                                                               |  |
| 5 5 07                 | Uživatel. inicializaceANOANO: V případě dálkového provádění Upload/Download musí uživatel nejprve<br>zadat specifické příkazy z klávesnice v módu Uživatelské funkce. Viz Příručka<br>uživatele systému ProSYS (Rychlé klávesy [*][2][8]), kde jsou další<br>podrobnosti.                                                                                                    |                                                                                       |  |
|                        |                                                                                                    |                                                                                       |  |
|                        | NE: Operace Upload/Download js                                                                                                    | sou možné bez účasti uživatele                                                        |  |
| 5 5 08                 | Zpětné volání U/D ANO                                                                                                    |                                                                                       |  |
|                        | ANO: Je třeba aby hlavní panel ProSYS zavolal zpět na předem naprogramované telefonní číslo, s nímž je spojen počítač pro Upload/Download firmy provádějící instalaci zabezpečovacích zařízení. (Viz <i>Telefonní číslo pro dálkové U/D</i> , str. 60.) Tím je zajištěna lepší bezpečnost operací U/D.                                                                                                    |                                                                                       |  |
|                        | NE: Počítač instalační firmy zavol<br>Není potřebné zpětné volání.                                                                                                    | á na číslo nastavené pro Upload/Download.                                             |  |
| 5 5 09                 | Automatický U/D                                                                                                    | NE                                                                                    |  |
|                        | <ul> <li>ANO: Hlavní panel systému ProSYS zavolá počítač instalační firmy v předem stanoveném čase. (Viz <i>Komunikátor: Periodický test</i>, str. 76.) Software Upload/Download stáhne dávku předem naprogramovaných instalačních dat od instalační firmy na uživatelské číslo.</li> <li>POZNÁMKA:</li> <li>Aby parametr Automatický U/D fungoval:</li> <li>Počítač musí být zapnutý, připojený k telefonnímu vedení a musí mít zavedené software Upload/Download.</li> <li>-A-</li> </ul> |                                                                                       |  |
|                        |                                                                                                    |                                                                                       |  |
|                        |                                                                                                    |                                                                                       |  |
|                        |                                                                                                    |                                                                                       |  |
|                        |                                                                                                    |                                                                                       |  |
|                        | Hovor musí být iniciován ze strany uživ                                                                                                    | atelského telefonního čísla.                                                          |  |
|                        | NE: Mód AUTO DÁVKA je ZAKÁZÁN.                                                                                                    |                                                                                       |  |
| 5 5 10                 | Vyřazení záznamníku                                                                                                    | ANO                                                                                   |  |
|                        | ANO: Vyřazení záznamníku je P                                                                                                    | OVOLENO:                                                                              |  |
|                        | <ul> <li>Software Upload/Download v<br/>číslo.</li> </ul>                                                                                                    | instalační firmě volá na uživatelské telefonní                                        |  |
|                        | <ul> <li>Software zavěsí po jednom za</li> </ul>                                                                                                    | azvonění od operátora U/D.                                                            |  |
|                        | <ul> <li>Do jedné minuty software zav</li> </ul>                                                                                                    | olá znovu.                                                                            |  |
|                        | <ul> <li>Systém ProSYS je naprogramován aby tento druhý hovor vzal p<br/>zazvonění, čímž se vyhne jakýmkoli interakcím se záznamníker</li> </ul>                                                                                                    |                                                                                       |  |
|                        | POZNÁMKA:                                                                                                    |                                                                                       |  |
|                        | Tato vlastnost se používá k zábraně ko<br>operací Upload/Download.                                                                                                    | nfliktů se záznamníkem při provádění dálkových                                        |  |
|                        | <b>NE:</b> Vyřazení záznamníku je ZAK způsobem.                                                                                                    | ÁZÁNO a komunikace probíhá standardním                                                |  |
| 5 5 11                 | UL Instalace                                                                                                    | NE                                                                                    |  |
|                        | ANO: Zablokují se vlastnosti nevh<br>vlastnost blokuje použití Upload/I<br>dálkovém přístupu.                                                                                                    | nodné pro instalace v seznamu UL. Tato<br>Download a povoluje displej stavu pouze při |  |
|                        | NE: Žádné vlastnosti nejsou ZAK                                                                                                    | (ÁZÁNY.                                                                               |  |

| Komunikátor: Nastavení       |                                                                                                    |                                                                                                    |  |
|------------------------------|----------------------------------------------------------------------------------------------------|----------------------------------------------------------------------------------------------------|--|
| Rychlé klávesy               | Parametr                                                                                                    | Default                                                                                            |  |
| 5 5 12                       | Indikace Kissoff                                                                                                    | NE                                                                                                 |  |
|                              | <b>ANO:</b> Všech pět LED na pravé straně klávesnice (klávesnic) jednu sekundu svítí, když komunikátor přijme <i>signál kissoff</i> z přijímače centrální stanice.<br>NE: LED nesvítí při přijetí <i>signálu kissoff</i> . |                                                                                                    |  |
|                              |                                                                                                    |                                                                                                    |  |
| 5 5 13                       | Indikace Handshake NE                                                                                                    |                                                                                                    |  |
|                              | ANO: Všech pět LED na pravo<br>svítí, když komunikátor přijme                                                                                                    | é straně klávesnice (klávesnic) jednu sekundu<br>s signál handshake z přijímače centrální stanice. |  |
|                              | NE: LED nesvítí při přijetí signálu handshake.                                                                                                    |                                                                                                    |  |
| 5 5 14 Slyšitelný Kissoff NE |                                                                                                    | NE                                                                                                 |  |
|                              | ANO: Klávesnice vydá slyšitel<br>přijímače centrální stanice.                                                                                                    | lný zvuk když komunikátor přijme signál kissoff z                                                  |  |

NE: Klávesnice nevydá slyšitelný zvuk když komunikátor přijme signál kissoff.

## 5 6 Komunikátor: Parametry

Menu Parametry obsahuje parametry, které umožňují systému řídit další aspekty provozu komunikátoru ProSYS.

### Abyste otevřeli menu Parametry:

- 1. Otevřete Menu Komunikátor, jak je to popsáno na str. 58.
- 2. Z menu Komunikátor stiskněte [6], abyste otevřeli menu Parametry. Objeví se tento displej:

Parametry volání: 1)Opakované pokusy MS

Otevřete a zkonfigurujte parametry v menu Parametry, uvedené v následující tabulce:
 Každý parametr otevřete stisknutím kláves s číslem z menu, nebo pomocí kláves

| PARAMET. VOLANI:   |                                                                            |
|--------------------|----------------------------------------------------------------------------|
| • 1)MS OPAKOVANI 🖟 | ebo potvrďte stávající hodnotu stisknutím $\bigcirc_{\text{isarm}}^{\#}$ . |
|                    | -                                                                          |

Stiskněte klávesu (\*), abyste se vrátili do menu Komunikátor.

## Komunikátor: Parametry

| Rychlé klávesy | Parametr                                         | Default      | Rozsah                          |
|----------------|--------------------------------------------------|--------------|---------------------------------|
| 5 6 1          | Opakované pokusy MS                              | 08           | 01 až 15                        |
|                | Počet kolikrát systém ProSYS selhání komunikace. | opakovaně vy | točí číslo centrální stanice po |
| 5 6 2          | Opakované pokusy NM                              | 03           | 01 až 15                        |
|                |                                                  | × . / ×      |                                 |

Počet kolikrát se bude opakovaně vytáčet telefonní číslo "Následuj mne".

| Komunikátor: I | Parametry                                                                         |                |                                          |  |
|----------------|-----------------------------------------------------------------------------------|----------------|------------------------------------------|--|
| Rychlé klávesy | Parametr                                                                          | Default        | Rozsah                                   |  |
| 5 6 3          | Vyzvánění U/D                                                                     | 12             | 01 to 15                                 |  |
|                | Počet zazvonění předtím než<br>dálkové programování).                             | ProSYS odpov   | í na přicházející hovor (pro             |  |
|                | POZNÁMKA:                                                                         |                |                                          |  |
|                | Je-li POVOLEN parametr Vyřazení                                                   | záznamníku (v  | iz str. 67), tento parametr se ignoruje. |  |
| 5 6 4          | Čekání na tón                                                                     | 6s             | 6 nebo 9s                                |  |
|                | Doba v sekundách kterou ProS<br><b>Oznamovací tón</b> (viz str. 66).              | SYS čeká, když | je POVOLEN parametr                      |  |
|                | 1. Použijte klávesu Status ne                                                     | bo Bypass k pi | épínání mezi 6 a 9s.                     |  |
|                | 2. Stiskněte klávesu Disarm abyste potvrdili volbu.                               |                |                                          |  |
| 5 6 4 1        | Čekat 6s                                                                          |                |                                          |  |
|                | Zvolte [1] a stiskněte Uisarm.                                                    |                |                                          |  |
| 5 6 4 2        | Čekat 9s                                                                          |                |                                          |  |
|                | Zvolte [2] a stiskněte Uisarm.                                                    |                |                                          |  |
| 5 6 5          | Pauza mezi vytáčením                                                              | 30s            | 30nebo60s                                |  |
|                | Přestávka v sekundách mezi opakovanými pokusy o vytáčení téhož telefonního čísla. |                |                                          |  |
|                | Platí pro parametry <b>Opakovan</b><br>popsané výše.                              | né pokusy MS   | a <b>Opakované pokusy FM,</b>            |  |
| 5 6 5 1        | Čeká 30s                                                                          |                |                                          |  |
|                | Zvolte <b>[1]</b> a stiskněte $\underbrace{\mathbb{D}_{isarm}^{\#}}_{isarm}$ .    |                |                                          |  |

| Komunikátor: Parametry |                                                                                                    |                                                                              |                                                              |
|------------------------|----------------------------------------------------------------------------------------------------|------------------------------------------------------------------------------|--------------------------------------------------------------|
| Rychlé klávesy         | Parametr                                                                                           | Default                                                                      | Rozsah                                                       |
| 5 6 5 2                | Čeká 60s                                                                                           |                                                                              |                                                              |
|                        | Zvolte [2] a stiskněte Disarm.                                                                     |                                                                              |                                                              |
| 5 6 6                  | Typ vytáčení                                                                                       | DTMF                                                                         | DTMF (Touch Tone<br>®), Pulse @ 20 BPS,<br>a Pulse @ 10 BPS  |
|                        | Když zvolíte metodu vytáčení, v<br>služby, která je k disposici v "hlí                             | aše volba musí být sluč<br>daném" areálu.                                    | itelná s typem telefonní                                     |
|                        | Použijte klávesy Status nebo                                                                       | k volbě vybraných                                                            | n možností.                                                  |
| 5 6 6 1                | Tónová DTMF                                                                                        |                                                                              |                                                              |
|                        | Zvolte [1] a stiskněte                                                                             | byste aktivovali metodu                                                      | vytáčení.                                                    |
| 5 6 6 2                | Pulzní 20 BPS (pulzů za s                                                                          | ekundu )                                                                     |                                                              |
|                        | Zvolte <b>[2]</b> a stiskněte<br>BPS.                                                              | oyste aktivovali metodu                                                      | vytáčení Pulse @ 20                                          |
| 5 6 6 3                | Pulzní 10 BPS (pulzů za s                                                                          | ekundu )                                                                     |                                                              |
|                        | Zvolte <b>[3]</b> a stiskněte Disarm, al BPS.                                                      | oyste aktivovali metodu                                                      | vytáčení Pulse @ 10                                          |
| 5 6 7                  | Poměr pulzu                                                                                        | 61/39%                                                                       | 67/33% a 61/39%                                              |
|                        | Pro impulsní volbu zvolte správu jak je to popsáno níže.                                           | ný pracovní cyklus vytáč                                                     | čení pro dané místo tak,                                     |
| 5 6 7 1                | 67 / 33 %                                                                                          |                                                                              |                                                              |
|                        | Zvolte [1] a stiskněte Disarm pro                                                                  | o evropské telefonní sys                                                     | stémy.                                                       |
| 5 6 7 2                | 60 / 30 %                                                                                          |                                                                              |                                                              |
|                        | Zvolte [2] a stiskněte                                                                             | o telefonní systémy US                                                       | A                                                            |
| 5 6 8                  | Omezení znovuaktivace<br>(Swinger Shutdown)                                                        | 00                                                                           | 00 to 15                                                     |
|                        | Pod pojmem"swinger" se rozum<br>způsobuje obtěžující poplach. C<br>okolního prostředí, nebo nesprá | í opakované narušován<br>bvykle je příčinou chyba<br>vná instalace detektoru | í téže zóny, které často<br>a, nějaký problém<br>nebo čidla. |
|                        | Tento parametr specifikuje poče<br>průběhu jednoho období aktivac<br>přemostěna.                   | et případů narušení téže<br>ce, předtím než bude zó                          | zóny, hlášených v<br>na automaticky                          |
|                        | POZNÁMKA:                                                                                          |                                                                              |                                                              |
|                        | Zadaita 00 abaata lituta furbaita Xa                                                               | al:1                                                                         |                                                              |

Zadejte **00**, chcete-li tuto funkci vyřadit.

# 5 7 Komunikátor: Rozdělení přenosu

Menu Rozdělení přenosu obsahuje parametry které umožňují hlášení specifikovaných událostí až do tří přijímačů centrální stanice.

## Abyste otevřeli menu Rozdělení přenosu:

- 1. Otevřete menu Komunikátor, jak je to popsáno na str. 58.
- 2. Z menu Komunikátor stiskněte [7], abyste otevřeli menu Rozdělení přenosu. Objeví se tento displej:

**ROZDEL. PRENOSU:** 1)MS AKT/DEAKT. 🕀

Rozdělení přenosu: 1) MS akt./deakt.

- 3. Otevřete a zkonfigurujte parametry v menu Rozdělení přenosu, uvedené v následující tabulce:
  - Stiskněte klávesu [1 až 4], abyste zadali nějakou kategorii zprávy.
  - Pro každou kategorii zadejte číslo položky, kterou chcete přiřadit dané kategorii, nebo ji zvolte pomocí kláves  $\overbrace{\text{Status}}$  nebo  $\underset{\text{Bypass}}{\text{Bypass}}$  a stiskněte  $\bigcirc_{\text{isarm}}^{\#}$ .
  - Stiskněte klávesu (\*), abyste se vrátili do menu Komunikátor.

#### Komunikátor: Rozdělení přenosu

| Rychlé klávesy | Parametr                                    | Default                                           |
|----------------|---------------------------------------------|---------------------------------------------------|
| 5 7 1          | MS Akt/Deakt                                | První, záloha druhé.                              |
|                | Hlásí případy aktivace / deaktivac          | e (tj. zavírání / otvírání) do centrální stanice. |
| 5 7 1 1        | Nevolá                                      |                                                   |
|                | Žádný přenos Akt/Deakt                      |                                                   |
| 5 7 1 2        | Volá na 1. tel. číslo                       |                                                   |
|                | Přenos Akt/Deakt na 1. tel. číslo           |                                                   |
| 5 7 1 3        | Volá na 2. tel. číslo                       |                                                   |
|                | Přenos Akt/Deakt na 2. tel. číslo           |                                                   |
| 5 7 1 4        | Volá na 3. tel. číslo                       |                                                   |
|                | Přenos Akt/Deakt na 3. tel. číslo           |                                                   |
| 5 7 1 5        | Volá vše                                    |                                                   |
|                | Přenos Akt/Deakt na všechna tel             | . čísla                                           |
| 5 7 1 6 🔶      | Volá na 1. tel. číslo, 2 tel. číslo záloha  |                                                   |
|                | Přenos Akt/Deakt na 1. tel. číslo.<br>číslo | Jestliže se komunikace nepodaří, volá 2. tel.     |
| 5 7 2          | MS Důležité                                 | První, záloha druhé.                              |
|                | Hlácí důložitá události (poplachy)          | contrální stanici                                 |

Hasi dulezite udalosti (poplachy) centralni stanici.

| Komunikátor: R | ozdělení přenosu                                                                                                    |
|----------------|----------------------------------------------------------------------------------------------------|
| Rychlé klávesy | Parametr Default                                                                                                    |
| 5 7 2 1        | Nevolá                                                                                                    |
|                | Důležité události (poplachy). Žádný přenos                                                                                                    |
| 5 7 2 2        | Volá na 1. tel. číslo                                                                                                    |
|                | Důležité události (poplachy). Přenos na 1. tel. číslo                                                                                          |
| 5 7 2 3        | Volá na 2. tel. číslo                                                                                                    |
|                | Důležité události (poplachy). Přenos na 2. tel. číslo                                                                                          |
| 5 7 2 4        | Volá na 3. tel. číslo                                                                                                    |
|                | Důležité události (poplachy). Přenos na 3. tel. číslo                                                                                          |
| 5 7 2 5        | Volá vše                                                                                                    |
|                | Důležité události (poplachy). Přenos na všechna tel. čísla                                                                                     |
| 5 7 2 6        | Volá na 1. tel. číslo, 2 tel. číslo záloha                                                                                                    |
|                | Důležité události (poplachy) na 1. tel. číslo. Jestliže se komunikace nepodaří, volá 2. tel. číslo                                             |
| 5 7 3          | MS Nedůležité Prvnímu, záloha druhému                                                                                                    |
|                | Hlásí nedůležité události, (supervize a testovací zprávy) centrální stanici.                                                                   |
| 5 7 3 1        | Nevolá                                                                                                    |
|                | Nedůležité události. Žádný přenos.                                                                                                    |
| 5 7 3 2        | Volá na 1. tel. číslo                                                                                                    |
|                | Nedůležité události. Přenos na 1. tel. číslo                                                                                                   |
| 5 7 3 3        | Volá na 2. tel. číslo                                                                                                    |
|                | Nedůležité události. Přenos na 2. tel. číslo                                                                                                   |
| 5 7 3 4        | Volá na 3. tel. číslo                                                                                                    |
|                | Nedůležité události. Přenos na 3. tel. číslo                                                                                                   |
| 5 7 3 5        | Volá vše                                                                                                    |
|                | Nedůležité události (poplachy). Přenos na všechna tel. čísla                                                                                   |
| 5 7 3 6        | Volá na 1. tel. číslo, 2 tel. číslo záloha                                                                                                    |
|                | Nedůležité události (poplachy) na 1. tel. číslo. Jestliže se komunikace nepodaří, volá 2. tel. číslo                                           |
| 5 7 4          | NÁSLEDUJ MNE Podle podsystému                                                                                                    |
|                | Definuje následující parametry, které určují umístění hovorů "Následuj mne":                                                                   |
|                | <ul> <li>Podsystémy které spustí hovor "Následuj mne" v důsledku nějaké určité<br/>události, která nastala v určených podsystémech.</li> </ul> |
|                | <ul> <li>Události a obnovy stavu, které způsobí volání telefonního čísla, jestliže<br/>nastanou v určených podsystémech.</li> </ul>            |

### Komunikátor: Rozdělení přenosu

| Rychlé klávesy       | Parametr                                                                                                    | Default                                                                                     |  |  |
|----------------------|----------------------------------------------------------------------------------------------------|---------------------------------------------------------------------------------------------|--|--|
|                      | POZNÁMKA:                                                                                                    |                                                                                             |  |  |
|                      | "Následuj mne" ( <b>Povoli</b><br>telefonováním. (Viz <i>Pov</i>                                                                      | <b>t NM</b> ) musí být POVOLENO předtím, než je možno začít s<br><i>olit NM</i> , str. 66.) |  |  |
|                      | Uživatel je zodpovědný za programování telefonních čísel "Následuj (viz část Uživatelské funkce v Příručce uživatele systému ProSYS). |                                                                                             |  |  |
| 5 7 4                | Telefonní číslo 1                                                                                                    |                                                                                             |  |  |
| FM <sup>1 to 8</sup> |                                                                                                    |                                                                                             |  |  |
|                      | Zvolte požadované č                                                                                                    | íslo "Následuj mne" a stiskněte Disarm.                                                     |  |  |
| 5 7 4 1 1            | Telefonní podsys                                                                                                    | tém                                                                                         |  |  |

- 1. Stiskněte klávesu Disarm.
- Použijte klávesy Status nebo Pypass klávesy [0 až 9] k volbě [A] ANO, nebo [N] NE a přiřaďte podsystémům.
- 3. Stiskněte klávesu Disarm.

## Komunikátor: Rozdělení přenosu

| Rychlé klávesy | Parametr                         | Defau                                                       | lt                                                    |
|----------------|----------------------------------|-------------------------------------------------------------|-------------------------------------------------------|
| 5 7 4 1 2      | Události hlá                     | šené telefonem                                              |                                                       |
|                | Specifikuje kte<br>v podsystémec | ré události budou spouště<br>ch, přiřazených číslu "Násl    | t hovor na dané číslo "Následuj mne"<br>eduj mne".    |
|                | 1. Zvolte [2].                   |                                                             |                                                       |
|                | 2. Použijte kla                  | ávesu Status nebo Bypas                                     | k volbě události hlášené telefonem                    |
|                | z níže uvec<br>volbě <b>[A]</b>  | deného seznamu. Potom j<br><b>ANO,</b> nebo <b>[N] NE</b> . | použijte klávesu <sup>Stay</sup> a <sup>Arm</sup> k   |
|                | [01]                             | Narušitel                                                   | A                                                     |
|                | [02]                             | Požár                                                       | A                                                     |
|                | [03]                             | Nouzový stav                                                | A                                                     |
|                | [04]                             | "Panika"                                                    | A                                                     |
|                | [05]                             | Tamper                                                      | Ν                                                     |
|                | [06]                             | Dálkové programování                                        | Ν                                                     |
|                | [07]                             | Výpadek sítě                                                | Ν                                                     |
|                | [08]                             | Nátlak                                                      | A                                                     |
|                | [09]                             | Aktivace                                                    | Ν                                                     |
|                | [10]                             | Deaktivace                                                  | Ν                                                     |
|                | [11]                             | Přemostění                                                  | Ν                                                     |
|                | [12]                             | Výpadek spojení s<br>rádiovou zónou                         | N (Když není přijímán žádný signál z<br>rádiové zóny) |
|                | [13]                             | Vybitá baterie rádiové<br>zóny                              | Ν                                                     |
|                | [14]                             | Porucha sirény                                              | Ν                                                     |
|                | [15]                             | Špatný kód                                                  | N (Když se zadá chybný kód<br>uživatele více než 3x)  |
|                | [16]                             | Vybitá baterie                                              | Ν                                                     |
|                | [17]                             | Zarušení rádiové<br>komunikace                              | Ν                                                     |
|                | [18]                             | Porucha sběrnice                                            | Ν                                                     |

Když budete mít definovány všechny požadované události hlášené telefonem, stiskněte Disarm.

| Komunikátor: Rozdělení přenosu |            |                                  |                                          |         |                                                                  |
|--------------------------------|------------|----------------------------------|------------------------------------------|---------|------------------------------------------------------------------|
| Rychlé klávesy                 | Pa         | Parametr Default                 |                                          |         |                                                                  |
| 5 7 4 1 3                      | ]Ok        | onovy hláš                       | ené telefonem                            |         |                                                                  |
|                                | Sp<br>tele | ecifikujte kte<br>efonní číslo   | ré události mající ch<br>"Následuj mne". | narakte | r obnovy stavu budou hlášeny na                                  |
|                                | 1.         | Zvolte [3].                      |                                          |         |                                                                  |
|                                | 2.         | Použijte klá                     | vesu Status nebo                         | Bypass  | k volbě událostí z následujícího                                 |
|                                |            | seznamu a<br>nebo <b>[N] N</b> l | i potom použijte kláv<br>E.              | resy    | a (Arm) k volbě <b>[A] ANO</b> ,                                 |
|                                |            | [01]                             | Narušitel                                |         | A                                                                |
|                                |            | [02]                             | Tamper                                   |         | Ν                                                                |
|                                |            | [03]                             | Výpadek sítě                             |         | Ν                                                                |
|                                |            | [04]                             | Výpadek spojení s<br>rádiovou zónou      |         | N (Když není přijímán žádný<br>supervizní signál z rádiové zóny) |
|                                |            | [05]                             | Vybitá baterie rádio<br>zóny             | vé      | Ν                                                                |
|                                |            | [06]                             | Porucha sirény                           |         | Ν                                                                |
|                                |            | [07]                             | Vybitá baterie                           |         | Ν                                                                |
|                                |            | [08]                             | Zarušení rádiové<br>komunikace           |         | Ν                                                                |
|                                |            | [09]                             | Porucha sběrnice                         |         | Ν                                                                |
|                                | 3.         | Když budet                       | e mít definovány vše                     | echny p | požadované události hlášené                                      |

telefonem, stiskněte  $\bigcirc_{isarm}^{\#}$ .

# S 8 Komunikátor: Obnova po poplachu

Menu obnova po poplachu specifikuje za jakých podmínek bude hlášena obnova po poplachu. Tím bude centrální stanice informována o nějaké změně ve specifikovaných podmínkách v průběhu obnovy po poplachu. Je třeba aby tyto zprávy měly nějaký platný přenosový kód. Viz *Přenosové kódy*, str. 81, kde jsou další podrobnosti.

## Abyste otevřeli menu Obnova po poplachu:

- 1. Otevřete Menu Komunikátor, jak je to popsáno na str. 58.
- 2. Z menu Komunikátor stiskněte [8], abyste otevřeli menu Obnova po poplachu. Objeví se tento displej:

OBNOVA POPLACHU: 1)PO SIRENE

Obnova poplachu: 1) Po siréně

3. Otevřete a zkonfigurujte parametry v menu Obnova po poplachu tímto způsobem:

| Komunikátor: Obnova po poplachu |                                                                               |  |  |  |
|---------------------------------|-------------------------------------------------------------------------------|--|--|--|
| Rychlé klávesy                  | Parametr                                                                      |  |  |  |
| 5 8 1                           | Po siréně                                                                     |  |  |  |
|                                 | Hlásí obnovu po dočasování sirény                                             |  |  |  |
| 5 8 2                           | Dle zóny                                                                      |  |  |  |
|                                 | Hlásí obnovu při které se zóna, které měla poplach, vrací do klidového stavu. |  |  |  |
| 5 8 3                           | Po deaktivaci                                                                 |  |  |  |
|                                 | Hlásí obnovu stavu při deaktivaci systému (nebo podsystému v němž se          |  |  |  |

objevil poplach), a to i po dočasování sirény.

# 5 9 Komunikátor: Periodický test

Menu Periodický test vám umožňuje nastavit dobu po které systém ProSYS automaticky zavolá číslo monitorovací stanice nebo Upload/Download, aby ověřil telefonní spojení. Rovněž zasílá zprávy o událostech které nemají urgentní charakter, čímž se snižuje počet hovorů (pouze když je definováno **ANO** pro volbu **Úspora hovorů**). (Viz *Úspora hovorů,* str. 66, kde jsou další podrobnosti.).

### Abyste otevřeli menu Periodický test:

- 1. Otevřete Menu Komunikátor (postup viz str. 58.)
- 2. V menu Komunikátor stiskněte [9], abyste otevřeli menu Periodický test. Objeví se displej:

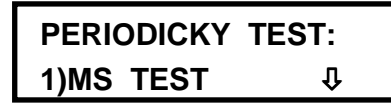

Periodický test. 1)Test MS

3. Otevřete a zkonfigurujte parametry v menu Periodický test tímto způsobem:

#### Komunikátor: Periodický test

| Rychlé klávesy | Parametr | Default          | Rozsah                 |
|----------------|----------|------------------|------------------------|
| 591            | MS Test  | HOD:00<br>MIN:00 | 00-24 hod<br>00-59 min |

Zašle zprávy o periodickém testu do přijímače centrální stanice, která monitoruje číslo uživatele a přiřazuje platný přenosový kód pro tyto zprávy o periodických testech.

Nastavuje dobu testu a interval (v dnech) hlášení o periodických testech tímto způsobem:

1. Stiskněte klávesu [1]. Objeví se tento displej:

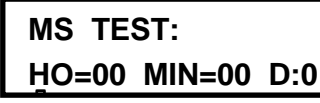

Test MS: HOD=00 MIN=00

Použijte klávesy s čísly [0 až 9] a klávesy Status nebo Bypass k zápisu denního času (ve 24-hodinovém formátu) pro zprávy o periodických testech, které se mají odeslat.

#### Komunikátor: Periodický test

| Rychlé klávesy       | Pa        | rametr                     |                                       | Default                            | Rozsah                   |
|----------------------|-----------|----------------------------|---------------------------------------|------------------------------------|--------------------------|
| 591<br>(pokračování) | МS<br>(ро | S Test<br>okračován        | í)                                    | HOD:00<br>MIN:00                   | 00-24 hod<br>00-59 min   |
|                      | 3.        | Použijte níž<br>dnech) (D) | e uvedenou tabu<br>-platí ode dne pro | ılku ke specifikaci<br>ogramování: | testovacích intervalů (v |
|                      |           | D                          | Vysvětlení                            |                                    |                          |
|                      |           | 0                          | Nikdy                                 |                                    |                          |
|                      |           | н                          | Každou hodinu                         | l                                  |                          |
|                      |           | 1                          | Každý den                             |                                    |                          |
|                      |           | 2                          | Každý druhý d                         | en                                 |                          |
|                      |           | 3                          | Každý třetí der                       | ı                                  |                          |
|                      |           | 4                          | Každý čtvrtý de                       | en                                 |                          |
|                      |           | 5                          | Každý pátý de                         | n                                  |                          |
|                      |           | 6                          | Každý šestý de                        | en                                 |                          |
|                      |           | 7                          | Jednou za týde                        | en                                 |                          |
|                      | 4.        | Stiskněte k                | ávesu 🖈 aby                           | ste se vrátili k me                | nu Komunikátor.          |
| 5 9 2                | UE        | ) Test                     |                                       | HOD:00<br>MIN:00                   | 00-24 hod<br>00-59 min   |

Používá se k časovému plánování periodického downloadu automatické dávky pomocí software Upload/Download. Je to den, denní čas (ve 24-hodinovém formátu) a časový interval, kdy systém ProSYS uživatele automaticky volá počítač instalační firma, aby stáhl dávku (zvolené parametry).,

Další podrobnosti viz Návod k použití Upload/Download

Nastavte dobu testu a interval v dnech tímto způsobem:

- 1. Použijte numerické klávesy **[0** až **9]** a klávesy **Status** nebo **Bypass** abyste zadali denní čas (ve 24-hodinovém formátu pro automatický download.
- 2. Stiskněte klávesu [2]. Objeví se tento displej:

UD TEST: HO=00 MIN=00 D:0

Test UD: HOD=00 Min=00 D=0

#### Komunikátor: Periodický test

| Rychlé klávesy       | Parametr                |                                                                                                 | Default          | Rozsah                 |  |  |
|----------------------|-------------------------|-------------------------------------------------------------------------------------------------|------------------|------------------------|--|--|
| 592<br>(pokračování) | UD Test<br>(pokračov    | rání)                                                                                           | HOD:00<br>MIN:00 | 00-24 hod<br>00-59 min |  |  |
|                      | 3. Z níže u<br>dne prog | Z níže uvedené tabulky vyberte intervaly downloadu (v dnech) (D)-platí ode<br>dne programování: |                  |                        |  |  |
|                      | D                       | Vysvětlení                                                                                      |                  |                        |  |  |
|                      | 0                       | Nikdy                                                                                           |                  |                        |  |  |
|                      | н                       | Každou hodinu                                                                                   | I                |                        |  |  |
|                      | 1                       | Každý den                                                                                       |                  |                        |  |  |
|                      | 2                       | Každý druhý de                                                                                  | en               |                        |  |  |
|                      | 3                       | Každý třetí den                                                                                 | 1                |                        |  |  |
|                      | 4                       | Každý čtvrtý de                                                                                 | en               |                        |  |  |
|                      | 5                       | Každý pátý der                                                                                  | ו                |                        |  |  |
|                      | 6                       | Každý šestý de                                                                                  | en               |                        |  |  |
|                      | 7                       | Každý sedmý o                                                                                   | len              |                        |  |  |

4. Stiskněte klávesu (\*) abyste se vrátili do menu Komunikátor.

## **5** Komunikátor: Auto kódy

Menu Auto kódy umožňuje reset všech přenosových kódů centrální stanice na **00** bez nutnosti obnovit základní nastavení z výroby pro automatické nastavení následujících formátů centrální stanice:

- SIA
- ADEMCO Contact ID

#### Abyste otevřeli menu Auto kódy:

- 1. Otevřete menu Komunikátor, jak je to popsáno na str. 58.
- 2. V menu Komunikátor stiskněte [0], abyste otevřeli menu Auto kódy. Objeví se tento displej:

AUTO KODY: 1)CONTAKT ID ↓

Věc: Komunikátor. 1) Kontakt ID

**3.** Otevřete a zkonfigurujte parametry v menu Auto kódy tímto způsobem:

| Komunikátor: A | uto kódy                                                                                                    |
|----------------|----------------------------------------------------------------------------------------------------|
| Rychlé klávesy | Parametr                                                                                                    |
| 5 0 1          | Contact ID                                                                                                    |
|                | ProSYS přiděluje přenosové kódy podporující ADEMCO Contact (Point) ID.                                                                                                    |
|                | <ol> <li>Stiskněte klávesu Disarm, abyste zvolili tuto možnost a zrušte volbu SIA (popsáno níže ). Objeví se tento displej:</li> </ol>                                                                                              |
|                | POLOZ. ID KODU<br>AUTO UMISTENI? N                                                                                                    |
|                | 2. Stiskněte klávesu $(stay)$ a $(pisarm)$ , abyste svoji volbu potvrdili.                                                                                                    |
|                | 3. Stiskněte klávesu (*), abyste se vrátili na dřívější programovací úroveň.                                                                                                    |
|                | POZNÁMKA:                                                                                                    |
|                | Jakákoli změna v parametrech systému vyžaduje abyste znovu stáhli parametry auto kódů, aby se aktualizovaly informace, které se odesílají do monitorovací stanice. Viz Komunikátor: Auto kódy, str. 78, kde jsou další podrobnosti. |
| 5 0 2          | SIA                                                                                                    |
|                | ProSYS přiděluje přenosové kódy podporující formát SIA (Security Industry Association):                                                                                                    |
|                | <ol> <li>Stiskněte klávesu bisarn, abyste zvolili tuto možnost a zrušte volbu položky Contact ID (popsáno výše). Objeví se tento displej:</li> </ol>                                                                                |
|                | KODY SIA         AUTO UMISTENI?       N         Automaticky přidělit kódy SIA? N                                                                                                    |
|                | Stiskněte klávesy Stay a Disarm, abyste potvrdili vaši volbu.                                                                                                    |
|                | 2. Stiskněte (*), abyste se vrátili na předcházející úroveň programování.                                                                                                    |
|                | OZNÁMKA:                                                                                                    |
|                | Jakákoli změna v parametrech systému vyžaduje, abyste znovu "natáhli" parametry Auto kódů, aby se aktualizovaly informace, které se posílají monitorovací stanici.                                                                  |
| 5 0 3          | Vymazat vše                                                                                                    |
|                | Systém ProSYS resetuje na <b>00</b> všechny dříve naprogramované přenosové kódy centrální stanice.                                                                                                    |
|                | Tím se nezmění žádné další naprogramované parametry.                                                                                                    |
|                | 1. Stiskněte klávesu bisární abyste zvolili tuto možnost. Objeví se displej:<br>MAZAT VŠECH.KODY<br>JSI SI JISTY? N                                                                                                    |
|                | <ol> <li>Stiskněte klávesu Stay a Disarm abyste potvrdili svoji volbu.</li> </ol>                                                                                                    |
|                | <ol> <li>Stiskněte klávesu</li></ol>                                                                                                    |

### Komunikátor: Auto kódy

Rychlé klávesy Parametr

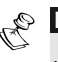

# POZNÁMKA:

Jakákoli změna v parametrech systému vyžaduje, abyste znovu stáhli parametry Auto kódů, aby se aktualizovaly informace, které se posílají do monitorovací stanice.

# Přenosové kódy

Menu Přenosové kódy vám umožňuje následujícím způsobem naprogramovat kódy, přenášené systémem ProSYS, v souvislosti s hlášením událostí (Např., poplachy, poruchy, obnovy stavu, supervizní testy atd.) centrální stanici:

- Kódy specifikované pro každý typ přenosu události závisejí na vlastních zásadách centrální stanice. Před programováním jakýchkoli kódů je DŮLEŽITÉ zkontrolovat protokoly centrální stanice.
- Většina formátů komunikace podporuje Přenosové kódy, podrobně popsané na následujících stranách, ale některé ne (viz str. 61). Zkontrolujte si pomocí centrální stanice, monitorující vaše čísla uživatelů, zda používaný formát komunikace vyžaduje nějaké takové programování.

Např. formáty ADEMCO Contact (Point) ID a SIA podporují jejich vlastní přenosové kódy. Je-li použit kterýkoli z těchto formátů, programovací kroky v této části nejsou relevantní a měly by se ignorovat.

Pomocí dvou nul (00) pro kteroukoli událost zabráníte vytváření zprávy.

Poté co vstoupíte do menu Přenosové kódy z hlavního menu instalačního programování, jak již bylo v této časti probíráno, můžete otevřít následující dílčí menu:

| 6 1 Nouzová klávesa, str. 82                                                                     |  |
|--------------------------------------------------------------------------------------------------|--|
| <b>6 2 Zóny</b> , str. 83                                                                        |  |
| 6 3 Tamper příslušenství, str. 84                                                                |  |
| 6 4 Hlavní porucha, str. 86                                                                      |  |
| <sup>6</sup> <sup>5</sup> Porucha modulu elektrického napájení příslušenství, <sup>str. 88</sup> |  |
| 6 6 Kódy aktivace, str. 90                                                                       |  |
| 6 7 Kódy deaktivace, str. 91                                                                     |  |
| 6 8 Různé, str. 92                                                                               |  |
| 6 9 Speciální komunikace, str. 93                                                                |  |
| 6 0 Kód příslušenství, str. 94                                                                   |  |
|                                                                                                  |  |

- Abyste otevřeli menu Přenosové kódy:

## POLOZKA: PRENOSY 1)NOUZOVE KLAV. 4

Věc: Zprávy. 1) Nouzová klávesy

Nyní jste v menu Přenosové kódy a můžete otevřít požadovaná dílčí menu pro programování mnoha kódů událostí, které systém ProSYS podporuje, jak to popisují následující části.

# I Přenosové kódy: Nouzová klávesa

Menu Nouzová klávesa vám umožňuje definovat kódy, přenesené do centrální stanice, když se odešle nějaký poplach (tím se myslí "panika", požár a pomocný nouzový stav ) prostřednictvím nouzových kláves klávesnice.

### Abyste otevřeli menu Nouzová klávesa:

- 1. Otevřete menu Přenosové kódy, jak je to popsáno na str. 81.
- 2. V menu Přenosové kódy stiskněte [1], abyste otevřeli menu Nouzová klávesa. Objeví displej:

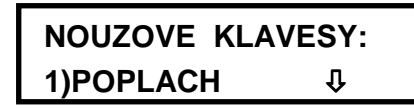

Nouzová klávesy: 1) Poplach

- **3.** Otevřete a zkonfigurujte parametry v menu Nouzová klávesa, uvedené v následující tabulce. Postupujte tímto způsobem:
  - Stiskněte [1], abyste otevřeli Poplachové kódy, nebo stiskněte [2], abyste otevřeli Obnovit kódy.
  - Zadejte číslo zprávy ("panika", požár, atd.).
  - Zadejte kód pomocí kláves [0 až 9], nebo pomocí kláves Status resp.
  - Stiskněte klávesu (Distrim), abyste proces dokončili.
  - Stiskněte klávesu (\*), abyste se vrátili na předcházející úroveň.

#### Přenosové kódy: Nouzová klávesa

| Rychlé klávesy | Parametr                                                          | Default                                      |  |  |
|----------------|-------------------------------------------------------------------|----------------------------------------------|--|--|
| 6 1 1          | Poplach                                                           |                                              |  |  |
|                | Zadejte nějaký dvouciferný kód pr<br>vyhlašovaných klávesnicí.    | o každý z následujících poplachů,            |  |  |
|                | Použijte základní nastavení 00, je                                | stliže by se událost <b>neměla</b> přenášet. |  |  |
| 6 1 1 1        | Pomocný nouzový stav<br>(Speciál)                                 | 00                                           |  |  |
|                | K hlášení pomocného nouzového                                     | stavu.                                       |  |  |
| 6 1 1 2        | Panika                                                            | 00                                           |  |  |
|                | K hlášení nouzového stavu "zásah policie".                        |                                              |  |  |
| 6 1 1 3        | Požár                                                             | 00                                           |  |  |
|                | K hlášené nouzového stavu "požár".                                |                                              |  |  |
| 6 1 1 4        | Nátlak                                                            | 00                                           |  |  |
|                | K hlášení stavu "nátlak" (viz též F                               | říručka uživatele systému ProSYS).           |  |  |
| 6 1 2          | Obnova                                                            |                                              |  |  |
|                | Zadejte dvouciferný kód, který se<br>zmíněných nouzových stavech. | používá k hlášení obnovy po výše             |  |  |
| 6 1 2 1        | Pomocný nouzový stav<br>(Speciál)                                 | 00                                           |  |  |

K hlášení obnovy po pomocném nouzovém stavu.

| Přenosové kódy: Nouzová klávesa |               |                                         |  |
|---------------------------------|---------------|-----------------------------------------|--|
| Rychlé klávesy                  | Parametr      | Default                                 |  |
| 6 1 2 2                         | Panika        | 00                                      |  |
|                                 | K hlášení obr | novy po nouzovém stavu "zásah policie". |  |
| 6 1 2 3                         | Požár         | 00                                      |  |
|                                 | K hlášení obr | novy po nouzovém stavu "požár",         |  |
| 6 1 2 4                         | Nátlak        | 00                                      |  |
|                                 |               |                                         |  |

K hlášení obnovy po nouzovém stavu "nátlak".

# 6 2 Přenosové kódy: Zóny

Menu Zóny obsahuje parametry přenosového kódu, vytvořeného když se objeví nějaký poplach (nebo obnova po poplachu) v důsledku narušení nějaké zóny s aktivovanou ochranou.

## Abyste otevřeli Menu Zóny:

- 1. Otevřete menu Přenosové kódy, jak je to popsáno na str. 81.
- 2. V menu Přenosové kódy stiskněte [2], abyste otevřeli menu Zóny. Objeví se tento displej:

| ZONY      |   |  |
|-----------|---|--|
| 1)POPLACH | Û |  |

Zóny: 1) Poplach

- **3.** Otevřete a následujícím způsobem zkonfigurujte parametry v menu Zóny, uvedené v následující tabulce:
  - Použijte [1 až 9] k volbě nějakého přenosového kódu (poplach, porucha atd.).
  - Zadejte dvouciferné číslo zóny a odpovídající dvouciferný přenosový kód, reprezentující událost v této zóně. Jestliže se tato událost nemá vysílat, použijte default **00**.
  - Stiskněte klávesu (), abyste pokračovali, nebo stiskněte klávesu (\*), abyste se vrátili na předcházející úroveň programování.

## Přenosové kódy: Zóny

| Rychlé klávesy | Parametr                                                            | Default                                                                |
|----------------|---------------------------------------------------------------------|------------------------------------------------------------------------|
| 6 2 1          | Poplach                                                             | 00                                                                     |
|                | K hlášení nějakého poplachu v ur                                    | čené zóně.                                                             |
| 6 2 2          | Obnova po poplachu                                                  | 00                                                                     |
|                | K hlášení obnovy po poplachu v                                      | určené zóně.                                                           |
| 6 2 3          | Porucha /supervize                                                  | 00                                                                     |
|                | K hlášení narušení denní zóny v<br>nějaké poruchy rádiové zóny, způ | průběhu deaktivovaného období a/nebo<br>Isobené nějakou chybou vedení. |
| 6 2 4          | Obnova po poruše /<br>supervize                                     | 00                                                                     |

K hlášení nějaké obnovy po narušení nějaké denní zóny (viz výše).

| Přenosové kódy: Zóny |                                                                                                    |                                                  |
|----------------------|----------------------------------------------------------------------------------------------------|--------------------------------------------------|
| Rychlé klávesy       | Parametr                                                                                                    | Default                                          |
| 6 2 5                | Přemostění                                                                                                    | 00                                               |
|                      | K hlášení výběrového přemostění<br>několika zón.                                                                | (nebo nouzové aktivace) jedné nebo               |
| 6 2 6                | Tamper                                                                                                    | 00                                               |
|                      | K hlášení tamperu, k němuž došlo<br>nějakého rezistoru.                                                         | narušením spínače tamperu v zóně                 |
| POZNÁMKA:            |                                                                                                    |                                                  |
|                      | Jestliže se přemostí nějaká zóny se spí<br>neúčinný.                                                            | načem tamperu, je spínač tamperu i přenosový kód |
| 6 2 7                | Obnova po tamperu                                                                                               | 00                                               |
|                      | K hlášení obnovy normálního stavu po nějakém tamperu (narušení spínače tamperu) v zóně nějakého rezistoru DEOL. |                                                  |
| 6 2 8                | Vybitá baterie                                                                                                  | 00                                               |
|                      | K hlášení vybité baterie rádiového vysílače.                                                                    |                                                  |
| 6 2 9                | Obnova stavu po vybití<br>baterie                                                                               | 00                                               |

K hlášení o tom, že stav vybité baterie byl napraven.

## **63** Přenosové kódy: Tamper příslušenství

Menu Tamper příslušenství obsahuje kódy, které umožňují hlášení narušení spínače tamperu (nebo obnovy po narušení) u příslušenství systému (nějaká klávesnice nebo rozšiřující modul).

Klávesnice mají zabudované spínače tamperu. Mnohé rozšiřující moduly (programovatelné výstupy a elektrická napájení) rovněž mají externí spínač tamperu.

## Abyste otevřeli menu Tamper příslušenství:

1. Otevřete menu Přenosové kódy, jak je to popsáno na str. 81.

Û

2. V menu Přenosové kódy stiskněte [3], abyste otevřeli menu Tamper příslušenství. Objeví se:

| TAMPER PRISLU | <b>S.</b> : |
|---------------|-------------|
| 1)KLAVESNICE  | Û           |

Tamper příslušenství. 1) Klávesnice

- **3.** Následujícím postupem otevřete a zkonfigurujte parametry v menu Tamper příslušenství, uvedené v tabulce níže.
  - Použijte klávesy [1 až 7] k volbě kategorie události (klávesnice, modul programovatelného výstupu atd.).
  - Stiskněte klávesu s číslem události (tamper klávesnice, obnova po tamperu programovatelného výstupu atd.).
  - Zadejte dvouciferné číslo pro klávesnici / programovatelný výstup a odpovídající dvouciferný přenosový kód, který reprezentuje událost (tamper nebo obnova po tamperu). Jestliže se událost nemá vysílat, použijte default **00**.

POZNÁMKA:

Jestliže nějaké příslušenství není v systému definováno, default data budou (--) a ne 00.

| Přenosové kódy: Tamper příslušenství |                                                                       |                                             |
|--------------------------------------|-----------------------------------------------------------------------|---------------------------------------------|
| Rychlé klávesy                       | Parametr                                                              | Default                                     |
| 6 3 1                                | Klávesnice                                                            |                                             |
|                                      | Kódy tamperu a kódy obnovy nor                                        | málního stavu pro klávesnici (-ce) systému. |
| 6 3 1 1                              | Tamper klávesnice                                                     | 00                                          |
|                                      | Kód tamperu pro klávesnici (-ce)                                      | systému.                                    |
| 6 3 1 2                              | Obnova po tamperu<br>klávesnice                                       | 00                                          |
|                                      | Obnova po tamperu na normální                                         | přenosový kód pro klávesnici (-a) systému.  |
| 6 3 2                                | Modul programovatelného                                               | výstupu                                     |
|                                      | Kódy tamperu a kódy pro obnovu programovatelných výstupů.             | normálního stavu pro moduly                 |
| 6 3 2 1                              | Tamper programovatel.<br>výstupu                                      | 00                                          |
|                                      | Kódy tamperu pro moduly progra                                        | movatelných výstupů.                        |
| 6 3 2 2                              | Obnova po tamperu<br>programovatelného<br>výstupu                     | 00                                          |
|                                      | Obnova po tamperu na normální                                         | kód pro moduly programovatelného výstupu.   |
| 6 3 3                                | Modul elekt. napájení                                                 |                                             |
|                                      | Kódy tamperu a obnovy do norma                                        | álního stavu pro moduly elektr. napájení.   |
| 6 3 3 1                              | Tamper                                                                | 00                                          |
|                                      | Kód tamperu pro moduly elektrick                                      | kého napájení.                              |
| 6 3 3 2                              | Obnova po tamperu<br>elektrického napájení                            | 00                                          |
|                                      | Obnova po tamperu na normální                                         | kód pro moduly elektrického napájení.       |
| 6 3 4                                | Paměť událostí                                                        |                                             |
|                                      | Kódy tamperu a obnovy do norma                                        | álního stavu pro moduly paměti událostí.    |
| 6 3 4 1                              | Tamper paměti událostí                                                | 00                                          |
|                                      | Kód tamperu pro moduly záznam                                         | níku událostí.                              |
| 6 3 4 2                              | Obnova po tamperu paměti<br>událostí                                  | 00                                          |
|                                      | Kód obnovy po tamperu modulů                                          | paměti událostí na normální stav.           |
| 6 3 5                                | Rádiové tlačítko                                                      |                                             |
|                                      | Kódy pro tamper a obnovu normá<br>(příslušenství), použité v instalac | Ilního stavu pro rádiové tlačítko<br>i.     |
| 6 3 5 1                              | Tamper rádiového tlačítka                                             | 00                                          |
|                                      | Kód tamperu pro rádiové tlačítko,                                     | použité v instalaci jako příslušenství.     |

| 6 3 5 2 | Obnova po tamperu00rádiového tlačítka                                             |  |
|---------|-----------------------------------------------------------------------------------|--|
|         | Kód obnovy po tamperu na normální stav pro rádiové tlačítko, použité v instalaci. |  |
| 6 3 6   | Rozšiřující modul rádiové<br>zóny                                                 |  |
|         | Kódy tamperu a obnovy do normálního stavu pro rádiové expanzní moduly.            |  |
| 6 3 6 1 | Kód tamperu rozšiřujícího 00<br>modulu rádiové zóny                               |  |
|         | Kód tamperu pro rozšiřující moduly rádiové zóny.                                  |  |
| 6 3 6 2 | Obnova po tamperu rozšiř. <sup>00</sup><br>modulu rádiové zóny                    |  |
|         | Kód obnovy po tamperu do normálního stavu pro rozšiřující modul rádiové<br>zóny.  |  |
| 6 3 7   | Pokročily hlasový<br>rozšiřující modul                                            |  |
|         | Kódy tamperu a obnovy normálního stavu po tamperu pro pokročilý hlasový modul.    |  |
| 6 3 7 1 | Tamper pokročilého00hlasového modulu                                              |  |
|         | Kód tamperu pro pokročilý hlasový modul.                                          |  |
| 6 3 7 2 | Obnova po tamperu00pokroč. hlasového modulu                                       |  |

Kód obnovy po tamperu pro pokročilý hlasový modul.

# <sup>6</sup> **4** Přenosové kódy: Hlavní porucha / na LCDzaklad

V menu Hlavní porucha jsou kódy, umožňující hlášení (a odstranění) poruch v provozu hlavního panelu systému.

## Abyste otevřeli menu Hlavní porucha:

- 1. Otevřete menu Přenosové kódy, jak je to popsáno na str. 81.
- 2. V menu Přenosové kódy stiskněte [4], abyste otevřeli menu Hlavní porucha. Objeví se displej:

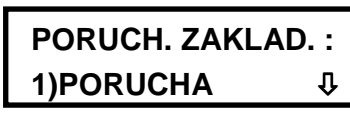

Hlavní porucha: 1) Porucha

- Tímto postupem otevřete a zkonfigurujte parametry v menu Hlavní porucha, uvedené v tabulce níže:
  - Stiskněte klávesu [1], abyste otevřeli menu Programování poruchového stavu, nebo stiskněte [2], abyste otevřeli menu Programování obnovy po poruše.
  - Zadejte vhodné číslo poruchového stavu, nebo obnovy po poruše.
  - Zadejte dvouciferný kód reprezentující událost.
  - Stiskněte klávesu Disarm.

| Přenosové kód  | y: Hlavní porucha                                                                                                    |                                                                       |  |
|----------------|----------------------------------------------------------------------------------------------------|-----------------------------------------------------------------------|--|
| Rychlé klávesy | Parametr                                                                                                    | Default                                                               |  |
| 6 4 1          | Poruchové podmínky                                                                                                    |                                                                       |  |
|                | Poruchové kódy přiřazené k přída                                                                                                    | vnému modulu elektrického napájení.                                   |  |
| 6 4 1 1        | Vybitá baterie                                                                                                    | 00                                                                    |  |
|                | Kód k hlášení vybité nebo chybějí                                                                                                    | cí záložní baterie.                                                   |  |
| 6 4 1 2        | Siréna                                                                                                    | 00                                                                    |  |
|                | Kód k hlášení poruchového stavu v souvislosti s řízením nějakého vnitřního zdroje zvukové signalizace, připojeného pomocí vodičů k hlavnímu panelu. |                                                                       |  |
| 6 4 1 3        | Telefon                                                                                                    | 00                                                                    |  |
|                | Kód k hlášení poruchového stavu                                                                                                    | v souvislosti s řízení telefonních služeb.                            |  |
| 6 4 1 4        | Výpadek sítě                                                                                                    | 00                                                                    |  |
|                | Kód k hlášení poruchového stavu                                                                                                    | který se týká střídavého napájení ProSYS.                             |  |
| 6 4 1 5        | Výpadek pomocného<br>napájení                                                                                                    | 00                                                                    |  |
|                | Kód k hlášení poruchového stavu<br>(buď trvalého, nebo spínaného),                                                                                  | , který se týká ztráty pomocného napájení dodávaného systémem ProSYS. |  |
| 6 4 1 6        | Nejsou nastavené hodiny                                                                                                    | 00                                                                    |  |
|                | Kód k hlášení poruchového stavu                                                                                                    | <ul> <li>– nanastavené hodiny.</li> </ul>                             |  |
| 6 4 1 7        | Selhání sběrnice                                                                                                    | 00                                                                    |  |
|                | Kód k hlášení poruchového stavu                                                                                                    | , který se týká 4-vodičové sběrnice systému.                          |  |
| 6 4 1 8        | Chybný kód                                                                                                    | 00                                                                    |  |
|                | Kód k hlášení opakovaného použ<br>systému.                                                                                                    | ití nesprávného kódu uživatele při deaktivaci                         |  |
| 6 4 1 9        | Tamper sirény                                                                                                    | 00                                                                    |  |
|                | Kód k hlášení poplachu od tampe<br>panelu.                                                                                                    | eru externí sirény, připojené k hlavnímu                              |  |
| 6 4 1 0        | Tamper skříně                                                                                                    | 00                                                                    |  |
|                | Kód k hlášení poplachu od spínač                                                                                                    | že tamperu, připojeného ke skříni.                                    |  |
| 6 4 2          | Obnovy po poruše                                                                                                    |                                                                       |  |
|                | Kód obnovy po poruše, přiřazené                                                                                                    | hlavnímu panelu ProSYS.                                               |  |
| 6 4 2 1        | Vybitá baterie                                                                                                    | 00                                                                    |  |
|                | Kódy k hlášení obnovy normálníh<br>nebo chyběla.                                                                                                    | o stavu záložní baterie, která byla vybitá,                           |  |
| 6 4 2 2        | Siréna                                                                                                    | 00                                                                    |  |
|                | Kód k hlášení obnovy normálního                                                                                                    | stavu nějakého interního zdroje zvukové                               |  |

Kód k hlášení obnovy normálního stavu nějakého interního zdroje zvukové signalizace, připojeného k hlavnímu panelu.

| Přenosové kódy: Hlavní porucha |                                                                                          |                                                                      |
|--------------------------------|------------------------------------------------------------------------------------------|----------------------------------------------------------------------|
| Rychlé klávesy                 | Parametr                                                                                 | Default                                                              |
| 6 4 2 3                        | Telefon                                                                                  | 00                                                                   |
| _                              | Kód k hlášení obnovy normálního systému ProSYS.                                          | o stavu telefonních služeb, poskytovaných                            |
| 6 4 2 4                        | Síť                                                                                      | 00                                                                   |
|                                | Kód k hlášení obnovy normálního systému ProSYS.                                          | o stavu střídavého elektrického napájení                             |
| 6 4 2 5                        | Pomocné napájení                                                                         | 00                                                                   |
|                                | Kód k hlášení obnovy normálního<br>nebo spínaného), dodávaného sy                        | o stavu pomocného napájení (buď trvalého,<br>vstému ProSYS.          |
| 6 4 2 6                        | Hodiny jsou nastaveny                                                                    | 00                                                                   |
|                                | Dvouciferný kód k hlášení o tom,                                                         | že hodiny systému jsou nyní nastaveny.                               |
| 6 4 2 7                        | Komunikace po sběrnici 00                                                                |                                                                      |
|                                | Kód k hlášení obnovy normálního                                                          | o stavu čtyřvodičové sběrnice systému.                               |
| 6 4 2 8                        | Chybný kód                                                                               | 00                                                                   |
|                                | Kód k hlášení uživateli o tom, že zobrazeno. (Viz <i>Příručka uživatel</i> podrobnosti.) | v menu Zobrazit poruchy je něco<br>le systému ProSYS, kde jsou další |
| 6 4 2 9                        | Tamper sirény                                                                            | 00                                                                   |
|                                | Kód k hlášení obnovy po tamperu sirény.                                                  |                                                                      |
| 6 4 2 0                        | Tamper skříně                                                                            | 00                                                                   |
|                                |                                                                                          |                                                                      |

Kód k hlášení obnovy po tamperu skříně.

## Přenosové kódy: Porucha modulu přídavného elektrického napájení

#### Default: 00

Menu Porucha modulu přídavného elektrického napájení obsahuje kódy, které umožňují hlášení o tom, že byly zjištěny nebo odstraněny (obnova stavu) poruchy týkající se provozu modulu přídavného elektrického napájení.

Abyste otevřeli menu Porucha modulu přídavného elektrického napájení:

- 1. Otevřete menu Přenosové kódy, jak je to popsáno na str. 81.
- 2. V menu Přenosové kódy stiskněte [5], abyste otevřeli menu Porucha modulu přídavného elektrického napájení. Objeví se tento displej:

PORU. NAP. ZDROJ : 1)PORUCHA

Problémy s elektrickým napájením: 1) Porucha

- **3.** Následujícím způsobem otevřete a zkonfigurujte parametry v menu Porucha modulu přídavného elektrického napájení:
  - Stiskněte klávesu [1], abyste otevřeli nabídku programování které se týká poruchových stavů, nebo stiskněte [2], abyste otevřeli nabídku programování které se týká obnovy po poruše.
  - Zadejte vhodné číslo poruchového stavu, nebo obnovy po poruše.
  - Zadejte identifikační číslo modulu elektrického napájení (1 cifra).
  - Zadejte dvouciferný kód reprezentující událost.
  - ✤ Stiskněte klávesu Disarm.
  - Stiskněte klávesu \*, abyste se vrátili na předcházející úroveň programování.

| Přenosové kódy: Porucha modulu přídavného elektrického napájení |                                                                                          |                                                                                         |
|-----------------------------------------------------------------|------------------------------------------------------------------------------------------|-----------------------------------------------------------------------------------------|
| Rychlé klávesy                                                  | Parametr                                                                                 | Default                                                                                 |
| 6 5 1                                                           | Poruchové podmínky                                                                       |                                                                                         |
|                                                                 | Poruchové kódy přiřazené hla                                                             | vnímu panelu ProSYS.                                                                    |
| 6 5 1 1                                                         | Vybitá baterie                                                                           | 00                                                                                      |
|                                                                 | Kód k hlášení vybitého stavu (                                                           | nebo chybějící) záložní baterie.                                                        |
| 6 5 1 2                                                         | Siréna                                                                                   | 00                                                                                      |
|                                                                 | Kód k hlášení nějakého poruc<br>vnitřního zdroje zvukové signa<br>elektrického napájení. | chového stavu, který se týká řízení nějakého<br>alizace, připojeného k modulu pomocného |
| 6 5 1 3                                                         | Výpadek sítě                                                                             | 00                                                                                      |
|                                                                 | Kód k hlášení nějakého poruc<br>elektrického napájení modulu                             | hového stavu, který se týká střídavého<br>pomocného elektrického napájení.              |
| 6 5 1 4                                                         | Výpadek pomocného<br>napájení                                                            | 00                                                                                      |
|                                                                 | Kód k hlášení výpadku pomoc<br>pomocného elektrického napá                               | ného napájení, dodávaného modulem<br>jení.                                              |
| 6 5 2                                                           | 2 Obnovy po poruchách                                                                    |                                                                                         |
|                                                                 | Kód k hlášení poruchy provoz<br>nebo obnovy po takové poruš                              | u modulu pomocného elektrického napájení,<br>e.                                         |
| 6 5 2 1                                                         | Vybitá baterie                                                                           | 00                                                                                      |
|                                                                 | Kód k hlášení vybité/chybějící                                                           | baterie, nebo k hlášení obnovy po této poruše.                                          |
| 6 5 2 2                                                         | Siréna                                                                                   | 00                                                                                      |
|                                                                 | Kód k hlášení skutečnosti, že vrátilo do normálního stavu.                               | řízení nějakého externího zvukového zdroje se                                           |
| 6 5 2 3                                                         | Obnova sítě                                                                              | 00                                                                                      |
|                                                                 | Kód k hlášení obnovy normálr                                                             | ního síťového napájení modulu pomoc. napájení.                                          |
| 6 5 2 4                                                         | Pomocné napájení                                                                         | 00                                                                                      |
|                                                                 | Kód k hlášení obnovy pomocr                                                              | ného napájení modulu přídavného, elektrického                                           |

Kód k hlášení obnovy pomocného napájení modulu přídavného elektrického napájení. 6525 PŘETÍŽENÍ

# 6 Přenosové kódy: Aktivační kódy (zavírací)

Menu Aktivační kódy obsahuje kódy, které umožňují hlášení zavíracích signálů, které se vytvářejí když je systém AKTIVOVÁN (zavřen za různých podmínek).

## Abyste otevřeli menu Aktivační kódy:

- 1. Otevřete Menu přenosové kódy, jak je to popsáno na str. 81.
- 2. V menu Přenosové kódy stiskněte [6], abyste otevřeli menu Aktivační kódy. Objeví se tento displej:

| AKTIVACE :       |   |  |
|------------------|---|--|
| 1)UZIV. AKTIVACE | Û |  |

Aktivace. 1) Aktivace uživatelem

- **3.** Následujícím způsobem otevřete a zkonfigurujte parametry v menu Aktivační kódy, uvedené v tabulce níže:
  - Stiskněte číslo události, která se má programovat.
  - Zadejte dvouciferný kód reprezentující danou událost. (Viz Příloha C, Přenosové kódy, kde jsou speciální pokyny.)
  - Stiskněte klávesu Disarm.
  - Stiskněte klávesu (\*), abyste se vrátili na předcházející úroveň programování.

## Přenosové kódy: Aktivační kódy

| Rychlé klávesy | Parametr                                                                               | Default                                                                            |
|----------------|----------------------------------------------------------------------------------------|------------------------------------------------------------------------------------|
| 6 6 1          | Aktivace uživatelem                                                                    | 00                                                                                 |
|                | 1. Zadejte 2-ciferný přenosový k                                                       | ód uživatele                                                                       |
|                | <ol> <li>Zadejte dvouciferný přenosovy<br/>specifickým uživatelem.</li> </ol>          | ý kód pro aktivaci systému (zavírání)                                              |
| 6 6 2          | Aktivováno klíčovým<br>ovladačem                                                       | 00                                                                                 |
|                | Zadejte dvouciferný kód pro aktiva                                                     | aci systému klíčovým ovladačem.                                                    |
|                | POZNÁMKA:                                                                              |                                                                                    |
|                | Není možná žádná identifikace uživatel                                                 | 9.                                                                                 |
| 6 6 3          | Automaticky aktivováno                                                                 | 00                                                                                 |
|                | Přenosový kód použitý když je Sy naplánované události, určené uživ                     | vslem automaticky aktivován v důsledku dříve<br>vatelem.                           |
|                | POZNÁMKA:                                                                              |                                                                                    |
|                | Není možná žádná identifikace specifich<br><i>ProSYS</i> , kde jsou další podrobnosti. | kého uživatele. Viz Příručka uživatele systému                                     |
| 6 6 4          | Dálkově aktivováno                                                                     | 00                                                                                 |
|                | Přenosový kód, použitý když se s<br>které provedla instalační firma po                 | ytém dálkově aktivuje v důsledku činností,<br>mocí svého software Upload/Download. |
| 6 6 5          | Rychlá aktivace                                                                        | 00                                                                                 |
|                | Dvouciferný přenosový kód použit                                                       | ý když se systém rychle aktivuje.                                                  |
|                | POZNÁMKA:                                                                              |                                                                                    |
|                | Není možná žádná identifikace specificl<br>ProSYS, kde jsou další podrobnosti.         | kého uživatele. Viz Příručka uživatele systému                                     |

#### Přenosové kódy: Aktivační kódy

| Rychlé klávesy | Parametr                         | Default                    |
|----------------|----------------------------------|----------------------------|
| 6 6 6          | Nouzově aktivováno               | 00                         |
|                | Přenosový kód použitý když se    | e systém nouzově aktivuje. |
| 6 6 7          | Aktivováno rádiovým<br>tlačítkem | 00                         |
|                |                                  |                            |

- 1. Zadejte dvouciferné identifikační číslo rádiového tlačítka.
- Zadejte dvouciferný přenosový kód, vysílaný když je systém aktivován tímto specifickým zařízením.

## 6 7 Přenosové kódy: Deaktivační kódy (otvírací)

Menu Deaktivační Kódy obsahuje kódy které umožňují hlášení povolovacích signálů, generovaných když je systém DEAKTIVOVÁN (otevřený) za různých podmínek.

#### Abyste otevřeli menu Deaktivační kódy:

- 1. Otevřete menu Přenosové kódy, jak je to popsáno na str. 81.
- 2. V menu Přenosové kódy stiskněte [7], abyste otevřeli menu Deaktivační kódy. Objeví displej:

DEAKTIVACE : 1)UZIV. DEAKTIV. ↓

Deaktivace: 1) Deaktivace uživatelem

- 3. Nyní otevřete a zkonfigurujte parametry v menu Deaktivační kódy (viz tabulka níže):
  - Stiskněte klávesu s číslem události, která se má naprogramovat.
  - Zadejte dvouciferný kód reprezentující událost. (Speciální pokyny viz Příloha C, Přenosové kódy)
  - Stiskněte klávesu Disarm.
  - Stiskněte klávesu (\*), abyste se vrátili na předcházející úroveň programování.

#### Přenosové kódy: Deaktivační Kódy

| Rychlé klávesy | Parametr                                             | Default                                       |
|----------------|------------------------------------------------------|-----------------------------------------------|
| 6 7 1          | Deaktivováno uživatelem                              | 00                                            |
|                | Přenosový kód, použitý pro deak                      | tivaci (otevření) nějakým určitým uživatelem. |
| 6 7 2          | Deaktivováno klíčovým<br>ovladačem                   | 00                                            |
|                | Kód k hlášení deaktivace systému klíčovým ovladačem. |                                               |

#### POZNÁMKA:

Není možná žádná identifikace nějakého specifického uživatele.

| Přenosové kódy: Deaktivační Kódy |                                                                                                    |                                         |  |
|----------------------------------|----------------------------------------------------------------------------------------------------|-----------------------------------------|--|
| Rychlé klávesy                   | Parametr                                                                                                    | Default                                 |  |
| 6 7 3                            | 7       3         Automaticky deaktivováno       00         Přenosový kód použitý když je systém automaticky deaktivován v důsledku nějaké dříve naplánované události.         POZNÁMKA:         Není možná žádná identifikace nějakého specifického uživatele. Viz         Příručka uživatele systému ProSYS, kde jsou další podrobnosti. |                                         |  |
|                                  |                                                                                                    |                                         |  |
|                                  |                                                                                                    |                                         |  |
|                                  |                                                                                                    |                                         |  |
| 6 7 4                            | 7     4     Dálkově deaktivováno     00                                                                                                    |                                         |  |
|                                  | Přenosový kód pro dálkovou dea software Upload/Download.                                                                                                    | ktivaci instalační firmou pomocí jejího |  |
| 6 7 5                            | Deaktivováno rádiovým<br>tlačítkem                                                                                                    | 00                                      |  |
|                                  |                                                                                                    | ··· ·                                   |  |

Kód k hlášení deaktivace tímto zařízením.

## <sup>6</sup> <sup>8</sup> Přenosové kódy: Ostatní

Menu Ostatní obsahuje kódy, které umožňují hlášení různých událostí do centrální stanice.

## Abyste otevřeli menu Ostatní:

- 1. Otevřete menu Přenosové kódy, jak je to popsáno na str. 81.
- 2. V menu Přenosové kódy stiskněte [8], abyste otevřeli menu Ostatní. Objeví se tento displej:

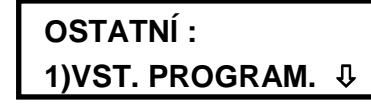

Různé: 1) Zadejte program

- 3. Následujícím způsobem otevřete a zkonfigurujte parametry v menu Ostatní (viz tabulka níže):
  - Stiskněte klávesu s číslem události která se má naprogramovat, tj. vstup do programování, požadavek zpětného zavolání, atd.
  - Zadejte dvouciferný kód reprezentující danou událost.
  - Stiskněte klávesu Disarm.
  - Stiskněte klávesu , abyste se vrátili na předcházející úroveň programování.

| Rychlé klávesy | Parametr                                                                                                    | Default                                          |  |
|----------------|----------------------------------------------------------------------------------------------------|--------------------------------------------------|--|
| 6 8 1          | Vstup do programování                                                                                                    | 00                                               |  |
|                | Přenosový kód pro vstup do módu instalačního programování, buď místně<br>(přes klávesnici LCD), nebo dálkově (pomocí software Upload/Download).                    |                                                  |  |
| 6 8 2          | Ukončení programování <sup>00</sup>                                                                                                    |                                                  |  |
|                | Přenosový kód zakončení módu programování prováděného Instalačním montérem, ať lokálně, nebo (přes klávesnici LCD), nebo dálkově (pomoc software Upload/Download). |                                                  |  |
| 6 8 3          | Periodický test MS                                                                                                    | 00                                               |  |
|                | Přenosový kód používaný pro pe                                                                                                    | eriodická vysílání testů centrální stanice (MS). |  |

(Viz Komunikátor: Periodický test, str. 76, kde jsou další podrobnosti.).

| Přenosové kódy: Ostatní |                                                                                                    |                                                                              |  |
|-------------------------|----------------------------------------------------------------------------------------------------|------------------------------------------------------------------------------|--|
| Rychlé klávesy          | Parametr                                                                                                    | Default                                                                      |  |
| 6 8 4                   | Periodický test U/D                                                                                                    | 00                                                                           |  |
|                         | Přenosový kód pro periodické př                                                                                                    | enosy Upload/Download (automatická dávka).                                   |  |
| 6 8 5                   | Požadavek zpět. zavolání                                                                                                    | 00                                                                           |  |
|                         | Přenosový kód pro automatické<br>instalační firmy.                                                                                                    | zpětné volání do software Upload/Download                                    |  |
| 6 8 6                   | Požadavek systému                                                                                                    | 00                                                                           |  |
|                         | Přenosový kód pro manuální res                                                                                                    | et pomocí propojky ProSYS DEFAULT (J2).                                      |  |
| 6 8 7                   | Zrušit poplach                                                                                                    | 00                                                                           |  |
|                         | Přenosový kód používaný když systém vysílá nějakou zprávu o PŘERUŠENÍ do centrální stanice. (Viz <i>Zrušit poplach</i> , str. <b>Chyba! Záložka není definována.</b> , kde jsou další podrobnosti.) |                                                                              |  |
| 6 8 8                   | Samotest OK                                                                                                    | 00                                                                           |  |
|                         | Přenosový kód pro potvrzení něj<br>35, kde jsou další podrobnosti.).                                                                                                    | akého úspěšného samotestu zóny. (Viz str.                                    |  |
| 6 8 9                   | Selhání samotestu                                                                                                    | 00                                                                           |  |
|                         | Přenosový kód pro ověření neús<br>str. 35, kde jsou další podrobnos                                                                                                    | pěšného samotestu zóny. (Viz<br>ti.)                                         |  |
| 6 8 0                   | Zrušit zprávu                                                                                                    | 00                                                                           |  |
|                         | Přenosový kód pro nějaké uživat<br>probíhajícího poplachu. (Viz <i>Pří</i><br>další podrobnosti.)                                                                                                   | elem iniciované zrušení nějakého<br>ručka uživatele systému ProSYS, kde jsou |  |

<sup>6</sup> <sup>9</sup> Přenosové kódy: Speciální komunikace

Menu Speciální komunikace vám umožňuje programovat trojciferné přenosové kódy pro komunikační formáty centrální stanice, vyžadující trojciferné kódy událostí.

Viz Programovací pracovní listy instalačního montéra systému ProSYS, kde jsou další podrobnosti.

#### Abyste otevřeli menu Speciální komunikace:

- 1. Otevřete Menu Přenosové kódy, jak je to popsáno na str. 81.
- 2. V menu Přenosové kódy stiskněte [9], abyste otevřeli menu Speciální komunikace. Objeví se:

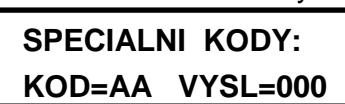

Speciální kódy: Kód=AA Odeslat=000

**3.** Zadejte dvouciferný kód který se má upravit. Toto číslo se objeví na ploše **KÓD = AA** displeje, zobrazeného výše.

- **4.** Zadejte tříciferný kód které se má odeslat. Toto číslo se objeví na ploše **SEND=000** výše uvedeného displeje.
- **5.** Stiskněte klávesu (Disarm).
- 6. Stiskněte klávesu \* abyste se vrátili na předcházející úroveň programování.

## Přenosové kódy: Kód příslušenství

Menu Kód příslušenství vám umožňuje programování Přenosových kódů pro provoz následujících příslušenství ProSYS:

- Expanzní modul rádiové zóny
- Modul rádiového tlačítka
- Rádiové tlačítko
- Modul tiskárny

### Abyste otevřeli menu Kód příslušenství:

- 1. Otevřete menu Přenosové kódy, jak je to popsáno na str. 81.
- 2. V menu Přenosové kódy stiskněte [0], abyste otevřeli menu Kód příslušenství. Objeví se:

| KOD PRISLUSEN. | : |
|----------------|---|
| 1)RADIOVY EZ   | Û |

Kódy příslušenství: 1) Rádiová zóna

3. Otevřete a zkonfigurujte parametry v menu Kód příslušenství, tímto způsobem:

#### Přenosové kódy: Kód příslušenství

| Rychlé klávesy | Parametr Default                                                                                                    |   |  |
|----------------|----------------------------------------------------------------------------------------------------|---|--|
| 6 0 1          | Expandér rádiové zóny                                                                                                    |   |  |
|                | Stiskněte klávesu [1], abyste získali přístup ke každé dílčí kategorii (viz níže).                                                                                 |   |  |
| 6 0 1 1        | Problém způsobený rušením <sup>00</sup>                                                                                                    |   |  |
|                | 1. Zadejte jednociferné fyzické identifikační číslo expandéru rádiové zóny.                                                                                        |   |  |
|                | <ol> <li>Zadejte dvouciferný přenosový kód pro detekci, aby modul provedl detekci<br/>interference projevující se zarušením, podle parametrů na str. 4.</li> </ol> |   |  |
| 6 0 1 2        | Obnova stavu po zarušení <sup>00</sup>                                                                                                    |   |  |
|                | 1. Zadejte 1-místné fyzické identif. číslo rozšiřujícího modulu rádiové zóny.                                                                                      |   |  |
|                | <ol> <li>Zadejte dvouciferný přenosový kód, aby se obnovila normální detekce<br/>interference (viz výše).</li> </ol>                                               |   |  |
| 6 0 2          | Modul rádiového tlačítka <sup>00</sup>                                                                                                    |   |  |
|                | Stiskněte klávesu [2], abyste získali přístup ke každé dílčí kategorii, jak to ukazují následující možnosti.                                                       | _ |  |

## Přenosové kódy: Kód příslušenství

| Rychlé klávesy | Parametr De                                                                                                    | efault                                                                                 |  |
|----------------|----------------------------------------------------------------------------------------------------|----------------------------------------------------------------------------------------|--|
| 6 0 2 1        | Problém způsobený rušením <sup>00</sup>                                                                                         |                                                                                        |  |
|                | 1. Zadejte jednociferné identifikační                                                                                           | číslo modulu rádiového tlačítka.                                                       |  |
|                | <ol> <li>Zadejte dvouciferný přenosový ká<br/>způsobující zarušení signálu, v sc</li> </ol>                                     | ód, aby modul mohl detekovat interference<br>ouladu s parametry stanovenými na str. 4. |  |
|                | 3. Jestliže se tato událost nemá pře                                                                                            | nášet, použijte default <b>00</b> .                                                    |  |
|                | 4. Stiskněte 💉, abyste se vrátili                                                                                               | i na předcházející úroveň programování.                                                |  |
| 6 0 2 2        | Obnova stavu po zarušení <sup>00</sup>                                                                                          |                                                                                        |  |
|                | 1. Zadejte jednociferné identifikační                                                                                           | číslo modulu rádiového tlačítka                                                        |  |
|                | <ol> <li>Zadejte dvouciferný přenosový ká<br/>dosažena normální detekce interf<br/>parametrů, stanovených na str. 4.</li> </ol> | od aby se obnovil stav modulu a byla<br>erence způsobující zarušení podle              |  |
|                | 3. Jestliže tato událost nemá být pře                                                                                           | enesena, použijte default <b>00</b> .                                                  |  |
|                | 4. Stiskněte klávesu 🔦, abyste s                                                                                                | e vrátili na předcházející úroveň.                                                     |  |
| 6 0 3          | Rádiové tlačítko 00                                                                                                    | C                                                                                      |  |
|                | Přístup ke každé dílčí kategorii získát                                                                                         | e pomocí klávesy [3], jak je ukázáno níže.                                             |  |
| 6 0 3 1        | Vybitá baterie rádiového <sup>00</sup><br>tlačítka                                                                              | 0                                                                                      |  |
|                | Přenosový kód pro vybitý stav baterie                                                                                           | ÷.                                                                                     |  |
| 6 0 3 2        | Obnova stavu po vybití 00<br>baterie rádiového tlačítka                                                                         | 0                                                                                      |  |
|                | Přenosový kód pro obnovu stavu vybi                                                                                             | ité baterie.                                                                           |  |
| 6 0 4          | Rádiové tlačítko 00                                                                                                    | 0                                                                                      |  |
|                | Stiskněte klávesu [4], abyste získali                                                                                           | přístup ke každé dílčí kategorii (viz níže).                                           |  |
| 6 0 4 1        | Porucha tiskárny 00                                                                                                    | C                                                                                      |  |
|                | 1. Zadejte jednociferné fyzické ident                                                                                           | tifikační číslo modul tiskárny.                                                        |  |
|                | 2. Zadejte dvouciferný přenosový kć                                                                                             | od pro detekci potíží modulu s tiskem.                                                 |  |
|                | 3. Jestliže tato událost nemá být pře                                                                                           | enesena, použijte default <b>00</b>                                                    |  |
|                | 4. Stiskněte klávesu 🔭, abyste s                                                                                                | e vrátili na předcházející úroveň.                                                     |  |
| 6 0 4 2        | Obnova poruchy tiskárny 00                                                                                                    | C                                                                                      |  |
|                | 1. Zadejte jednociferné fyzické ident                                                                                           | tifikační číslo modulu tiskárny.                                                       |  |
|                | <ol> <li>Zadejte dvouciferný přenosový kó<br/>potížích s tiskem (viz výše).</li> </ol>                                          | od pro obnovu normálního stavu po                                                      |  |
|                | 3. Jestliže tato událost nemá být pře                                                                                           | enesena, použijte default <b>00</b> .                                                  |  |
|                | <ol> <li>Stiskněte klávesu *, abyste s<br/>programování.</li> </ol>                                                             | e vrátili na předcházející úroveň                                                      |  |

| Přenosové kódy: Kód příslušenství |                                                                                                    |                                                                                           |  |
|-----------------------------------|----------------------------------------------------------------------------------------------------|-------------------------------------------------------------------------------------------|--|
| Rychlé klávesy                    | Parametr                                                                                                    | Default                                                                                   |  |
| 6 0 4 3                           | Zaplněná vyrovnávací<br>paměť tiskárny                                                                                                    | 00                                                                                        |  |
|                                   | Přenosový kód pro zaplněnou vy<br>Tato událost bude odeslána když<br>než 75% jeho kapacity ).                                              | rovnávací paměť v modulu (potíže s tiskem).<br>bude vyrovnávací paměť plná (zaplněno více |  |
| 6 0 4 4                           | Plná obnova vyrovnávací<br>paměti tiskárny                                                                                                 | 00                                                                                        |  |
|                                   | Přenosový kód pro obnovu vyrovnávací paměti modulu do normálního stavu.<br>Obnova nastane jakmile obsah paměti překročí 75% její kapacity. |                                                                                           |  |

# Příslušenství

Menu Příslušenství umožňuje přístup k dílčím menu a s nimi souvisejícím parametrům, které vám umožňují přidat nebo odstranit klávesnice a rozšiřující moduly. Z této části mate také přístup testům systému abyste si ověřili klávesnice a moduly a mohli zkontrolovat kvalitu jejich spojů s čtyřvodičovou sběrnicí, jak to popisují následující části:

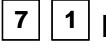

1 Přidat a odstranit modul, str. 97

7 2 Ověřit modul, str. 107

7 3 Test sběrnice, str. 108

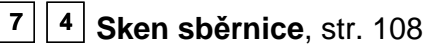

7 5 Auto nastavení, str. 109

Walk testy, jiné kontroly zde nezmíněné, je možno provádět z menu Uživatelské funkce ProSYS. (Viz *Příručka uživatele systému ProSYS*.)

## Abyste otevřeli menu Příslušenství:

Z hlavního menu instalačního programování stiskněte [7], nebo stiskněte klávesu status nebo

(Bypass), až najdete položku **[7] Příslušenství** a potom stiskněte (Disarm). Objeví se první dílčí menu (přidat/odebrat modul):

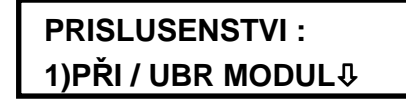

Příslušenství: 1)Přidat/odstranit modul

Nyní je zobrazeno menu Příslušenství a mate přístup k požadovaným dílčím menu, jak to popisují následující části.

# **7** Příslušenství: Přidat/odstranit modul

## Default: ŽÁDNÝ

Menu Přidat/odstranit modul obsahuje parametry, které vám umožňují přidat nebo odebrat nějaký rozšiřující modul k systému ProSYS (např. klávesnici, expandér zóny, elektrické napájení atd.).

#### Abyste otevřeli menu Přidat/odstranit modul:

1. Otevřete menu Příslušenství jak je to popsáno výše.

Û

2. Z menu Příslušenství stiskněte [1], abyste otevřeli menu Přidat/odstranit modul. Objeví se tento displej:

## PRIDAT MODUL : 1)KLAVESNICE

Přidat nějaký modul: 1) Klávesnice

3. Otevřete a zkonfigurujte parametry v menu Přidat/odebrat modul tímto způsobem:

| Příslušenství: Přidat / odebrat modul |                                                                                                    |                                                                                        |                                                                                             |
|---------------------------------------|----------------------------------------------------------------------------------------------------|----------------------------------------------------------------------------------------|---------------------------------------------------------------------------------------------|
| Rychlé klávesy                        | Parametr                                                                                                    | Default                                                                                | Rozsah                                                                                      |
| 7 1 1                                 | Klávesnice                                                                                                    | LCD                                                                                    |                                                                                             |
|                                       | KROK 1: VOLBY TYPU KLÁVESNICE:<br>1. Stiskněte klávesu [1]. Objeví se tento displej:                                                                                                    |                                                                                        |                                                                                             |
|                                       | ID=01 TYP=LCD                                                                                                    | ↓ Klávesnic                                                                            | e: ID=01 Typ=LCD                                                                            |
|                                       | <ol> <li>Použijte klávesu (Status) i<br/>číslo klávesnice jaké cho<br/>První klávesnice musí bý<br/>01.</li> </ol>                                                                                    | nebo ( <sup>bypass)</sup> k umíst<br>zete přidělit (nebo od<br>t přidělena prvnímu i   | ění kurzoru na identifikační<br>ebrat) nějaké klávesnici.<br>dentifikačnímu číslu, které je |
|                                       | POZNÁMKA:<br>Ujistěte se, že fyzické identifi<br>je to popsáno v <i>Kapitole 3, In</i>                                                                                                    | kační číslo bylo naprogr<br>stalace externích modu                                     | amováno pomocí DIP spínačů, jak<br>ů a zařízení.                                            |
|                                       | <ul> <li>3. Umístěte kurzor do pole mezi pěti dále uvedeným</li> <li>ŽÁDNÁ</li> <li>LCD (klávesnice)</li> <li>KP08 (8-LED klávesr</li> <li>KP16 (16-LED kláves</li> <li>LCDP (bezkontaktní</li> </ul> | <b>TYP</b> a pomocí kláv<br>i možnostmi, abyste<br>nice)<br>snice)<br>LCD klávesnice ) | resy Stay můžete přepínat<br>zvolili typ klávesnice :                                       |
|                                       | <ol> <li>Stiskněte klávesu<br/>2: PŘIŘAZENÍ PODSYS<br/>Jestliže najdete klávesnic<br/>tento displej:</li> </ol>                                                                                       | ) abyste uložili vaši v<br>STÉMU (viz níže).<br>ci ačkoli žádná nebyl                  | volbu a pokračujte na <i>KROK</i><br>a zvolena( <b>ŽÁDNÁ</b> ), objeví se                   |
|                                       | ***MAZANI***<br>JSI SI JIST?                                                                                                    | < Vymazat.                                                                             | Jste si jist? N                                                                             |
## Příslušenství: Přidat / odebrat modul

| Rychlé klávesy         | Parametr                                                                            | Default                                                                                           | Rozsah                                                                   |
|------------------------|-------------------------------------------------------------------------------------|---------------------------------------------------------------------------------------------------|--------------------------------------------------------------------------|
| 7 1 1<br>(pokračování) | Klávesnice<br>(pokračování)                                                         |                                                                                                   |                                                                          |
|                        | 5. Stiskněte klávesu                                                                | abyste se vrátili k před                                                                          | cházejícímu displeji,                                                    |
|                        | Stiskněte klávesu Sta<br>potvrďte vymazání.                                         | , abyste zvolili <b>[A]AN</b>                                                                     | O a stisknutím Disarm                                                    |
|                        | KROK 2: PŘIŘAZENÍ PO                                                                | DSYSTÉMU:                                                                                         |                                                                          |
|                        | <ol> <li>Potom stiskněte<br/>tento displej:</li> </ol>                              | , abyste uložili vaši volb                                                                        | u klávesnice. Objeví se                                                  |
|                        | PRIDEL. K POD<br>KLA.=01 PS                                                         | S. :<br>Přiřadit podsy<br>Γ= 1                                                                    | stému: Klávesnice=01 Podsys.=1                                           |
|                        | 2. Přiřaďte klávesnici 01                                                           | zvolenému podsystému po                                                                           | omocí kláves <b>[1</b> až <b>8]</b> .                                    |
|                        | POZNÁMKA:                                                                           |                                                                                                   |                                                                          |
|                        | Systémy které nemají žád<br>podsystém specifikuje mís<br>Stisknutí klávesy pro akti | lné podsystémy se považují za<br>sto kde je klávesnice a používá<br>vaci automaticky aktivuje pod | " <b>podsystém 1</b> ". Tento<br>se hlavně k rychlé aktivaci.<br>systém. |
|                        | 3. Stiskněte klávesu Dis                                                            | , abyste potvrdili svoji                                                                          | volbu.                                                                   |
|                        | KROK 3: PŘIŘAZENÍ PŘÍSTUPNOSTI PODSYSTÉMU:                                          |                                                                                                   |                                                                          |
|                        | Specifikuje podsystémy kt<br>o zvolených podsystémec                                | eré jsou řízeny specifikova<br>h je rovněž možno zobrazi                                          | nou klávesnicí. Informace<br>t na určené klávesnici.                     |
|                        | <ol> <li>Po stisknutí klávesy objeví tento displej:</li> </ol>                      | Disarm k uložení vámi zvole                                                                       | eného podsystému se                                                      |
|                        | P=12345678 KL=<br>AAAAAAAA N                                                        | =XX<br>IASK                                                                                       |                                                                          |
|                        | <ol> <li>Pro každý podsystém</li> <li>[A] ANO a [N] NE.</li> </ol>                  | ı ( <b>1</b> až <b>8</b> ) použijte klávesu (                                                     | Stay k přepínání mezi                                                    |
|                        | POZNÁMKA:                                                                           |                                                                                                   |                                                                          |
|                        | Symbol <b>xx</b> představuje id                                                     | dentifikačni číslo ( ID) klávesnic                                                                | Ce.                                                                      |
|                        | <ol> <li>Stiskněte klávesu Dis<br/>v systému (až 16).</li> </ol>                    | , abyste zopakovali pro                                                                           | ces pro ostatní klávesnice                                               |
|                        | <ol> <li>Stiskněte klávesu *<br/>programování.</li> </ol>                           | ), abyste se vrátili na před                                                                      | dcházející úroveň                                                        |
|                        |                                                                                     |                                                                                                   |                                                                          |
|                        |                                                                                     |                                                                                                   |                                                                          |
|                        |                                                                                     |                                                                                                   |                                                                          |

#### ství: Přidat / odob at dul

| Příslušenství: Přidat / odebrat modul |                                                                                                    |                                                                                                    |                                                                                                    |
|---------------------------------------|----------------------------------------------------------------------------------------------------|----------------------------------------------------------------------------------------------------|----------------------------------------------------------------------------------------------------|
| Rychlé klávesy                        | Parametr                                                                                                    | Default                                                                                                    | Rozsah                                                                                                    |
| 7 1 2                                 | Expandér Zón                                                                                                    | LCD                                                                                                    |                                                                                                    |
|                                       | 1. Stiskněte klávesu [2]. Ob<br>EXPANDER ZON:<br>ID=1 TYP=NENI                                                                                                    | jeví se tento displej:<br>Expandér                                                                                                    | zóny: ID=1 TYP=ŽÁDNÝ                                                                                                    |
|                                       | <ol> <li>Použijte klávesy Status ne<br/>číslo expandéru zóny, kter<br/>musí být přiřazen k identifi</li> </ol>                                                                                                    | ebo <sup>(Bypass)</sup> k umístě<br>rý se má přidat / ods<br>kačnímu číslu <b>1</b> .                                                                                       | ní kurzoru na identifikační<br>tranit. Expandér první zóny                                                                       |
|                                       | POZNAMKA:<br>Ověřte si že fyzické identifikač<br>jak je to popsáno v <i>Kapitole 3,</i>                                                                                                    | ní číslo bylo naprogram<br>Instalace externích mo                                                                                                    | ováno pomocí DIP spínačů tak,<br>dulů a zařízení.                                                                                |
|                                       | <ul> <li>Umístěte kurzor na políčko mezi možnostmi, abyste z</li> <li>ZE08 (Expandér 8 zó</li> <li>ZE16 (Expandér 16 zó</li> <li>WZ08 (Expandér zóny</li> <li>WZ 16 (Expandér 16 zóny</li> <li>FZ08 (8 Expandér zóny)</li> <li>rozšířené reakce sna</li> </ul> | TYP a použijte kla<br>volili požadovaný ex<br>ny připojený pomocí<br>ony připojený pomoc<br>v 8 připojené bezdrát<br>zóny připojené bezdr<br>ny připojený pomocí<br>nyčky ) | ávesu Stay k přepínání<br>pandér zóny:<br>vodičů )<br>í vodičů )<br>í vodičů )<br>rově)<br>rátově)<br>vodičů s definicemi RYCHLÉ |
|                                       | <ol> <li>Stiskněte klávesu ,</li> </ol>                                                                                                    | abyste potvrdili (a u                                                                                                    | ložili ) svou volbu.                                                                                                    |
|                                       | <ol> <li>Zopakujte proces pro jiné<br/>tom, jaký model mate insta</li> </ol>                                                                                                    | expandéry zóny v sy<br>alován ).                                                                                                    | vstému (až 8, v závislosti na                                                                                                    |
|                                       | <ol> <li>Stiskněte klávesu *, a programování.</li> <li>Je-li zjištěn nějaký expano se tento displej:</li> </ol>                                                                                                    | byste se vrátili na p<br>lér zóny a byla zvole                                                                                                    | ředcházející úroveň<br>na možnost <b>ŽÁDNÝ</b> , objeví                                                                          |
|                                       | ***MAZANI***<br>JSI SI JIST? N                                                                                                    | Vymazat                                                                                                    | . Jste si jisti? N                                                                                                    |
|                                       | <ol> <li>Chcete-li obnovit předcház<br/>-NEBO-<br/>stiskněte klávesu Stay,<br/>abyste zrušení potvrdili.</li> </ol>                                                                                                    | zející displej, stiskně<br>abyste zvolili <b>[A] A</b>                                                                                                    | te Disarm,<br>NO a stiskněte Disarm,                                                                                             |

### Příslušenství: Přidat / odebrat modul

| Rychlé klávesy | Para      | ametr                                                                                               | Default                                                        | Rozsah                                                                                                    |
|----------------|-----------|----------------------------------------------------------------------------------------------------|----------------------------------------------------------------|----------------------------------------------------------------------------------------------------|
| 7 1 3          | Exp       | oandér Výstupů                                                                                      | U008                                                           |                                                                                                    |
|                | 1.        | Stiskněte klávesu [3]. Obje                                                                         | ví se tento dis                                                | splej:                                                                                                    |
|                |           | MODUL VYSTUPU:                                                                                      |                                                                |                                                                                                    |
|                |           | ID=1 TYP=NENI                                                                                       | Pro                                                            | ogramovatelný výstup: ID=1 TYP=Žádný                                                                            |
|                | 2.        | Použijte klávesy <u>Status</u> neb<br>číslo, které se má přiřadit (n<br>výstup. První UO musí být p | o (Bypass) k u<br>ebo vymazať<br>řiřazen první                 | místění kurzoru na identifikační<br>) pro tento programovatelný<br>mu identifikačnímu číslu ( <b>1</b> ).       |
|                | 1         | POZNÁMKA:                                                                                           |                                                                |                                                                                                    |
|                |           | Ověřte si že fyzické identifikační<br>tak, jak je to popsáno v <i>Kapitole</i>                      | číslo UO bylo r<br>3, Instalace ext                            | naprogramováno pomocí DIP spínačů<br>terních modulů a zařízení.                                                 |
|                | 3.        | Umístěte kurzor do políčka<br>mezi možnostmi a zvolte po<br>☆ ŽÁDNÝ UO02                            | <b>TYPE</b> a pou<br>žadovaný pro                              | žijte klávesu <sup>Stay</sup> k přepínání<br>ogramovatelný výstup:                                              |
|                |           | <ul> <li>UO04 (Jednotka se 4 vý</li> </ul>                                                          | stupy reléové                                                  | ého typu )                                                                                                    |
|                |           | <ul> <li>UO08 (Jednotka s 8 výs</li> <li>VO08 (ungíla sí ma dul X</li> </ul>                        | tupy typu pev                                                  | /né fáze )                                                                                                    |
|                |           |                                                                                                    | -10)                                                           |                                                                                                    |
|                | 4.        | Stiskněte klávesu <i>Disarm</i> , a                                                                 | abyste potvrd                                                  | ili (a uložili) vaši volbu.                                                                                     |
|                | 5.        | Zopakujte proces pro jiný m<br>systém, v závislosti na tom j                                        | odul UO v sy<br>aký model m                                    | vstému (Až do max. hodnoty 8 pro<br>ate).                                                                       |
|                | 6.        | Stiskněte klávesu 🗼, ab                                                                             | yste se vrátil                                                 | i na předcházející úroveň.                                                                                      |
|                |           | Jestliže je nalezen nějaký m<br>objeví sej:                                                         | odul UO a by                                                   | /la zvolena varianta <b>ŽÁDNÝ</b> ,                                                                             |
|                |           | ***MAZANI***                                                                                        |                                                                |                                                                                                    |
|                |           | JSI SI JIST? N                                                                                      | Vy                                                             | vmazat. Jste si jisti? N                                                                                        |
|                | 7.        | Stiskněte klávesu Disarm, a                                                                         | abyste se vrát                                                 | tili k předcházejícímu displeji.                                                                                |
|                |           | -NEBO-                                                                                              | ,                                                              |                                                                                                    |
|                |           | Stiskněte Stay, zvolte [A                                                                           | A ] ANO a pot                                                  | vrďte vymazání pomocí Disarmi.                                                                                  |
| 7 1 4          | Mo<br>nap | dul elektrického<br>bájení                                                                          | ŽÁDNÝ                                                          |                                                                                                    |
|                | 1.        | Stiskněte [4]. Objeví se:                                                                           |                                                                |                                                                                                    |
|                |           |                                                                                                    |                                                                |                                                                                                    |
|                |           | NAPAJECI ZDROJ:                                                                                     |                                                                |                                                                                                    |
|                |           | ID=1 TYP=NENI                                                                                       | El                                                             | ektrické napájení: ID=1 TYP = ŽÁDNÝ                                                                             |
|                | 2.        | Použijte klávesu<br>store (ID), jemuž chcete přiřa<br>První el. napájení musí být                   | oo <sup>(Bypass)</sup> k u<br>adit (nebo přii<br>přiřazeno prv | místění kurzoru na identifikační<br>řazení vymazat) modul napájení.<br>mímu identifikačnímu číslu ( <b>1)</b> . |
|                |           | POZNÁMKA:                                                                                           |                                                                |                                                                                                    |
|                |           | Ověřte si že fyzické identifikační pomocí DIP spínačů, viz Kapitol                                  | číslo elektrické<br>a 3, Instalace e                           | ho napájení bylo naprogramováno<br>externích modulů a zařízení.                                                 |

| Příslušenství: P       | Přida                                                                                                    | at / odebrat modul                                                                                   |                                             |                                                        |                                                                |
|------------------------|----------------------------------------------------------------------------------------------------|----------------------------------------------------------------------------------------------------|---------------------------------------------|--------------------------------------------------------|----------------------------------------------------------------|
| Rychlé klávesy         | Ра                                                                                                    | rametr                                                                                               | Defa                                        | ult                                                    | Rozsah                                                         |
| 7 1 4<br>(pokračování) | Me<br>na<br>(p                                                                                                    | odul elektrického<br>pájení<br>okračování)                                                           | ŽÁDN                                        | ١Ý                                                     |                                                                |
|                        | <ol> <li>Umístěte kurzor na políčko TYP a pomocí klávesy Stay vyberte<br/>možnost ŽÁDNÝ, nebo PS01 (jediný modul elektrického napájení).</li> </ol> |                                                                                                    |                                             |                                                        | Stay vyberte<br>ckého napájení ).                              |
|                        | 4.                                                                                                    | Stiskněte klávesu                                                                                    | m, abyste ι                                 | ıložili vaši volbu.                                    |                                                                |
|                        | <ol> <li>Jestliže byla zvolena možnost ŽÁDNÝ, přeskočte následující krok<br/>byla zvolena možnost PS01, objeví se tento displej:</li> </ol>         |                                                                                                    |                                             | následující krok. Jestliže<br>:                        |                                                                |
|                        |                                                                                                    | VYBRANY NZ M<br>SIR./ REPRO?                                                                         | A<br>N                                      | Zvolené elekt. napáj                                   | ení má sirénu / reproduktor? N                                 |
|                        | 6.                                                                                                    | Je-li k modulu elektrick<br>stiskněte <sup>Stay</sup> , abys<br>Disarm.                              | te zvolili <b>[ A</b>                       | í připojena sirén<br>] <b>ANO.</b> V opačn             | a nebo reproduktor,<br>ém případě stiskněte                    |
|                        |                                                                                                    | POZNÁMKA:<br>Je-li zvolena možnost AN<br>problémy v obvodu akustic                                   | <b>O,</b> systém najd<br>cké signalizace    | e, detekuje a zvuko                                    | ově ohlásí jakékoli                                            |
|                        | 7.                                                                                                    | Zopakujte tento proces<br>systému (systém může<br>instalován).                                       | s pro jakékoli<br>e mít max.8, v            | jiné moduly elek<br>v závislosti na to                 | trického napájení v<br>m, jaký model mate                      |
|                        | 8.                                                                                                    | Stiskněte klávesu<br>programování.<br>Jestliže byl nalezen mo<br>tento displej:                      | ), abyste se<br>odul napájen                | vrátili na předch<br>í a <b>ŽÁDNÝ</b> neby             | ázející úroveň<br>I zvolen, objeví se                          |
|                        |                                                                                                    | ***MAZANI**<br>JSI SI JIST?                                                                          | **<br>N                                     | Vymazat. Jste s                                        | i jist? N                                                      |
|                        | 9.                                                                                                    | Stiskněte klávesu<br>-NEBO-                                                                          | , abyste s                                  | e vrátili k předch                                     | ázejícímu zobrazení,                                           |
|                        |                                                                                                    | Stiskněte klávesu Sta<br>abyste vymazání potvr                                                       | y), abyste zv<br>dili.                      | /olili <b>[A]ANO</b> :                                 | a klávesu Disarm,                                              |
| 7 1 5                  | Modul paměti událostí ŽÁDNÝ                                                                                                    |                                                                                                    |                                             |                                                        |                                                                |
|                        | V j<br>čís<br>ulc<br>zp                                                                                                    | paměti událostí jsou ulož<br>slem uživatele a časem.<br>ožení 256 událostí. Dva<br>ůsobem rozšířeny: | ženy události<br>Každý mode<br>větší modely | spolu s údaji o z<br>l ProSYS má kaj<br>v ProSYS mohou | zóně, s číslem UO,<br>pacitu, umožňující<br>ı být následujícím |
|                        | \$                                                                                                    | ProSYS 16 – Není moz                                                                                 | žno rozšířit. E                             | Bude zobrazeno                                         | jako <b>Vyhrazeno.</b>                                         |
|                        | *                                                                                                    | ProSYS 40 – Je možno                                                                                 | o rozšířit na 5                             | 512 událostí (R                                        | P296EL5).                                                      |
|                        | \$                                                                                                    | ProSYS 128 - Je možr<br>událostí (RP296EL9).                                                         | no rozšířit na                              | 512 událostí ( R                                       | P296EL5) nebo na 999                                           |

## Příslušenství: Přidat / odebrat modul

| Rychle klavesy         | Parametr                                                                                                    |                                                                               | Rozsah                                                                                                    |
|------------------------|----------------------------------------------------------------------------------------------------|-------------------------------------------------------------------------------|----------------------------------------------------------------------------------------------------|
| 7 1 5<br>(pokračování) | Modul paměti událostí<br>(pokračování)                                                                                                    | ŽÁDNÝ                                                                         |                                                                                                    |
|                        | 1. Stiskněte klávesu [5]. Objev                                                                                                    | í se tento displej                                                            | :                                                                                                    |
|                        |                                                                                                    |                                                                               |                                                                                                    |
|                        | PAMET UDALOSTI:                                                                                                    |                                                                               |                                                                                                    |
|                        | TYP=NENI                                                                                                    | Paměť u                                                                       | událostí: Typ = žádný                                                                                       |
|                        | <ul> <li>2. Umístěte kurzor do pole TYP<br/>možnostmi a zvolte požado</li> <li>ŠÁDNÝ</li> <li>LOG2 (externí modul par</li> <li>LOG3 (externí modul par</li> </ul> | , použijte kláves<br>vanou paměť ud<br>něti událostí 512<br>něti událostí 999 | u <sup>Stay</sup> k přepínání mezi<br>álostí tímto způsobem:<br>)                                           |
|                        | 2 Stickněto klávocu (Diarm) ol                                                                                                    | aveta potvrdili. (a                                                           | ,<br>vuložili ) voči volbu                                                                                  |
|                        | Je-li nalezena nějaká paměť<br>tento displej:                                                                                                    | událostí a bylo z                                                             | voleno ŽÁDNÝ, objeví se                                                                                     |
|                        | ***MAZANI***<br>JSI SI JIST? N                                                                                                    | Vymazat                                                                       | . Jste si jist? N                                                                                           |
|                        | <ol> <li>Stiskněte klávesu Disarm, al -NEBO-</li> </ol>                                                                                                    | oyste se vrátili k                                                            | předcházejícímu displeji,                                                                                   |
|                        | Stiskněte klávesu ( <u>Stav</u> , al<br>k potvrzení vymazání.                                                                                                    | byste zvolili [ A ]                                                           | ANO a stiskněte Disarm                                                                                      |
| 7 1 6                  | Modul rádiového tlačítka                                                                                                    | ŽÁDNÝ                                                                         |                                                                                                    |
|                        | Modul rádiové tlačítko je bezdrá<br>zpracovávání signálů až z osmi r<br>Každý takový vysílač (p/n RP12<br>který má následující možnosti: A                        | tový přídavný při<br>učních vysílačů<br>8T4RC00A) je vy<br>KT., DEAKT., PA    | jímač, konstruovaný ke<br>v podobě rádiových tlačítek.<br>vsílač s plovoucím kódem,<br>NNIKA a AKTIVACE UO. |
|                        | 1. Stiskněte klávesu [6]. Objev                                                                                                    | í se tento displej                                                            | :                                                                                                    |
|                        | MODUL RAD. TLAC. :<br>ID=1 TYP=NENI                                                                                                    | Modul t                                                                       | lačítka WL: ID=1 TYP=ŽÁDNÝ                                                                                  |
|                        | <ol> <li>Použijte buď Status nebo<br/>modulu rádiového tlačítka, pr<br/>vypustit). První (nebo jediný)<br/>prvnímu identifikačnímu číslu</li> </ol>               | k umístění<br>o které chcete ta<br>modul rádiového<br>, které je <b>1</b> .   | kurzoru na identifikační číslo<br>akovou jednotku přiřadit (nebo<br>o tlačítko musí být přiřazen            |
|                        | POZNÁMKA:                                                                                                    |                                                                               |                                                                                                    |
|                        | Ujistěte se, že zvolený modul rád<br>identifikačním číslem podle dodar                                                                                            | iového tlačítka již b<br>vých instrukcí.                                      | yl fyzicky naprogramován s tímtéž                                                                           |

| Příslušenství: P       | řidat / odebrat modul                                                                                                    |                                                                                          |                                                                 |
|------------------------|----------------------------------------------------------------------------------------------------|------------------------------------------------------------------------------------------|-----------------------------------------------------------------|
| Rychlé klávesy         | Parametr                                                                                                    | Default                                                                                  | Rozsah                                                          |
| 7 1 6<br>(pokračování) | Modul rádiového tlačítka<br>(pokračování)                                                                                          | ŽÁDNÝ                                                                                    |                                                                 |
|                        | <ol> <li>Umístěte kurzor do políčka<br/>ŽÁDNÝ nebo WBT8 (jedin</li> </ol>                                                          | a <b>TYP</b> a stiskněte (<br>ý takový modul).                                           | Stay) abyste zvolili buď                                        |
|                        | 4. Stiskněte klávesu Disarm.                                                                                                    |                                                                                          |                                                                 |
|                        | 5. Zopakujte postup pro další                                                                                                    | moduly rádiových                                                                         | tlačítek a rádiová tlačítka.                                    |
|                        | 6. Stiskněte klávesu (*), a programování.                                                                                          | abyste se vrátili na                                                                     | předcházející úroveň                                            |
|                        | Jestliže bude nalezen něja<br>varianta <b>ŽÁDNÝ</b> , objeví se                                                                    | aký modul rádiovéh<br>tento displej:                                                     | o tlačítka a bylo zvolena                                       |
|                        | ***MAZANI***<br>JSI SI JIST? N                                                                                                    | Vymazat                                                                                  | . Jste si jist? N                                               |
|                        | <ol> <li>7. Stiskněte klávesu<br/>-NEBO- </li> </ol>                                                                               | , aby se obnovil pi                                                                      | ůvodní displej,                                                 |
|                        | Stiskněte klávesu Stay,<br>vymazání potvrďte.                                                                                      | abyste zvolili [A]                                                                       | ANO a pomocí Disarm                                             |
| 7 1 7                  | Modul tiskárny                                                                                                    | ŽÁDNÝ                                                                                    | ŽÁDNÝ, PRNE,<br>PRNA, PRN2                                      |
|                        | 1. Stiskněte klávesu [7]. Obj                                                                                                    | eví se tento displej                                                                     | :                                                               |
|                        | MODUL TISKARNY :<br>ID=1 TYP=NENI                                                                                                  | Modul tisl                                                                               | kárny: ID=1 TYP=ŽÁDNÝ                                           |
|                        | 2. Použijte klávesy Status nel<br>identifikační číslo modulu t                                                                     | bo <sup>(Bypass)</sup> k umístě<br>iskárny, který přidě                                  | éní kurzoru na <b>ID=1</b> a vyplňte<br>Iujete nebo vypouštíte. |
|                        | Prvnímu (nebo jedinému)<br>číslo <b>1</b> (systém může podp                                                                        | modulu tiskárny m<br>orovat dva takové                                                   | usí být přiřazeno identifikační<br>modely).                     |
|                        | <ul> <li>Umístěte kurzor do políčka<br/>přepnuli na některou ze čty</li> <li>ŽÁDNÝ</li> </ul>                                      | a <b>TYP</b> a stiskněte k<br>vř možností, které                                         | lávesu <sup>(Stay)</sup> , abyste<br>jsou k disposici :         |
|                        | <ul> <li>PRNE (tiskne události</li> <li>PRNA (tiskne události</li> <li>PRN2 (tiskne oba výše<br/>využijete, nemůžete de</li> </ul> | z hlavního panelu)<br>týkající se kontroly<br>e uvedené typy udá<br>efinovat druhou tisk | vstupu )<br>lostí ) (pokud tuto možnost<br>árnu.)               |
|                        | <ol> <li>Stiskněte klávesu Disarm, proces, jestliže v systému j</li> </ol>                                                         | abyste uložili vaši<br>je druhý modul tisk                                               | volbu a abyste zopakovali<br>árny.                              |
|                        | POZNÁMKA:                                                                                                    |                                                                                          |                                                                 |

Můžete definovat dvě tiskárny v systému, ale obě nemohou tisknout tytéž události.

#### Příslušenství: Přidat / odebrat modul

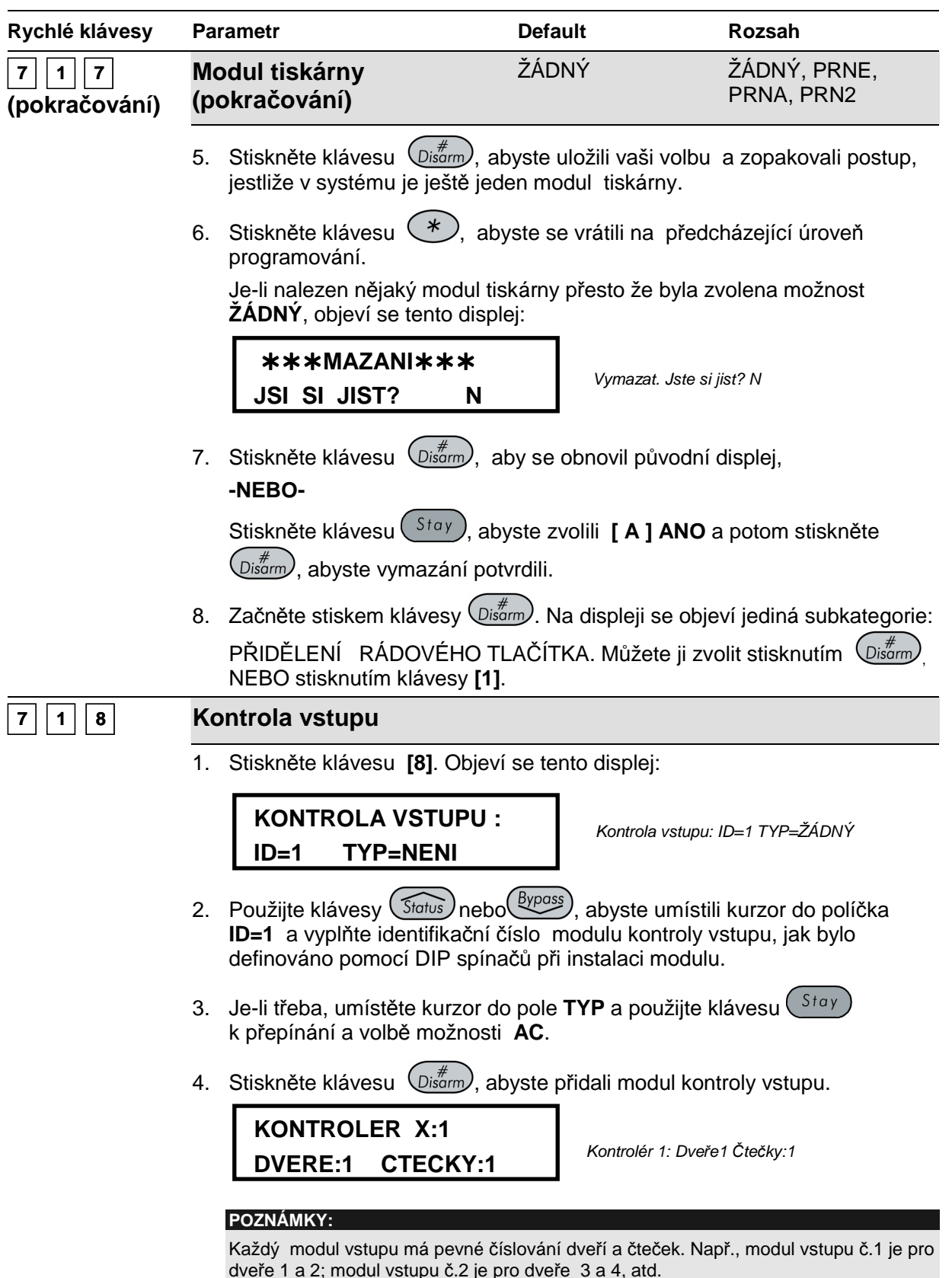

| Příslušenství: P       | řida                                                                 | at / odebrat modul                                                                                                    |                                                                                      |                                                                                                    |
|------------------------|----------------------------------------------------------------------|----------------------------------------------------------------------------------------------------|--------------------------------------------------------------------------------------|----------------------------------------------------------------------------------------------------|
| Rychlé klávesy         | Ра                                                                   | rametr                                                                                                    | Default                                                                              | Rozsah                                                                                                    |
| 7 1 8<br>(pokračování) | Ko<br>(p                                                             | ontrola vstupu<br>okračování)                                                                                                    |                                                                                      |                                                                                                    |
|                        | 5.                                                                   | Přepněte klávesy Stay a C                                                                                                    | Arm), abyste z<br>( jak to popisuj                                                   | volili vhodná čísla dveří a<br>í následující možnosti) a                                                                           |
|                        |                                                                      | <ul> <li>Zvolte jedny dveře a jednu potom postupujte ke kroku</li> <li>-NEBO-</li> </ul>                                              | u čtečku, abyste<br>17.                                                              | e inicializovali jedny dveře a                                                                                                    |
|                        |                                                                      | <ul> <li>Zvolte jedny dveře a jednu<br/>potom postupte ke kroku (<br/>-NEBO-</li> </ul>                                               | u čtečku, abyste<br>6.                                                               | e inicializovali jedny dveře a                                                                                                    |
|                        |                                                                      | <ul> <li>Zvolte dvoje dveře a dvě č<br/>potom pokračujte ke kroku</li> </ul>                                                          | tečky, abyste ir<br>17.                                                              | nicializovali dvoje dveře a                                                                                                    |
|                        | 6.                                                                   | Jestliže jste v rámci kroku 5 zv                                                                                                    | volili <b>1</b> dveře a :<br>efinovali funkci                                        | <b>2</b> čtečky, přepněte klávesy<br>návrat zakázán" (iak je to                                                                    |
|                        |                                                                      | popsáno níže) a potom stiskně                                                                                                    | ete Disarm.                                                                          | "narrat zakazarr (jak jo to                                                                                                    |
|                        |                                                                      | <ul> <li>Zvolte [ A ] abyste povolil</li> <li>Zvolte [N] abyste zakázali</li> </ul>                                                   | <b>i funkci</b> "návra<br>funkci "návrat                                             | t zakázán".<br>zakázán".                                                                                                    |
|                        |                                                                      | POZNÁMKY:                                                                                                    | ,,                                                                                   |                                                                                                    |
|                        |                                                                      | Funkce "návrat zakázán" je vla<br>kartu procházelo více osob než<br>čtečce na vstupu do vchodovýc<br>z těchto dveří předtím, než je n | stnost, která znen<br>ź jedna. Jakmile je<br>ch dveří, je nutno<br>nožno kartu použí | nožňuje, aby na jedno číslo nebo<br>e nějaké kartě povolen vstup ke<br>to oznámit čtečce na výstupu<br>t znovu ve vstupu do dveří. |
|                        |                                                                      | Aby bylo možno používat funkc<br>dveří (jednu čtečku na vstupní<br>funkci povolit nebo zakázat po                                     | ci "návrat zakázán<br>a druhou na výstu<br>dle potřeby.                              | ", musíte instalovat obě čtečky do<br>pní straně). Potom můžete tuto                                                               |
|                        | 7                                                                    | Zakladni nastaveni z vyroby pr                                                                                                    | o uvedenou funkc                                                                     | i je <b>NE</b> .<br>v vstupu, zopakujte krokv. 2                                                                                   |
|                        | 7.                                                                   | až 6, pokud je třeba,<br>-NEBO-                                                                                                    |                                                                                      | y vstupu, zopakujte kroky z                                                                                                    |
|                        |                                                                      | Stiskněte klávesu (*), abys<br>programování.<br>Jestliže najdete modul kontroly                                                       | ste se vrátili na j<br>v vstupu, přesto                                              | předcházející úroveň<br>o že byla zvolena položka                                                                                  |
|                        |                                                                      | ZADNY, objevi se tento disple                                                                                                    | j:                                                                                   |                                                                                                    |
|                        |                                                                      | ***MAZANI***<br>JSI SI JIST? N                                                                                                    | Vymazat                                                                              | : Jste si jist? N                                                                                                    |
|                        | 8.                                                                   | Stiskněte klávesu Disarm, aby<br>-NEBO-                                                                                               | y se obnovil pův                                                                     | vodní displej,                                                                                                    |
|                        |                                                                      | Stiskněte klávesu Stay, aby<br>abyste vymazání potvrdili.                                                                             | ste zvolili [A]                                                                      | ANO a stiskněte Disarm,                                                                                                    |
| 7 1 9                  | Ví                                                                   | се                                                                                                    |                                                                                      |                                                                                                    |
|                        | Umožňuje vám přidat další čtečky digitálních klíčů a hlasové moduly. |                                                                                                    |                                                                                      | ů a hlasové moduly.                                                                                                    |

### Příslušenství: Přidat / odebrat modul

| Rychlé klávesy | Parametr                                                                         | Default                                              | Rozsah                                          |
|----------------|----------------------------------------------------------------------------------|------------------------------------------------------|-------------------------------------------------|
| 7 1 9 1        | Čtečka digitálních klíčů                                                         |                                                      |                                                 |
|                | 1. Stiskněte klávesu [1]. Objev                                                  | í se tento displej:                                  |                                                 |
|                | PRIDAT MODUL :                                                                   |                                                      |                                                 |
|                | 1)CTECKA KLICU ↓                                                                 | Přidat něiak                                         | w modul: 1) Čtečka dia. klíče                   |
|                | 2. Stiskněte klávesu Disarm. C                                                   | bjeví se tento disp                                  | lej:                                            |
|                |                                                                                  |                                                      |                                                 |
|                | ID=1 TYP=NENI                                                                    | Čtažba slav                                          |                                                 |
|                |                                                                                  | Bypass                                               |                                                 |
|                | identifikační číslo čtečky dig<br>spínačů když jste modul inst                   | itálních klíčů, jak js<br>alovali.                   | te ho definovali pomocí DIP                     |
|                | <ol> <li>S kurzorem v políčku TYP p<br/>možnosti DKR (čtečka digitá</li> </ol>   | oužijte klávesu St<br>Iních klíčů).                  | <sup>ay</sup> k přepnutí a volbě                |
|                | 5. Stiskněte klávesu Disorm. Ol                                                  | bjeví se tento displ                                 | ej:                                             |
|                | CTEC. KLICU ID=01                                                                |                                                      |                                                 |
|                | OKAMZ. AKT.? A                                                                   | Čtečka klíči                                         | ù ID=1. Okamžitĕ aktivovat? A                   |
|                | 6. Použijte klávesu Stay k pře                                                   | epínání a volbě [ /                                  | A]ANO.                                          |
|                | <ul> <li>Jestliže je zvoleno ANO</li> <li>Jestliže NE, proběhne ak</li> </ul>    | , podsystémy se ok<br>tivace po uplynutí v           | amžitě budou aktivovat.<br>výstupního zpoždění. |
|                | 7. Stiskněte klávesu Disarm. C                                                   | bjeví se tento disp                                  | lej:                                            |
|                | P=12345678 DKR01                                                                 |                                                      |                                                 |
|                | ΑΑΑΑΑΑΑ                                                                          |                                                      |                                                 |
|                | 8. Použijte klávesu Status neb<br>podsystémů, které budou ov                     | o <sup>Bypass</sup> a klávesu<br>livněny funkcí okan | Stay<br>k přiřazení<br>nžité aktivace.          |
|                | 9. Stiskněte klávesu Disarm. C                                                   | bjeví se tento disp                                  | lej:                                            |
|                | CTEC. KLICU ID=01<br>ZOBRAZ.PRIPRAV.? A                                          | Čtečka klíčů                                         | ID=01. Zobrazit připravený stav? A              |
|                | 10. Použijte klávesu Stay k př                                                   | fepnutí a volbě pož                                  | adované možnosti:                               |
|                | <ul> <li>Jestliže zvolíte ANO, čte</li> <li>Jestliže zvolíte NE, čteč</li> </ul> | ečka oznámí připrav<br>ka nebude oznamo              | vený stav.<br>vat stav připravenosti.           |
|                | 11. Stiskněte klávesu Disarm.                                                    |                                                      |                                                 |
|                | POZNÁMKA:                                                                        |                                                      |                                                 |
|                | Záznam klíčů je možno provést p                                                  | ouze z čtečky digitální                              | ch klíčů č. 1.                                  |

| Příslušenství: | Přidat / odebrat modu                                                                    |                                                                                                |                                                                          |
|----------------|------------------------------------------------------------------------------------------|------------------------------------------------------------------------------------------------|--------------------------------------------------------------------------|
| Rychlé klávesy | Parametr                                                                                 | Default                                                                                        | Rozsah                                                                   |
| 7 1 9 2        | Pokročilý digitální l<br>modul                                                           | nlasový                                                                                        |                                                                          |
|                | 1. Stiskněte klávesu                                                                     | 2]. Objeví se tento displej:                                                                   |                                                                          |
|                | HLASOVY MO<br>TYP=NENI                                                                   | DUL:<br>Hlasový r                                                                              | nodul. Typ=žádný                                                         |
|                | <ol> <li>S kurzorem v políčk<br/>možnosti HLASOV</li> </ol>                              | u <b>TYP</b> stiskněte klávesu (<br>Ý.                                                         | Stay k přepnutí a volbě                                                  |
|                | 3. Stiskněte klávesu <sup>(</sup>                                                        | Disarm. Objeví se tento disp                                                                   | olej:                                                                    |
|                | ZADAT DALK.<br>KOD: \$00                                                                 | TLF.                                                                                           | ód pro dálkový telefon. Kód:00                                           |
|                | <ol> <li>Vypište kód dálkové<br/>se používá když vol<br/>Příručka uživatele s</li> </ol> | ho telefonu a stiskněte klá<br>áte systém z nějakého vzd<br>ys <i>tému Pro</i> SYS, kde jsou o | ivesu Disarm. Dálkový kód<br>áleného telefonu. Viz<br>další podrobnosti. |

## Příslušenství: Ověřit modul

Menu Ověřit modul nabízí přístup k ověřovacímu seznamu modulů v souladu s moduly, které jste definovali v menu **Přidat / Odebrat modul** str. 97), nebo v menu **Automatická nastavení** (str. 109).

#### Abyste otevřeli menu Ověřit modul:

- 1. Otevřete menu Příslušenství, jak je to popsáno na str. 96.
- 2. Z menu Příslušenství stiskněte [2], abyste otevřeli menu Ověřit modul. Objeví se tento displej:

POROVN. MODULU: LCD:01 =LCD ↓

Ověřit modul: LCD:01 = LCD

**3.** Použijte klávesu zařízení (viz příklady, uvedené níže), abyste se mohli ujistit, že všechny klávesnice a rozšiřující moduly v instalaci byly správně identifikovány.

| POROVN. MODULU:<br>KP08:02 =KP08 ♀  | Ověřit modul: KP08:02=KP98 |
|-------------------------------------|----------------------------|
| POROVN. MODULU:<br>UO04:01 =UO04 \$ | Ověřit modul: UO04:01=UO04 |
| POROVN. MODULU:<br>XO08 : 02 =XO08  | Ověřit modul: X008:02=X008 |

Systém zobrazuje každé naprogramované zařízení, jeho adresu a rovněž informaci o tom, je-li na sběrnici, nebo ne. To vám umožňuje odhalovat chyby v programování.

## 7 3 Příslušenství: Test sběrnice

Menu Test sběrnice umožňuje systému ProSYS ověřovat komunikaci mezi hlavním panelem a klávesnicí i rozšiřujícími moduly každého systému.

#### Abyste otevřeli menu Test sběrnice

- 1. Otevřete mnu Příslušenství, jak je to popsáno na str. 96.
- Z mnu Příslušenství stiskněte [3], abyste otevřeli menu Test sběrnice.
   Začne testování sběrnice, které má ověřit spojení mezi zařízeními na sběrnici. Na krátkou dobu se objeví tento displej:

# TEST SBERNICE:

Test sběrnice:

Systém potom zobrazí naprogramované zařízení, jeho adresu a kvalitu komunikace, vyjádřenou v podobě procent, jak je vidět na následujících případech:

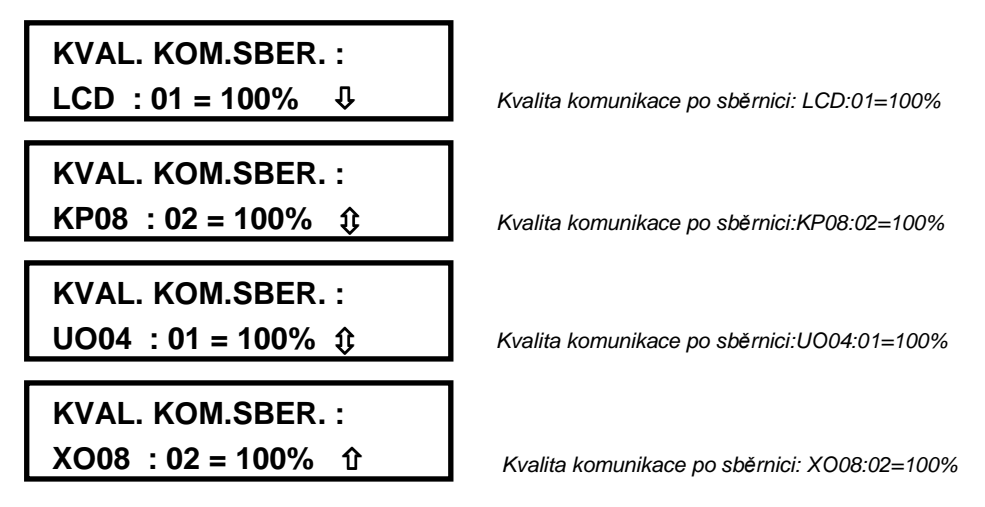

Výsledek menší než 100% znamená že existují nějaké problémy s komunikací po sběrnici. (Např. špatně provedené připojení pomocí vodičů nebo kabelů, vedených v agresivním prostředí (z elektrického hlediska), nebo se může stát, že dva moduly ve stejné skupině budou mít stejné identifikační číslo ).

## Příslušenství: Skenování sběrnice

Uvedené menu umožňuje skenování sběrnice a hlášení všech nalezených modulů.

#### Abyste otevřeli menu Skenování sběrnice:

- 1. Otevřete menu Příslušenství, jak je to popsáno na str. 96.
- **2.** V menu Příslušenství stiskněte **[4]**, abyste otevřeli menu Skenování sběrnice. Začne skenování sběrnice a objeví se krátce tento displej:

SKENOV. SBERNICE : XXXXXXXXXXXXXXXXXXXXXX

Skenování sběrnice

3. Projděte seznam příslušenství abyste se ujistili, že všechny klávesnice a rozšiřující moduly v instalaci byly při skenovaní zjištěny, jak to ukazují následující příklady:

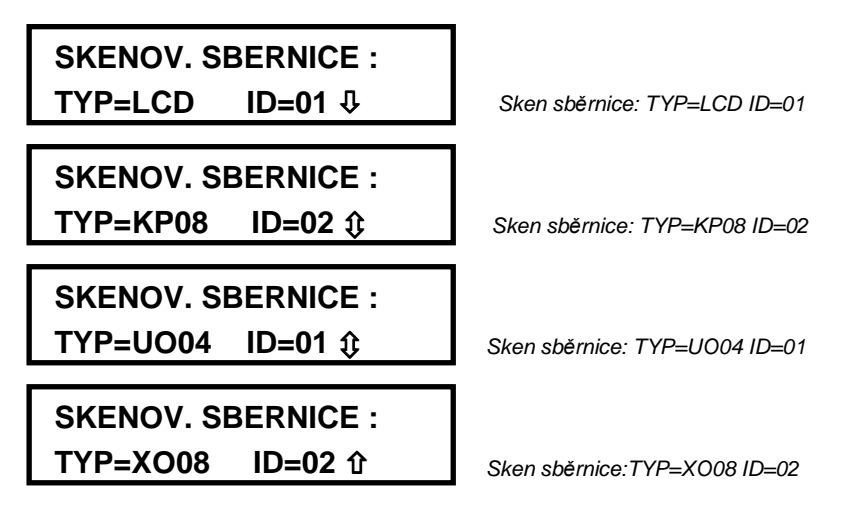

Systém zobrazuje všechna naprogramovaná zařízení a jejich adresami.

### Walk Test

Důkladný Walk Test (testovací obchůzka) je DŮLEŽITOU součástí údržby systému. Měla by se provádět po instalaci a potom periodicky (dealer a následně zákazník).

Když se Walk test provádí v módu Uživatelské funkce, může kterákoli z klávesnic ProSYS, pro kterou byla POVOLENA možnost "Místní bzučáky" v rámci uživatelských funkcí (viz *Příručka uživatele systému ProSYS*), vydat krátký zvuk pro všechny zóny, které byly

v průběhu testu narušeny. Po ukončení použijte klávesy (Status) nebo (Bypass) na klávesnici k procházení seznamem zón, zařazených do záznamu v průběhu testu.

## 7 5 Příslušenství: Automatická nastavení

Menu Automatická nastavení vám umožňuje provádět automatické nastavování příslušenství, připojeného k systému pomocí funkce skenování sběrnice. Tento proces rovněž běží automaticky, když je to zahrnuto v základním nastavení a zapne se síťové napájení (viz část Vstup do menu instalačního programování, Kapitola 4, Programování systému ProSYS, kde jsou další podrobnosti.).

#### Abyste otevřeli menu Automatické nastavení:

- 1. Otevřete menu Příslušenství, jak je to popsáno na str. 96.
- V menu Příslušenství stiskněte [5], abyste otevřeli menu Instalace automatického nastavení. Proces automatického nastavení spustí skenování sběrnice. (Viz též *Příslušenství: Skenování sběrnice*, str. 108.)
   Zobrazí se seznam příslušenství která byla nalezena spolu s definicí dat, které jsou pro

každé z nich potřebná.

3. Zobrazte každé příslušenství které je v seznamu, přidejte nebo změňte parametry jak je třeba

a po každém z nich stiskněte  $\bigcirc_{isarm}^{\#}$ , abyste schválili a uložili příslušenství.

## Ostatní

#### Default: ŽÁDNÝ

Menu Různé obsahuje parametry které umožňují systému ProSYS přidělovat data, která dostává z kteréhokoli rádiového tlačítka systému v procesu, kterému se často říká "učení", protože umožňuje aby se vysílače s rádiovým tlačítkem *učily*.

Vysílač s rádiovým tlačítkem (p/n RP128T4RC00A) je vysílač s plovoucím kódem, který má následující možnosti: AKTIVACE, DEAKTIVACE, PANIKA A AKTIVACE UO.

Aby systém mohl využívat nějaké rádiové tlačítko, je třeba abyste instalovali jak bezdrátový rozšiřující modul, tak i modul rádiového tlačítka. Další podrobnosti viz pokyny dodávané společně s modulem rádiového tlačítka a s rádiovými tlačítky.

Když otevřete menu Různé z hlavního menu instalačního programování, jak je to popsáno v této části, získáte přístup k následujícím dílčím menu:

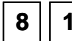

Parametry rádiového tlačítka, následující text

8 2 Přidělení rádiového tlačítka, str. 112

#### Abyste otevřeli menu Různé:

Z hlavního menu instalačního programování stiskněte [8], nebo stiskněte klávesu (Status) nebo
 (Bypass) × statustický statustický statust

 $(\underline{Bypass})$ , až najdete položku **[8] Různé.** Potom stiskněte  $(\underline{Disorm})$ . Objeví se tento displej:

```
OSTATNI :
1)RAD. KLIC+KL
```

Různé: 1) Umístění rádiového tlačítka

Nyní jste v menu Různé a máte přístup do submenu, jak je to popsáno v následujícím textu.

## 8 1 Různé: Rádiové tlačítko Parametry

Û

Menu Parametry rádiového tlačítka definuje provoz kláves rádiového tlačítka. Některá z těchto tlačítek mohou být použita pro aktivaci systému a různých jiných operací. Tento proces je potřebný při použití rádiového vysílače se čtyřmi klávesami (plovoucí kód).

#### Abyste otevřeli menu Parametry rádiového tlačítka:

- 1. Otevřete menu Různé, jak je to popsáno výše.
- 2. V menu Různé stiskněte [1], abyste otevřeli menu Parametry rádiového tlačítka. Objeví se tento displej:

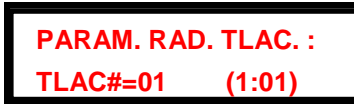

Parametry rádiového tlačítka: Tlač. č. = 01 (1:01)

- **3.** Použijte klávesu Status nebo (Bypass), abyste umístili kurzor a proveďte změny čísla tlačítka, které chcete aby se systém"naučil".
- **4.** Stiskněte klávesu Disarm

## Změna parametrů rádiového tlačítka

Každé rádiové tlačítko se skládá ze 4 kláves a každá z nich může být programována na jiný provozní mód.

#### Jak změnit parametry rádiového tlačítka:

1. <u>Přiřaďte relevantní podsystémy</u> zvolenému tlačítku.

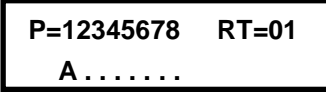

- 2. Nastavte parametry pro aktivační klávesu č.1 ( ) (používá se pro plnou aktivaci) výběrem z následujících možností:
  - ŽÁDNÝ: Klávesa je ZAKÁZÁNA (default).
  - PLNÁ AKT.: Tato klávesa s používá pro PLNOU aktivaci přiřazených podsystémů.
  - \* ČÁSTEČ. AKT.: Používá se pro ČÁSTEČNOU aktivaci přiřazených podsystémů.
  - SKUPINOVÁ AKT.: Používá pro SKUPINOVOU aktivaci přiřazených podsystémů.
- **3.** Po zvolení typu aktivace stiskněte Disam. Systém se posune k další klávese a objeví se:

TYP KL. #2 TL=01 2)DEAKTIVACE

Typová klávesa č.2 Bezdrátové tlačítko =01. 2) Deaktivace

- **4.** Nastavte parametry pro klávesu č. 2 Deaktivace () (používá se k provedení deaktivace) na některou z následujících možností:
  - ŽÁDNÝ: Klávesa je ZAKÁZÁNA (default).

€

- DEAKT.: Identifikační číslo této klávesy se používá pro deaktivaci podsystémů, které jsou jí přidělené.
- **5.** Po volbě stlačte  $\bigcirc_{\text{isorm}}^{\#}$ . Systém se přesune k další klávese a objeví se tento displej:

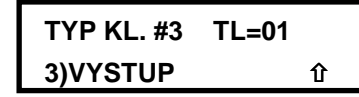

Typová klávesa č.3 Bezdrátové tlačítko=01. 3) UO

- **6.** Nastavte parametry pro klávesu č. 3 "Panika" (používá se k provedení operace "Panika", nebo pro nějaký programovatelný výstup ) výběrem z těchto možností:
  - ŽÁDNÝ: Tato klávesa je ZAKÁZÁNA (default).
  - PANIKA: Tato klávesa se používá jako klávesa "Panika".
  - UO: Tato klávesa se používá k ovládání nějakého programovatelného výstupu. Když zvolíte tuto možnost, musíte zvolit nějaký programovatelný výstup. Objeví se displej:

 TYP KL. #3
 TL=01

 3)VYSTUP 01
 ₽

Program. výstup klávesa č.3 Bezdrát. tlač. =1. 01) Výstup 01

7. Po zvolení požadované možnosti stiskněte (Distrim). Systém se posune k další klávese a objeví se tento displej:

TYP KL. #4 TL=01 01)VYSTUP 01 ↓

Program. výstup klávesa č.4 Bezdrát. tlač. =1. 01) Výstup 01

- 8. Nastavte parametry pro klávesu UO č. #4 (používá se k spouštění programovatelného výstupu do provozu) výběrem z následujících možností:
  - ŽÁDNÝ: Klávesa je ZAKÁZÁNA (default).
  - UO: Tato klávesa se používá k ovládání nějakého programovatelného výstupu. Když tuto možnost zvolíte, musíte zvolit nějaký programovatelný výstup:
- 9. Po provedené volbě některé z možností stiskněte Disarm).
- 10.Zopakujte postup při programování dalších rádiových tlačítek.

## 8 2 Různé: Přidělení rádiového tlačítka

Default: ŽÁDNÝ

Tento postup je třeba provést když používáte rádiový vysílač se čtyřmi tlačítky.

## Abyste otevřeli menu Přidělení rádiového tlačítka:

- 1. Otevřete menu Různé, jak je to popsáno na str. 109.
- 2. Z menu Různé stiskněte [2], abyste otevřeli menu Přidělení rádiového tlačítka. Objeví se:

UMIST. RAD.TLAC. : TLAC#=01 (1:01)

Přidělení rádiového tlačítka: Tlač.č.=01 (1:01)

- **3.** Použijte klávesu Status nebo k umístění kurzoru a proveďte změny čísla tlačítka, které chcete aby se systém"naučil".
- **4.** Stiskněte klávesu  $\bigcirc_{isarm}^{\#}$ .
- 5. Zvolte vhodnou možnost tímto způsobem:
  - Stiskněte klávesu (Disarra), nebo stiskněte [1], abyste se přesunuli na následující tlačítko. Objeví se tento displej:

Tlačítko =01 (prázdné): 1) Přeskočit

-NEBO-

Stiskněte klávesu zvoleného umístění. Objeví se tento displej:

| TLAC. =01   | (PRAZD) |
|-------------|---------|
| 2) (PRE)PSA | T û     |

Tlačítko =01 (prázdné): 2) Přepsat / zapsat

-NEBO-

Stiskněte klávesu [3], abyste vymazali data ve zvoleném umístění. Objeví se displej:

| TLAC. =01 | (PRAZD) |
|-----------|---------|
| 3) SMAZAT | 仓       |

**6.** Stiskněte klávesu  $(D_{isarm}^{\#})$  a potom stiskněte  $(S_{tay})$  a  $(D_{isarm}^{\#})$ , abyste potvrdili vaši volbu.

## Sontrola vstupu

## Default: ŽÁDNÝ

Menu Kontrola vstupu vám umožňuje definovat všechny parametry pro modul Kontrola vstupu.

Po otevření menu Kontrola vstupu z hlavního menu instalačního programování, jak je to popsáno v této části, můžete otevřít následující dílčí menu:

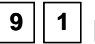

1 Definice dveří, str. 113

9 2 Poloha kódu karty, str. 117

9 3 Speciální kód, str. 117

#### Postup otevření menu Kontrola vstupu:

• V hlavním menu instalačního programování, stiskněte [9], nebo stiskněte klávesu Status nebo

(Bypass), až najdete položku [9] Kontrola vstupu a potom stiskněte (Disarm). Objeví se první dílčí menu (DEFINOVAT DVEŘE):

KONTROLA VSTUPU: 1) DEFIN. DVERI ↓

Kontrola vstupu: 1) Definovat dveře

Nyní jste v menu Kontrola vstupu a máte přístup k požadovaným dílčím menu, jak to popisují následující části.

## I Kontrola vstupu: Definovat dveře

Menu Definovat dveře obsahuje parametry, které vám umožňují definovat parametry dveří pro modul Kontroly vstupu.

#### Abyste otevřeli menu Definovat dveře:

- 1. Otevřete menu Kontrola vstupu, jak je to popsáno na str. 112.
- 2. V menu Kontrola vstupu stiskněte [1], abyste otevřeli menu Definovat dveře. Objeví se tento displej:

VYBER DVERE: 01) DVE. 01 ↓

Zvolte nějaké dveře: 01) Dveře 01

**3.** Použijte klávesu Status nebo Bypass k volbě čísla dveří které chcete programovat a stiskněte Disarm. 4. Otevřete a zkonfigurujte parametry v menu Definovat dveře tímto způsobem:

| Kontrola vstup | u: Definovat dveře                                                                                                    |                                                                                                    |                                                                                                    |  |
|----------------|----------------------------------------------------------------------------------------------------|----------------------------------------------------------------------------------------------------|----------------------------------------------------------------------------------------------------|--|
| Rychlé klávesy | Parametr                                                                                                    | Default                                                                                                    | Rozsah                                                                                                    |  |
| 9 1 1          | Podsystémy                                                                                                    |                                                                                                    |                                                                                                    |  |
|                | Definuje které podsystér                                                                                                    | my jsou přiřazeny dveřím                                                                                                    |                                                                                                    |  |
|                | 1. Stiskněte klávesu [1                                                                                                    | 1] a potom stiskněte Disa                                                                                                    | m).                                                                                                    |  |
|                | 2. Použijte klávesu 🤇                                                                                                    | atus nebo <sup>Bypass</sup> k volbě                                                                                                    | nějakého čísla podsystému                                                                                                    |  |
|                | a potom použijte klá<br>abyste tento podsys                                                                                                    | vesu <sup>Stay</sup> k přepínání<br>tém přiřadili daným dveři                                                                                         | <b>[ A ] ŽÁDNÝ,</b> nebo <b>[N] NE,</b><br>ím.                                                                                           |  |
|                | <ol> <li>Stiskněte klávesu Disarm.</li> </ol>                                                                                                    |                                                                                                    |                                                                                                    |  |
|                | POZNÁMKA:                                                                                                    |                                                                                                    |                                                                                                    |  |
|                | Logika přířazování nějakých<br>Např. jestliže jsou v nějaké k<br>vstoupit pouze do své místn<br>kanceláře. Dosáhneme toho<br>deaktivuje pouze podsystém | podsystémů nějakým dveřím<br>kanceláři všechny podsystém<br>osti, můžete přiřadit dveře po<br>v, že když manažer deaktivuje<br>ny, které má po cestě. | spočívá ve vytváření trasy chúze.<br>Iv aktivovány a manažer chce<br>dsystému který leží na cestě do<br>systém svojí přístupovou kartou, |  |
| 9 1 2          | Časové nastavení d                                                                                                    | veří                                                                                                    |                                                                                                    |  |
|                | Definuje nastavení zpož<br>zpoždění poplachu od o                                                                                                    | ždění otevření, zpoždění<br>tevřených dveří.                                                                                                    | poplachu od otvírání dveří a                                                                                                    |  |
|                | 1. Stiskněte klávesu [2                                                                                                    | <b>2]</b> a potom $\bigcirc_{isarm}^{\#}$ .                                                                                                    |                                                                                                    |  |
|                | 2. Zvolte požadované r                                                                                                    | nastavení času dveří:                                                                                                    |                                                                                                    |  |
|                | <ul> <li>Zpoždění otevře</li> </ul>                                                                                                    | ní                                                                                                    |                                                                                                    |  |
|                | <ul> <li>Zpozdeni poplaci</li> <li>Zpoždění poplaci</li> </ul>                                                                                          | chu od otvíraní dveri<br>chu od otevřených dveří                                                                                                    |                                                                                                    |  |
| 9 1 2 1        | Zpoždění otevření                                                                                                    | 4s                                                                                                    | 1-99s                                                                                                    |  |
|                | Určuje dobu po kterou b                                                                                                    | ude relé dveří rozpojené                                                                                                    | po platném vstupu do dveří                                                                                                    |  |
|                | 1. Stiskněte klávesu [2                                                                                                    | 2] a Disarm, abyste zada                                                                                                    | li nastavení času dveří.                                                                                                    |  |
|                | 2. Stiskněte klávesy [1                                                                                                    | ] a Disarm.                                                                                                    |                                                                                                    |  |
|                | <ol> <li>Zadejte počet sekun<br/>dveří.</li> </ol>                                                                                                    | d (od 1do 99), abyste de                                                                                                    | finovali dobu rozpojení relé                                                                                                    |  |
|                | 4. Stiskněte klávesu                                                                                                    | ,#<br>Disarm                                                                                                    |                                                                                                    |  |

## Kontrola vstupu: Definovat dveře

| Rychlé klávesy | Parametr                                                                                                    | Default                                                                                                    | Rozsah                                                                                 |
|----------------|----------------------------------------------------------------------------------------------------|----------------------------------------------------------------------------------------------------|----------------------------------------------------------------------------------------|
| 9 1 2 2        | Zpoždění poplachu od<br>otvírání dveří                                                                                                    | NE                                                                                                    | ANO/NE                                                                                 |
|                | Určuje zda se u relé 3 (relé modu<br>na dveře zatlačí aby se otevřely,<br>souladu s parametrem <b>Zpožděr</b><br>níže).                     | ulu vstupu) okamžitě s<br>nebo jestli se aktivuje v<br>í <b>poplachu od otevře</b>                           | pustí poplach, když se<br>v čase, který je v<br>r <b>ných dveří</b> (popsáno           |
|                | 1. Stiskněte klávesu [2] a Disorr                                                                                                    | abyste zadali nastav                                                                                         | vení doby dveří.                                                                       |
|                | 2. Stiskněte klávesu [2] a Disor                                                                                                    | n).                                                                                                    |                                                                                        |
|                | 3. Přepněte klávesu Stay, ab                                                                                                    | yste zvolili vhodnou m                                                                                       | ožnost:                                                                                |
|                | <ul> <li>ANO: Aktivuje zpoždění p<br/>parametru Zpoždění pop</li> <li>NE: Aktivuje okamžitý pop</li> </ul>                                  | poplachu od otevřenýcl<br><b>lachu od otevřených</b><br>plach když se na dveř                                | h dveří podle<br><b>dveří</b> (popsáno níže).<br>e tlačí aby se otevřely.              |
|                | 4. Stiskněte klávesu Disarm.                                                                                                    |                                                                                                    |                                                                                        |
| 9 1 2 3        | Zpoždění poplachu od<br>otevřených dveří                                                                                                    | 10s                                                                                                    | 1-99s                                                                                  |
|                | Určuje dobu po kterou mohou dvo<br>poplach (spustí ho relé 3). Tato v<br>vyhlášení poplachu, když se tlač                                   | eře zůstat otevřené pře<br>volba rovněž určuje do<br>í na dveře aby se otevi                                 | edtím, než se aktivuje<br>bu která uplyne do<br>řely.                                  |
|                | <ol> <li>Stiskněte klávesy [2] a Dison<br/>nastavení dveří.</li> </ol>                                                                      | , abyste otevřeli dialo                                                                                      | og pro časové                                                                          |
|                | 2. Stiskněte klávesu [3] a Disard                                                                                                    | n).                                                                                                    |                                                                                        |
|                | <ol> <li>Zadejte počet sekund (v rozm<br/>poplachu od otevřených dveří</li> </ol>                                                           | ezí 1-99), abyste defi                                                                                       | novali zpoždění                                                                        |
|                | 4. Stiskněte klávesu Disarm.                                                                                                    |                                                                                                    |                                                                                        |
| 9 1 3          | Požární nastavení dveří                                                                                                    | Otevřené                                                                                                    | Otevřené/Zavřené                                                                       |
|                | Určuje stav dveří v průběhu požá<br>Jakmile ProSYS jednou spustí p<br>kontroly vstupu oznámení o požá<br>nastavení relé dveří do polohy, ja | rního poplachu ( <b>otevře</b><br>ožární poplach, pošle<br>arním poplachu, které r<br>ká má být při požárnír | <b>ené</b> nebo <b>zavřené</b> ).<br>systém do modulu<br>ná za následek<br>n poplachu. |
|                | 1. Stiskněte klávesu [3] a Disarr                                                                                                    | m).                                                                                                    |                                                                                        |
|                | 2. Přepněte klávesu Stay, aby                                                                                                    | vste zvolili správnou m                                                                                      | ožnost:                                                                                |
|                | <ul> <li>ANO: Dveře zůstávají ote</li> <li>NE: Dveře zůstávají v prů</li> </ul>                                                             | <b>vřené</b> v průběhu požá<br>běhu požárního popla                                                          | arního poplachu.<br>chu <b>zavřené.</b>                                                |
|                | 3. Stiskněte klávesu Disarm.                                                                                                    |                                                                                                    |                                                                                        |
|                |                                                                                                    |                                                                                                    |                                                                                        |

## Kontrola vstupu: Definovat dveře

| Rychlé klávesy | Parametr                                                                                                    | Default                                                  | Rozsah                           |  |  |
|----------------|----------------------------------------------------------------------------------------------------|----------------------------------------------------------|----------------------------------|--|--|
| 9 1 4          | Nastavení vstupu relé                                                                                                    | dveří                                                    |                                  |  |  |
|                | Definuje stav vstupu relé d                                                                                                    | Definuje stav vstupu relé dveří za provozu.              |                                  |  |  |
|                | 1. Stiskněte klávesu [4] a                                                                                                    | Disarm).                                                 |                                  |  |  |
|                | <ol> <li>Zvolte požadovaný vstu</li> </ol>                                                                                       | up relé dveří:                                           |                                  |  |  |
|                | <ul> <li>Kontakt dveří</li> </ul>                                                                                                |                                                          |                                  |  |  |
|                | <ul> <li>Požadavek na tlačí</li> </ul>                                                                                           | tko Odchod (RTE)                                         |                                  |  |  |
| 9 1 4 1        | Kontakt dveří                                                                                                    | NE (normalné<br>rozpojené)                               | NE/NC                            |  |  |
|                | Tento kontakt dveří spoušt                                                                                                    | í časovací zařízení v interfa                            | ace čtečky, které systému        |  |  |
|                | oznamuje, že dveře jsou otevřené. Stiskněte klávesu <b>[4]</b> a Disarn, abyste otevřeli dialog pro nastavení vstupu relé dveří. |                                                          |                                  |  |  |
|                | 1. Stiskněte klávesu [1] a                                                                                                    | Disarm.                                                  |                                  |  |  |
|                | <ol> <li>Přepněte klávesu Statímto způsobem:</li> </ol>                                                                          | ), abyste zvolili správné u                              | končení kontaktu dveří           |  |  |
|                | <ul> <li>NE: Nastavuje kon</li> <li>NC: Nastavuje kon</li> </ul>                                                                 | takt dveří do normálně roz<br>takt dveří do normálně sep | pojeného stavu.<br>Nutého stavu. |  |  |
|                | 3. Stiskněte klávesu                                                                                                    | arm.                                                     |                                  |  |  |
| 9 1 4 2        | Tlačítko RTE                                                                                                    | NE (normálně<br>rozpojený)                               | NE/NC                            |  |  |
|                | Když ho stisknete, odešle t                                                                                                    | oto zařízení příkaz do relé                              | dveří.                           |  |  |
|                | <ol> <li>Stiskněte klávesy [4] a relé dveří.</li> </ol>                                                                          | a Disarm, abyste otevřeli di                             | alog pro nastavení vstupu        |  |  |
|                | 2. Stiskněte klávesu [2] a                                                                                                    | Disarm.                                                  |                                  |  |  |
|                | <ol> <li>Přepněte klávesu Statímto způsobem:</li> </ol>                                                                          | , abyste zvolili vhodné tla                              | ačítko zakončení RTE             |  |  |
|                | <ul> <li>NE: Nastavuje tlač</li> <li>NC: Nastavuje tlač</li> </ul>                                                               | ítko RTE do normálně roz<br>ítko RTE do normálně sep     | pojeného stavu.<br>nutého stavu. |  |  |
|                | 4. Stiskněte klávesu Disc                                                                                                    | é nrm.                                                   |                                  |  |  |
| 9 1 5          | Popis dveří                                                                                                    |                                                          |                                  |  |  |
|                | Umožňuje přidělit dveřím n                                                                                                    | ějaký popis.                                             |                                  |  |  |
|                | 1. Stiskněte klávesu [5] a                                                                                                    | Disarm.                                                  |                                  |  |  |
|                | 2. Zadejte nějaký popis d<br>klávesnice LCD, str. 14                                                                             | veří. (Viz Zadávání nového<br>.)                         | o popisu pomocí                  |  |  |
|                | 3. Stiskněte klávesu Disc                                                                                                    | é<br>nrm).                                               |                                  |  |  |

## 🤋 🖻 Kontrola vstupu: Umístění kódu na kartě

#### Default: 00

#### Rozsah: 00-37

Menu Umístění kódu na kartě vám umožňuje specifikovat polohu ve které začne systém číst osmiciferný kód (pouze při použití magnetické technologie, nebo čárového kódu). Poloha kterou definujete platí pro všechny karty v systému.

V souladu s nastavením z výroby systém čte prvních osm cifer na kartě. Jestliže prvních 8 číslic na kartě je stejných, (to se může stát u kreditních karet, u nichž první číslice mohou charakterizovat např. kód banky nebo název společnosti vydávající kreditní karty), bude nutno číst 8 číslic od jiného místa stopy která je na kartě.

## POZNÁMKY:

Definice umístění kódu na kartě neplatí pro karty s technologií Wiegand.

Jestliže se umístění kódu na kartě změní u karet na magnetickém principu nebo na principu čárových kódů, nebudou dříve definované karty fungovat a bude nutno jejich definici upravit.

Pokud vás zajímají další podrobnosti týkající se formátu kódu karet, obraťte se na výrobce karet, nebo na společnost Rokonet, která vám poskytuje servis.

#### Abyste otevřeli menu Formát karty:

- 1. Otevřete menu Kontrola vstupu, jak je to popsáno na str. 112.
- 2. V menu Kontrola vstupu stiskněte [2], abyste otevřeli menu Formát karty. Objeví se tento displej:

## FORMAT KARTY:

POZICE: 00 (00-37) 企

Formát karty: Místo:00 (00-37)

- **3.** Zadejte nějaké číslo (v rozmezí 00-37), abyste definovali počáteční umístění kódu na kartě. Tato poloha určuje kde systém začne číst osmiciferný kód karty.
- **4.** Stiskněte klávesu  $\bigcirc_{\text{isarm}}^{\#}$ .

## Image: Sontrola vstupu: Speciální kód

Menu Speciální kód vám umožní přiřadit kódy aktivačním kartám, definovaným v systému, aby sloužily i k jiným operacím navíc k otevírání dveří (jako je aktivace systému).

Uživatelé mohou aktivovat systém pouze po zadání aktivačního kódu, protože tento kód poskytuje systému informaci o tom, že se připravuje jeho aktivace. Tato volba je použitelná pouze pro čtečky, které zahrnují klávesnici s těmito kombinacemi technologií:

- Klávesnice a bezdotyková
- Klávesnice a magnetická

#### Abyste otevřeli menu Speciální kód:

1. Otevřete menu Kontrola vstupu, jak je to popsáno na str. 112.

Û

2. Z menu Kontrola vstupu stiskněte [3], abyste otevřeli menu Speciální kód. Objeví se tento displej:

SPECIALNI KOD: 1) AKTIV. KOD

Speciální kód: 1) Aktivační kód

3. Otevřete a zkonfigurujte parametry v menu Speciální Kód menu tímto způsobem:

| Kontrola vstupu: Speciální kód |                                                                                                    |                                       |                            |  |
|--------------------------------|----------------------------------------------------------------------------------------------------|---------------------------------------|----------------------------|--|
| Rychlé klávesy                 | Parametr                                                                                                    | Default                               | Rozsah                     |  |
| 9 3 1                          | Aktivační kód                                                                                                    | 99                                    | 00-99                      |  |
|                                | Definuje aktivační kód, který uživateli umožňuje aktivaci systému. Systém<br>bude aktivován po uplynutí definované doby odchodového zpoždění (viz str.<br>3). |                                       |                            |  |
|                                | 1. Stiskněte klávesu [1] a                                                                                                    | potom zadejte dvoud                   | ciferný aktivační kód.     |  |
|                                | 2. Stiskněte klávesu                                                                                                    | rm.                                   |                            |  |
| 9 3 2                          | Rychlá aktivace                                                                                                    | 98                                    | 00-99                      |  |
|                                | Definuje aktivační kód, kter<br>nehledě na dobu odchodov                                                                                                    | ý umožňuje uživateli<br>ého zpoždění. | aktivovat systém okamžitě, |  |

- 1. Stiskněte klávesu [2] a potom zadejte dvouciferný aktivační kód.
- 2. Stiskněte klávesu Disarm.

## Ukončení programování

Menu Ukončení programování vám umožňuje uložit jakékoli změny v programování, které byly provedeny.

**DŮLEŽITÉ:** Žádné změny, které jste provedli v programovacích parametrech se neuloží, dokud správně neopustíte menu instalačního programování.

#### Jak otevřít menu Ukončení programování:

1. Z hlavního menu instalačního programování stiskněte [0], nebo stiskněte klávesu Status

nebo (Bypass) až najdete položku **[0] Opustit program**, uvedenou níže a potom stiskněte

INSTAL. PROGRAM.: 0) ODCH.PROGRAM. ①

Instalační programování 0) Opustit program

Tento displej je poslední možností obsaženou v menu instalačního programování. Objeví se tento displej:

CHCETE ULOZIT DATA? ☆

Chcete data uložit? A

- 2. Následujícím způsobem zvolte vhodnou položku, která vám umožní uložit nebo vymazat provedené změny:
  - Uložte změny které jste provedli stisknutím Usarm. Objeví se tento displej:

PROSIM, CEKEJTE UKLADAM DATA ....

Prosím čekejte. Ukládají se data.

Když budou data uložena, objeví se tento displej:

DATA IS SAVED READY

Data jsou uložena. Připravený stav.

Klávesnice se vrátí k normálnímu displeji uživatele. -NEBO-

Zrušte vámi provedené změny pomocí klávesy (Stay) tak, že na displeji změníte volbu [ A ] ANO na [N] NE a potom stisknete (Disarm). Objeví se tento displej:

NAHRAVAM . . . . PROSIM, CEKEJ . . . . û

Nové zavádění... Prosím čekejte....

Klávesnice se vrátí k normálnímu displeji uživatele.

# Kapitola 6: Použití PTM, testování a odstraňování poruch

Tato kapitola je věnována použití modulu přenosu programu (PTM), kopírování z nějakého naprogramovaného hlavního panelu do PTM, stahování konfigurace uložené v modulu přenosu programu do hlavního panelu a také testování systému a odstraňování závad. Jsou probrána tato témata:

- + Použití modulu přenosu programu (PTM), následující text
- Testování systému, str. 2
- Odstraňování poruch, str. Chyba! Záložka není definována.

## Použití modulu přenosu programu (PTM)

Modul přenosu programu (PTM) slouží k vytváření a používání standardních programovacích vzorů.

Navíc můžete PTM používat u elektricky napájených, správně fungujících hlavních panelů, které již byly dříve naprogramovány.

- Jak vytvořit nějaký programovací vzor kopírováním z naprogramovaného hlavního panelu:
  - Použijte nějaký naprogramovaný hlavní panel k vytvoření programovacího vzoru, který se má použít pro jiné hlavní panely. Programování na hlavním panelu je připraveno ke kopírování.
- Jak instalovat programovací vzor na nějaký hlavní panel:
  - Použijte existující programovací vzor na nějakém PTM, abyste naprogramování nainstalovali na nějaký hlavní panel. Na hlavní panel musí být nainstalována alespoň jedna klávesnice LCD.

Jak kopírovat z naprogramovaného hlavního panelu do nějakého PTM:

- 1. Umístěte PTM na konektor J1 na hlavním panelu s červenou LED, která je proti řadě svorek na hlavním panelu. Tato červená LED pomalu bliká.
- **2.** Odstraňte zástrčku propojky J2 z její polohy na jednom z kontaktů konektoru J2.
- 3. Zástrčku propojky J2 umístěte na oba kontakty konektoru J2.
- **4.** Z nějaké klávesnice LCD otevřete hlavní menu instalačního programování stisknutím **(\*)** [7] [1]. Zobrazí se první položka v hlavním menu instalačního programování.

 Aniž byste prováděli nějaké změny opusťte hlavní menu instalačního programování stisknutím [0]. LED na modulu přenosu programu rychle bliká a na klávesnici se zobrazuje tento displej :

```
SAVING DATA IN
EE U/D ACCESSORY
```

Ukládají se data v EE příslušenství U/D

Když LED přestane rychle blikat, klávesnice dvakrát pípne a zobrazí se následující displej:

```
DATA IS SAVED
PLEASE WAIT...
```

Data se ukládají. Prosím čekejte...

Pak se klávesnice vrátí k normálnímu počátečnímu displeji .

- 6. Odstraňte PTM z konektoru J1 a odstraňte zástrčku propojky J2.
- 7. Umístěte propojku J2 na jeden z kontaktů konektoru J2.
- 8. PTM nyní obsahuje kopii konfigurace hlavního panelu.
- Postup stahování konfigurace z modulu přenosu programu do nějakého hlavního panelu:
  - 1. Umístěte PTM na konektor J1 na hlavním panelu (nebo J5 či J8 v systému ProSYS 128) s červenou LED směrující k řadě svorek na hlavním panelu. Červená LED pomalu bliká.
  - 2. Odstraňte zástrčku propojky J2 z její polohy na jednom kontaktu konektoru J2.
  - 3. Umístěte zástrčku propojky J2 na oba kontakty konektoru J2.
  - Na okamžik odpojte veškeré napájení od hlavního panelu (jak střídavé napájení, tak i záložní baterii).
  - 5. Znovu připojte všechno napájení k hlavnímu panelu. Po chvilce začne LED na modulu přenosu programu blikat rychle, což znamená, že informace se kopírují z PTM do hlavního panelu. Klávesnice LCD zobrazí následující displej :

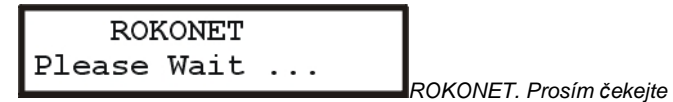

Když LED přestane rychle blikat, klávesnice jednou krátce pípne a její displej se vrátí k zobrazení normálního počátečního displeje.

- 6. Odstraňte PTM z konektoru J1 a odstraňte zástrčku propojky J2.
- 7. Umístěte zástrčku propojky J2 na jeden z kontaktů konektoru J2.
- 8. Z klávesnice LCD otevřete hlavní menu instalačního programování stisknutím \* [7]
  [1]. Zobrazí se první položka tohoto menu.
- **9.** Nic neměňte a opusťte hlavní menu instalačního programování stisknutím **[0].** LED na modulu přenosu programu rychle bliká a na klávesnici je zobrazeno následující :

| DO IOO WANI IO   |                       |
|------------------|-----------------------|
| SAVE THE DATA? Y | Cheata uložit data? A |

10. Stiskněte  $\bigcirc_{isarm}^{\#}$ .

Klávesnice dvakrát pípne a zobrazí následující nápis:

| DATA  | IS | SAVED |  |
|-------|----|-------|--|
| PLEAS | εv | VAIT  |  |

Data jsou uložena. Prosím čekejte...

Pak se obnoví normální počáteční displej na klávesnici a konfigurace hlavního panelu nyní odpovídá PTM.

11. Resetujte ČAS a DATUM, protože tyto údaje se ztratily když se obnovilo napájení. (Viz Návod k použití systému ProSYS).

## Testování systému

Když skončíte programování, n hlavního panelu pomocí některé z metod popsaných podrobně v *Kapitole 4, Programování systému ProSYS*, můžete spustit testování systému, jak je to popsáno v postupech obsažených v této části.

#### Postup testování systému pomocí klávesnice LCD:

1. Z hlavního menu stlačte [1], abyste otevřeli instalační programování, kde můžete provést test a sken sběrnice.

- 2. Stiskněte [7], abyste otevřeli menu Příslušenství.
- 3. Stiskněte [2], abyste zkontrolovali seznam modulů, naprogramovaných do hlavního panelu a ujistěte se, že jsou naprogramovány správně.

- 4. Stlačte [3], abyste otestovali sběrnici. Objeví se číslo v procentech, vyjadřující jakost komunikace mezi hlavním panelem a kterýmikoli moduly, které jste naprogramovali. Stávající moduly, které nebyly naprogramovány, se nekontrolují.
- 5. Stlačte [4], abyste spustili úplný sken sběrnice, jehož pomocí získáte informace o všech modulech, připojených ke sběrnici. To zahrnuje i moduly připojené ke sběrnici, avšak nenaprogramované.
- 6. Opusťte menu instalačního programování.

Níže jsou (jakožto minimální požadavek) navrženy další testy. Patří k nim následující (nikoli jen tyto) testy:

- Test sběrnice (viz Příslušenství: Test sběrnice, Kapitola 5, Použití menu instalačního programování).
- Ověřte moduly (viz Příslušenství: Ověřte modul, Kapitola 5, Použití menu instalačního programování).
- Walk test, prověřující kterékoli zóny s detektory pohybu, od detektorů až k hlavnímu panelu (viz Návod k použití systému ProSYS).
- Proveďte testy střediska přijímajícího poplašné signály (aktivujte systém, vyvolejte poplach, deaktivujte systém a zavolejte ARC abyste ověřili správnou signalizaci).
- Zkontrolujte dobíjecí napětí baterie. Nastavte potenciometr P1 na hlavním panelu tak, jak je nutné aby napětí bylo 13,8V.
- Otestujte baterii (viz Návod k použití systému ProSYS).
- Zkontrolujte zdroje zvukové signalizace snímací impuls z hlediska správného provozu (viz Návod k použití systému ProSYS).
- Zkontrolujte všechny bezdrátové komponenty zda správně pracují.
- Otestujte naprogramované funkce telefonu "Následuj mne".

## Odstraňování poruch

Tato část popisuje možné problémy systému a jejich řešení.

## Problémy s obvodem sirény

**Problém:** K systému není připojena žádná vnitřní siréna nebo reproduktor, ale existuje problém s obvodem sirény .

Řešení: Instalujte odpor 2,2kΩ na svorky Bell/LS hlavního panelu (nebo na výstup napájení sirény ).

## Problém telefonního vedení

**Problém:** K hlavnímu panelu systému není připojeno žádné telefonní vedení, přesto se objevuje problém telefonního vedení .

Řešení: Proveďte následující:

- 1. Z klávesnice otevřete menu instalačního programování.
- 2. Stlačte [5] Komunikátor.
- 3. Stlačte [5] Řízení.
- 4. Vyřaďte [NO] [01] Povolit MS a [02] Povolit FM a [03] Povolit U/D.
- **5.** Tyto změny provedete stlačením  $\bigcirc_{isorm}^{\#}$ .
- 6. Opakovaně stlačte klávesu \* dokud neopustíte menu instalačního programování .
- 7. Na základě výzvy uložte změny.

#### Příručka instalace a programování systému ProSYS

## Zpráva na klávesnici NEBYLO NALEZENO PŘÍSLUIŠENSTVÍ EE U/D

**Problém:** Když opouštíte menu instalačního programování, na klávesnici se zobrazuje zpráva **NEBYLO NALEZENO PŘÍSLUŠENSTVÍ EE U/D**.

**<u>Řešení</u>:** Tato zpráva se zobrazí, když bude zástrčka propojky DEFAULT umístěna na obou kontaktech J2, ale žádný modul přenosu programu nebude na místě. Buď dejte na místo modul přenosu programu, nebo přemístěte zástrčku propojky DEFAULT tak, aby byla jen na jednom kontaktu J2.

## Zpráva na klávesnici K INSTALACI STLAČTE 🗆

**Problém:** Když opouštíte menu instalačního programování, na klávesnici se zobrazí zpráva **K INSTALACI STLAČTE** .

**Řešení:** Klávesnice nebyla v systému správně definována. Postupujte podle postupu pro instalaci klávesnice, *Kapitola 3, Instalace externích modulů a zařízení.* 

### POZNÁMKA:

Pokud se pokusíte i o programování systému na nějaké klávesnici která nebyla správně nainstalována, naprogramování nejde uložit. Přidejte tuto klávesnici k systému a programování proveďte znovu.

# Rychle bliká kontrolka napájení, což znamená poruchový stav systému

**Problém:** Jestliže rychle bliká LED napájení, znamená to poruchový stav systému. Abyste poruchový stav prozkoumali, stlačte rychlé klávesy [] **[3] [1]** a zadejte kód. Pokud je

poruchových stavů více, můžete je procházet pomocí klávesy (Bypass).

Řešení: Poruchy systému řešte takto :

- HLAVNÍ: VYBITÁ BATERIE: Indikuje že chybí baterie, nebo že je baterie vybitá či vadná. Může být nutný nový test baterie, jak je to popsáno v Návodu k použití systému ProSYS).
- HLAVNÍ: PROBLÉMY SE SÍŤOVÝM NAPÁJENÍM: Indikuje že vypadlo síťové napájení. Zkontrolujte vstup síťového napájení a síťovou pojistku. V případě nutnosti opravte.
- HLAVNÍ: SIRÉNA: Indikuje že vnitřní siréna je buď vadná, nebo nepřipojená. Jestliže není interní siréna požadována, musíte na svorky BELL/LS připojit odpor 2K2, aby nedocházelo k problémům s obvodem sirény.
- HLAVNÍ:PORUCHA POMOC. NAPÁJENÍ: Indikuje poruchu pomocného napájení 12Vss. Zkontrolujte se zaměřením na zkrat na přívodu elektrického napájení.
- CHYBNÝ KÓD P=X: Indikuje že byl opakovaně zadán chybný kód. Jakmile se tato porucha zobrazí, automaticky se odstraní.

## Příloha A:Technická data

| Hlavní panel                                |                                                                      |                                      |       |
|---------------------------------------------|----------------------------------------------------------------------|--------------------------------------|-------|
| Příkon                                      | 16.5 V~ @ 40 VA (přes integrální transformátor)                      |                                      |       |
| Spotřeba proudu                             | Obvykla                                                              | Obvyklá hodnota 60 mA, maximum 70 mA |       |
| Záložní baterie schopná<br>dobíjení         | 12 V až 17 Ah, Typická hodnota                                       |                                      |       |
| Dodávaný výkon:                             |                                                                      |                                      |       |
| Pomocné napájení                            | 12 V ss @ 600 mA, maximum (pro všechny svorky AUX )                  |                                      |       |
| <ul> <li>Siréna /repr. (externí)</li> </ul> | 12 V ss @ 900 mA, maximum                                            |                                      |       |
| Programovatelné napětí                      | UO1: Relé (programovatelný výstup) (3 A)                             |                                      |       |
| (programovatelný výstup,                    | UO2: 500 mA tranzistor                                               |                                      |       |
| 00)                                         | <b>UO3-UO6:</b> Otevřený kolektor, aktivní snižování, 70 mA, maximum |                                      |       |
| Rozměry skříně                              | 37,5 cm x 33 cm x 9,8 cm                                             |                                      |       |
| Rozměry hlavního panelu                     | 20 cm x 11,5 cm x 6,5 cm                                             |                                      |       |
| Pojistky                                    | F3                                                                   | Týká se výkonu baterie               | 3,0 A |
|                                             | AUX                                                                  | Automatická pojistka                 |       |
|                                             | BELL                                                                 | Automatická pojistka                 |       |

| Klávesnice (8 LED/16 LED/KCI | _/KCLP)                                          |                                         |
|------------------------------|--------------------------------------------------|-----------------------------------------|
| Spotřeba proudu              | 8 LED                                            | Typická hodnota 32 mA / 72 mA maximum   |
|                              | 16 LED                                           | Typická hodnota 32 mA/ 72 mA<br>maximum |
|                              | KCL                                              | 75 mA maximum                           |
|                              | Bezdotyková KCL                                  | 100 mA maximum                          |
| Připojení hlavního panelu    | 4-vodičová sběrnice, až 300 m od hlavního panelu |                                         |
| Rozměry                      | 16,2 cm x 12,2 cm x 3 cm                         | ı                                       |

| Rozšiřující modul zóny <b>: 8 zón</b> |                                                  |
|---------------------------------------|--------------------------------------------------|
| Spotřeba proudu                       | Typická hodnota 25 mA, maximum 30 mA             |
| Připojení hlavního panelu             | 4-vodičová sběrnice, až 300 m od hlavního panelu |
| Rozměry                               | 10,5 cm x 6,6 cm x 1,8 cm                        |

Rozšiřující modul zóny: 16 zón

| Spotřeba proudu           | Typická hodnota 27 mA, 34 mA maximum             |
|---------------------------|--------------------------------------------------|
| Připojení hlavního panelu | 4-vodičová sběrnice, až 300 m od hlavního panelu |
| Rozměry                   | 16,5 cm x 6,6 cm x 1,8 cm                        |

| Rozšiřující moduly rádiové zór | 8/16 zón                                         |
|--------------------------------|--------------------------------------------------|
| Spotřeba proudu                | 12-15 mA                                         |
| Frekvence                      | 868.6-868.7 MHz (provoz v úzkém pásmu v EU)      |
| Rozsah příjmu                  | 200 m ("klíčenka") - 800 m (detektory)           |
| Rozměry                        | 14,5 cm x 9 cm x 3,8 cm                          |
| Rozšiřující modul programova   | telného výstupu : 4 výstupy                      |
| Spotřeba proudu                | Typická hodnota 25 mA, maximum 140 mA, maximum   |
| Kontakty                       | 4 relé Form C (SPDT)                             |
|                                | Parametry kontaktu: 5 A / 24Vss                  |
| Připojení hlavního panelu      | 4-vodičová sběrnice, až 300 m od hlavního panelu |
| Rozměry                        | 10,5 cm x 6,6 cm x 2,2 cm                        |

| Rozšiřující modul programovatelného výstupu : 4 výstupy: 8 výstupů |                                                  |  |
|--------------------------------------------------------------------|--------------------------------------------------|--|
| Spotřeba proudu                                                    | Typická hodnota 25 mA, maximum 30 mA,            |  |
| Kontakty                                                           | Otevřený kolektor, aktivní snižování, max. 70 mA |  |
| Připojení hlavního panelu                                          | 4-vodičová sběrnice, až 300 m od hlavního panelu |  |
| Rozměry                                                            | 10,5 cm x 6,6 cm x 1,8 cm                        |  |

| Rozšiřující modul elektrického napájení     |                                                            |  |
|---------------------------------------------|------------------------------------------------------------|--|
| Příkon                                      | 16.5 V~ @ 40 VA (přes transformátor)                       |  |
| Záložní baterie schopná<br>dobíjení         | 12 V až 17 Ah , typická hodnota                            |  |
| Výstupy napájení:                           |                                                            |  |
| Pomocné napájení                            | 12 V ss @ 600 mA, maximum                                  |  |
| Výstup pro sirénu<br>/reproduktor (externí) | 12 V ss @ 900 mA, maximum                                  |  |
| Pojistky                                    | F1: Napájení z baterie 3,0 A<br>F2: Pomocné napájení 2,0 A |  |
|                                             |                                                            |  |
|                                             | F3: Napájení sirény / reproduktoru 1,0 A                   |  |
| Připojení hlavního panelu                   | 4-vodičová sběrnice, až 300 m od hlavního panelu           |  |
| Rozměry                                     | 9,0 cm x 9,0 cm x 6,7 cm                                   |  |

Ī

Rozšiřující modul paměti událostí

Ĩ

| Spotřeba proudu           | Typická hodnota 25 mA 29 mA, maximum             |
|---------------------------|--------------------------------------------------|
| Připojení hlavního panelu | 4-vodičová sběrnice, až 300 m od hlavního panelu |
| Rozměry                   | 10,5 cm x 6,6 cm x 1,8 cm                        |

| Modul tiskárny            |                                                  |
|---------------------------|--------------------------------------------------|
| Spotřeba proudu           | Typická hodnota 7 mA/ 10 mA, maximum             |
| Připojení hlavního panelu | 4-vodičová sběrnice, až 300 m od hlavního panelu |
| Rozměry                   | 6,2 cm x 5,3 cm x 1,6 cm                         |

| Modul vysílače X-10       |                                                  |
|---------------------------|--------------------------------------------------|
| Spotřeba proudu           | Typická hodnota 25 mA, 29 mA, maximum            |
| Připojení hlavního panelu | 4-vodičová sběrnice, až 300 m od hlavního panelu |
| Rozměry                   | 10,5 cm x 6,6 cm x 1,8 cm                        |

| Modul kontroly vstupu     |                                                  |
|---------------------------|--------------------------------------------------|
| Příkon                    | 13.8V ss + 10%                                   |
| Spotřeba proudu           | 100 mA maximum                                   |
| Připojení hlavního panelu | 4-vodičová sběrnice, až 300 m od hlavního panelu |
| Spotřeba čtečky           | 5V / 150 mA maximum                              |
| Rozměry                   | 16,5 cm x 8,8 cm x 2,1 cm                        |
| Relé                      | 24V ss / 1 A maximum                             |

| Hlasový modul   |                                     |
|-----------------|-------------------------------------|
| Příkon          | 12V ss                              |
| Spotřeba proudu | Typická hodnota 6 mA, 26 mA maximum |
| Rozměry         | 6,6 cm x 6,6 cm x 1,8 cm            |
| Váha            | 20,44 mg                            |
|                 |                                     |

| Elektronický klíč         |                                                  |
|---------------------------|--------------------------------------------------|
| Spotřeba proudu           | Typická hodnota 11 mA, 17 mA maximum             |
| Připojení hlavního panelu | 4-vodičová sběrnice, až 300 m od hlavního panelu |
| Rozměry                   | 3,4 cm x 1,9 cm x 1,2 cm                         |

| Pokročilý hlasový modul                    |                                                                                                    |  |
|--------------------------------------------|----------------------------------------------------------------------------------------------------|--|
| Spotřeba proudu (záloha<br>/aktivní hovor) | 38 mA / 57 mA                                                                                              |  |
| Audio Signál                               | Max = 5V pp / Max = 2V                                                                                     |  |
| Rozměry                                    | 16,5 cm x 6,6 cm x 1,8 cm                                                                                  |  |
|                                            |                                                                                                    |  |
| Jednotka hlasových zpráv                   |                                                                                                    |  |
| Příkon                                     | 8V ss to 14V ss                                                                                            |  |
| Spotřeba proudu                            | 9 mA (záloha) / 60 mA (aktivní hovor  - normální hlasitost ) /<br>130 mA (aktivní hovor  - plná hlasitost) |  |
| Audio signál                               | V in max = 2.5V pp / V out max = 4V pp                                                                     |  |

6,2 cm x 11,3 cm x 3,2 cm

Rozměry

## Příloha B: Příslušenství systému ProSYS

| Klávesnice                                  | Popis                                                                               |  |
|---------------------------------------------|-------------------------------------------------------------------------------------|--|
| RP128KL0800A                                | 8-LED Klávesnice                                                                    |  |
| RP128KL1600A                                | 16-LED Klávesnice                                                                   |  |
| RP128KCL000A                                | LCD Klávesnice, Custom (velký displej)                                              |  |
| RP128KCLP00A                                | Bezdotyková klávesnice LCD , Custom Plus (velký displej ) + 2<br>přívěsky ke klíčům |  |
| Expandéry zóny                              | Popis                                                                               |  |
| RP296EZ8                                    | Rozšiřující modul zóny (8 zón)                                                      |  |
| RP296EZ16                                   | Rozšiřující modul zóny (16 zón)                                                     |  |
| RP128EZ8F00A                                | Rozšiřující modul zóny (8 zón) s FAST a rozšířenou odezvou<br>smyčky                |  |
| Rádiové expandéry zóny                      | Popis                                                                               |  |
| RP128EW0800A                                | Rozšiřující modul rádiové zóny (přijímač) (8 zón), 868 MHz                          |  |
| RP128EW1600A                                | Rozšiřující modul rádiové zóny (přijímač) (16 zón), 868 MHz                         |  |
| Rádiové vysílače                            | Popis                                                                               |  |
| RWT92086800A                                | Rádiový detektor PIR 868 MHz                                                        |  |
| RWT92P86800A                                | Rádiový detektor PIR s imunitou proti zvířatům 868 MHz                              |  |
| RWT32S86800A                                | Rádiový detektor kouře 868 MHz                                                      |  |
| RWT72C86800A                                | Rádiový vysílač dveřního kontaktu 868 MHz                                           |  |
| RWT72M86800A                                | Vysílač pro rádiový dveřní kontakt + magnet 868 MHz                                 |  |
| RP128T4RC00A                                | Vysílač s plovoucím kódem e čtyřmi tlačítky 868 MHz                                 |  |
| Rozšiřující moduly<br>elektrického napájení | Popis                                                                               |  |
| RP296EPS                                    | Rozšiřující modul elektrického napájení                                             |  |
| Zařízení pro<br>programovatelné moduly      | Popis                                                                               |  |
| RP296EO4                                    | Rozšiřující modul programovatelného výstupu (4-Reléové výstupy : Form C)            |  |
| RP296EO8                                    | Rozšiřující modul programovatelného výstupu (8 výstupů s<br>otevřeným kolektorem )  |  |
| Modul tiskárny                              | Popis                                                                               |  |
| RP296PRT                                    | Modul tiskárny                                                                      |  |
| Kontrola vstupu                             | Popis                                                                               |  |
| RP128EAC000A                                | Modul řízení vstupu                                                                 |  |
| RP128EAR100A                                | Bezdotyková čtečka                                                                  |  |
| RP128EAR200A                                | Bezdotyková čtečka + klávesnice                                                     |  |
| RP128EAC100A                                | Bezdotyková karta                                                                   |  |
| RP128EAC200A                                | Tenká bezdotyková karta                                                             |  |

RP128EAK000A

| Digitální klíč                                                                                                    | Popis                                                                                                    |  |
|----------------------------------------------------------------------------------------------------|----------------------------------------------------------------------------------------------------|--|
| RP128EKXX00A                                                                                                    | Digitální čtečka klíčů                                                                                                    |  |
|                                                                                                    | XX=typ čtečky                                                                                                    |  |
| RP128EKG000A                                                                                                    | Sada desíti přívěsků na klíče                                                                                                    |  |
| Hlasový modul                                                                                                    | Popis                                                                                                    |  |
| RP200VC                                                                                                    | Hlasový modul                                                                                                    |  |
| Pokročilá hlasová<br>jednotka                                                                                         | Popis                                                                                                    |  |
| RP128EV00XXA                                                                                                    | Pokročilý hlasový modul s funkcemi "rozsáhlá zpráva" , dílkové<br>řízení DTMF a dálkově přenášený hovor / poslech                                                                                                    |  |
|                                                                                                    | XX=jazyk                                                                                                    |  |
| Jednotka "Message Box"                                                                                                | Popis                                                                                                    |  |
| RP128EVM000A                                                                                                    | Modul poslechu a hovoru s rozšiřujícím modulem zóny                                                                                                    |  |
| RP128EVL000A                                                                                                    | Modul poslechu a hovoru                                                                                                    |  |
| Modul X-10                                                                                                    | Popis                                                                                                    |  |
| RP296XT                                                                                                    | Modul vysílače X-10                                                                                                    |  |
|                                                                                                    |                                                                                                    |  |
| Uploading/Downloading                                                                                                 | Popis                                                                                                    |  |
| Uploading/Downloading<br>RP128UDIN000A                                                                                | Popis<br>Software Upload/Download (pro IBM® kompatibilní počítače )                                                                                                    |  |
| Uploading/Downloading<br>RP128UDIN000A<br>RP128EE000A                                                                 | Popis<br>Software Upload/Download (pro IBM® kompatibilní počítače)<br>Modul přenosu programu                                                                                                    |  |
| Uploading/Downloading<br>RP128UDIN000A<br>RP128EE000A<br>RP296EBA                                                     | PopisSoftware Upload/Download (pro IBM® kompatibilní počítače )Modul přenosu programuAdaptér sběrnice (kabel) použitý pro lokální operaceUploading/Downloading prováděné pomocí počítače:                                                                                                    |  |
| Uploading/Downloading<br>RP128UDIN000A<br>RP128EE000A<br>RP296EBA                                                     | <ul> <li>Popis</li> <li>Software Upload/Download (pro IBM® kompatibilní počítače )</li> <li>Modul přenosu programu</li> <li>Adaptér sběrnice (kabel) použitý pro lokální operace</li> <li>Uploading/Downloading prováděné pomocí počítače:</li> <li>Připojen mezi sériový (COM) port PC a konektor J1<br/>ProSYS</li> </ul>                                                                                                    |  |
| Uploading/Downloading<br>RP128UDIN000A<br>RP128EE000A<br>RP296EBA                                                     | <ul> <li>Popis</li> <li>Software Upload/Download (pro IBM® kompatibilní počítače )</li> <li>Modul přenosu programu</li> <li>Adaptér sběrnice (kabel) použitý pro lokální operace<br/>Uploading/Downloading prováděné pomocí počítače:</li> <li>Připojen mezi sériový (COM) port PC a konektor J1<br/>ProSYS</li> <li>Vyžaduje software Upload/Download (viz výše) a zahrnuje<br/>požadovaný adaptér konvertoru zakončený konektorovou<br/>zásuvkou typu DB25 (může být nutná konektorová zástrčka<br/>s 25 kolíky do adaptéru 9-kolíkové zásuvky jestliže to váš<br/>COM port v počítači vyžaduje )</li> </ul>                                                                                                    |  |
| Uploading/Downloading<br>RP128UDIN000A<br>RP128EE000A<br>RP296EBA                                                     | <ul> <li>Popis</li> <li>Software Upload/Download (pro IBM® kompatibilní počítače )</li> <li>Modul přenosu programu</li> <li>Adaptér sběrnice (kabel) použitý pro lokální operace<br/>Uploading/Downloading prováděné pomocí počítače:</li> <li>Připojen mezi sériový (COM) port PC a konektor J1<br/>ProSYS</li> <li>Vyžaduje software Upload/Download (viz výše) a zahrnuje<br/>požadovaný adaptér konvertoru zakončený konektorovou<br/>zásuvkou typu DB25 (může být nutná konektorová zástrčka<br/>s 25 kolíky do adaptéru 9-kolíkové zásuvky jestliže to váš<br/>COM port v počítači vyžaduje )</li> <li>Konvertor USB/485 pro použití na místě ke spojení mezi USB<br/>portem počítače a sériovým připojením ProSYS J1</li> </ul>                                                                                |  |
| Uploading/Downloading<br>RP128UDIN000A<br>RP128EE000A<br>RP296EBA<br>RP128EUSB00A<br>RP128EUSB00A                     | <ul> <li>Popis</li> <li>Software Upload/Download (pro IBM® kompatibilní počítače )</li> <li>Modul přenosu programu</li> <li>Adaptér sběrnice (kabel) použitý pro lokální operace<br/>Uploading/Downloading prováděné pomocí počítače:</li> <li>Připojen mezi sériový (COM) port PC a konektor J1<br/>ProSYS</li> <li>Vyžaduje software Upload/Download (viz výše) a zahrnuje<br/>požadovaný adaptér konvertoru zakončený konektorovou<br/>zásuvkou typu DB25 (může být nutná konektorová zástrčka<br/>s 25 kolíky do adaptéru 9-kolíkové zásuvky jestliže to váš<br/>COM port v počítači vyžaduje )</li> <li>Konvertor USB/485 pro použití na místě ke spojení mezi USB<br/>portem počítače a sériovým připojením ProSYS J1</li> </ul>                                                                                |  |
| Uploading/Downloading<br>RP128UDIN000A<br>RP128EE000A<br>RP296EBA<br>RP128EUSB00A<br>RP128EUSB00A<br>Různé<br>RP128B2 | <ul> <li>Popis</li> <li>Software Upload/Download (pro IBM® kompatibilní počítače )</li> <li>Modul přenosu programu</li> <li>Adaptér sběrnice (kabel) použitý pro lokální operace<br/>Uploading/Downloading prováděné pomocí počítače:</li> <li>Připojen mezi sériový (COM) port PC a konektor J1<br/>ProSYS</li> <li>Vyžaduje software Upload/Download (viz výše) a zahrnuje<br/>požadovaný adaptér konvertoru zakončený konektorovou<br/>zásuvkou typu DB25 (může být nutná konektorová zástrčka<br/>s 25 kolíky do adaptéru 9-kolíkové zásuvky jestliže to váš<br/>COM port v počítači vyžaduje )</li> <li>Konvertor USB/485 pro použití na místě ke spojení mezi USB<br/>portem počítače a sériovým připojením ProSYS J1</li> <li>Popis</li> <li>Kovová skříňka pro hlavní panel ProSYS a příslušenství</li> </ul> |  |

## Příloha C: Přenosové kódy

V této příloze jsou popisy všech přenosových kódů, odesílaných do monitorovací stanice.

| NAPROGRAMO-<br>VANÉ ČÍSLICE | KÓD SESCOA | UDÁLOST KTERÁ SE HLÁSÍ<br>(DOPORUČENÍ ) | KÓD ALFA |  |
|-----------------------------|------------|-----------------------------------------|----------|--|
| 3A                          | DBD        | Zjištěno otevření                       | IOP      |  |
| 31                          | DCD        | Zjištěno zavření                        | ICL      |  |
| 32                          | 9B9        | Otevření (Nezjištěné)                   | OP       |  |
| 33                          | 9C9        | Zavření (Nezjištěné)                    | CL       |  |
| 34                          | CDA        | 24-hodinová zpráva                      | 24H      |  |
| 35                          | BAB        | Výpadek sítě                            | AC       |  |
| 36                          | EAB        | Obnova napájení ze sítě                 | EAC      |  |
| 37                          | AEA        | Vybitá baterie                          | LO       |  |
| 38                          | EEA        | Baterie znovu dobita                    | ELO      |  |
| 39                          | DFF        | Porucha sirény                          | dBL      |  |
| 4A                          | EFF        | Obnova po poruše sirény                 | EBL      |  |
| 41                          | DEE        | Porucha telefonu                        | dPL      |  |
| 42                          | EEE        | Obnova po poruše telefonu               | EPL      |  |
| 43                          | DDD        | Nátlak                                  | dU       |  |
| 44                          | EBA        | Otevření okna                           | EOP      |  |
| 45                          | ECA        | Zavření okna                            | ECL      |  |
| 46                          | CAC        | Test                                    | СН       |  |
| 47                          | Axx        | Poplach                                 | Axx      |  |
| 48                          | Dxx        | Porucha                                 | dxx      |  |
| 49                          | Exx        | Obnova                                  | Exx      |  |
| 5A                          | Fxx        | Poplach + obnova                        | Fxx      |  |

## Programování přenosového kódu pro SESCOA SUPERFAST (03B1)

## Nové kódy

Je-li požadováno použití nějakého nového kódu, který hlavní panel nepodporuje, je možno ho do seznamu přidat pomocí programovací položky 'SPECIAL'(až 30 kódů navíc).

| NAPROGRA-<br>MOVANÉ<br>ČÍSLICE | KÓD ADEMCO | UDÁLOST KTERÁ SE HLÁSÍ (DOPORUČENÍ) |
|--------------------------------|------------|-------------------------------------|
| 3A                             | 100        | Lékařský klíč                       |
| 31                             | 110        | Požární poplach                     |
| 32                             | 111        | Kouř                                |
| 33                             | 115        | Požární klíč                        |
| 34                             | 120        | Klíč "panika"                       |
| 35                             | 121        | Nátlak                              |
| 36                             | 122        | Tichý poplach                       |
| 37                             | 123        | Hlasitý poplach                     |
| 38                             | 130        | Narušení                            |
| 39                             | 131        | Obvod                               |
| 4A                             | 132        | Vnitřek                             |
| 41                             | 133        | 24 hod                              |
| 42                             | 134        | Vstup/výstup                        |
| 43                             | 135        | Den/Noc                             |
| 44                             | 136        | Venku                               |
| 45                             | 137        | Tamper                              |
| 46                             | 140        | Všeobecný poplach                   |
| 47                             | 144        | Tamper čidla                        |
| 48                             | 145        | Tamper příslušenství                |
| 49                             | 150        | 24 hod bez narušení                 |
| 5A                             | 155        | Protržení fólie                     |
| 51                             | 156        | Denní porucha                       |
| 52                             | 300        | Hlavní porucha pomocného napájení   |
| 53                             | 301        | Hlavní porucha síťového napájení    |
| 54                             | 302        | Hlavní porucha baterie              |
| 55                             | 305        | Reset systému                       |
| 56                             | 321        | Hlavní porucha sirény               |
| 57                             | 330        | Porucha elektrického napájení       |
| 58                             | 333        | Porucha komunikace po sběrnici      |
| 59                             | 351        | Hlavní porucha telefonu             |
| 6A                             | 373        | Porucha čidla požáru                |
| 61                             | 380        | Porucha čidla                       |

# Programování přenosových kódů pro ADEMCO POINT (CONTACT) ID (0420)
| NAPROGRA-<br>MOVANÉ<br>ČÍSLICE | KÓD ADEMCO | UDÁLOST KTERÁ SE HLÁSÍ (DOPORUČENÍ)                                       |
|--------------------------------|------------|---------------------------------------------------------------------------|
| 62                             | 400        | Aktivace / deaktivace mimo okno                                           |
| 63                             | 401        | Aktivace / deaktivace uživatelem (s uživatelským číslem)                  |
| 64                             | 402        | Aktivace / deaktivace uživatelem (skupinové číslo +<br>uživatelské číslo) |
| 65                             | 403        | Automatická aktivace / deaktivace uživatelem                              |
| 66                             | 407        | Dálková aktivace / deaktivace                                             |
| 67                             | 408        | Rychlá aktivace                                                           |
| 68                             | 409        | Aktivace / deaktivace klíčovým ovladačem                                  |
| 69                             | 411        | Požadavek zpětného zavolání                                               |
| 7A                             | 421        | Chybný kód                                                                |
| 71                             | 570        | Přemostění zóny                                                           |
| 72                             | 574        | Nucená aktivace                                                           |
| 73                             | 602        | Test komunikace                                                           |
| 74                             | 143        | Porucha rozšiřujícího modulu                                              |
| 75                             | 307        | Neúspěšný samotest                                                        |
| 76                             | 334        | Porucha opakovače                                                         |
| 77                             | 336        | Porucha místní tiskárny                                                   |
| 78                             | 355        | Výpadek rádiové supervize                                                 |
| 79                             | 381        | Výpadek supervize radiové frekvence                                       |
| 8A                             | 384        | Vybitá baterie vysílače Rx                                                |
| 81                             | 406        | Zrušit                                                                    |

## Programování přenosového kódu pro SIA (0700)

| NAPROGRAMO<br>-VANÉ<br>ČÍSLICE | KÓD<br>UDÁLOSTI SIA | UDÁLOST                                         |
|--------------------------------|---------------------|-------------------------------------------------|
| 1E                             | AR                  | Obnova síťového (střídavého) napájení           |
| 1F                             | AT                  | Problémy se síťovým napájením                   |
| 20                             | CJ                  | Nevyužito                                       |
| 21                             | BA                  | Poplach od vloupání                             |
| 22                             | BC                  | Vloupání zrušeno                                |
| 23                             | BH                  | Obnova po poplachu od vloupání                  |
| 24                             | BJ                  | Obnova po poruše způsobené vloupáním            |
| 25                             | BT                  | Porucha způsobená vloupáním                     |
| 26                             | BX                  | Test vloupání                                   |
| 27                             | CA                  | Automatické uzavření ('+ číslo oblasti')        |
| 28                             | CF                  | Nouzové zavření                                 |
| 29                             | CG                  | Zavřená oblast ('Systém byl zčásti aktivován ') |
|                                |                     |                                                 |

| NAPROGRAMO<br>-VANÉ<br>ČÍSLICE | KÓD<br>UDÁLOSTI SIA | UDÁLOST                                    |
|--------------------------------|---------------------|--------------------------------------------|
| 2A                             | CJ                  | Pozdě zavřeno                              |
| 2B                             | СК                  | Brzy zavřeno                               |
| 2C                             | CL                  | Zpráva o uzavření                          |
| 2D                             | CP                  | Automatické zavření ('+ Číslo uživatele ') |
| 2E                             | CS                  | Zavření klíčovým ovladačem                 |
| 2F                             | CZ                  | Bodové uzavření                            |
| 30                             | FT                  | Nevyužito                                  |
| 31                             | DD                  | Přístup odepřen – Neznámý kód              |
| 32                             | DT                  | Porucha v souvislosti se vstupem           |
| 33                             | ER                  | Obnova stavu rozšiřujícího zařízení        |
| 34                             | ET                  | Porucha rozšiřujícího zařízení             |
| 35                             | FA                  | Požární alarm                              |
| 36                             | FB                  | Přemostění požáru                          |
| 37                             | FC                  | Zrušení požáru                             |
| 38                             | FH                  | Obnova po požárním poplachu                |
| 39                             | FJ                  | Obnova po poruše v důsledku požáru         |
| 3A                             | FT                  | Porucha v důsledku požáru                  |
| 3B                             | FU                  | Nepřemosťovat požár                        |
| 3C                             | HA                  | Poplach od přepadení ('Nátlak')            |
| 3D                             | HH                  | Obnova po poplachu od přepadení ('Nátlak') |
| 3E                             | JA                  | Tamper kódu uživatele (Chybný kód)         |
| 3F                             | JL                  | Práh paměti událostí                       |
| 40                             | MH                  | Nevyužito                                  |
| 41                             | JO                  | Přeplnění paměti událostí                  |
| 42                             | JT                  | Změna nastavení času                       |
| 43                             | LB                  | Lokální programování                       |
| 44                             | LD                  | Lokální programování odepřeno              |
| 45                             | LR                  | Obnova telefonního vedení                  |
| 46                             | LS                  | Úspěch lokálního programu                  |
| 47                             | LT                  | Porucha telefonního vedení                 |
| 48                             | LX                  | Skončilo lokální programování              |
| 49                             | MA                  | Zdravotnický poplach                       |
| 4A                             | MH                  | Obnova po zdravotnickém poplachu           |
| 4B                             | MJ                  | Obnova po zdravotnickém problému           |
| 4C                             | MT                  | Zdravotnický problém                       |
| 4D                             | OA                  | Automatické otevření                       |

| NAPROGRAMO<br>-VANÉ<br>ČÍSLICE | KÓD<br>UDÁLOSTI SIA | UDÁLOST                                       |
|--------------------------------|---------------------|-----------------------------------------------|
| 4E                             | 00                  | Zrušit zprávu                                 |
| 4F                             | OG                  | Otevřená oblast ('+ Číslo oblasti ')          |
| 50                             | PT                  | Nevyužito                                     |
| 51                             | OJ                  | Pozdě otevřeno                                |
| 52                             | ОК                  | Brzy otevřeno                                 |
| 53                             | OP                  | Zpráva o otevření                             |
| 54                             | OR                  | Deaktivace od poplachu                        |
| 55                             | OS                  | Otevření klíčovým ovladačem                   |
| 56                             | OZ                  | Bodové otevření ('+ Zóna nebo bod ')          |
| 57                             | PA                  | Polach "panika".                              |
| 58                             | PH                  | Obnova po poplachu "panika"                   |
| 59                             | PJ                  | Obnova po poruše související s panikou        |
| 5A                             | PT                  | Porucha související s panikou                 |
| 5B                             | QA                  | Nouzový poplach                               |
| 5C                             | QH                  | Obnova po nouzovém poplachu                   |
| 5D                             | QJ                  | Obnova po nouzové poruše                      |
| 5E                             | QT                  | Nouzová porucha                               |
| 5F                             | RB                  | Počátek dálkového programování                |
| 60                             | UR                  | Nevyužito                                     |
| 61                             | RP                  | Automatický test komunikace                   |
| 62                             | RR                  | Zapnuto napájení                              |
| 63                             | ТА                  | Poplach od tamperu                            |
| 64                             | TR                  | Obnova po tamperu                             |
| 65                             | ТХ                  | Test komunikace ('Manuální nebo automatický') |
| 66                             | UA                  | Nenapsaný poplach zóny                        |
| 67                             | UB                  | Nenapsané přemostění zóny                     |
| 68                             | UH                  | Nenapsaná obnova po poplachu                  |
| 69                             | UJ                  | Nenapsaná obnova po poruše                    |
| 6A                             | UR                  | Nenapsaná obnova zóny                         |
| 6B                             | UT                  | Nenapsaná porucha zóny                        |
| 6C                             | UU                  | Nenapsané nepřemostění zóny                   |
| 6D                             | VR                  | Obnova po poruše tiskárny                     |
| 6E                             | VT                  | Porucha tiskárny                              |
| 6F                             | ХН                  | Obnova po radiovém rušení                     |
| 70                             | YM                  | Nevyužito                                     |
| 71                             | XJ                  | Obnova po tamperu RF přijímače                |

| NAPROGRAMO<br>-VANÉ<br>ČÍSLICE | KÓD<br>UDÁLOSTI SIA | UDÁLOST                                    |
|--------------------------------|---------------------|--------------------------------------------|
| 72                             | XQ                  | RF Interface                               |
| 73                             | XR                  | Obnova stavu baterie vysílače              |
| 74                             | XS                  | Tamper RF přijímače                        |
| 75                             | ХТ                  | Porucha související s baterií vysílače     |
| 76                             | YA                  | Porucha sirény                             |
| 77                             | YC                  | Porucha komunikace přijímač/vysílač        |
| 78                             | YH                  | Obnova stavu sirény                        |
| 79                             | YK                  | Obnova komunikace                          |
| 7A                             | YM                  | Chybí systémová baterie (vysílač/přijímač) |
| 7B                             | YP                  | Porucha elekt. napájení (vysílač/přijímač) |
| 7C                             | YQ                  | Obnova el. napájení (vysílač/přijímač)     |
| 7D                             | YR                  | Obnova stavu systémové baterie             |
| 7E                             | YS                  | Porucha komunikace (vysílač/přijímač)      |
| 7F                             | ΥT                  | Porucha systémové baterie                  |
| 80                             | BZ                  | Nevyužito                                  |
| 81                             | BZ                  | Není supervize                             |

# Příloha D:Zprávy v paměti událostí

Tato příloha obsahuje popisy všech zpráv, které se zaznamenávají do paměti událostí.

| ZPRÁVA O UDÁLOSTI | POPIS                                                                                                    |
|-------------------|----------------------------------------------------------------------------------------------------|
| AC LOW PS=X       | Ztráta síťového napájení od zdroje ID=X                                                                                                    |
| AC RST PS=X       | Obnova síťového napájení od zdroje ID=X                                                                                                    |
| ACTIVAT UO=X      | Aktivace UO X (UO defin. jako kód "Následuj mne")                                                                                                    |
| ALARM Z=XXX       | Poplach v zóně č. XXX                                                                                                    |
| ALR ABRT P=X      | Přerušen poplach v podsystému X                                                                                                    |
| ARM A:P=X C=YY    | Uživatel YY aktivoval skupinu A v podsystému X                                                                                                    |
| ARM B:P=X C=YY    | Uživatel YY aktivoval skupinu B v podsystému X                                                                                                    |
| ARM C:P=X C=YY    | Uživatel YY aktivoval skupinu C v podsystému X                                                                                                    |
| ARM D:P=X C=YY    | Uživatel YY aktivoval skupinu D v podsystému X                                                                                                    |
| ARM FAIL P=X      | Selhala aktivace podsystému X strážným, protože zóny nebyly připraveny                                                                                                    |
| ARM:P=X B=YY      | Podsystém X aktivován rádiovým tlačítkem YY                                                                                                    |
| ARM:P=X C=YY      | Podsystém X aktivován uživatelem YY                                                                                                    |
| AUT TST FAIL      | Negativním výsledek samotestu zóny                                                                                                    |
| AUTO TEST OK      | Pozitivní výsledek samotestu zóny                                                                                                    |
| AUX RS PS=X       | Obnova pomocného napájení ze zdroje ID=X                                                                                                    |
| AUX RS ZE=X       | Obnova pomocného napájení u expandéru zóny X                                                                                                    |
| BAT RST PS=X      | Obnova baterie ze zdroje napájení ID=X                                                                                                    |
| BELL RS PS=X      | Obnova po poruše sirény v elektrickém napájení ID=X                                                                                                    |
| BELL TAMPER       | Poplach od tamperu sirény                                                                                                    |
| BELL TMP RS       | Obnova po poplachu od tamperu sirény                                                                                                    |
| BOX TAMPER        | Poplach od tamperu skříně                                                                                                    |
| BOX TMP RS        | Obnova po poplachu od tamperu skříně                                                                                                    |
| BYPASS ZN=XXX     | Přemostěna zóna č. XXX                                                                                                    |
| CHNG CODE=XX      | Uživatel XX změnil kód uživatele                                                                                                    |
| CHNG PHONE=X      | Změna telefonního čísla MS X                                                                                                    |
| CHNG PROG=XX      | Změna definic řízení vstupu v denním programu, týdenním programu nebo skupině přístupu. Každá změna se projeví ve dvou událostech. První XX definuje funkci rychlé klávesy. Druhé XX definuje číslo programu (např. skupina přístupu 04) |
| CLK NOT SET       | Hodiny nejsou nastaveny                                                                                                    |
| CLK SET C=XX      | Čas definovaný uživatelem č. XX                                                                                                    |
| COM OK AC=X       | Komunikace po sběrnici s modulem řízení vstupu X je OK.                                                                                                    |
| COM OK DK=XX      | Komunikace po sběrnici s čtečkou digitálních klíčů X je OK                                                                                                    |
| COM OK KP=XX      | Obnova komunikace po sběrnici s klávesnicí ID=XX                                                                                                    |
| COM OK PRN=X      | Komunikace po sběrnici s modulem tiskárny X je OK.                                                                                                    |
| COM OK VOICE      | Komunikace po sběrnici s pokročilým hlasovým modulem je OK.                                                                                                    |
| COM OK WBA=X      | Komunikace po sběrnici s modulem rádiového tlačítka ID=X je OK                                                                                                    |

| ZPRÁVA O UDÁLOSTI | POPIS                                                                        |
|-------------------|------------------------------------------------------------------------------|
| COMM OK PS=X      | Obnova komunikace po sběrnici s expandérem elektrického napájení ID=X.       |
| COMM OK UO=X      | Obnova komunikace po sběrnici s expandérem UO ID=X                           |
| COMM OK ZE=X      | Obnova komunikace po sběrnici s expandérem zóny ID=X                         |
| CP RESET          | Proběhl reset ovládacího panelu                                              |
| DAT SET C=XX      | Data definovaná uživatelem č. XX                                             |
| DAY ARM:P=X       | Denní poplach v podsystému X                                                 |
| DAY DIS:P=X       | Denní deaktivace podsystému X                                                |
| DAY HOM:P=X       | Denní částečná nebo skupinová aktivace podsystému X                          |
| DIS: C=XX- YY     | Deaktivace uživatelem XX a uživatelem YY v rámci deaktivace pomocí dvou kódů |
| DIS:P=X B=YY      | Podsystém X deaktivován bezdrátovým tlačítkem YY                             |
| DIS:P=X C=YY      | Podsystém X deaktivován uživatelem YY                                        |
| DOOR=XX: AUTO     | Dveře XX jsou definovány tak, aby pracovaly v automatickém módu.             |
| DOOR=XX: CLOSED   | Dveře XX jsou definovány tak, aby pracovaly v módu "vždy zavřeno".           |
| DOOR=XX: OPEN     | Dveře XX jsou definovány tak, aby pracovaly v módu "vždy otevřeno".          |
| DURESS C=XX       | Poplach způsobený nátlakem od uživatele č. XX                                |
| EE AC.UPLOAD      | Zaveďte nové parametry z příslušenství PTM                                   |
| ELOG:COMM OK      | Obnova komunikace po sběrnici s expandérem paměti událostí<br>ID=X           |
| ELOG:NO COMM      | Porucha komunikace po sběrnici s expandérem paměti událostí<br>ID=X          |
| ENTER PROGRM      | Vstup do instalačního programování z klávesnice nebo ze software UD          |
| EXIT PROGRAM      | Ukončení instalačního programování z klávesnice nebo UD software             |
| F.TR OK Z=XXX     | Obnova po poruše v požární zóně č. XXX                                       |
| F.TRBL Z=XXX      | Porucha v požární zóně č. XXX                                                |
| FALSE CODE        | Byl zadán špatný kód, 3x z klávesnice, nebo 5x z kontroly vstupu.            |
| FALSE RESTOR      | Obnova po incidentu se špatným kódem                                         |
| FIRE KP=XX        | Požární poplach z klávesnice (ID=XX) (klávesy 3 & 4)                         |
| FIRE Z=XXX        | Požární poplach v zóně č. XXX                                                |
| FOIL OK Z=XXX     | Obnova po poruše ve fólii (denní) zóny č. XXX                                |
| FOIL Z=XXX        | Porucha ve fólii (denní) zóny č. XXX                                         |
| FORCED P=X        | Podsystém X je nuceně aktivován                                              |
| FOUND Z=XXX       | Nalezena rádiová zóna, zóna č. XXX                                           |
| FUNC=XX C=YY      | Funkce rychlé klávesy XX způsobená uživatelem YY                             |
| HOM:P=X C=YY      | Podsystém X byl aktivován v módu částečné aktivace uživatelem<br>YY          |
| JAMM. WBA=X       | Zarušení v expandéru rádiového tlačítka ID=X                                 |

| ZPRÁVA O UDÁLOSTI | POPIS                                                                     |
|-------------------|---------------------------------------------------------------------------|
| JAMMING ZE=X      | Rádiové zarušení z expandéru zóny ID=X                                    |
| KSW ARM:P=X       | Podsystém X byl aktivován klíčovým ovladačem                              |
| KSW DIS:P=X       | Podsystém X byl deaktivován klíčovým ovladačem                            |
| LB RSTR Z=XXX     | Obnova stavu vybité baterie bezdrátové zóny č. XXX                        |
| LOST Z=XXX        | Ztráta bezdrátové zóny, zóna č. XXX                                       |
| LOW BAT PS=X      | Vybitá baterie elektrického napájení ID=X                                 |
| LOW BAT Z=XXX     | Vybitá baterie rádiové zóny č. XXX                                        |
| MAIN BELL RS      | Obnova po poruše sirény na hlavním panelu                                 |
| MAIN:AC RSTR      | Obnova střídavého napájení na hlavním panelu                              |
| MAIN:AUX RST      | Obnova pomocného napájení na hlavním panelu                               |
| MAIN:BAT RST      | Obnova vybité baterie z hlavního panelu                                   |
| MAIN:LOW AC       | Ztráta střídavého napájení z hlavního panelu                              |
| MAIN:LOW BAT      | Porucha daná vybitou baterií z hlavního panelu                            |
| MAIN:NO AUX       | Porucha pomocného napájení na hlavním panelu                              |
| MAIN:NO BELL      | Porucha sirény na hlavním panelu                                          |
| MS=X CALL ER      | Porucha komunikace s telefonem MS č. X                                    |
| MS=X RESTORE      | Obnova po poruše způsobené ztrátou komunikace s telefonem MS č X          |
| NEXT ARM:P=X      | Podsystém X aktivován v módu "příští aktivace".                           |
| NEXT DIS:P=X      | Podsystém X deaktivován v módu "příští deaktivace"                        |
| NO AUX PS=X       | Porucha pomocného napájení ID=X                                           |
| NO AUX ZE=X       | Porucha pomocného napájení na expandéru zóny X                            |
| NO BELL PS=X      | Porucha sirény v elektrickém napájení ID=X                                |
| NO COM AC=X       | Porucha komunikace po sběrnici s modulem kontroly vstupu X                |
| NO COM DK=XX      | Porucha komunikace po sběrnici sčtečkou digitálních klíčů XX              |
| NO COM KP=XX      | Porucha komunikace po sběrnici s klávesnicí ID=XX                         |
| NO COM PRN=X      | Porucha komunikace po sběrnici s modulem tiskárny X                       |
| NO COM VOICE      | Porucha komunikace po sběrnici s pokročilým hlasovým modulem              |
| NO COM WBA=X      | Porucha komunikace po sběrnici s modulem rádiového tlačítka<br>ID=X       |
| NO COMM PS=X      | Porucha komunikace po sběrnici s expandérem elektrického<br>napájení ID=X |
| NO COMM UO=X      | Porucha komunikace po sběrnici s expandérem UO ID=X                       |
| NO COMM ZE=X      | Porucha komunikace po sběrnici s expandérem zóny ID=X                     |
| NO JAM WBA=X      | Obnova po stavu zarušení na expandéru rádiového tlačítka ID=X             |
| NO JAMM ZE=X      | Obnova po stavu zarušení z expandéru zóny ID=X                            |
| NXT HOM:P=X       | Podsystém X je aktivován v módu "příští částečná aktivace".               |
| OPEN DOOR=XX      | Otevřené dveře XX                                                         |
| PHON RESTORE      | Obnova po poruše telefonního vedení                                       |
| PHONE FAIL        | Jestliže je telefonní vedení přerušené, nebo ss napětí nižší než<br>3V    |
| POLICE KP=XX      | Panický poplach z klávesnice (ID=XX) (klávesy 1 & 2)                      |

| ZPRÁVA O UDÁLOSTI    | POPIS                                                                     |
|----------------------|---------------------------------------------------------------------------|
| PRN=X FUL RS         | Vyrovnávací paměť modulu tiskárny je zaplněna na méně než<br>75% kapacity |
| PRN=X FULL           | Vyrovnávací paměť modulu tiskárny je zaplněna více než na 75%<br>kapacity |
| READER=XX SET        | Nastavena kriteria čtečky XX                                              |
| REMOTE PROG          | Systém byl naprogramován ze software UD                                   |
| <b>RESTORE Z=XXX</b> | Obnova po poplachu v zóně č. XXX                                          |
| RMT ARM:P=X          | Podsystém X aktivován ze software UD                                      |
| RMT DIS:P=X          | Podsystém X deaktivován ze software UD                                    |
| RMT HOM:P=X          | Podsystém X aktivován v módu částečné aktivace ze software UD             |
| SPEC. KP=XX          | Speciální poplach z klávesnice (ID=XX) (klávesy 7 & 8)                    |
| TAMPER EVLOG         | Poplach od tamperu od expandéru paměti událostí ID=X                      |
| TAMPER KP=XX         | Poplach od tamperu od klávesnice ID=XX (tamper stěny nebo<br>krytu )      |
| TAMPER PS=X          | Poplach od tamperu z expandéru elektrického napájení ID=X                 |
| TAMPER UO=X          | Poplach od tamperu z expandéru UO ID=X                                    |
| TAMPER VOICE         | Poplach od tamperu z pokročilého hlasového modulu                         |
| TAMPER WBA=X         | Poplach od tamperu z expandéru rádiového tlačítka ID=X                    |
| TAMPER ZE=X          | Poplach od tamperu v expandéru zóny ID=X                                  |
| TAMPER ZN=XXX        | Poplach od tamperu ze zóny č. XXX                                         |
| TMP RS EVLOG         | Obnova po poplachu od tamperu z expandéru paměti událostí<br>ID=X         |
| TMP RS KP=XX         | Obnova po tamperu klávesnice                                              |
| TMP RS PS=X          | Obnova po poplachu od tamperu z expandéru elektrického<br>napájení ID=X   |
| TMP RS UO=X          | Obnova po poplachu od tamperu z expandéru UO ID=X                         |
| TMP RS VOICE         | Obnova po poplachu od tamperu z pokročilého hlasového modulu              |
| TMP RS WBA=X         | Obnova po poplachu od tamperu z expandéru rádiového tlačítka<br>ID=X      |
| TMP RS ZE=X          | Obnova po poplachu od tamperu v expandéru zóny ID=X                       |
| TMP RS ZN=XXX        | Obnova po poplachu od tamperu na zóně č. XXX                              |
| TRB RS PRN=X         | Obnova po poruše v modulu tiskárny ID=X                                   |
| TRBL PRN=X           | Porucha v modulu tiskárny ID=X                                            |
| UNBYPS ZN=XXX        | Zóna č. XXX není přemostěna                                               |
| Z=XXX AUT BAD        | Selhal samotest zóny č. XXX                                               |
| Z=XXX AUTO OK        | Samotest zóny č. XXX OK                                                   |

### Kontaktování společnosti Rokonet

Rokonet Electronics Ltd. poskytuje podporu zákazníkům a podporu produktů. Můžete nás kontaktovat na naší webové stránce (<u>www.rokonet.com</u>), nebo na následujícím telefonním a faxovém čísle:

#### USA

Tel: (305) 592-3820 Fax: (305) 592-3825

#### Velká Britanie

Tel: +44 (1527) 576-765 Fax: +44 (1527) 576-816

#### Itálie

Tel: +39 (02) 392-5354 Fax: +39 (02) 392-5131

#### Izrael

Tel: +972 (3) 9616555 Fax: +972 (3) 9616584

#### Brazílie

Tel: +55 (21) 2496-3544 Fax: +55 (21) 2496-3547

Veškerá práva vyhrazena.

Žádná část tohoto dokumentu se nesmí reprodukovat v jakékoli formě bez předcházejícího písemného povolení od vydavatele.

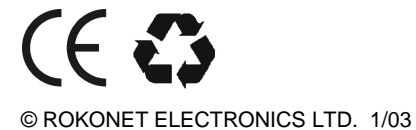

5IN128IM